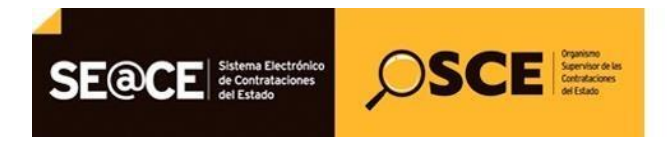

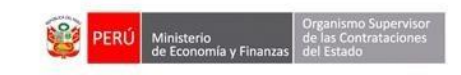

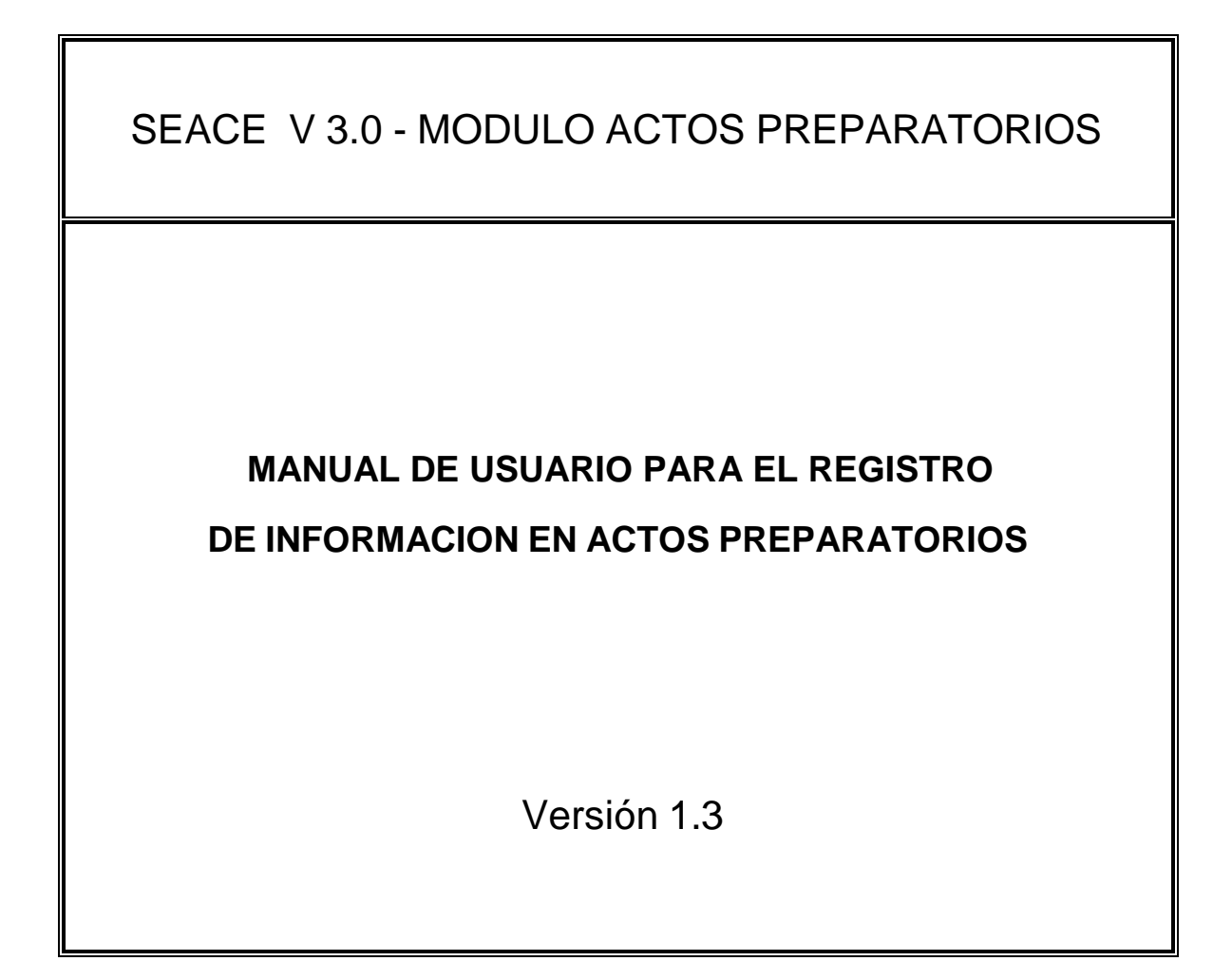

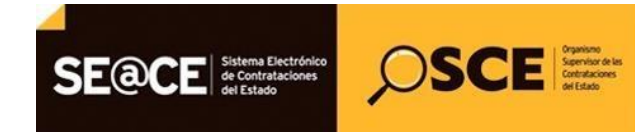

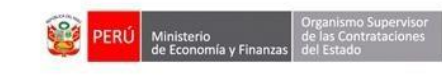

### Tabla de Contenido

| TABLA DE CONTENIDO2 |              |                                                                                                    |     |
|---------------------|--------------|----------------------------------------------------------------------------------------------------|-----|
| 1.                  | INTR         | ODUCCIÓN                                                                                                    | 10  |
|                     | 1.1          | Propósito                                                                                                    | 10  |
|                     | 1.2          | ALCANCE                                                                                                    | 10  |
|                     | 1.3          | DEFINICIONES, SIGLAS Y ABREVIATURAS                                                                             | 10  |
|                     | 1.4          | RESUMEN                                                                                                    | 10  |
| 2.                  | DESC         | CRIPCIÓN DE LOS PROCESOS FUNCIONALES                                                                            | 11  |
|                     | 2.1          | REGISTRO DE EXPEDIENTE.                                                                                         | 11  |
|                     | 2.1.1        | Enlace al PAC                                                                                                   | 11  |
|                     | 2.1.2        | Datos Generales de la Contratación.                                                                             | 15  |
|                     | 2.1.3        | Relación de Ítems                                                                                               | 18  |
|                     | 2.1.4        | Documento Sustentatorio                                                                                         | 41  |
|                     | 2.1.5        | Resumen Ejecutivo.                                                                                              | 45  |
|                     | 2.1.6        | Presupuesto                                                                                                    | 46  |
|                     | 2.1.7        | Acuerdo Comercial                                                                                               | 50  |
|                     | 2.1.8        | Datos de Aprobación                                                                                             | 51  |
|                     | 2.2          | REGISTRO DE CONDUCTOR.                                                                                          | 55  |
|                     | 2.3          | REGISTRO DE CRONOGRAMA.                                                                                         | 62  |
|                     | 2.4          | REGISTRO DE BASES.                                                                                              | 66  |
|                     | 2.5          | Búsqueda de Expediente de Contratación.                                                                         | 70  |
|                     | 2.6          | LISTADO DE ACTIVIDADES DEL PROCEDIMIENTO DE CONTRATACIÓN.                                                       | 75  |
| 3.                  | REGI<br>HOM  | ISTRO DE LOS ACTOS PREPARATORIOS PARA PROCEDIMIENTOS CON FICHA DE<br>OLOGACIÓN                                  | 81  |
| 4.<br>CAN           | REGI<br>REFE | ISTRO DE LOS ACTOS PREPARATORIOS PARA PROCEDIMIENTOS CON VALOR<br>ERENCIAL RESERVADO - LEY 30225<br>DE CONSULTA | 112 |

| Fecha de actualización:<br>Agosto 2017                                                       | Versión: 1.3            | MANUAL DE USUARIO |
|----------------------------------------------------------------------------------------------|-------------------------|-------------------|
| Preparado por:<br><b>Dirección del SEACE</b><br>Sub Dirección de Gestión Funcional del SEACE | Página: <b>2 de 139</b> | SEACE - OSCE      |

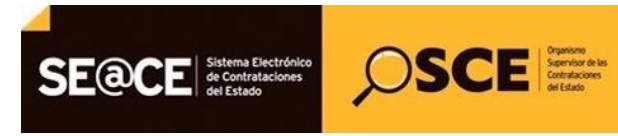

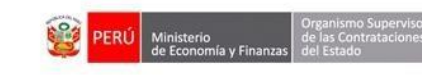

## Índice de figuras

| Ilustración 1: Formulario "Buscador de Expedientes de Contratación", opción "Nuevo Expediente"                                                                        | 11       |
|----------------------------------------------------------------------------------------------------|----------|
| Ilustración 2: Formulario "Enlace al PAC"                                                                                                    | 11       |
| Ilustración 3: Botón de Búsqueda de Nº de Referencia del PAC                                                                                                    | 12       |
| Ilustración 4: Formulario de "Búsqueda de Ítems de los Números de Referencia del PAC"                                                                                 | 12       |
| <b>Ilustración 5:</b> Formulario de "Búsqueda de Ítems de los Números de Referencia del PAC", selección o registros                                                   | de<br>13 |
| <b>Ilustración 6:</b> Formulario de "Enlace al PAC", muestra los registros seleccionados en el formulario de "Búsqueda de Ítems de los Números de Referencia del PAC" | 14       |
| Ilustración 7: Mensaje de Advertencia de "Enlace al PAC"                                                                                                    | 14       |
| Ilustración 8: Registro de Datos de Contratación                                                                                                    | . 15     |
| Ilustración 9: Botón de Siglas de la Entidad                                                                                                    | 15       |
| Ilustración 10: Formulario de "Administrar Sigla de Entidad"                                                                                                    | 16       |
| Ilustración 11: Formulario de "Administrar Sigla de Entidad", Registro de nueva Sigla                                                                                 | 16       |
| Ilustración 12: Mensaje de confirmación del formulario "Administrar Sigla de Entidad"                                                                                 | 17       |
| Ilustración 13: Mensaje de confirmación de "Datos de Contratación".                                                                                                   | 17       |
| Ilustración 14: Registro de "Relación de Ítems"                                                                                                    | 18       |
| Ilustración 15: Formulario "Relación de Ítems", botón "Crear Ítem"                                                                                                    | 18       |
| Ilustración 16: Formulario "Registrar Ítem"                                                                                                    | 19       |
| Ilustración 17: Formulario "Registrar Ítem", opción "código CUBSO"                                                                                                    | 19       |
| Ilustración 18: Formulario "Buscar Elementos CUBSO"                                                                                                    | 20       |
| Ilustración 19: Formulario "Buscar Elementos CUBSO". Registros de búsqueda                                                                                            | 20       |

| Fecha de actualización:<br>Agosto 2017                                                       | Versión: 1.3            | MANUAL DE USUARIO |
|----------------------------------------------------------------------------------------------|-------------------------|-------------------|
| Preparado por:<br><b>Dirección del SEACE</b><br>Sub Dirección de Gestión Funcional del SEACE | Página: <b>3 de 139</b> | SEACE - OSCE      |

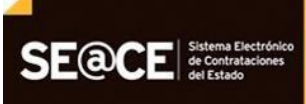

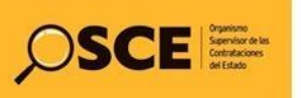

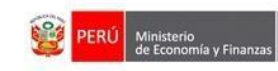

| Ilustración 20: Formulario "Buscar elementos CUBSO". Resultado de Búsqueda                                  | 21       |
|----------------------------------------------------------------------------------------------------|----------|
| Ilustración 21: Formulario "Registrar Ítem", Ficha "Datos del Ítem"                                         | 21       |
| Ilustración 22: Formulario "Registrar Ítem", Ficha "Ejecución del Ítem"                                     | 22       |
| Ilustración 23: Formulario "Registrar Ítem", Ficha "Valor Ítem"                                             | 22       |
| Ilustración 24: Formulario "Registrar Ítem", botón "Aceptar"                                                | 22       |
| Ilustración 25: Formulario "Relación de Ítems". Lista de Ítems                                              | 23       |
| Ilustración 26: Formulario "Relación de Ítems", botón "Crear Ítem Paquete"                                  | 23       |
| Ilustración 27: Formulario de Registrar Ítem Paquete                                                        | 24       |
| Ilustración 28: Formulario de Registrar Componente Paquete                                                  | 24       |
| Ilustración 29: Formulario "Buscar Elementos CUBSO"                                                         | 25       |
| Ilustración 30: Formulario "Buscar Elementos CUBSO". Registros de búsqueda                                  | 25       |
| Ilustración 31: Formulario "Buscar elementos CUBSO". Resultado de Búsqueda                                  | 26       |
| Ilustración 32: Formulario de Registrar Componente Paquete, botón "Aceptar"                                 | 27       |
| Ilustración 33: Formulario de Registrar Componente Paquete, sección "Lista de Componentes del Íte Paquete". | əm<br>27 |
| Ilustración 34: Formulario "Relación de Ítems". Lista de Ítems                                              | 28       |
| Ilustración 35: Formulario "Relación de Ítems", botón de "Agrupar Ítem a Nuevo Ítem Paquete"                | 29       |
| Ilustración 36: Formulario "Agrupar Ítem Paquete Expediente"                                                | 29       |
| Ilustración 37: Formulario "Registrar Ítem", Ficha "Ejecución del Ítem"                                     | 30       |
| Ilustración 38: Formulario "Registrar Ítem", Ficha "Valor Ítem"                                             | 30       |
| Ilustración 39: Formulario "Relación de Ítems". Lista de Ítems                                              | 30       |

| Fecha de actualización:<br>Agosto 2017                                                       | Versión: 1.3            | MANUAL DE USUARIO |
|----------------------------------------------------------------------------------------------|-------------------------|-------------------|
| Preparado por:<br><b>Dirección del SEACE</b><br>Sub Dirección de Gestión Funcional del SEACE | Página: <b>4 de 139</b> | SEACE - OSCE      |

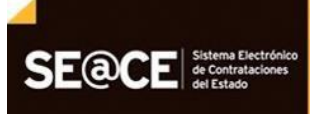

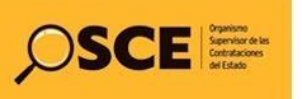

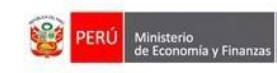

| Ilustración 40: Botón de Agrupar Ítem a Paquete Existente                                          | .31 |
|----------------------------------------------------------------------------------------------------|-----|
| Ilustración 41: Selección de Ítem normal e Ítem paquete                                            | .31 |
| Ilustración 42: Mensaje de confirmación                                                            | .32 |
| Ilustración 43: Formulario "Relación de Ítems", botón de Desagrupar Ítem Paquete                   | 32  |
| Ilustración 44: Formulario "Relación de Ítems", selección de Ítem Paquete                          | 33  |
| Ilustración 45: Mensaje de confirmación antes de desagrupar el Ítem Paquete                        | .33 |
| Ilustración 46: Mensaje de confirmación al desagrupar el Ítem Paquete                              | .33 |
| Ilustración 47: Formulario "Relación de Ítems", botón de Reenumerar Ítems                          | .34 |
| Ilustración 48: Mensaje de confirmación de Reenumerar Ítems                                        | .34 |
| Ilustración 49: Ficha "Relación de Ítems" para Expediente de Compra Corporativa                    | 35  |
| Ilustración 50: Formulario "Relación de Ítems" botón de "Agregar Compra Corporativa"               | 35  |
| Ilustración 51: Formulario "Registrar Detalle de Ítems para Compras Corporativas"                  | 36  |
| Ilustración 52: Formulario "Registrar Detalle de Ítems para Compras Corporativas", botón "Aceptar" | 37  |
| Ilustración 53: Mensaje de confirmación                                                            | .37 |
| Ilustración 54: Formulario "Relación de Ítems". Lista de Compras Corporativas                      | .38 |
| Ilustración 55: Botón de Vincular Ítem a Compra Corporativa                                        | .38 |
| Ilustración 56: Selección de ítems para vincular a Compra Corporativa                              | .39 |
| Ilustración 57: Mensaje de confirmación                                                            | .39 |
| Ilustración 58: Formulario "Relación de Ítems". Lista de Compras Corporativas                      | .40 |
| Ilustración 59: Mensaje de confirmación de "Relación de Ítems"                                     | 40  |
| Ilustración 60: Registro de "Documento Sustentatorio"                                              | 41  |

| Fecha de actualización:<br>Agosto 2017                                                       | Versión: 1.3            | MANUAL DE USUARIO |
|----------------------------------------------------------------------------------------------|-------------------------|-------------------|
| Preparado por:<br><b>Dirección del SEACE</b><br>Sub Dirección de Gestión Funcional del SEACE | Página: <b>5 de 139</b> | SEACE - OSCE      |

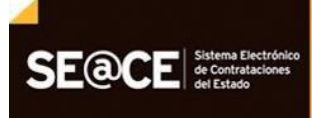

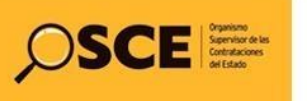

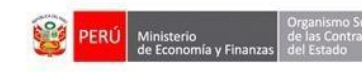

| Ilustración 61: Formulario "Documento Sustentatorio", botón de "Autorización para no emplear el Catálogo Electrónico de Convenio Marco"       |
|----------------------------------------------------------------------------------------------------|
| Ilustración 62: Formulario "Autorización para no emplear el Catálogo Electrónico de Convenio Marco".42                                        |
| Ilustración 63: Mensaje: "Grabar Autorización para no emplear el Catálogo Electrónico de Convenio<br>Marco"                                   |
| Ilustración 64: Formulario "Autorización para no emplear el Catálogo Electrónico de Convenio Marco", opción "Autorización/Sustento"           |
| Ilustración 65: Formulario "Autorización para no emplear el Catálogo Electrónico de Convenio Marco", opción de "Adjuntar Autorización"        |
| Ilustración 66: Formulario "Autorización para no emplear el Catálogo Electrónico de Convenio Marco", opción de "Adjuntar informe de Sustento" |
| Ilustración 67: Formulario "Autorización para no emplear el Catálogo Electrónico de Convenio Marco",44                                        |
| Ilustración 68: Formulario "Autorización para no emplear el Catálogo Electrónico de Convenio Marco",<br>Mensaje de confirmación               |
| Ilustración 69: Mensaje de confirmación de "Documento Sustentatorio"                                                                          |
| Ilustración 73: Registro del Presupuesto" 46                                                                                                  |
| Ilustración 74: Registro del "Crédito Presupuestario"                                                                                         |
| Ilustración 75: "Guardar Borrador"                                                                                                    |
| Ilustración 76: Mensaje "Borrador registrado correctamente"                                                                                   |
| Ilustración 77: Información de Previsión Presupuestal                                                                                         |
| Ilustración 78: Formulario "Registrar el listado de programación y formulación del presupuesto en los siguientes años"                        |
| Ilustración 79: Mensaje de confirmación de "Presupuesto"                                                                                      |
| Ilustración 84: Registro de "Datos de Aprobación"                                                                                             |

| Fecha de actualización:<br>Agosto 2017                                                       | Versión: 1.3            | MANUAL DE USUARIO |
|----------------------------------------------------------------------------------------------|-------------------------|-------------------|
| Preparado por:<br><b>Dirección del SEACE</b><br>Sub Dirección de Gestión Funcional del SEACE | Página: <b>6 de 139</b> | SEACE - OSCE      |

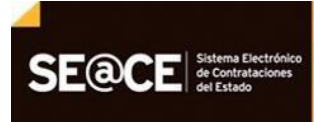

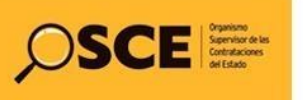

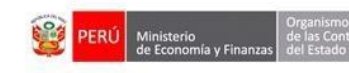

| Ilustración 85: Mensaje de confirmación de "Datos de Aprobación"                                                                                                 | 53         |
|----------------------------------------------------------------------------------------------------|------------|
| Ilustración 88: Formulario "Datos del Procedimiento de Contratación                                                                                              | 55         |
| Ilustración 89: Formulario "Datos del Procedimiento de Contratación", opción "Nuevo Conductor"                                                                   | 55         |
| <b>Ilustración 96:</b> Formulario "Buscar Integrante/Encargado del Tipo de selección/Encargado de las comunicaciones del Tipo de Selección", botón "Buscar"      | 59         |
| <b>Ilustración 97:</b> Formulario "Buscar Integrante/Encargado del Tipo de selección/Encargado de las comunicaciones del Tipo de Selección", acción "Seleccione" | 59         |
| Ilustración 98: Formulario "Registrar Integrante del Conductor del Tipo de Selección", botón "Guarda                                                             | ar".<br>60 |
| Ilustración 99: Mensaje de confirmación de registro de integrantes                                                                                               | 60         |
| Ilustración 104: Formulario "Registrar Cronograma"                                                                                                    | 63         |
| Ilustración 105: Formulario "Registrar Cronograma", opción "Pre-publicar Bases"                                                                                  | 63         |
| Ilustración 106: Formulario "Registrar Cronograma", lista de etapas                                                                                              | 64         |
| Ilustración 107: Formulario "Registrar Cronograma", botón "Guardar Borrador"                                                                                     | 65         |
| Ilustración 108: Mensaje de confirmación de "Registrar Cronograma".                                                                                              | 65         |
| Ilustración 109: Formulario "Registrar Cronograma", botón "Confirmar Cronograma"                                                                                 | 66         |
| Ilustración 110: Mensaje de confirmación para Aprobar Cronograma.                                                                                                | 66         |
| Ilustración 111: Mensaje de confirmación de aprobación del Cronograma                                                                                            | 66         |
| Ilustración 112: Formulario "Datos del Procedimiento de Contratación", opción "Nueva Base"                                                                       | 67         |
| Ilustración 113: Formulario "Registrar Bases", ficha "Información del Proceso de Selección"                                                                      | 67         |
| Ilustración 114: Formulario "Registrar Bases", opción "Guardar Borrador"                                                                                         | 67         |
| Ilustración 115: Mensaje de confirmación de "Registrar Bases"                                                                                                    | 68         |

| Fecha de actualización:<br>Agosto 2017                                                       | Versión: 1.3            | MANUAL DE USUARIO |
|----------------------------------------------------------------------------------------------|-------------------------|-------------------|
| Preparado por:<br><b>Dirección del SEACE</b><br>Sub Dirección de Gestión Funcional del SEACE | Página: <b>7 de 139</b> | SEACE - OSCE      |

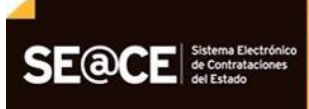

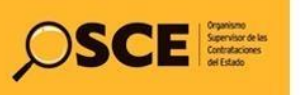

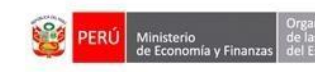

| Ilustración 116: Formulario "Registrar Bases", ficha "Aprobación Bases"                                                          | 68      |
|----------------------------------------------------------------------------------------------------|---------|
| Ilustración 117: Formulario "Registrar Bases", opción "Declarar aprobación"                                                      | 69      |
| Ilustración 118: Mensaje de confirmación de "Registrar Bases"                                                                    | 69      |
| Ilustración 119: Formulario "Registrar Bases", opción "Regresar"                                                                 | 69      |
| Ilustración 120: Formulario "Datos del Procedimiento de contratación", con las actividades de Actos<br>Preparatorios "Aprobados" | 70      |
| Ilustración 121: Formulario "Buscador de Expedientes de Contratación"                                                            | 70      |
| Ilustración 122: Formulario "Buscador de Expedientes de Contratación", botón "Buscar"                                            | 71      |
| Ilustración 123: Formulario "Buscador de Expedientes de Contratación", resultado de búsqueda                                     | 72      |
| Ilustración 124: Formulario "Buscador de Expedientes de Contratación", opción "Exportar Excel"                                   | 72      |
| Ilustración 125: Archivo Excel exportado                                                                                         | 73      |
| Ilustración 126: Formulario "Datos del Procedimiento de Contratación".                                                           | 73      |
| Ilustración 127: Mensaje de confirmación                                                                                         | 74      |
| Ilustración 128: Formulario "Buscador de Expedientes de Contratación", opción "Nuevo Expediente"                                 | 74      |
| Ilustración 130: Formulario "Datos del Procedimiento de Contratación", editar Expediente.                                        | 75      |
| Ilustración 131: Formulario "Datos del Procedimiento de Contratación", "Eliminar Versión Borrador de Expediente"                 | 75      |
| Ilustración 135: Opción "Ver" - Formulario "Detalle Expediente de contratación"                                                  | 78      |
| Ilustración 136: Opción "Historial de versiones" - Formulario "Listar Historial Versiones de Actividades.76                      | 8       |
| Ilustración 137: Formulario "Listar Historial Versiones de Actividades, opción "Ver Expediente" – versió<br>1                    | n<br>78 |
| Ilustración 138: Opción "Editar Expediente", Formulario "Modificar Expediente"                                                   | 79      |

| Fecha de actualización:<br>Agosto 2017                                                       | Versión: 1.3            | MANUAL DE USUARIO |
|----------------------------------------------------------------------------------------------|-------------------------|-------------------|
| Preparado por:<br><b>Dirección del SEACE</b><br>Sub Dirección de Gestión Funcional del SEACE | Página: <b>8 de 139</b> | SEACE - OSCE      |

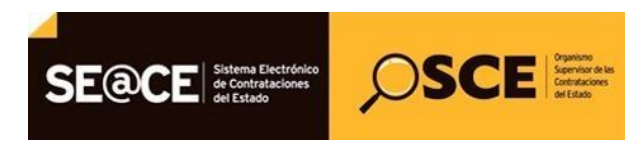

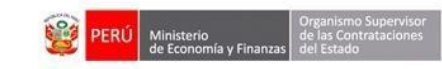

| Ilustración 139: Mensaje de confirmación, opción "Nueva versión Expediente"         | 79   |
|-------------------------------------------------------------------------------------|------|
| Ilustración 140: Segundo mensaje de confirmación, opción "Nueva versión Expediente" | 79   |
| Ilustración 141: Formulario "Cierre de Contratación"                                | 80   |
| Ilustración 142: Formulario "Nueva Versión de Expediente"                           | . 80 |

| Fecha de actualización:<br>Agosto 2017                                                       | Versión: 1.3            | MANUAL DE USUARIO |
|----------------------------------------------------------------------------------------------|-------------------------|-------------------|
| Preparado por:<br><b>Dirección del SEACE</b><br>Sub Dirección de Gestión Funcional del SEACE | Página: <b>9 de 139</b> | SEACE - OSCE      |

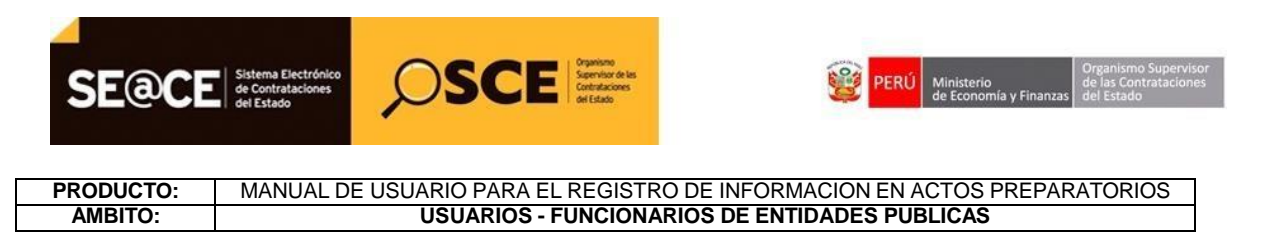

## 1. INTRODUCCIÓN

En el presente documento se detalla la funcionalidad y los pasos a seguir para utilizar los diferentes procesos implementados en el módulo de Actos Preparatorios, desde el registro del Expediente hasta el registro de Bases.

### 1.1 Propósito

El presente documento tiene como propósito mostrar el uso de los formularios involucrados para ejecutar los procesos del Módulo de Actos Preparatorios en el Sistema.

### 1.2 Alcance

El presente documento tiene como alcance todos los procesos funcionales del Módulo de Actos Preparatorios.

### 1.3 Definiciones, Siglas y Abreviaturas

Las principales siglas utilizadas a lo largo de este documento, son las siguientes:

- SEL: Sigla correspondiente al módulo de Procesos de Selección.
- INT: Módulo de Interfaces.
- ACT: Módulo de actos preparatorios.
- **CNF:** Módulo de configurador.
- SEACE: Sistema Electrónico de Contrataciones del Estado

### 1.4 Resumen

El presente documento indica la funcionalidad de cada proceso y cómo se utiliza cada una de ellas dentro del Módulo de Actos Preparatorios. Se inicia con el registro de Expediente y culmina con el registro de Bases.

| Fecha de actualización:<br>Agosto 2017                                                       | Versión: 1.3             | MANUAL DE USUARIO |
|----------------------------------------------------------------------------------------------|--------------------------|-------------------|
| Preparado por:<br><b>Dirección del SEACE</b><br>Sub Dirección de Gestión Funcional del SEACE | Página: <b>10 de 139</b> | SEACE - OSCE      |

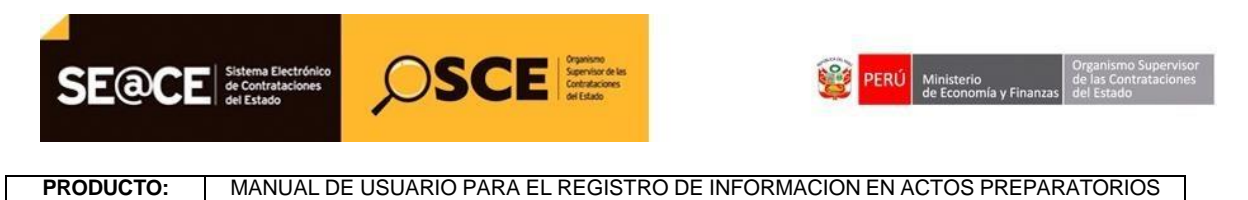

AMBITO: USUARIOS - FUNCIONARIOS DE ENTIDADES PUBLICAS

## 2. DESCRIPCIÓN DE LOS PROCESOS FUNCIONALES

- 1. Registro de Expediente.
- 2. Registro de Conductor.
- 3. Registro de Cronograma.
- 4. Registro de las Bases y Bases autogeneradas.
- 5. Búsqueda de Expediente de Contratación.
- 6. Listado de Actividades del Procedimiento de Contratación

### 2.1 Registro de Expediente.

Esta funcionalidad permite registrar y/o modificar manualmente un expediente. Para acceder a esta funcionalidad se debe seleccionar desde el Menú, la opción: "Consola de Actos Preparatorios" y en el Buscador de Expedientes de Contratación seleccionar el botón "*Nuevo Expediente*".

|                        |                                                                           | Buscador de Expedientes de Contratación |
|------------------------|---------------------------------------------------------------------------|-----------------------------------------|
| Búsqueda Básica        |                                                                           |                                         |
| Nro. de Contratación   | Año de la Convocatoria                                                    |                                         |
| Descripción del Objeto |                                                                           |                                         |
| 🔳 Búsqueda Avanzada    |                                                                           |                                         |
|                        | Buscar Limpiar Nuevo Expediente                                           |                                         |
|                        | 0 registros encontrados, mostrando 0 registro(s), de 0 a 0. Página 0 / 0. |                                         |

Ilustración 1: Formulario "Buscador de Expedientes de Contratación", opción "Nuevo Expediente".

### 2.1.1 Enlace al PAC.

En esta ficha se registran los datos de enlace al PAC, validando todos los campos obligatorios. El sistema muestra la "*Ficha Enlace al PAC*":

| inlace al PAC                |                 |                 |                             |              |   |
|------------------------------|-----------------|-----------------|-----------------------------|--------------|---|
| Datos Para la Busqueda       |                 |                 |                             |              |   |
| * Entidad Convocante         | GOBIERNO REGION | IAL DE MADRE DE | DIOS-TRANSPORTES            |              |   |
| * Año de la Convocatoria     | 2013            |                 | * Objeto de la contratación | [Seleccione] | - |
| * Tipo de Compra o Selección | [Seleccione]    | •               |                             |              |   |
| * Vincular al PAC            | No              |                 |                             |              |   |

Ilustración 2: Formulario "Enlace al PAC".

| Fecha de actualización:<br>Agosto 2017                                                       | Versión: 1.3             | MANUAL DE USUARIO |
|----------------------------------------------------------------------------------------------|--------------------------|-------------------|
| Preparado por:<br><b>Dirección del SEACE</b><br>Sub Dirección de Gestión Funcional del SEACE | Página: <b>11 de 139</b> | SEACE - OSCE      |

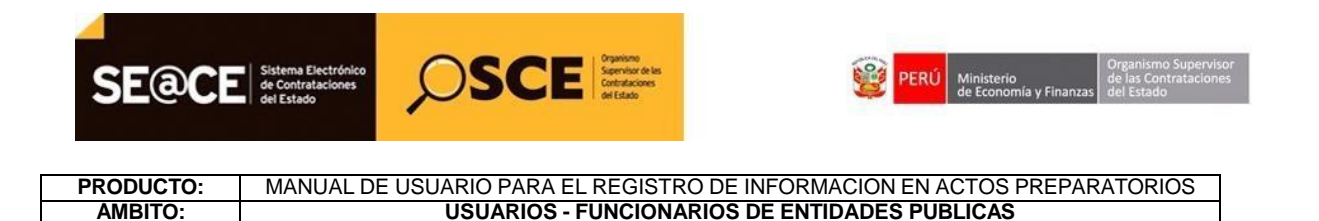

En el formulario "Enlace al PAC", se encuentra la opción de "Buscar N° de Referencial del PAC". Esta opción se visualiza de acuerdo a la selección del campo "Tipo de Compra o Selección" "Vincular el PAC".

| Datos Para la Busqueda       |                     |                                     |            |
|------------------------------|---------------------|-------------------------------------|------------|
| * Entidad Convocante         | ORGANISMO SUPERVISO | DR DE LAS CONTRATACIONES DEL ESTADO |            |
| * Año de la Convocatoria     | 2013                | * Objeto de la contratación         | Servicio 💌 |
| * Tipo de Compra o Selección | Por la Entidad      | * Buscar Nº de Referencia del PAC   | Agregar    |
| * Vincular al PAC            | Si                  | ×                                   |            |

Ilustración 3: Botón de Búsqueda de Nº de Referencia del PAC.

En el formulario "Enlace al PAC", al seleccionar el botón "Agregar" de la opción "Buscar

N° de Referencial del PAC" <sup>Agregar</sup>, el sistema muestra el formulario de "Búsqueda de Ítems de los Números de Referencia del PAC", donde se debe ingresar los datos según requiera la funcionalidad y presionar el botón "Buscar".

| iro. Ref. PAC       |              |
|---------------------|--------------|
| Jesc. Proceso       |              |
| ipo Selección       | [Seleccione] |
| Iodalidad Selección | [Seleccione] |
| esc. Ítem           |              |

Ilustración 4: Formulario de "Búsqueda de Ítems de los Números de Referencia del PAC".

En el formulario "Búsqueda de Ítems de los Números de Referencia del PAC", seleccionar uno o más registros 🗹 (check) y seleccionar el botón "Agregar", luego se debe presionar el botón "Aceptar".

| Fecha de actualización:<br>Agosto 2017                                                       | Versión: 1.3             | MANUAL DE USUARIO |
|----------------------------------------------------------------------------------------------|--------------------------|-------------------|
| Preparado por:<br><b>Dirección del SEACE</b><br>Sub Dirección de Gestión Funcional del SEACE | Página: <b>12 de 139</b> | SEACE - OSCE      |

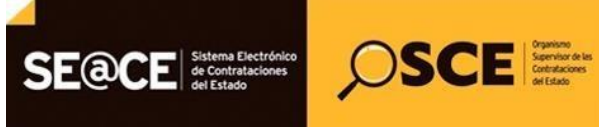

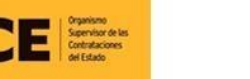

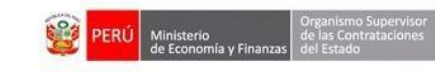

#### MANUAL DE USUARIO PARA EL REGISTRO DE INFORMACION EN ACTOS PREPARATORIOS USUARIOS - FUNCIONARIOS DE ENTIDADES PUBLICAS PRODUCTO: AMBITO:

|                                                                                                    | Busqueda de Items de los Numeros de Referencia                                                                                                    | a del PAC                                                |                                                            |
|----------------------------------------------------------------------------------------------------|----------------------------------------------------------------------------------------------------|----------------------------------------------------------|------------------------------------------------------------|
| Criterio de Búsqued                                                                                                    | a                                                                                                    |                                                          |                                                            |
| Nro. Ref. PAC                                                                                                    |                                                                                                    |                                                          |                                                            |
| Desc. Proceso                                                                                                    | FOTOCOPIADORAS                                                                                                    |                                                          |                                                            |
| Tipo Selección                                                                                                    | [Seleccione]                                                                                                    |                                                          | <u>•</u>                                                   |
| Modalidad Selección                                                                                                    | [Seleccione]                                                                                                    |                                                          | •                                                          |
| Desc. Ítem                                                                                                    |                                                                                                    |                                                          |                                                            |
|                                                                                                    | Buscar Limpiar Cerrar                                                                                                    |                                                          |                                                            |
| Resultado de Búsqu                                                                                                    | Jeda                                                                                                    |                                                          |                                                            |
| Nro. N                                                                                                    | ro                                                                                                    |                                                          |                                                            |
| Nro. Ref. It                                                                                                    | em Desc. Itemi*                                                                                                    | Moneda                                                   | Valor Estimado                                             |
| □ 1 116 1                                                                                                    | SERVICIO DE ALQUILER DE FOTOCOPIADORAS                                                                                                    | Soles                                                    | 478,920.00                                                 |
|                                                                                                    | 1 registros encontrados, mostrando 1 registro(s), de 1 a 1. Pagina 1                                                                                                    | / 1.                                                     |                                                            |
|                                                                                                    |                                                                                                    |                                                          |                                                            |
|                                                                                                    |                                                                                                    |                                                          |                                                            |
|                                                                                                    |                                                                                                    |                                                          |                                                            |
|                                                                                                    | Agregar                                                                                                    |                                                          |                                                            |
|                                                                                                    |                                                                                                    |                                                          |                                                            |
|                                                                                                    |                                                                                                    |                                                          |                                                            |
| ampos obligatorios                                                                                                    |                                                                                                    |                                                          |                                                            |
|                                                                                                    |                                                                                                    | - 1-1-04                                                 |                                                            |
|                                                                                                    | Busqueda de Items de los Numeros de Referenci                                                                                                    | a del PAG                                                | ن<br>ا                                                     |
|                                                                                                    |                                                                                                    |                                                          |                                                            |
| Resultado de Búsqu                                                                                                    | ieda                                                                                                    |                                                          |                                                            |
| Resultado de Búsqu<br>Nro.                                                                                                    | Jeda                                                                                                    |                                                          |                                                            |
| Resultado de Búsqu<br>Nro. Nro. Nro. Nro. Nro. Ref. ft                                                                                                    | ro. Desc. Ítem                                                                                                    | Moneda                                                   | Valor Estimado                                             |
| Resultado de Búsqu<br>Nro. Nro. N.<br>PAC                                                                                                    | ro, Desc. Ítem                                                                                                    | Moneda                                                   | Valor Estimado                                             |
| Resultado de Búsqu<br>Nro. Nro. Nro. Ni<br>PAC                                                                                                    | ro, Desc. Ítem<br>em SERVICIO DE ALQUILER DE FOTOCOPIADORAS                                                                                                    | Moneda                                                   | Valor Estimado<br>478,920.00                               |
| Resultado de Búsqu<br>Nro. Nro. Nro.<br>PAC<br>1 116 1                                                                                                    | Perce I registros encontrados, mostrando 1 registro(s), de 1 a 1. Pagina 1                                                                                                    | Moneda<br>Soles                                          | <b>Valor Estimado</b><br>478,920.00                        |
| Resultado de Búsq<br>Nro. Nro. Nro.<br>PAC<br>1 116 1                                                                                                    | Jeeda         Desc. Îtem           sem         SERVICIO DE ALQUILER DE FOTOCOPIADORAS           1 registros encontrados, mostrando 1 registro(s), de 1 a 1. Pagina 1           I registros encontrados, mostrando 1 registro(s), de 1 a 1. Pagina 1                                                                                                    | Moneda<br>Soles<br>/ 1.                                  | Valor Estimado<br>478,920.00                               |
| Resultado de Búsqu<br>Nro. Ref. N<br>PAC Ít<br>1 116 1                                                                                                    | Jeeda       Percent Servicio De Alquiller DE FOTOCOPIADORAS       1 registros encontrados, mostrando 1 registro(s), de 1 a 1. Pagina 1       N       Agregar                                                                                                    | Moneda<br>Soles<br>/ 1.                                  | Valor Estimado<br>478,920.00                               |
| Nro.       Nro.       Nro.       Nro.         1       116       1         1       116       1                                                                                                    | Jeeda       Pesc. Îtem       SERVICIO DE ALQUILER DE FOTOCOPIADORAS       1 registros encontrados, mostrando 1 registro(s), de 1 a 1. Pagina 1       N     N       Agregar                                                                                                    | Moneda<br>Soles<br>/ 1.                                  | Valor Estimado<br>478,920.00                               |
| Resultado de Búsqu         Nro.       Nro.         Ref.       Nro.         1       116         1       116         1       116         Nro.       Nro.         Nro.       Nro.         Nro.       Nro.                                                                                                    | Jueda       Process       Besc. Ítem       SERVICIO DE ALQUILER DE FOTOCOPIADORAS       1 registros encontrados, mostrando 1 registro(s), de 1 a 1. Pagina 1       N       Agregar                                                                                                    | Moneda<br>Soles<br>/1.                                   | Valor Estimado<br>478,920.00                               |
| Resultado de Búsqu         Nro.       Nro.         1       16         1       116         1       116         1       116         Nro.       Ref.         Nro.       Ref.         Nro.       Ref.         Nro.       Ref.         Nro.       Ref.         Nro.       Ref.         Nro.       Ref.         Nro.       Ref.         Nro.       Ref.         Nro.       Ref.         Nro.       Nro. | Jeeda       Posc. Îtem       SERVICIO DE ALQUILER DE FOTOCOPIADORAS       1 registros encontrados, mostrando 1 registro(s), de 1 a 1. Pagina 1       Mail Al Pierre       Agregar       Idos (1)       Desc. Îtem                                                                                                    | Moneda<br>Soles<br>/1.<br>eda Valor                      | Valor Estimado<br>478,920.00<br>Estimado Acción            |
| Resultado de Búsqu         Nro.       Nro.       Nro.       Nro.         1       116       1         1       116       1         Nro.       Ref.       Nro.         Nro.       Ref.       Ítem         1       116       1                                                                                                    | Jeeda       Pro.<br>em     Desc. Îtem       SERVICIO DE ALQUILER DE FOTOCOPIADORAS       1 registros encontrados, mostrando 1 registro(s), de 1 a 1. Pagina 1       N. M. M. I. P. M. N       Agregar       Idos (1)       Desc. Îtem       Monte       ERVICIO DE ALQUILER DE FOTOCOPIADORAS                                                                                                    | Moneda<br>Soles<br>/1.<br>eda Valor<br>s 478,92          | Valor Estimado<br>478,920.00<br>Estimado Acción<br>20.00 X |
| Resultado de Búsqu         Nro.       Nro.       Nro.       Nro.         1       116       1         1       116       1         Nro.       Ref.       Item         Nro.       Ref.       Item         1       116       1         Seleccional       1       116                                                                                                    | Jeeda       Desc. Îtem         SERVICIO DE ALQUILER DE FOTOCOPIADORAS       1 registros encontrados, mostrando 1 registro(s), de 1 a 1. Pagina 1         It registros encontrados, mostrando 1 registro(s), de 1 a 1. Pagina 1       Image: Image: | Moneda<br>Soles<br>/1.<br>eda Valor<br>s 478,92<br>/1.   | Valor Estimado<br>478,920.00<br>Estimado Acción<br>20.00 X |
| Resultado de Búsqu         Nro.       Nro.       Nro.       Nro.         1       116       1         Temms Selecciona       Nro.       Nro.       Nro.         Nro.       Ref.       Ítem         1       116       1       S                                                                                                    | Desc. Îtem         SERVICIO DE ALQUILER DE FOTOCOPIADORAS         1 registros encontrados, mostrando 1 registro(s), de 1 a 1. Pagina 1         M (4 ()) (2) (2) (2) (2) (2) (2) (2) (2) (2)                                                                                                    | Moneda<br>Soles<br>/ 1.<br>eda Valor<br>s 478,92<br>/ 1. | Valor Estimado<br>478,920.00<br>Estimado Acción<br>20.00 X |
| Resultado de Búsqu         Nro.       Nro.       Nro.       Nro.         1       116       1         Temms Selecciona         Nro.       Nro.       Nro.         Nro.       Ref.       Ítem         1       116       1       S                                                                                                    | Desc. Îtem         SERVICIO DE ALQUILER DE FOTOCOPIADORAS         1 registros encontrados, mostrando 1 registro(s), de 1 a 1. Pagina 1         M       M       Image: Colspan="2">Mono         Agregar       Mono         edos (1)       Desc. Îtem       Mono         ERVICIO DE ALQUILER DE FOTOCOPIADORAS       Soles         1 registros encontrados, mostrando 1 registro(s), de 1 a 1. Pagina 1       Mono         I registros encontrados, mostrando 1 registro(s), de 1 a 1. Pagina 1       Mono                                                                                                    | Moneda<br>Soles<br>/1.<br>eda Valor<br>s 478,92<br>/1.   | Valor Estimado<br>478,920.00<br>Estimado Acción<br>20.00 X |
| Resultado de Búsqu         Nro.       Nro.       Nro.       Nro.         1       116       1         1       116       1         Nro.       Ref.       Item         Nro.       Ref.       Item         1       116       1         S       1       116                                                                                                    | Desc. Îtem         SERVICIO DE ALQUILER DE FOTOCOPIADORAS         1 registros encontrados, mostrando 1 registro(s), de 1 a 1. Pagina 1         M (I)       M (I)       M         Agregar       Mon         ERVICIO DE ALQUILER DE FOTOCOPIADORAS       Soles         1 registros encontrados, mostrando 1 registro(s), de 1 a 1. Pagina 1       Mon         ERVICIO DE ALQUILER DE FOTOCOPIADORAS       Soles         1 registros encontrados, mostrando 1 registro(s), de 1 a 1. Pagina 1       M (I)       M (I)         M (I)       I)       Soles       1 registros encontrados, mostrando 1 registro(s), de 1 a 1. Pagina 1                                                                                                    | Moneda<br>Soles<br>/1.<br>eda Valor<br>s 478,92<br>/1.   | Valor Estimado<br>478,920.00<br>Estimado Acción<br>20.00 X |
| Resultado de Búsqu         Nro.       Nro.         1       16         1       116         Nro.       Ref.         Nro.       Ref.         Nro.       Ref.         1       116         Nro.       Ref.         1       116         1       116                                                                                                    | Index       Desc. Îtem         SERVICIO DE ALQUILER DE FOTOCOPIADORAS       1 registros encontrados, mostrando 1 registro(s), de 1 a 1. Pagina 1         Indos (1)       Indos (1)         Desc. Îtem       Monu         ERVICIO DE ALQUILER DE FOTOCOPIADORAS       Soles         1 registros encontrados, mostrando 1 registro(s), de 1 a 1. Pagina 1       Monu         ERVICIO DE ALQUILER DE FOTOCOPIADORAS       Soles         1 registros encontrados, mostrando 1 registro(s), de 1 a 1. Pagina 1       Monu         Indos (1)       Indos (1)       Indos (1)         Desc. Îtem       Monu         ERVICIO DE ALQUILER DE FOTOCOPIADORAS       Soles         1 registros encontrados, mostrando 1 registro(s), de 1 a 1. Pagina 1       Indos (1)         Indos (1)       Indos (1)       Indos (1)         Indos (1)       Indos (1)       Indos (1)         Indos (1)       Indos (1)       Indos (1)         Indos (1)       Indos (1)       Indos (1)         Indos (1)       Indos (1)       Indos (1)         Indos (1)       Indos (1)       Indos (1)         Indos (1)       Indos (1)       Indos (1)         Indos (1)       Indos (1)       Indos (1)         Indos (1)       Indos (1)       Indos (1)                                                                                                    | Moneda<br>Soles<br>/1.<br>eda Valor<br>s 478,92<br>/1.   | Valor Estimado<br>478,920.00<br>Estimado Acción<br>20.00 X |

Ilustración 5: Formulario de "Búsqueda de Ítems de los Números de Referencia del PAC", selección de registros

| Fecha de actualización:                      | Versión: 1.3             | MANUAL DE USUARIO |  |
|----------------------------------------------|--------------------------|-------------------|--|
| Agosto 2017                                  |                          |                   |  |
| Preparado por:                               |                          |                   |  |
| Dirección del SEACE                          | Página: <b>13 de 139</b> |                   |  |
| Sub Dirección de Gestión Funcional del SEACE | -                        | SEACE - USCE      |  |

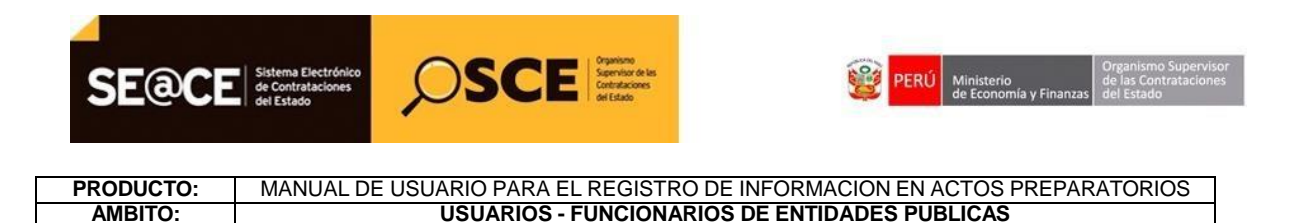

Los datos seleccionados previamente en el formulario "Búsqueda de Ítems de los Números de Referencia del PAC", se muestran en la ficha de Enlace al PAC.

| Datos P                             | Para la Bu  | squeda                    |                            |                |                      |             |        |
|-------------------------------------|-------------|---------------------------|----------------------------|----------------|----------------------|-------------|--------|
| * Entid                             | ad Convo    | cante                     | ORGANISMO SUPERVISOR DE LA | AS CONTRATACIO | NES DEL ESTADO       |             |        |
| * Año d                             | de la Conv  | ocatoria                  | 2013                       | * Objeto de la | contratación         | Servicio    | •      |
| * Tipo de Compra o Selección Por la |             | a o Selección             | Por la Entidad             | * Buscar Nº de | e Referencia del PAC | Agregar     |        |
| * Vincu                             | ilar al PA( | 2                         | Si                         |                |                      |             |        |
| Número                              | os de Refe  | erencia del PAC           |                            |                |                      |             |        |
| lúmero                              | Año         | Nro. de Referencia<br>PAC | del Descripción del Pr     |                |                      | Entidad     | Opción |
| 1                                   | 2013        | 116                       | SERVICIO DE ALQUILER DE FO | TOCOPIADORAS   | ORGANISMO SUPERV     | ISOR DE LAS | ×      |

**Ilustración 6:** Formulario de "Enlace al PAC", muestra los registros seleccionados en el formulario de "Búsqueda de Ítems de los Números de Referencia del PAC"

En el formulario de la ficha "Enlace al PAC" seleccionar el botón "Guardar Borrador", el sistema muestra el siguiente mensaje.

| la Contratación           |                                          |                                                           |              |    |
|---------------------------|------------------------------------------|-----------------------------------------------------------|--------------|----|
| * Tipo                    | Datos Generales d                        | le la Contratación                                        | 2013         |    |
| * Modalidad de Se 🍈 Por   | favor continuar con el regi<br>tratación | istrar de la ficha Datos de                               | [Seleccione] |    |
| * Nro.                    | Ace                                      | ptar                                                      | 1            |    |
| * Nomenclatura            | 0, 000100 1 2010 1                       |                                                           |              |    |
| Datos Adicionales         |                                          |                                                           |              |    |
| * Descripción del Objeto  | SERVICIO DE ALQUILER                     | R DE FOTOCOPIADORAS                                       |              | A. |
| * Valor Referencial Total | 478,920.00                               | * Normativa Aplicable                                     | [Seleccione] | •  |
|                           |                                          | * Contratación para Administración<br>Directa de una Obra | No           | -  |
|                           | Guar                                     | dar Borrador Cancelar                                     |              |    |

Ilustración 7: Mensaje de Advertencia de "Enlace al PAC".

| Fecha de actualización:<br>Agosto 2017                                                       | Versión: 1.3             | MANUAL DE USUARIO |
|----------------------------------------------------------------------------------------------|--------------------------|-------------------|
| Preparado por:<br><b>Dirección del SEACE</b><br>Sub Dirección de Gestión Funcional del SEACE | Página: <b>14 de 139</b> | SEACE - OSCE      |

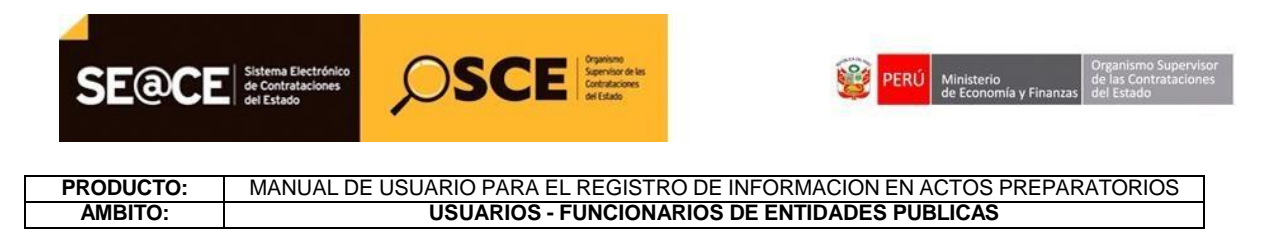

### 2.1.2 Datos Generales de la Contratación.

En esta funcionalidad se registran los datos de contratación, valiendo todos los campos obligatorios.

Para acceder a esta funcionalidad se debe seleccionar la ficha "Datos Generales de la Contratación".

| Emace at FAC  | Datos Generales de<br>la Contratación |                            |                                                           |              |
|---------------|---------------------------------------|----------------------------|-----------------------------------------------------------|--------------|
| Nomenclatura  |                                       |                            |                                                           |              |
| * Тіро        |                                       | Concurso Público           | * Año                                                     | 2013         |
| * Modalidad d | le Selección                          | Clásico                    | * Siglas de la Entidad                                    | [Seleccione] |
| * Nro.        |                                       | 1                          | * Nro. de Convocatoria                                    | 1            |
| * Nomenclatu  | ura                                   | CP-CLASICO-1-20131         |                                                           |              |
| Datos Adicion | ales                                  | SERVICIO DE ALQUILER DE FO | DTOCOPIADORAS                                             | A            |
| * Descripción | i del Objeto                          |                            |                                                           | <b>v</b>     |
| * Valor Refer | encial Total                          | 478,920.00                 | * Normativa Aplicable                                     | [Seleccione] |
|               |                                       |                            | * Contratación para Administración<br>Directa de una Obra | No           |
|               |                                       |                            |                                                           |              |

Ilustración 8: Registro de Datos de Contratación.

En la ficha "Datos Generales de la Contratación" entre otros, se encuentra la opción de "Siglas de la Entidad".

| la Contratación           |                           |          |                                                                                   |              |  |
|---------------------------|---------------------------|----------|-----------------------------------------------------------------------------------|--------------|--|
| Nomenclatura              |                           |          |                                                                                   |              |  |
| * Tipo                    | Concurso Público          |          | * Año                                                                             | 2014         |  |
| * Modalidad de Selección  | Clásico                   | -        | * Siglas de la Entidad                                                            | MINSA        |  |
| * Nro.                    | 1                         |          | * Nro. de Convocatoria                                                            | 1            |  |
| * Nomenclatura            | CP-CLASICO-1-2014-MINSA-1 |          |                                                                                   |              |  |
| Datos Adicionales         |                           |          |                                                                                   |              |  |
| * Descripción del Objeto  | MANTENIMIENTO DE VEHICU   | LOS DE L | A SEDE CENTRAL                                                                    |              |  |
| * Valor Referencial Total | 40,000.00                 |          | * Normativa Aplicable                                                             | [Seleccione] |  |
|                           |                           |          | <ul> <li>Contratación para Administración</li> <li>Directa de una Obra</li> </ul> | No           |  |
|                           |                           |          |                                                                                   |              |  |

#### Ilustración 9: Botón de Siglas de la Entidad.

| Fecha de actualización:<br>Agosto 2017                                                       | Versión: 1.3             | MANUAL DE USUARIO |
|----------------------------------------------------------------------------------------------|--------------------------|-------------------|
| Preparado por:<br><b>Dirección del SEACE</b><br>Sub Dirección de Gestión Funcional del SEACE | Página: <b>15 de 139</b> | SEACE - OSCE      |

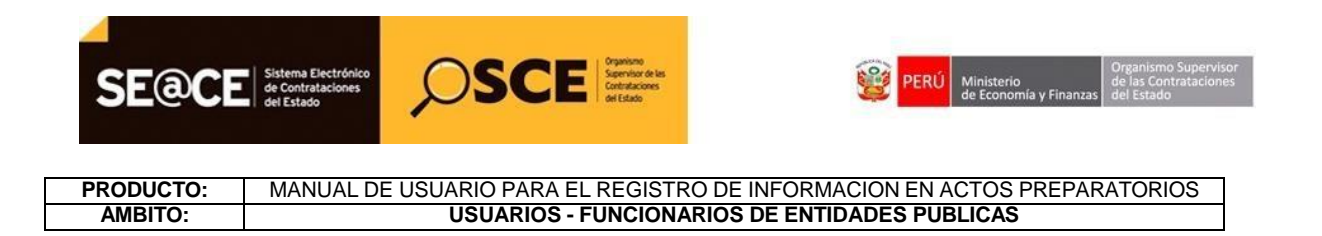

En el formulario "Datos de Contratación", al seleccionar el botón "Siglas de la Entidad" el sistema muestra el formulario de "Administrar Sigla de Entidad".

| *             | Entidad            | MUNICIPA     | LIDAD PROVINCIAL DE HUANCAVELICA                    |       |
|---------------|--------------------|--------------|-----------------------------------------------------|-------|
| *             | Opciones           | [Seleccio    | one]                                                | ~     |
| Lista         | ado de Sig         | las          |                                                     |       |
| Lista<br>Iro. | ado de Sig         | las<br>Sigla | Entidad                                             | Accio |
| Lista<br>Iro. | ado de Sig<br>MPDH | las<br>Sigla | Entidad<br>MUNICIPALIDAD PROVINCIAL DE HUANCAVELICA | Accio |

**Ilustración 10:** Formulario de "Administrar Sigla de Entidad".

En el formulario de "Administrar Sigla de Entidad", en "opciones" seleccionar el botón: "Crear Nueva Sigla" e ingresar la información en el campo "Sigla".

| ÷.  | Entidad                 | MUNICIPALIDAD PR  | ROVINCIAL DE HUANCAVELICA           |         |
|-----|-------------------------|-------------------|-------------------------------------|---------|
| *   | Opciones                | Crear Nueva Sigla | 1                                   | ~       |
| *   | Sigla                   | MPROHVCA          |                                     | ×       |
| Lis | tado de Siglas<br>. Sig | la                | Entidad                             | Accione |
|     | MPDH                    | MUNIC             | IPALIDAD PROVINCIAL DE HUANCAVELICA |         |

Ilustración 11: Formulario de "Administrar Sigla de Entidad", Registro de nueva Sigla.

El sistema muestra el siguiente mensaje de registro exitoso.

| Fecha de actualización:<br>Agosto 2017                                                       | Versión: 1.3             | MANUAL DE USUARIO |
|----------------------------------------------------------------------------------------------|--------------------------|-------------------|
| Preparado por:<br><b>Dirección del SEACE</b><br>Sub Dirección de Gestión Funcional del SEACE | Página: <b>16 de 139</b> | SEACE - OSCE      |

| SE@CE     | Sistema Electrónico<br>de Contrataciones<br>del Estado                                                                                                    |  |
|-----------|----------------------------------------------------------------------------------------------------|--|
| PRODUCTO: | MANUAL DE USUARIO PARA EL REGISTRO DE INFORMACION EN ACTOS PREPARATORIOS                                                                                                    |  |
| AMBITO:   | USUARIOS - FUNCIONARIOS DE ENTIDADES PUBLICAS                                                                                                    |  |
|           | Administrar Sigla Entidad                                                                                                    |  |
|           | Administrar Sigla Entidad                                                                                                    |  |
|           | Entidad MUNICIPALIDAD PROVINCIAL DE HUANCAVELICA                                                                                                    |  |
|           | * Sigla                                                                                                    |  |
|           | Crear Nueva Sigla Listado de Siglas Nro. Sigla Entidad Acciones                                                                                                    |  |
|           | 1       MPROHVCA       MUNICIPALIDAD PROVINCIAL DE HUANCAVELICA       X         2       MPDH       MUNICIPALIDAD PROVINCIAL DE HUANCAVELICA       X         2       registros encontrados, mostrando 2 registro(s), de 1 a 2. Página 1 / 1.       X |  |

Ilustración 12: Mensaje de confirmación del formulario "Administrar Sigla de Entidad".

En el formulario de la ficha "Datos de Contratación" seleccionar el botón "Guardar Borrador", el sistema muestra el siguiente mensaje.

| :latura                  |   |                                               |          |
|--------------------------|---|-----------------------------------------------|----------|
|                          |   | Concurso Público 💌 * Año                      | 2014     |
| lidad de Selección       |   | Datos Generales de la Contratación            | MINSA-OC |
|                          | 0 | Borrador registrado correctamente.            | 1        |
| enclatura<br>edicionales |   | Aceptar                                       |          |
| ripción del Objeto       |   | MANTENIMIENTO DE VEHICULOS DE LA SEDE CENTRAL |          |

Ilustración 13: Mensaje de confirmación de "Datos de Contratación".

| Fecha de actualización:<br>Agosto 2017                                                | Versión: 1.3             | MANUAL DE USUARIO |
|---------------------------------------------------------------------------------------|--------------------------|-------------------|
| Preparado por:<br>Dirección del SEACE<br>Sub Dirección de Gestión Funcional del SEACE | Página: <b>17 de 139</b> | SEACE - OSCE      |

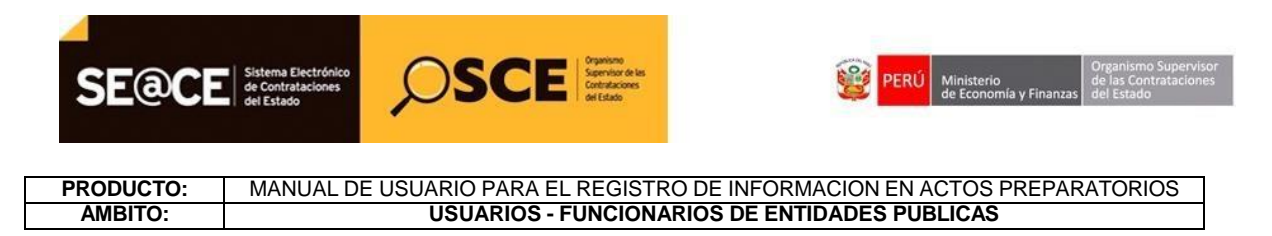

### 2.1.3 Relación de Ítems.

En esta funcionalidad se registran los datos con respecto al ítem.

Para acceder a esta funcionalidad se debe seleccionar la ficha de "Relación de Ítems".

| Enlace al PAC | Datos Generales de<br>la Contratación      | Relación de<br>items                            | Resumen<br>Ejecutivo         | OPresupuesto | Datos de<br>Aprobación                             |                            |               |                           |                                                                           |                                            |                     |
|---------------|--------------------------------------------|-------------------------------------------------|------------------------------|--------------|----------------------------------------------------|----------------------------|---------------|---------------------------|---------------------------------------------------------------------------|--------------------------------------------|---------------------|
| Opciones      |                                            |                                                 |                              |              |                                                    |                            |               |                           |                                                                           |                                            |                     |
|               |                                            |                                                 |                              | Crea         | r Ítem Crear Ítem Paquete                          |                            |               |                           |                                                                           |                                            |                     |
|               |                                            |                                                 |                              |              | * Lista de Ítems                                   |                            |               |                           |                                                                           |                                            |                     |
|               |                                            |                                                 |                              |              |                                                    | Agrupar                    | Ítom a I      | luevo Ítem                | Daquete Agrupar Îtem                                                      | a Daquete Fr                               | ristente            |
|               |                                            |                                                 |                              |              |                                                    | nyi upai                   |               |                           | Agruput Item                                                              | a raquee L                                 | ustenite            |
|               |                                            |                                                 |                              |              |                                                    | Agrupa                     | TCan b i      | De                        | esagrupar Ítem Paquete                                                    | Reenumera                                  | r Ítems             |
| Nro.<br>item  | quete                                      | Descripción (                                   | del Îtem                     |              | Entidad                                            | Unidad                     | Cantidad      | De                        | esagrupar Îtem Paquete<br>Valor Referencial Total It<br>Estimado Total It | Reenumera<br>tem/ Valor<br>em              | r Ítems<br>Acciones |
| Nro.<br>item  | quete<br>ADQUISICION DE<br>VARIABLES (FAC) | Descripción (<br>CENTRIFUGA UNIVE<br>AGRONOMIA) | iel Îtem<br>RSAL DE VELOCIDA | لم<br>لل     | Entidad<br>NIVERSIDAD NACIONAL AGRARIA<br>N MOLINA | Unidad<br>Unidad<br>Unidad | Cantidad<br>3 | Moneda<br>Nuevos<br>Soles | esagrupar Item Paquete<br>Valor Referencial Total It<br>Estimado Total It | Reenumera<br>tem/ Valor<br>em<br>40,410.00 | r Ítems<br>Acciones |

Ilustración 14: Registro de "Relación de Ítems".

En el formulario "Relación de Ítems" se encuentra la opción de "Crear Ítem".

| Enlace al P/ | AC C         | Datos Generales de<br>la Contratación  | Relación de<br>Ítems                          | Resumen<br>Ejecutivo         | Presupuesto | Datos de Aprobación                                             |                                      |                             |                            |                                                                                         |                                                                       |                                        |
|--------------|--------------|----------------------------------------|-----------------------------------------------|------------------------------|-------------|-----------------------------------------------------------------|--------------------------------------|-----------------------------|----------------------------|-----------------------------------------------------------------------------------------|-----------------------------------------------------------------------|----------------------------------------|
| Opciones     | _            |                                        |                                               |                              |             | sar ftem Drear ftem Paquete                                     |                                      |                             |                            |                                                                                         |                                                                       |                                        |
|              |              |                                        |                                               |                              | -           | Llirta da Ítanur                                                |                                      |                             |                            |                                                                                         |                                                                       |                                        |
|              |              |                                        |                                               |                              |             | Lista de Itellis                                                |                                      |                             |                            |                                                                                         |                                                                       |                                        |
|              |              |                                        |                                               |                              |             | Lista de Relis                                                  | Agrupa                               | r Ítem a N                  | luevo Îtem<br>De           | Paquete Agrupar İte<br>esagrupar İtem Paquet                                            | em a Paquete E<br>e Reenumera                                         | xistente<br>ar Ítems                   |
| Nro.<br>item | Paquet       | e                                      | Descripción d                                 | iel Îtem                     |             | Entidad                                                         | Agrupa<br>Unidad<br>Medida           | r Ítem a N<br>Cantidad      | luevo Îtem<br>De<br>Moneda | Paquete Agrupar İte<br>esagrupar İtem Paquet<br>Valor Referencial Tota<br>Estimado Tota | em a Paquete E<br>e Reenumera<br>I Item/ Valor<br>I Item              | xistente<br>ar Îtems<br>Accione        |
| Nro.<br>item | Paquet<br>No | ADQUISICION DE CE<br>VARIABLES (FAC AG | Descripción d<br>INTRIFUGA UNIVER<br>RONOMIA) | iel Îtem<br>ISAL DE VELOCIDA | LD L        | Entidad<br>Entidad<br>UNIVERSIDAD NACIONAL AGRARIA<br>LA MOLINA | Agrupa<br>Unidad<br>Medida<br>Unidad | r Ítem a M<br>Cantidad<br>3 | Moneda<br>Nuevos<br>Soles  | Paquete Agrupar Ite<br>esagrupar İtem Paquet<br>Valor Referencial Tota<br>Estimado Tota | em a Paquete E<br>e Reenumera<br>i Item/ Valor<br>i Item<br>40,410.00 | xistente<br>ar Îtems<br>Accione<br>2 X |

Ilustración 15: Formulario "Relación de Ítems", botón "Crear Ítem".

En el formulario "Relación de Ítems" al seleccionar el botón "Crear Ítem" el sistema muestra el formulario de "Registrar Ítem".

| Fecha de actualización:<br>Agosto 2017                                                       | Versión: 1.3             | MANUAL DE USUARIO |
|----------------------------------------------------------------------------------------------|--------------------------|-------------------|
| Preparado por:<br><b>Dirección del SEACE</b><br>Sub Dirección de Gestión Funcional del SEACE | Página: <b>18 de 139</b> | SEACE - OSCE      |

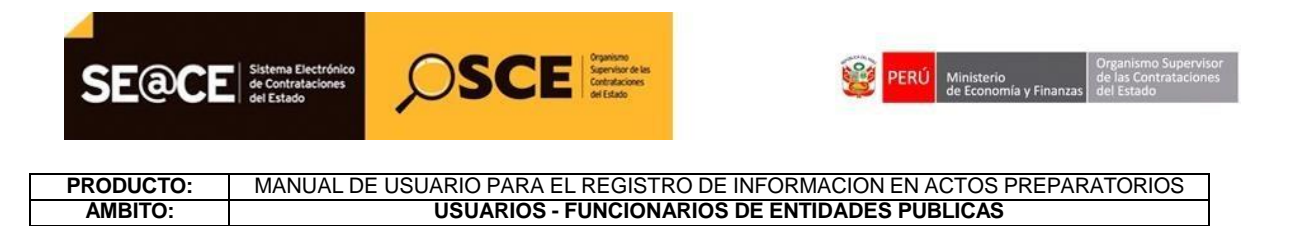

| tos del Ítem              | Ejecución del | l Ítem       | Valor Ítem |                     |              |   |
|---------------------------|---------------|--------------|------------|---------------------|--------------|---|
| Nro. ítem                 | 0             | )            |            | * Reserva para MYPE | No           | • |
| Paquete                   | No            | )            |            | * Unidad Medida     | [Seleccione] | • |
| <sup>6</sup> Código CUBSO |               |              | <i>P</i>   | * Cantidad          | 0            |   |
| Descripción de            | I CUBSO       |              |            |                     |              | 4 |
| Descripción de            | l Ítem        |              |            |                     |              | * |
| Subtipo de bier           | ies [         | [Seleccione] |            |                     |              | • |
|                           |               |              |            | Concellant          |              |   |

Ilustración 16: Formulario "Registrar Ítem".

En el formulario "Registrar Ítem" se encuentra la opción de "Código CUBSO".

|                        |                    | Registr        | rar Ítem                      |              |        |
|------------------------|--------------------|----------------|-------------------------------|--------------|--------|
| Datos del Ítem         | Ejecución del Ítem | Valor Ítem     |                               |              |        |
| * Nro. ítem<br>Paquete | 0                  |                | * Reserva para MYPE           | No           | •      |
| * Código CUBS          | 0                  | P              | * Unidad Medida<br>* Cantidad | [Seleccione] |        |
| * Descripción          | del CUBSO          |                |                               |              | *<br>* |
| * Descripción          | del Ítem           |                |                               |              | ^<br>+ |
| llu                    | Istración 17: For  | mulario "Regis | trar Ítem", opción "có        | digo CUBSO". |        |

En el formulario "Registrar Ítem", al seleccionar el botón "Código CUBSO" 🎾 el sistema muestra el formulario de "Buscar Elementos CUBSO".

| Fecha de actualización:<br>Agosto 2017                                                       | Versión: 1.3             | MANUAL DE USUARIO |
|----------------------------------------------------------------------------------------------|--------------------------|-------------------|
| Preparado por:<br><b>Dirección del SEACE</b><br>Sub Dirección de Gestión Funcional del SEACE | Página: <b>19 de 139</b> | SEACE - OSCE      |

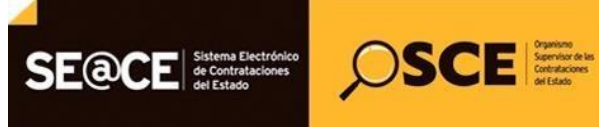

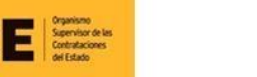

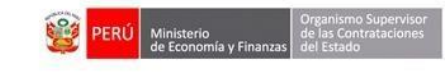

| rite         | rios de l         | Búsqueda<br>Buscar por C Código c Descripción [Seleccione] 🖃<br>Buscar Nueva Búsqueda Cerrar |                 |
|--------------|-------------------|----------------------------------------------------------------------------------------------|-----------------|
| Resu<br>Nro. | ltado de<br>Códio | e Búsqueda                                                                                   | Tipo de Listado |
| 1            | 49                | Accesorios, suministros y equipos recreativos y deportivos                                   | Catálogo        |
| 2            | 50                | Alimentos, bebidas y productos de tabaco                                                     | Catálogo        |
| 3            | 15                | Combustibles, aditivos para combustibles, lubricantes y materiales anticorrosivos            | Catálogo        |
| 4            | 30                | Componentes y suministros de construcciones, estructuras y obras                             | Catálogo        |
| 5            | 31                | Componentes y suministros de fabricación                                                     | Catálogo        |
| 6            | 32                | Componentes y suministros electrónicos                                                       | Catálogo        |
| 7            | 40                | Componentes, equipos y sistemas de acondicionamiento y de distribución                       | Catálogo        |
| 8            | 52                | Electrodomésticos, suministros y productos electrónicos de consumo                           | Catálogo        |
| 9            | 41                | Equipo de laboratorio, medición, observación y comprobación                                  | Catálogo        |
| 10           | 46                | Equipo y suministros de defensa, seguridad y protección                                      | Catálogo        |
|              |                   | 57 registros encontrados, mostrando 10 registro(s), de 1 a 10. Pagina 1 / 6.                 |                 |

Ilustración 18: Formulario "Buscar Elementos CUBSO".

En el formulario "Buscar Elementos CUBSO", se debe ingresar los criterios de búsqueda y seleccionar el botón "Buscar"

| rite                       | rios de B                        | Buscar por O O Palabra Coincidente V alquil                                                                                   | ień ×                                                                |    |
|----------------------------|----------------------------------|----------------------------------------------------------------------------------------------------|----------------------------------------------------------------------|----|
| Resi                       | ultado de<br>Código              | Büsqueda Elemento(s) del Nivel : SEGMENTO                                                                                     | Tipo de Listado                                                      | Ir |
| 1                          | 49                               | Accesorios, suministros y equipos recreativos y deportivos                                                                    | Catálogo                                                             |    |
|                            |                                  |                                                                                                    |                                                                      |    |
| 2                          | 50                               | Alimentos, bebidas y productos de tabaco                                                                                      | Catálogo                                                             |    |
| 2<br>3                     | 50<br>15                         | Alimentos, bebidas y productos de tabaco<br>Combustibles, aditivos para combustibles, lubricantes y materiales anticorrosivos | Catálogo<br>Catálogo                                                 |    |
| 2<br>3<br>4                | 50<br>15<br>30                   | Alimentos, bebidas y productos de tabaco                                                                                      | Catálogo<br>Catálogo<br>Catálogo                                     |    |
| 2<br>3<br>4<br>5           | 50<br>15<br>30<br>31             | Alimentos, bebidas y productos de tabaco                                                                                      | Catálogo<br>Catálogo<br>Catálogo<br>Catálogo                         |    |
| 2<br>3<br>4<br>5<br>6      | 50<br>15<br>30<br>31<br>32       | Alimentos, bebidas y productos de tabaco                                                                                      | Catálogo<br>Catálogo<br>Catálogo<br>Catálogo<br>Catálogo             |    |
| 2<br>3<br>4<br>5<br>6<br>7 | 50<br>15<br>30<br>31<br>32<br>40 | Alimentos, bebidas y productos de tabaco                                                                                      | Catálogo<br>Catálogo<br>Catálogo<br>Catálogo<br>Catálogo<br>Catálogo |    |

Ilustración 19: Formulario "Buscar Elementos CUBSO". Registros de búsqueda.

El sistema muestra el formulario con los elementos que coindicen con los criterios de búsqueda. Para elegir un Ítem, se selecciona el nombre del Ítem que aparece resaltado:

| Fecha de actualización:<br>Agosto 2017                                                       | Versión: 1.3             | MANUAL DE USUARIO |
|----------------------------------------------------------------------------------------------|--------------------------|-------------------|
| Preparado por:<br><b>Dirección del SEACE</b><br>Sub Dirección de Gestión Funcional del SEACE | Página: <b>20 de 139</b> | SEACE - OSCE      |

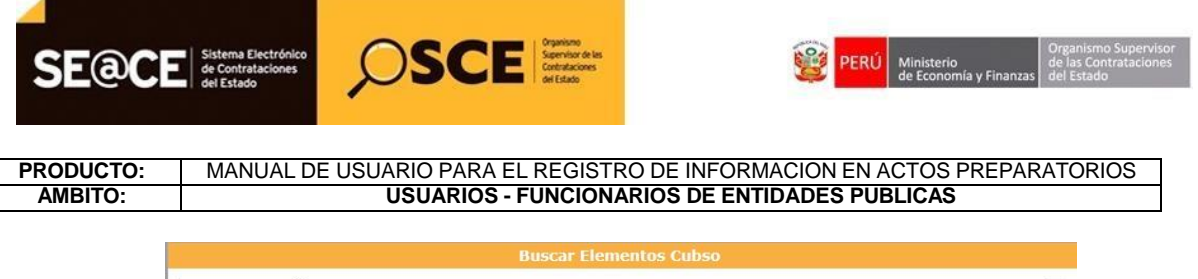

| esult | Busc<br>tado de Búsqueda | ar por O Código O Descripción Palabra Coincidente V servicio Buscar Nueva Búsqueda Cerrar                                                                                                    |                    |     |
|-------|--------------------------|----------------------------------------------------------------------------------------------------|--------------------|-----|
| lro.  | Código                   | Elemento(s) del Nivel : ITEM                                                                                                    | Tipo de<br>Listado | Ira |
| 1     | 8613180100129121         | Servicios educativos y de capacitación / Servicios educativos especializados / Educación<br>militar / Academias de servicio<br>Academias de SERVICIO                                                                                                    | Catálogo           | ▲ 👽 |
| 2     | 3911190600102144         | Suministros, componentes y accesorios eléctricos y de iluminación / Artefactos y accesorios<br>de iluminación / Montajes y accesorios especiales de ambiente / Accesorio tosco de servicio<br>de iluminación<br>Accesorio tosco de SERVICIO de iluminación                                                                                                    | Catálogo           | ▲ 💌 |
| 3     | 2010230700096047         | Maquinaria y accesorios para perforación de pozos y minería / Maquinaria y equipo de<br>minería y explotación de canteras / Vehículos de servicio de minería subterránea / Accesorios<br>y repuestos para el servicio de minería subterránea o accesorios<br>Accesorios y anal de EBWC/C de minería cubterránea o accesorios                                                                                                    | Catálogo           | ▲ 👽 |
| •     | 7212110300225177         | Accesorios y repressos para el perveceo de limitería subierranted o accesorios<br>Servicios de construcción y mantenimiento de instalaciones y edificios / Servicios de<br>construcción de edificios no residenciales / Servicios de construcción de edificios comerciales<br>y de oricinas / Servicios de renovacion y reparación de edificios comerciales y de oricinas<br>ACCONDICIONAMIENTO AMBIENTE PARA SERVICIÓ DE FOTOCOPIADO | Catálogo           | •   |

Ilustración 20: Formulario "Buscar elementos CUBSO". Resultado de Búsqueda.

En el formulario "Registrar Ítem", en la ficha "Datos del Ítem", aparece el código del elemento CUBSO seleccionado. Para ingresar un ítem se debe registrar todos los datos obligatorios por cada ficha que comprende el formulario "Registrar Ítem", y presionar el botón "Aceptar".

| Modificar Ítem                       |                             |                                                                                      |                    |                   |  |  |  |
|--------------------------------------|-----------------------------|--------------------------------------------------------------------------------------|--------------------|-------------------|--|--|--|
| os del Ítem Ejecución del            | Ítem Valor Ítem             |                                                                                      |                    |                   |  |  |  |
| Nro. ítem<br>Paquete<br>Código CUBSO | 1<br>No<br>7212110300225177 | <ul> <li>* Reserva para MYPE</li> <li>* Unidad Medida</li> <li>* Cantidad</li> </ul> | Si<br>Unidad<br>50 | <b>&gt;</b>       |  |  |  |
| Descripción del CUBSO                | ACONDICIONAMIENTO AM        | BIENTE PARA SERVICIO                                                                 | DE FOTOCOPIADO     | < >               |  |  |  |
| Descripción del Ítem                 | ACONDICIONAMIENTO AMBIE     | NTE PARA SERVICIO DE FO                                                              | TOCOPIADO          | $\langle \rangle$ |  |  |  |

Ilustración 21: Formulario "Registrar Ítem", Ficha "Datos del Ítem".

| Fecha de actualización:<br>Agosto 2017                                                       | Versión: 1.3             | MANUAL DE USUARIO |
|----------------------------------------------------------------------------------------------|--------------------------|-------------------|
| Preparado por:<br><b>Dirección del SEACE</b><br>Sub Dirección de Gestión Funcional del SEACE | Página: <b>21 de 139</b> | SEACE - OSCE      |

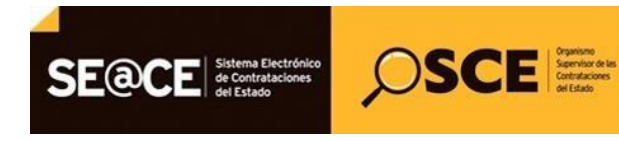

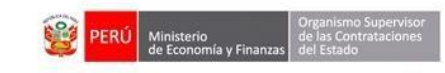

|                                      | Registrar Ítem   |
|--------------------------------------|------------------|
| Datos del Ítem Ejecución del Ítem    | Valor Ítem       |
| * Distribución de la buena pro       | [Seleccione]     |
| * Forma de ejecución                 | [Seleccione]     |
| * Sistema de Contratación            | [Seleccione]     |
| * Modalidad de Ejecución Contractual | [Seleccione]     |
|                                      | Aceptar Cancelar |

\* Campo Obligatorio

Ilustración 22: Formulario "Registrar Ítem", Ficha "Ejecución del Ítem".

| s del Ítem   | Ejecución del Ítem | Valor Ítem   |
|--------------|--------------------|--------------|
| * Moneda     |                    | [Seleccione] |
| Tipo de Can  | nbio               | 0.00         |
| * Valor Refe | rencial Total      | 0.00         |
| * Reajuste d | el Precio          | [Seleccione] |

\* Campo Obligatorio

Ilustración 23: Formulario "Registrar Ítem", Ficha "Valor Ítem".

| *     | Valor Referencial Total |     |         |          | 38500 |  |
|-------|-------------------------|-----|---------|----------|-------|--|
| * Cai | mpo Obligatorio         | \$( | Aceptar | (ancelar |       |  |

Ilustración 24: Formulario "Registrar Ítem", botón "Aceptar"

En el formulario "Relación de Ítems", en la sección "Lista de Ítems", se muestra el Ítem registrado en el formulario "Registrar Ítem" con las opciones para editar 2 y eliminar .

| Fecha de actualización:<br>Agosto 2017                                                       | Versión: 1.3             | MANUAL DE USUARIO |
|----------------------------------------------------------------------------------------------|--------------------------|-------------------|
| Preparado por:<br><b>Dirección del SEACE</b><br>Sub Dirección de Gestión Funcional del SEACE | Página: <b>22 de 139</b> | SEACE - OSCE      |

| SE@CI     | Sistema Electrónico<br>de Contrataciones<br>del Estado                                                                                                    |
|-----------|----------------------------------------------------------------------------------------------------|
| PRODUCTO: | MANUAL DE USUARIO PARA EL REGISTRO DE INFORMACION EN ACTOS PREPARATORIOS                                                                                                    |
| AMBITO:   | USUARIOS - FUNCIONARIOS DE ENTIDADES PUBLICAS                                                                                                    |
|           | Agrupar Îtem a Nuevo Îtem Paquete Agrupar Îtem a Paquete Existente Desagrupar Îtem Paquete Reenumerar Îtems                                                                                  |
|           | Nro. item Paquete Descripción del Item Unidad Medida   Cantidad Moneda Valor Referencial Total Item Acciones                                                                                 |
|           | 4     No     SERVICIO DE PLANCHADO Y PINIADO DE VENICOLOS     Servicio     1     Nuevo Sol     40,000.00     A       5     No     abrebocas     Caja     2     Nuevo Sol     12,000.00     X |
|           | Guardar Borrador Regresar                                                                                                    |
| * Ca      | mpo Obligatorio                                                                                                    |

Ilustración 25: Formulario "Relación de Ítems". Lista de Ítems.

En el formulario "Relación de Ítems" se encuentra la opción de "Crear Ítem Paquete".

|               | O la Co                   | s Generales de<br>ntratación | Relación de<br>Ítems          | Ocumento<br>Sustentatorio       | Resumen<br>Ejecutivo                                                                                                    | O Certifica<br>Presupt           | ación<br>uestal   | Datos de<br>Aprobación           |                                    |                                                    |         |
|---------------|---------------------------|------------------------------|-------------------------------|---------------------------------|----------------------------------------------------------------------------------------------------|----------------------------------|-------------------|----------------------------------|------------------------------------|----------------------------------------------------|---------|
| Opciones      |                           |                              |                               |                                 |                                                                                                    |                                  |                   |                                  |                                    |                                                    |         |
| opciones      |                           |                              |                               |                                 |                                                                                                    |                                  |                   |                                  |                                    |                                                    |         |
|               |                           |                              |                               | Crear Iter                      | n Crear Iten                                                                                                    | n Paquete                        |                   |                                  |                                    |                                                    |         |
|               |                           |                              |                               |                                 |                                                                                                    | 25                               |                   |                                  |                                    |                                                    |         |
| * Lista de It | ems                       |                              |                               |                                 | Province of the local division of the local division of the local |                                  |                   |                                  | 1                                  |                                                    |         |
|               |                           |                              |                               |                                 | Agrup                                                                                                    | ar Item a Ni                     | uevo It           | em Paquete                       | Agrupar Item                       | a Paquete t                                        | xistent |
|               |                           |                              |                               |                                 |                                                                                                    |                                  |                   |                                  |                                    |                                                    |         |
|               |                           |                              |                               |                                 |                                                                                                    |                                  |                   | Desagrupa                        | Item Paquete                       | Reenumer                                           | ar Item |
| Nro. íter     | m Paquet                  | 2                            | Descripción                   | n del Ítem                      | Unic                                                                                                    | ad Medida Ca                     | antidad           | Moneda                           | Valor Referencia                   | Reenumer<br>I Total Ítem                           | Accione |
| Nro. ítei     | m Paqueti<br>1 No         | SERVICIO DE                  | Descripción<br>PLANCHADO Y PI | n del Ítem<br>NTADO DE VEHICULO | Unic<br>S S                                                                                                    | lad Medida Ca<br>ervicio         | antidad<br>1      | Moneda<br>Nuevo Sol              | Valor Referencia                   | Reenumer<br>I Total Ítem<br>40,000.00              | Accione |
| Nro. ítei     | m Paqueta<br>4 No<br>5 No | SERVICIO DE<br>abrebocas     | Descripción<br>PLANCHADO Y PI | n del Ítem<br>NTADO DE VEHICULO | Unic<br>S S                                                                                                    | lad Medida Ca<br>ervicio<br>Caja | antidad<br>1<br>2 | Moneda<br>Nuevo Sol<br>Nuevo Sol | · Item Paquete<br>Valor Referencia | Reenumer<br>I Total Ítem<br>40,000.00<br>12,000.00 | Accione |

Ilustración 26: Formulario "Relación de Ítems", botón "Crear Ítem Paquete".

En el formulario "Relación de Ítems" al seleccionar el botón "Crear Ítem Paquete" el sistema muestra el formulario de "Registrar Ítem Paquete".

| Fecha de actualización:<br>Agosto 2017                                                       | Versión: 1.3             | MANUAL DE USUARIO |
|----------------------------------------------------------------------------------------------|--------------------------|-------------------|
| Preparado por:<br><b>Dirección del SEACE</b><br>Sub Dirección de Gestión Funcional del SEACE | Página: <b>23 de 139</b> | SEACE - OSCE      |

| SE@CE                               | Sistema Electrónico<br>de Contrataciones<br>del Estado                     | OSCE Screw Service des Contractors de la Contractors                          |                                          | PERÚ Ministerio<br>de Economía y Finanzas del Estado |
|-------------------------------------|----------------------------------------------------------------------------|-------------------------------------------------------------------------------|------------------------------------------|------------------------------------------------------|
| PRODUCTO:<br>AMBITO:                | MANUAL DE U                                                                | SUARIO PARA EL REGISTRO<br>USUARIOS - FUNCIONAR                               | DE INFORMACION                           | I EN ACTOS PREPARATORIOS<br>S PUBLICAS               |
|                                     |                                                                            | Registrar Í                                                                   | tem Paquete                              |                                                      |
| Datos d<br>* Nr<br>Pa<br>* De<br>pa | el İtem Ejecución del İ<br>o. ítem<br>quete<br>scripción del ítem<br>quete | tem Valor İtem 0 Si                                                           | * Cantidad                               | 0                                                    |
| Comp                                | onentes del Ítem Paqu<br>                                                  | ete Seleccionar Componente del Paqu<br>Aceptar<br>Ustración 27: Formulario de | ete 🔎<br>Cancelar<br>e Registrar Ítem Pa | aquete.                                              |

En la Ficha "Datos del Ítem", en la opción "Componentes del Ítem Paquete Seleccionar Componente del Paquete". El sistema mostrará el formulario "Registrar Componente Paquete".

| Registrar Com | ponente Paquete |                                                                                 |
|---------------|-----------------|---------------------------------------------------------------------------------|
|               |                 |                                                                                 |
| 0             | * Unidad Medida | [Seleccione]                                                                    |
| <i>p</i>      | * Cantidad      | 0                                                                               |
|               |                 |                                                                                 |
|               |                 |                                                                                 |
|               | Registrar Com   | 0       * Unidad Medida         \u03c6       \u03c6         \u03c6       \u03c6 |

Ilustración 28: Formulario de Registrar Componente Paquete.

En el formulario "Registrar Componente Paquete", al seleccionar el botón "Código CUBSO" P el sistema muestra el formulario de "Buscar Elementos CUBSO".

| Fecha de actualización:<br>Agosto 2017                                                       | Versión: 1.3             | MANUAL DE USUARIO |
|----------------------------------------------------------------------------------------------|--------------------------|-------------------|
| Preparado por:<br><b>Dirección del SEACE</b><br>Sub Dirección de Gestión Funcional del SEACE | Página: <b>24 de 139</b> | SEACE - OSCE      |

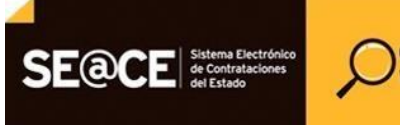

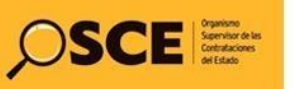

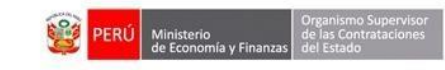

# PRODUCTO: MANUAL DE USUARIO PARA EL REGISTRO DE INFORMACION EN ACTOS PREPARATORIOS AMBITO: USUARIOS - FUNCIONARIOS DE ENTIDADES PUBLICAS

|              |                   | Buscar Elementos Cubso                                                            |                 |    |
|--------------|-------------------|-----------------------------------------------------------------------------------|-----------------|----|
| to           | ioc do 🛙          | Vicenada                                                                          |                 |    |
| Incer        | ios de E          | Buscar por C Código 💿 Descripción [Seleccione]                                    |                 |    |
|              |                   | Buscar Nueva Busqueda Cerrar                                                      |                 |    |
| lesu<br>Nro. | tado de<br>Código | Búsqueda Elemento(s) del Nivel : SEGMENTO                                         | Tipo de Listado | Ir |
| 1            | 49                | Accesorios, suministros y equipos recreativos y deportivos                        | Catálogo        | J  |
| 2            | 50                | Alimentos, bebidas y productos de tabaco                                          | Catálogo        |    |
| 3            | 15                | Combustibles, aditivos para combustibles, lubricantes y materiales anticorrosivos | Catálogo        |    |
| 4            | 30                | Componentes y suministros de construcciones, estructuras y obras                  | Catálogo        |    |
| 5            | 31                | Componentes y suministros de fabricación                                          | Catálogo        | -  |
| 6            | 32                | Componentes y suministros electrónicos                                            | Catálogo        |    |
| 7            | 40                | Componentes, equipos y sistemas de acondicionamiento y de distribución            | Catálogo        | 5  |
| 8            | 52                | Electrodomésticos, suministros y productos electrónicos de consumo                | Catálogo        |    |
| 9            | 41                | Equipo de laboratorio, medición, observación y comprobación                       | Catálogo        |    |
| 10           | 46                | Equipo y suministros de defensa, seguridad y protección                           | Catálogo        | K  |
|              |                   | 57 registros encontrados, mostrando 10 registro(s), de 1 a 10. Pagina 1 / 6.      |                 |    |

Ilustración 29: Formulario "Buscar Elementos CUBSO".

En el formulario "Buscar Elementos CUBSO", se debe ingresar los criterios de búsqueda y seleccionar el botón "Buscar".

|       |          | Buscar Elementos Cubso                                                                                            |                 |              |   |
|-------|----------|----------------------------------------------------------------------------------------------------|-----------------|--------------|---|
| riter | ios de B | úsqueda<br>Buscar por C Código C Descripción Palabra Coincidente 🖃 accesorios dep<br>Buscar Nueva Búsqueda Cerrar | ortivos         |              |   |
| tesul | tado de  | Búsqueda                                                                                                    |                 |              |   |
| Nro.  | Código   | Elemento(s) del Nivel : SEGMENTO                                                                                  | Tipo de Listado | Ira          |   |
| 1     | 49       | Accesorios, suministros y equipos recreativos y deportivos                                                        | Catálogo        | $\checkmark$ | 1 |
| 2     | 50       | Alimentos, bebidas y productos de tabaco                                                                          | Catálogo        | •            |   |
| 3     | 15       | Combustibles, aditivos para combustibles, lubricantes y materiales anticorrosivos                                 | Catálogo        | *            |   |
| \$    | 30       | Componentes y suministros de construcciones, estructuras y obras                                                  | Catálogo        | •            |   |
| 5     | 31       | Componentes y suministros de fabricación                                                                          | Catálogo        | ¥            | L |
| 6     | 32       | Componentes y suministros electrónicos                                                                            | Catálogo        | V            |   |
| 7     | 40       | Componentes, equipos y sistemas de acondicionamiento y de distribución                                            | Catálogo        | $\checkmark$ |   |
| 8     | 52       | Electrodomésticos, suministros y productos electrónicos de consumo                                                | Catálogo        | •            | , |

#### Ilustración 30: Formulario "Buscar Elementos CUBSO". Registros de búsqueda.

| Fecha de actualización:<br>Agosto 2017                                                       | Versión: 1.3             | MANUAL DE USUARIO |
|----------------------------------------------------------------------------------------------|--------------------------|-------------------|
| Preparado por:<br><b>Dirección del SEACE</b><br>Sub Dirección de Gestión Funcional del SEACE | Página: <b>25 de 139</b> | SEACE - OSCE      |

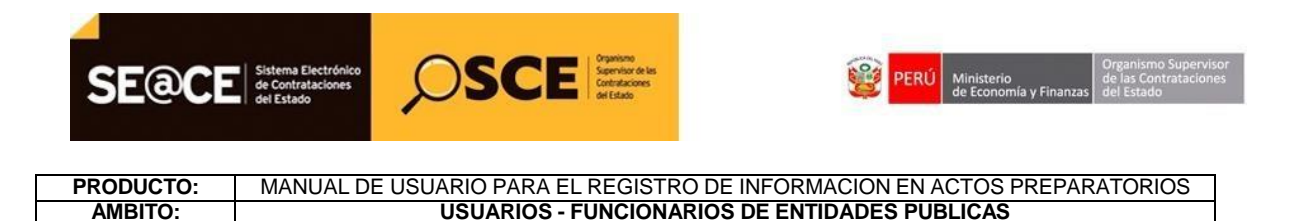

El sistema muestra el formulario con los elementos que coindicen con los criterios de búsqueda. Para elegir un Ítem, se selecciona el nombre del Ítem que aparece resaltado:

| Buscar Elementos Cubso |                          |                                                                                                    |                    |      |  |  |
|------------------------|--------------------------|----------------------------------------------------------------------------------------------------|--------------------|------|--|--|
| Criter                 | ios de Búsqueda<br>Busca | ar por C Código C Descripción Palabra Coincidente 🕡 Accesorios<br>Buscar Nueva Búsqueda Cerrar                                                                                                    |                    |      |  |  |
| Resul                  | tado de Búsqueda         |                                                                                                    |                    |      |  |  |
| Nro.                   | Código                   | Elemento(s) del Nivel : ITEM                                                                                                    | Tipo de<br>Listado | Ir a |  |  |
| 1                      | 4229310400105396         | Equipos, accesorios y suministros médicos / Productos quirúrgicos / Retractores<br>quirúrgicos y productos relacionados / Abrebocas quirúrgicos o accesorios Catálogo<br>Abrebocas quirúrgicos o ACCESORIOS                                                                                                    |                    |      |  |  |
| 2                      | 6012114600126178         | Instrumentos Mosicales, Juegos, Juguetes, Arte y Equipo Educativo. / Equipo de arte,<br>manualidades, accesorios y suministros / Lonas, láminas, tableros y papeles artísticos /<br>Accesorios artísticos para apuntes<br>ACCESORIOS artísticos para apuntes                                                   | Catálogo           |      |  |  |
| 3                      | 4217210500104555         | ACCESURIUS artisticos para apuntes Equipos, accesorios y suministros médicos / Productos para los servicios médicos de urgencias y campo / Productos de reanimación para servicios médicos de emergencia / Accesorios automáticos para desfibrilador externo ACCESORIOS automáticos para desfibrilador externo |                    |      |  |  |
| 4                      | 4710151900106752         | Suministros y equipo de Limpieza / Eliminación, suministros y tratamiento de agua y<br>aguas residuales / Equipo para el tratamiento y suministro de agua / Accesorios de<br>ablandamiento de agua<br>ACCESORIOS de ablandamiento de agua                                                                      | Catálogo           |      |  |  |

Ilustración 31: Formulario "Buscar elementos CUBSO". Resultado de Búsqueda.

En el formulario "Registrar Componente Paquete", en la ficha "Datos del Ítem", aparece el código del elemento CUBSO seleccionado.

Para ingresar un ítem se debe registrar todos los datos obligatorios y presionar el botón "Aceptar".

| Fecha de actualización:<br>Agosto 2017                                                       | Versión: 1.3             | MANUAL DE USUARIO |
|----------------------------------------------------------------------------------------------|--------------------------|-------------------|
| Preparado por:<br><b>Dirección del SEACE</b><br>Sub Dirección de Gestión Funcional del SEACE | Página: <b>26 de 139</b> | SEACE - OSCE      |

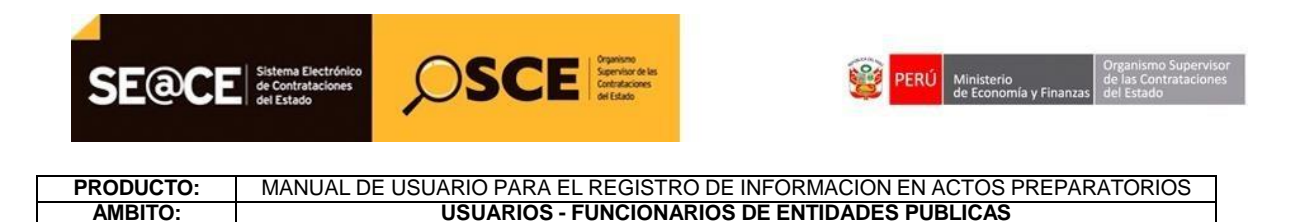

| * Nro. ítem                     | 1                     | * Unidad Medida | [Seleccione] |  |
|---------------------------------|-----------------------|-----------------|--------------|--|
| * Código CUBSO                  | 4229310400105396 🔎    | * Cantidad      | 2            |  |
| * Descripción del CUBSO         | Abrebocas quirúrgicos | o accesorios    |              |  |
| * Descripción del<br>Componente | s                     |                 |              |  |

Ilustración 32: Formulario de Registrar Componente Paquete, botón "Aceptar"

En el formulario "Registrar Ítem Paquete", en la sección "Lista de Componentes del Ítem Paquete", se muestra el Ítem registrado en el formulario "Registrar Componente Paquete" con las opciones para editar 🖉 y eliminar 🗙.

| atos del Ítem E          | jecución del Íten | n Valor Ítem                       |                |                        |                   |    |
|--------------------------|-------------------|------------------------------------|----------------|------------------------|-------------------|----|
| * Nro. ítem              |                   | 6                                  | * Cantidad     | 2                      |                   | 7  |
| Paquete                  |                   | Si                                 |                |                        |                   |    |
| * Descripción<br>paquete | del ítem          | Item paquete                       |                |                        |                   | *  |
| Componentes d            | el Ítem Paquete   | e Seleccionar Componente del Paque | te 🖉 ———       |                        |                   |    |
| Nro. ítem Có             | ódigo CUBSO       | Descripción del CUBSO              | Descripción de | Componente Unidad Medi | ida Cantidad Acci | on |
| 1 42293                  | 10400105396       | Abrebocas quirúrgicos o accesorios | 5 5            | Caja                   | 2 🙎               | x  |

\* Campo Obligatorio

Ilustración 33: Formulario de Registrar Componente Paquete, sección "Lista de Componentes del Ítem Paquete".

De forma similar el registro de Ítem, se debe completar la información de las Fichas "Ejecución del Ítem" y "Valor Ítem". Una vez registrados todos los datos obligatorios se presiona el botón "Aceptar"

| Fecha de actualización:<br>Agosto 2017                                                       | Versión: 1.3             | MANUAL DE USUARIO |
|----------------------------------------------------------------------------------------------|--------------------------|-------------------|
| Preparado por:<br><b>Dirección del SEACE</b><br>Sub Dirección de Gestión Funcional del SEACE | Página: <b>27 de 139</b> | SEACE - OSCE      |

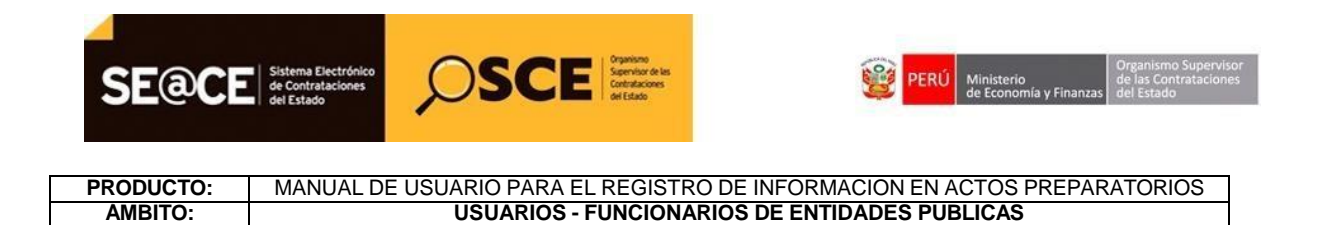

En el formulario "Relación de Ítems", en la sección "Lista de Ítems", se muestra el Ítem Paquete registrado en el formulario "Registrar Ítem Paquete" con las opciones para editar v eliminar ×.

| Lindee of FAC            | Datos Generales de<br>la Contratación                         | Relación de<br>Ítems                  | Ocumento<br>Sustentatorio          | Resumen<br>Ejecutivo         | O Certifi<br>Presu                                     | icación<br>puestal                  | Datos de<br>Aprobación                                                   | 1                                                     |                                                                              |                                     |                                 |
|--------------------------|---------------------------------------------------------------|---------------------------------------|------------------------------------|------------------------------|--------------------------------------------------------|-------------------------------------|--------------------------------------------------------------------------|-------------------------------------------------------|------------------------------------------------------------------------------|-------------------------------------|---------------------------------|
| Opciones -               |                                                               |                                       |                                    |                              |                                                        |                                     |                                                                          |                                                       |                                                                              |                                     |                                 |
|                          |                                                               |                                       | Cross Itom                         | Croze Itom                   | Paquete                                                |                                     |                                                                          |                                                       |                                                                              |                                     |                                 |
|                          |                                                               |                                       | Crear Item                         | Crear Item                   | Paquete                                                |                                     |                                                                          |                                                       |                                                                              |                                     |                                 |
|                          |                                                               |                                       |                                    |                              |                                                        |                                     |                                                                          |                                                       |                                                                              |                                     |                                 |
| * Lista de It            | ems                                                           |                                       |                                    |                              |                                                        |                                     |                                                                          |                                                       |                                                                              |                                     |                                 |
|                          |                                                               |                                       |                                    | A                            | n Ítam a l                                             | Nuceso te                           | am Daquete                                                               | Annunge Store                                         | Doquete F                                                                    |                                     |                                 |
|                          |                                                               |                                       |                                    | Agrup                        | ar Ítem a I                                            | Nuevo Ít                            | em Paquete                                                               | Agrupar Ítem a                                        | a Paquete E                                                                  | xiste                               | nte                             |
|                          |                                                               |                                       |                                    | Agrup                        | ar Ítem a I                                            | Nuevo Ít                            | em Paquete<br>Desagrupa                                                  | Agrupar Ítem a<br>r Ítem Paquete                      | a Paquete E<br>Reenumer                                                      | xiste<br>ar Íte                     | ente<br>ems                     |
| Nro. íter                | m Paquete                                                     | Descripció                            | in del Ítem                        | Agrup                        | ar Ítem a l<br>ad Medida                               | Nuevo Ít<br>Cantidad                | em Paquete<br>Desagrupa<br>Moneda                                        | Agrupar Ítem a<br>r Ítem Paquete<br>Valor Referencial | a Paquete E<br>Reenumer<br>Total Ítem                                        | ixiste<br>ar Íte<br>Accie           | ente<br>ems<br>ones             |
| Nro. íter                | m Paquete No SERVICIO D                                       | Descripció<br>DE PLANCHADO Y PJ       | in del Îtem<br>INTADO DE VEHICULOS | Agrup<br>Unid                | ar Ítem a l<br>ad Medida  <br>rvicio                   | Nuevo Ít<br>Cantidad<br>1           | em Paquete<br>Desagrupa<br>Moneda<br>Nuevo Sol                           | Agrupar Ítem a<br>r Ítem Paquete<br>Valor Referencial | a Paquete E<br>Reenumer<br>Total Ítem<br>40,000.00                           | Existe<br>ar Íte<br>Accie           | ente<br>ems<br>ones<br>X        |
| Nro. íter                | m Paquete<br>No SERVICIO<br>No abrebocas                      | Descripció<br>DE PLANCHADO Y PI       | in del Îtem<br>INTADO DE VEHICULOS | Agrup<br>Unida               | ar Ítem a l<br>ad Medida (+<br>ervicio<br>Caja         | Nuevo Ít<br>Cantidad<br>1<br>2      | em Paquete<br>Desagrupa<br>Moneda<br>Nuevo Sol<br>Nuevo Sol              | Agrupar Ítem a<br>r Ítem Paquete<br>Valor Referencial | a Paquete E<br>Reenumer<br>Total Ítem<br>40,000.00<br>12,000.00              | ixiste<br>ar Íte<br>Accie<br>2      | ente<br>ems<br>ones<br>X<br>X   |
| Nro. ites                | M Paquete<br>No SERVICIO D<br>No abrebocas<br>S Si Item paque | Descripció<br>DE PLANCHADO Y PJ<br>te | n del Ítem<br>INTADO DE VEHICULOS  | Agrup<br>Unid<br>5 Se        | ar Ítem a l<br>ad Medida (+<br>rvicio<br>Caja<br>nidad | Nuevo Ít<br>Cantidad<br>1<br>2<br>2 | em Paquete<br>Desagrupa<br>Moneda<br>Nuevo Sol<br>Nuevo Sol<br>Nuevo Sol | Agrupar İtem i<br>r İtem Paquete<br>Valor Referencial | a Paquete E<br>Reenumer<br>Total Îtem<br>40,000.00<br>12,000.00              | ar Íte<br>Accie<br>2<br>2           | ems<br>ones<br>X<br>X<br>X      |
| Nro. ites<br>4<br>5<br>6 | M Paquete<br>No SERVICIO<br>No abrebocas<br>Si Item paque     | Descripció<br>DE PLANCHADO Y PJ<br>te | in del Ítem<br>INTADO DE VEHICULOS | Agrupa<br>Unida<br>5 Se<br>U | ar Ítem a l<br>ad Medida<br>rvicio<br>Caja<br>nidad    | Nuevo Ít<br>Cantidad<br>1<br>2<br>2 | em Paquete<br>Desagrupa<br>Moneda<br>Nuevo Sol<br>Nuevo Sol<br>Nuevo Sol | Agrupar İtem i<br>r İtem Paquete<br>Valor Referencial | A Paquete E<br>Reenumer<br>Total Ítem<br>40,000.00<br>12,000.00<br>12,000.00 | ixiste<br>ar Íte<br>Accie<br>2<br>2 | ente<br>ems<br>x<br>x<br>x<br>x |

Ilustración 34: Formulario "Relación de Ítems". Lista de Ítems.

En el formulario "Relación de Ítems" se encuentra la opción de "Agrupar Ítem a Nuevo Ítem Paquete". Para utilizar esta funcionalidad, se selecciona al menos un Ítem del "Listado de Ítem" y luego el botón "Agrupar Ítem a Nuevo Ítem Paquete".

| Fecha de actualización:<br>Agosto 2017                                                       | Versión: 1.3             | MANUAL DE USUARIO |
|----------------------------------------------------------------------------------------------|--------------------------|-------------------|
| Preparado por:<br><b>Dirección del SEACE</b><br>Sub Dirección de Gestión Funcional del SEACE | Página: <b>28 de 139</b> | SEACE - OSCE      |

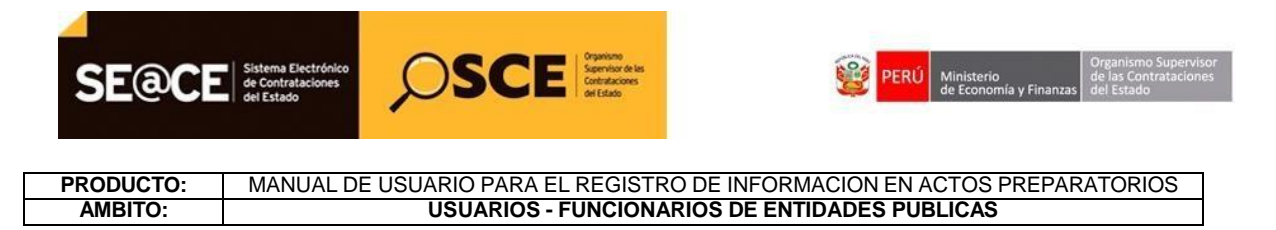

| Linace al PAC | O Datos la Cor                    | Generales de<br>tratación                | Relación de<br>Ítems         | Ocumento<br>Sustentatorio       | Resumen<br>Ejecutivo | Certificación<br>Presupuesta                           | Datos de<br>Aprobac                                         | ión                                   |                                                                 |                 |                |
|---------------|-----------------------------------|------------------------------------------|------------------------------|---------------------------------|----------------------|--------------------------------------------------------|-------------------------------------------------------------|---------------------------------------|-----------------------------------------------------------------|-----------------|----------------|
| Opciones      |                                   |                                          |                              |                                 |                      |                                                        |                                                             |                                       |                                                                 |                 |                |
|               |                                   |                                          |                              | Croope fite                     | Cross fto            | m Paquete                                              |                                                             |                                       |                                                                 |                 |                |
|               |                                   |                                          |                              | Crear Ite                       | crear Iter           | n Paquete                                              |                                                             |                                       |                                                                 |                 |                |
| * Lista do Í  | ame                               |                                          |                              |                                 |                      |                                                        |                                                             |                                       |                                                                 |                 |                |
| Lista de A    | ing .                             |                                          |                              |                                 | Agru                 | par Ítem a Nuevo                                       | Ítem Paquet                                                 | e Agrupar Ítem                        | a Paquete I                                                     | xiste           | nte            |
|               |                                   |                                          |                              |                                 |                      |                                                        |                                                             |                                       |                                                                 |                 |                |
|               |                                   |                                          |                              |                                 |                      |                                                        | Desagrup                                                    | ar Ítem Paquete                       | Reenumer                                                        | ar Íte          | ms             |
| Nro. íte      | m Paquete                         |                                          | Descripció                   | n del Ítem                      | Uni                  | dad Medida Cantida                                     | Desagrup                                                    | oar Ítem Paquete<br>Valor Referencia  | Reenumer<br>Total Ítem                                          | ar Íte          | ms             |
| Nro. íte      | m Paquete<br>I No                 | SERVICIO DE                              | Descripció<br>PLANCHADO Y PI | n del Ítem<br>INTADO DE VEHICUL | Uni<br>OS S          | dad Medida Cantida<br>Servicio                         | Desagrup<br>id Moneda<br>Nuevo Sol                          | oar Ítem Paquete<br>Valor Referencia  | Reenumer<br>Total Ítem<br>40,000.00                             | ar Íte<br>Accie | ones<br>X      |
| Nro. íte      | m Paquete<br>4 No<br>5 No         | SERVICIO DE<br>abrebocas                 | Descripció<br>PLANCHADO Y PI | n del Ítem<br>INTADO DE VEHICUL | Uni<br>OS S          | dad Medida Cantidi<br>Servicio Caja :                  | Desagrup<br>d Moneda<br>Nuevo Sol<br>Nuevo Sol              | ar Ítem Paquete<br>Valor Referencia   | Reenumer<br>Total Ítem<br>40,000.00<br>12,000.00                | ar Íte          | ones<br>X<br>X |
| Nro. îte      | m Paquete<br>4 No<br>5 No<br>5 Si | SERVICIO DE<br>abrebocas<br>Item paquete | Descripció<br>PLANCHADO Y PI | n del Îtem<br>INTADO DE VEHICUL | Uni<br>OS S          | dad Medida Cantida<br>Servicio :<br>Caja :<br>Unidad : | Desagrup<br>d Moneda<br>Nuevo Sol<br>Nuevo Sol<br>Nuevo Sol | ar Ítem Paquete<br>  Valor Referencia | Reenumer<br>1 Total Ítem<br>40,000.00<br>12,000.00<br>12,000.00 | ar Íte          | x<br>x<br>x    |
| Nro. íte      | m Paquete<br>4 No<br>5 No<br>5 Si | SERVICIO DE<br>abrebocas<br>Item paquete | Descripció<br>PLANCHADO Y PI | n del Ítem<br>INTADO DE VEHICUL | Uni<br>OS S          | dad Medida Cantida<br>Servicio :<br>Caja :<br>Unidad : | Desagrup<br>d Moneda<br>Nuevo Sol<br>Nuevo Sol<br>Nuevo Sol | ar Ítem Paquete<br>  Valor Referencia | Reenumer<br>1 Total Îtem<br>40,000.00<br>12,000.00<br>12,000.00 | ar Íte          | x<br>X<br>X    |

Ilustración 35: Formulario "Relación de Ítems", botón de "Agrupar Ítem a Nuevo Ítem Paquete".

Datos del Ítem Ejecución del Ítem Valor Ítem 0 0 \* Nro. ítem \* Cantidad Paquete Si Descripción del ítem . paquete ÷ Lista de Componente del Paquete Seleccionar Componente del Paquete 🔎 Unidad Madie 4229310400105396 Abrebocas quirúrgicos o 5 abrebocas Caja 2 🔰 🗙 accesorios

El sistema muestra el formulario de "Agrupar Ítem Paquete Expediente".

\* Campo Obligatorio

Ilustración 36: Formulario "Agrupar Ítem Paquete Expediente".

Se debe completar la información de las Fichas "Ejecución del Ítem" y "Valor Ítem", del mismo modo que en el registro de Ítem Paquete.

| Fecha de actualización:<br>Agosto 2017                                                       | Versión: 1.3             | MANUAL DE USUARIO |
|----------------------------------------------------------------------------------------------|--------------------------|-------------------|
| Preparado por:<br><b>Dirección del SEACE</b><br>Sub Dirección de Gestión Funcional del SEACE | Página: <b>29 de 139</b> | SEACE - OSCE      |

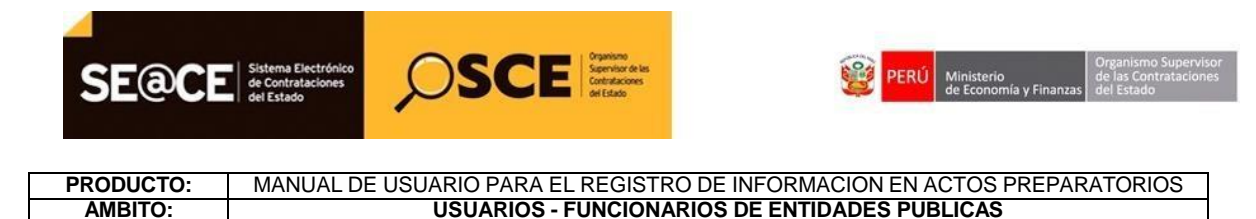

 Registrar Ítem

 Datos del Ítem
 Valor Ítem

 \* Sistema de Contratación
 [Seleccione]

 Suma alzada
 Precios unitarios, tarifas o porcenta

\* Campo Obligatorio

Ilustración 37: Formulario "Registrar Ítem", Ficha "Ejecución del Ítem".

|                |                    | Registrar Ítem   |
|----------------|--------------------|------------------|
| Datos del Ítem | Ejecución del Ítem | Valor Ítem       |
| * Moneda       |                    | Nuevo Sol        |
| Tipo de Can    | nbio               | 1.00             |
| * Valor Refer  | encial Total       | 1þ.00            |
|                |                    | Aceptar Cancelar |

\* Campo Obligatorio

Ilustración 38: Formulario "Registrar Ítem", Ficha "Valor Ítem".

Una vez registrados todos los datos obligatorios se presiona el botón "Aceptar" y en el formulario "Relación de Ítems", en la sección "Lista de Ítems", se muestra el registro registrado en el formulario "Agrupar Ítem Paquete Expediente".

|            | la Co                | s Generales de<br>ntratación | Relación de<br>Ítems | Ocumento<br>Sustentatorio | Resumen<br>Ejecutivo | O Certi<br>Pres | ficación<br>upuestal | Datos de<br>Aprobación | n                 |             |        |      |
|------------|----------------------|------------------------------|----------------------|---------------------------|----------------------|-----------------|----------------------|------------------------|-------------------|-------------|--------|------|
| Opciones   |                      |                              |                      |                           |                      |                 |                      |                        |                   |             |        |      |
|            |                      |                              |                      | Constant in               | C                    |                 |                      |                        |                   |             |        |      |
|            |                      |                              |                      | Crear Ite                 | m Crear Iter         | n Paquete       |                      |                        |                   |             |        |      |
|            |                      |                              |                      |                           |                      |                 |                      |                        |                   |             |        |      |
| * Lista de | Items                |                              |                      |                           | Aaru                 | oar Ítem a      | Nuevo Ít             | em Paquete             | Agrupar Ítem      | a Paquete F | viste  | nte  |
|            |                      |                              |                      |                           | Agru                 | par riem a      | NUEVO II             | D                      | Agrupar reent     | n raquete t | Aiste  | me   |
|            |                      |                              |                      |                           |                      |                 |                      | Desagrupa              | r Item Paquete    | Reenumer    | ar Ite | ems  |
|            | em Paquet            | e                            | Descripció           | n del Ítem                | Uni                  | dad Medida      | Cantidad             | Moneda                 | Valor Referencial | Total Ítem  | Acci   | ones |
| Nro. ít    |                      | SERVICIO DE                  | PLANCHADO Y PI       | NTADO DE VEHICUL          | os s                 | ervicio         | 1                    | Nuevo Sol              |                   | 40,000.00   | 2      | ×    |
| Nro. ít    | 4 No                 |                              |                      |                           |                      | Unidad          | 2                    | Nuevo Sol              |                   | 12,000.00   | 2      | ×    |
| Nro. ít    | 4 No<br>6 Si         | Item paquete                 |                      |                           |                      |                 |                      | Nuovo Sol              |                   | 12 000 00   | 2      | ¥    |
| Nro. ít    | 4 No<br>6 Si<br>7 Si | Item paquete                 | quete                |                           |                      | Unidad          | 2                    | 110200 301             |                   | 12,000.00   | 1      | ~    |

Ilustración 39: Formulario "Relación de Ítems". Lista de Ítems

| Fecha de actualización:<br>Agosto 2017                                                       | Versión: 1.3             | MANUAL DE USUARIO |
|----------------------------------------------------------------------------------------------|--------------------------|-------------------|
| Preparado por:<br><b>Dirección del SEACE</b><br>Sub Dirección de Gestión Funcional del SEACE | Página: <b>30 de 139</b> | SEACE - OSCE      |

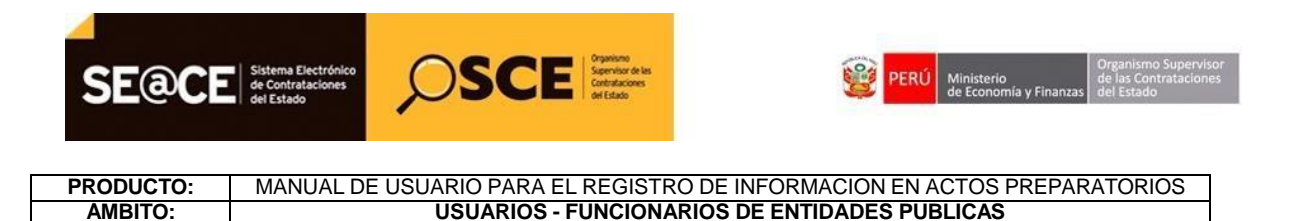

En la Ficha "Relación de Ítems" se encuentra la opción de "Agrupar Ítem a Paquete Existente".

|           | PAC                   | Datos<br>la Con           | Generales de<br>tratación                    | Relación de<br>Ítems    | Ocumento<br>Sustentatorio | Resumen<br>Ejecutivo | Ortificaci<br>Presupue      | ión<br>stal | Datos de<br>Aprobación |                             |         |        |
|-----------|-----------------------|---------------------------|----------------------------------------------|-------------------------|---------------------------|----------------------|-----------------------------|-------------|------------------------|-----------------------------|---------|--------|
| Opcione   | 5                     |                           |                                              |                         |                           |                      |                             |             |                        |                             |         |        |
|           |                       |                           |                                              |                         | Crear Íte                 | m Crear Íter         | n Paquete                   |             |                        |                             |         |        |
|           |                       |                           |                                              |                         |                           |                      |                             |             |                        |                             |         |        |
| * Lista d | e Ítems               | s —                       |                                              |                         |                           |                      |                             |             |                        |                             |         |        |
|           |                       |                           |                                              |                         |                           | Agru                 | oar Ítem a Nue              | evo Ít      | em Paquete             | Agrupar Ítem a Paque        | te Exis | tente  |
|           |                       |                           |                                              |                         |                           |                      |                             |             | Desagrupar             | Ítem Paquete Reenu          | nerar Í | tems   |
|           |                       |                           |                                              | Descripció              | n del Ítem                | Uni                  | dad Medida Can              | tidad       | Moneda                 | Valor Referencial Total Íte | m Ac    | ciones |
| Nro.      | ítem                  | Paquete                   |                                              |                         |                           | web11                |                             | 1           | Nuevo Sol              | 40,000.                     | 00 🖌    | X      |
| Nro.      | item I                | Paquete<br>No             | SERVICIO DE                                  | PLANCHADO Y PI          | NTADO DE VEHICULO         | DS S                 | ervicio                     |             |                        |                             |         |        |
| Nro.      | item 1<br>4<br>6      | Paquete<br>No<br>Si       | SERVICIO DE<br>Item paquete                  | PLANCHADO Y PI          | NTADO DE VEHICULO         | DS S                 | ervicio<br>Jnidad           | 2           | Nuevo Sol              | 12,000.                     | 00 🛃    | ×      |
| Nro.      | ítem 1<br>4<br>6<br>7 | Paquete<br>No<br>Si<br>Si | SERVICIO DE<br>Item paquete<br>nuevo item pa | PLANCHADO Y PI<br>quete | NTADO DE VEHICULO         | os s                 | ervicio<br>Jnidad<br>Jnidad | 2<br>2      | Nuevo Sol<br>Nuevo Sol | 12,000.                     | 00      | ×      |
| Nro.      | ítem  <br>4<br>6<br>7 | Paquete<br>No<br>Si<br>Si | SERVICIO DE<br>Item paquete<br>nuevo item pa | PLANCHADO Y PI<br>quete | NTADO DE VEHICULO         |                      | ervicio<br>Jnidad<br>Jnidad | 2           | Nuevo Sol<br>Nuevo Sol | 12,000.                     | 00 🛛    | ×      |

Ilustración 40: Botón de Agrupar Ítem a Paquete Existente.

Para utilizar esta funcionalidad, se debe seleccionar al menos un Ítem normal y un ítem paquete del "Listado de Ítem" y luego seleccionar el botón "Agrupar Ítem a Paquete Existente"

| Enlace al PA         | AC O Datos                           | Generales de<br>ntratación  | Relación de<br>Ítems          | Ocumento<br>Sustentatorio       | Resumen<br>Ejecutivo               | Certificación<br>Presupuestal                                    | Datos de<br>Aprobació                                        | n                                                    |                                                                    |                          |                               |   |
|----------------------|--------------------------------------|-----------------------------|-------------------------------|---------------------------------|------------------------------------|------------------------------------------------------------------|--------------------------------------------------------------|------------------------------------------------------|--------------------------------------------------------------------|--------------------------|-------------------------------|---|
| Opciones             |                                      |                             |                               |                                 |                                    |                                                                  |                                                              |                                                      |                                                                    |                          |                               | 1 |
|                      |                                      |                             |                               | Crear Íte                       | m Crear Ítem I                     | aquete                                                           |                                                              |                                                      |                                                                    |                          |                               |   |
|                      |                                      |                             |                               | Creat Are                       |                                    | aquere                                                           |                                                              |                                                      |                                                                    |                          |                               |   |
|                      |                                      |                             |                               |                                 |                                    |                                                                  |                                                              |                                                      |                                                                    |                          |                               | _ |
| * Lista de           | Ítems                                |                             |                               |                                 |                                    |                                                                  |                                                              |                                                      |                                                                    |                          |                               |   |
| * Lista de           | Ítems                                |                             |                               |                                 | Agrupa                             | Ítem a Nuevo Í                                                   | tem Paquete                                                  | Agrupar Ítem a                                       | a Paquete E                                                        | xiste                    | nte                           |   |
| * Lista de           | Ítems ——                             |                             |                               |                                 | Agrupa                             | Ítem a Nuevo Í                                                   | tem Paquete<br>Desagrupa                                     | Agrupar Ítem :<br>r Ítem Paquete                     | a Paquete E<br>Reenumer                                            | xiste<br>ar Íte          | nte<br>Ims                    |   |
| * Lista de<br>Nro. î | Ítems<br>tem Paquete                 |                             | Descripción                   | n del Ítem                      | Agrupar                            | Ítem a Nuevo Í<br>I Medida (Cantidad                             | tem Paquete<br>Desagrupa                                     | Agrupar Ítem<br>r Ítem Paquete<br>Valor Referencia   | a Paquete E<br>Reenumera<br>I Total Ítem                           | xiste<br>ar Íte<br>Accie | nte<br>ems<br>ones            |   |
| * Lista de<br>Nro. î | Ítems<br>tem Paquete<br>4 No         | SERVICIO DE                 | Descripción<br>PLANCHADO Y PL | n del Ítem<br>NTADO DE VEHICULO | Agrupan<br>Unidad<br>DS Ser        | Ítem a Nuevo Í<br>I Medida (Cantidad<br><i>v</i> icio 1          | tem Paquete<br>Desagrupa<br>Moneda<br>Nuevo Sol              | Agrupar Ítem a<br>r Ítem Paquete<br>Valor Referencia | a Paquete E<br>Reenumera<br>I Total Ítem<br>40,000.00              | xiste<br>ar Íte<br>Accio | nte<br>ems<br>mes<br>X        |   |
| * Lista de<br>Nro. î | Ítems<br>tem Paquete<br>4 No<br>6 Si | SERVICIO DE<br>Item paquete | Descripción<br>PLANCHADO Y PL | n del Ítem<br>NTADO DE VEHICULO | Agrupan<br>Unidae<br>DS Ser<br>Uni | Ítem a Nuevo Í<br>I Medida (Cantidad<br><i>v</i> icio 1<br>dad 2 | tem Paquete<br>Desagrupa<br>Moneda<br>Nuevo Sol<br>Nuevo Sol | Agrupar Ítem a<br>r Ítem Paquete<br>Valor Referencia | a Paquete E<br>Reenumera<br>I Total Îtem<br>40,000.00<br>12,000.00 | xiste<br>ar Íte<br>Accio | inte<br>ems<br>ones<br>X<br>X |   |

**Ilustración 41:** Selección de Ítem normal e Ítem paquete.

| Fecha de actualización:<br>Agosto 2017                                                       | Versión: 1.3             | MANUAL DE USUARIO |
|----------------------------------------------------------------------------------------------|--------------------------|-------------------|
| Preparado por:<br><b>Dirección del SEACE</b><br>Sub Dirección de Gestión Funcional del SEACE | Página: <b>31 de 139</b> | SEACE - OSCE      |

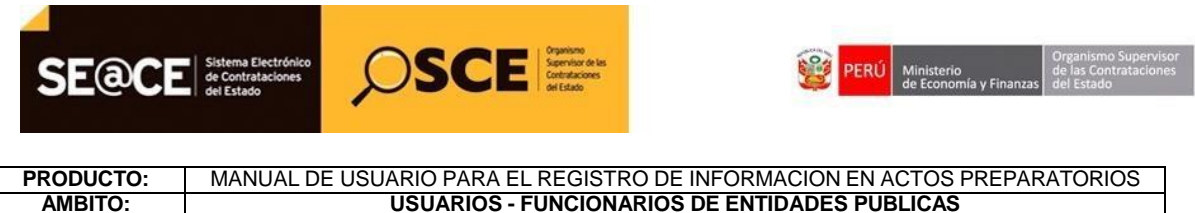

**USUARIOS - FUNCIONARIOS DE ENTIDADES PUBLICAS** 

El sistema muestra el siguiente mensaje.

| Enlace al PAC  | Datos Ge<br>la Contra   | nerales de URElación Relación      | n de O Documento Sustentatorio Eje                       | esumen Ce<br>ecutivo Pro | rtificación<br>esupuestal | Datos de<br>Aprobación                   |                                                                            |                                            |
|----------------|-------------------------|------------------------------------|----------------------------------------------------------|--------------------------|---------------------------|------------------------------------------|----------------------------------------------------------------------------|--------------------------------------------|
| Opciones —     |                         |                                    |                                                          |                          |                           |                                          |                                                                            |                                            |
|                |                         |                                    | Crear ftem                                               | rear Ítem Paque          |                           |                                          |                                                                            |                                            |
|                |                         |                                    | Creat Item C                                             | ical Item raque          | · · ·                     |                                          |                                                                            |                                            |
|                |                         |                                    |                                                          |                          |                           |                                          |                                                                            |                                            |
| * Lista de Íte | ems                     |                                    |                                                          |                          |                           |                                          |                                                                            |                                            |
| * Lista de Íte | ems —                   |                                    | Relación de Íten                                         | ns                       |                           | Paquete Ag                               | rupar Ítem a Paqueto                                                       |                                            |
| * Lista de Íte | ems                     | ③ Se vinculá                       | Relación de Íten                                         | ns                       |                           | Paquete Ag                               | rupar Ítem a Paqueto<br>m Paquete Reenum                                   |                                            |
| * Lista de Íte | ems Paqu                | 🕚 Se vinculó                       | Relación de Íten<br>o correctamente<br>Aceptar           | 15                       |                           | Paquete Ag<br>sagrupar Íte<br>Valor Refe | rupar Ítem a Paqueto<br>m Paquete Reenum<br>rencial Total Ítem             | e Existente<br>erar Ítems<br>Acciones      |
| * Lista de Íte | ems<br>tem Paqu<br>6 Si | ③ Se vinculá<br>at<br>Item paquete | Relación de Íten<br>o correctamente<br>Aceptar<br>Unidad | n <del>s</del><br>2 I    | Nuevo Sol                 | Paquete Ag<br>sagrupar Îte<br>Valor Refe | rupar Ítem a Paquet<br>m Paquete Reenum<br>rencial Total Ítem<br>12,000.00 | e Existente<br>erar Ítems<br>Acciones<br>X |

Ilustración 42: Mensaje de confirmación.

En la Ficha "Relación de Ítems" se encuentra la opción de "Desagrupar Ítem Paquete".

|              | O Datos Ger<br>la Contrat | ación     | Relación de<br>Ítems | Ocumento<br>Sustentatorio | Resumen<br>Ejecutivo                                                                                            | Ortificación<br>Presupuesta | al Datos de Aprobación |                        |             |
|--------------|---------------------------|-----------|----------------------|---------------------------|----------------------------------------------------------------------------------------------------|-----------------------------|------------------------|------------------------|-------------|
| Opciones —   |                           |           |                      |                           |                                                                                                    |                             |                        |                        |             |
|              |                           |           |                      | Crear Íte                 | m Crear Íter                                                                                                    | Paquete                     |                        |                        |             |
|              |                           |           |                      | Crear Ite                 |                                                                                                    | requete                     |                        |                        |             |
| Lista da Íte | me                        |           |                      |                           |                                                                                                    |                             |                        |                        |             |
| LISTA DE TR  |                           |           |                      |                           | Aaru                                                                                                    | ar Ítem a Nuevo             | o Ítem Paquete         | Agrupar Ítem a Paguete | e Existente |
|              |                           |           |                      |                           | and the second                                                                                                  |                             | Decageupar Í           | tem Paquete Reenum     | erar Íteme  |
|              |                           |           |                      |                           |                                                                                                    |                             | Desagrupari            | tem raquete            | erar rems   |
| Nro. í       | tem Paque                 | te Des    | cripción del Íte     | m Unidad M                | edida Canti                                                                                                    | lad Moneda                  | Valor Re               | ferencial Total Ítem   | Acciones    |
|              | 6 Si                      | Item paq  | uete                 | Unida                     | d                                                                                                    | 2 Nuevo Sol                 |                        | 12,000.00              | 2 ×         |
| _            | 7 Si                      | nuevo ite | m paquete            | Unida                     | d                                                                                                    | 2 Nuevo Sol                 |                        | 12,000.00              | 🖉 🗙         |
|              |                           |           |                      |                           |                                                                                                    |                             |                        |                        |             |
|              |                           |           |                      | 1000                      | 100 C 100 C 100 C 100 C 100 C 100 C 100 C 100 C 100 C 100 C 100 C 100 C 100 C 100 C 100 C 100 C 100 C 100 C 100 |                             |                        |                        |             |

Ilustración 43: Formulario "Relación de Ítems", botón de Desagrupar Ítem Paquete.

Para utilizar esta funcionalidad, se debe seleccionar al menos un Ítem paquete del "Listado de Ítem" y luego seleccionar el botón "Desagrupar Ítem Paquete".

| Fecha de actualización:<br>Agosto 2017                                                       | Versión: 1.3             | MANUAL DE USUARIO |
|----------------------------------------------------------------------------------------------|--------------------------|-------------------|
| Preparado por:<br><b>Dirección del SEACE</b><br>Sub Dirección de Gestión Funcional del SEACE | Página: <b>32 de 139</b> | SEACE - OSCE      |

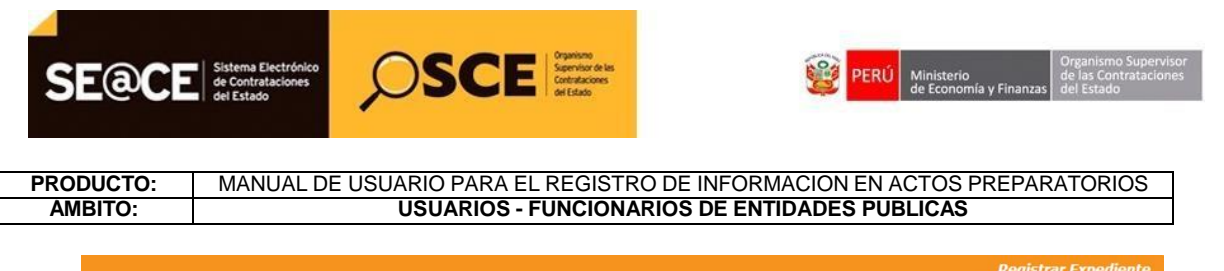

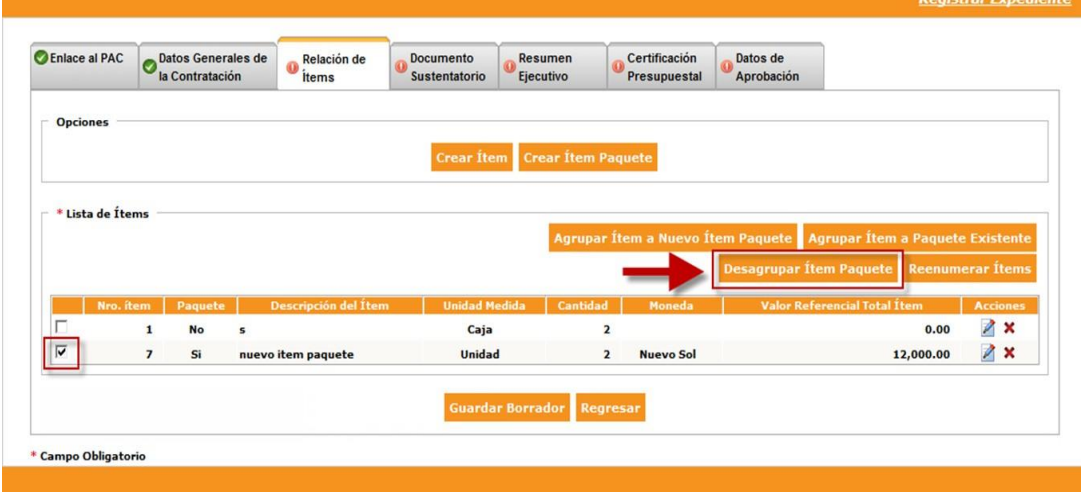

Ilustración 44: Formulario "Relación de Ítems", selección de Ítem Paquete.

El sistema muestra los siguientes mensajes de confirmación:

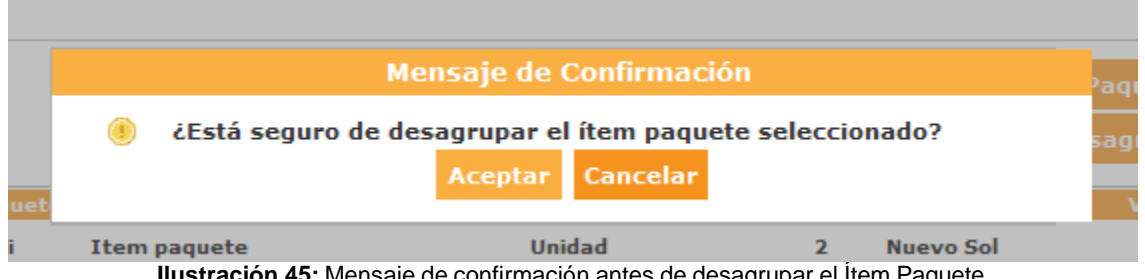

Ilustración 45: Mensaje de confirmación antes de desagrupar el Ítem Paquete.

|      |   | Relación de Ítems                     | Pagu  |
|------|---|---------------------------------------|-------|
|      | Ø | Se desagrupó correctamente<br>Aceptar | sagri |
| juet |   |                                       | Va    |
| 0    | S | Caja 2                                |       |

stración 46: Mensaje de confirmación al desagrupar el Item Paquete.

| Fecha de actualización:<br>Agosto 2017                                                       | Versión: 1.3             | MANUAL DE USUARIO |
|----------------------------------------------------------------------------------------------|--------------------------|-------------------|
| Preparado por:<br><b>Dirección del SEACE</b><br>Sub Dirección de Gestión Funcional del SEACE | Página: <b>33 de 139</b> | SEACE - OSCE      |

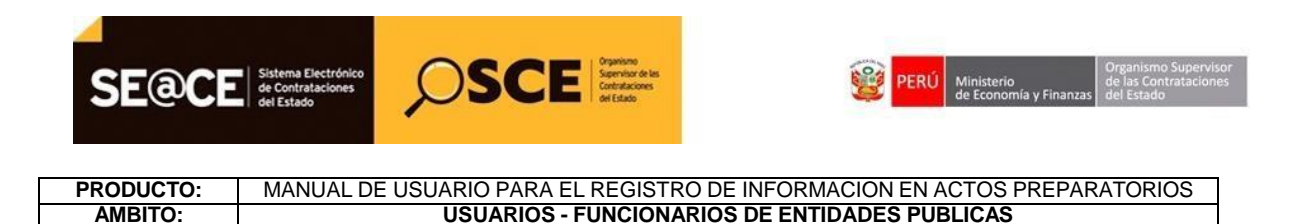

En la Ficha "Relación de Ítems" se encuentra la opción de "Reenumerar Ítems"

| peniace al PA |                                       | atos Generales de<br>a Contratación  | Relación de<br>Ítems         | Ocumento<br>Sustentatorio        | Resumen<br>Ejecutivo     | Certificación<br>Presupuestal                              | Datos de<br>Aprobació                                           | n                                                     |                                                                  |                                                |
|---------------|---------------------------------------|--------------------------------------|------------------------------|----------------------------------|--------------------------|------------------------------------------------------------|-----------------------------------------------------------------|-------------------------------------------------------|------------------------------------------------------------------|------------------------------------------------|
| Opciones      | . —                                   |                                      |                              |                                  |                          |                                                            |                                                                 |                                                       |                                                                  |                                                |
|               |                                       |                                      |                              | Crear Íten                       | n Crear Ítem             | Paquete                                                    |                                                                 |                                                       |                                                                  |                                                |
|               |                                       |                                      |                              |                                  |                          |                                                            |                                                                 |                                                       |                                                                  |                                                |
| ****          |                                       |                                      |                              |                                  |                          |                                                            |                                                                 |                                                       |                                                                  |                                                |
| • Lista de    | e Ítems —                             |                                      |                              |                                  |                          |                                                            |                                                                 |                                                       |                                                                  |                                                |
| Lista de      | e Ítems —                             |                                      |                              |                                  | Agrup                    | ar Ítem a Nuevo                                            | Ítem Paquete                                                    | Agrupar Ítem a                                        | a Paquete E                                                      | xistente                                       |
| T Lista de    | e Ítems —                             |                                      |                              |                                  | Agrup                    | ar Ítem a Nuevo                                            | Ítem Paquete<br>Desagrupa                                       | Agrupar Ítem a<br>r Ítem Paquete                      | a Paquete E<br>Reenumera                                         | xistente<br>ar Ítems                           |
| Nro. í        | e Ítems<br>ítem Paq                   | uete                                 | Descripció                   | n del Ítem                       | Agrup                    | nr Ítem a Nuevo<br>Id Medida (Cantida                      | Ítem Paquete<br>Desagrupa<br>d Moneda                           | Agrupar Ítem a<br>r Ítem Paquete<br>Valor Referencial | a Paquete E<br>Reenumera<br>Total Ítem                           | xistente<br>ar Ítems<br>Acciones               |
| Nro. í        | e Ítems –<br>ítem Paq<br>4 No         | uete                                 | Descripció<br>PLANCHADO Y PI | n del Ítem<br>NTADO DE VEHICULO: | Agrup.<br>Unid:<br>IS Se | ar Ítem a Nuevo<br>Id Medida Cantida<br>rvicio 1           | Ítem Paquete<br>Desagrupa<br>d Moneda<br>Nuevo Sol              | Agrupar Ítem a<br>r Ítem Paquete<br>Valor Referencial | a Paquete E<br>Reenumera<br>Total Ítem<br>40,000.00              | xistente<br>ar Ítems<br>Acciones               |
| • Lista de    | item Paq<br>4 No<br>5 No              | uete<br>o SERVICIO DE<br>o abrebocas | Descripció<br>PLANCHADO Y PI | n del Ítem<br>NTADO DE VEHICULO: | Agrup<br>Unid<br>S Se    | n Îtem a Nuevo<br>Id Medida (Cantida<br>rvicio 1<br>iaja 2 | Ítem Paquete<br>Desagrupa<br>d Moneda<br>Nuevo Sol<br>Nuevo Sol | Agrupar Ítem a<br>r Ítem Paquete<br>Valor Referencial | Paquete E<br>Reenumera<br>Total Îtem<br>40,000.00<br>12,000.00   | xistente<br>ar Ítems<br>Acciones<br>2 X<br>2 X |
| Nro. f        | e Ítems —<br>item Paq<br>4 No<br>5 No | uete<br>o SERVICIO DE<br>o abrebocas | Descripció<br>PLANCHADO Y PI | n del Ítem<br>NTADO DE VEHICULO  | Agrup<br>Unid            | nr Ítem a Nuevo<br>Id Medida Cantida<br>rvicio 1<br>Jaja 2 | Ítem Paquete<br>Desagrupa<br>d Moneda<br>Nuevo Sol<br>Nuevo Sol | Agrupar İtem a<br>r İtem Paquete<br>Valor Referencial | a Paquete E<br>Reenumera<br>Total Îtem<br>40,000.00<br>12,000.00 | xistente<br>ar Ítems<br>Acciones<br>2 X<br>2 X |

Ilustración 47: Formulario "Relación de Ítems", botón de Reenumerar Ítems

Al seleccionar el botón "Reenumerar Ítems", en el "Listado de Ítem" se actualizan los Nro. de Ítem de forma correlativa y el sistema muestra un mensaje de confirmación.

|                | Datos Generales de<br>la Contratación | Relación de<br>Ítems | Ocumento<br>Sustentatorio | Resumen<br>Ejecutivo | Certificación<br>Presupuestal | Datos de Aprobación | 1                 |              |          |
|----------------|---------------------------------------|----------------------|---------------------------|----------------------|-------------------------------|---------------------|-------------------|--------------|----------|
|                |                                       |                      |                           |                      |                               |                     |                   |              |          |
| Opciones —     |                                       |                      |                           |                      |                               |                     |                   |              |          |
|                |                                       |                      | Crear Íte                 | m Crear Íten         | n Paquete                     |                     |                   |              |          |
|                |                                       |                      |                           |                      |                               |                     |                   |              |          |
| * Lista de Íte | ms                                    |                      |                           |                      |                               |                     |                   |              |          |
|                |                                       |                      |                           |                      | 64 AL 6                       | Paquete             | Agrupar Ítem      | a Paquete B  |          |
|                |                                       |                      | Informa                   | cion                 |                               |                     |                   |              |          |
|                | 0                                     | El listado de Íte    | ems se encuentra          | ordenado.            |                               | sagrupa             | r Item Paquete    | Reenumer     | ar Items |
| Nro. íten      | Paquete                               |                      | Acepta                    | ar                   |                               | oneda               | Valor Referencial | l Total Ítem | Acciones |
|                | No SER                                |                      |                           |                      |                               | vo Sol              |                   | 40,000.00    | X        |
| 1              |                                       |                      |                           |                      | Caja 2                        | Nuevo Sol           |                   | 12,000.00    | ×        |
| □ 1<br>□ 2     | No abrebocas                          |                      |                           |                      |                               |                     |                   |              |          |
|                | No abrebocas                          |                      |                           |                      |                               |                     |                   |              |          |

Ilustración 48: Mensaje de confirmación de Reenumerar Ítems

| Fecha de actualización:<br>Agosto 2017                                                       | Versión: 1.3             | MANUAL DE USUARIO |
|----------------------------------------------------------------------------------------------|--------------------------|-------------------|
| Preparado por:<br><b>Dirección del SEACE</b><br>Sub Dirección de Gestión Funcional del SEACE | Página: <b>34 de 139</b> | SEACE - OSCE      |

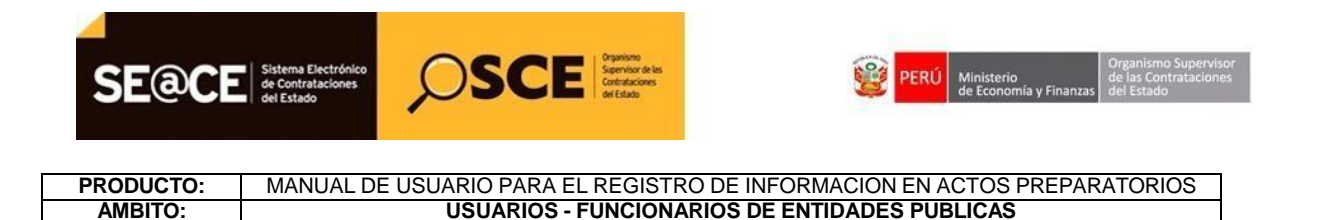

En el caso que se haya creado un Expediente de Compra Corporativa, las opciones que aparecen en el formulario "Relación de Ítems" son: "Agregar Compra Corporativa" y "Vincular Ítem a compra Corporativa".

|            | la Cor       | Generales de<br>tratación | Relación de<br>ítems | Documento<br>Sustentatorio | Resumen<br>Ejecutivo | Certificació<br>Presupuest | n Oatos d<br>al Aproba | e<br>ción                    |        |      |
|------------|--------------|---------------------------|----------------------|----------------------------|----------------------|----------------------------|------------------------|------------------------------|--------|------|
| Opciones   |              |                           |                      |                            |                      |                            |                        |                              |        |      |
|            |              |                           | Agreean              | Compra Corporat            | iva Vincular Íta     | m a Compra (               | ornorativa             |                              |        |      |
|            |              |                           | Ayregar              | Compra Corporat            | iva vincular ite     | m a Compra (               | orporativa             |                              |        |      |
|            |              |                           |                      |                            |                      |                            |                        |                              |        |      |
| * Lista de | Items        |                           |                      |                            |                      |                            |                        |                              | - ÷.   | _    |
|            |              |                           |                      |                            |                      |                            |                        | Reenume                      | rar It | ems  |
| Nro. i     | tem Paque    | e                         | Descripción          | del Ítem                   | Unidad Medi          | da Cantidad                | Moneda                 | Valor Referencial Total Ítem | Acci   | ones |
|            | 144 No       | ZIDOVUDIN                 | NA 50 mg/5 mL JB     | E 240 mL                   | Unidad               | 254                        | Nuevo Sol              | 7,691.12                     | 2      | ×    |
|            | 3 No         | ACICLOVIR                 | L.                   |                            | Unidad               | 6000                       | Nuevo Sol              | 580.80                       | 2      | x    |
|            | 109 No       | TRIAMCINO                 | LONA ACETONIDO       | 25 MG 100 ML               | Unidad               | 75                         | Nuevo Sol              | 197.18                       | 2      | ×    |
|            |              |                           |                      |                            |                      |                            |                        |                              |        |      |
|            | Compras Corp | orativas                  |                      |                            |                      |                            |                        |                              |        |      |
| * Lista de |              |                           |                      |                            |                      |                            |                        |                              |        |      |

Ilustración 49: Ficha "Relación de Ítems" para Expediente de Compra Corporativa

En la Ficha "Relación de Ítems" se encuentra la opción de "Agregar Compra Corporativa".

| Finace al       | I PAC                                   | Datos G<br>la Contr       | enerales de<br>atación              | Relación de<br>Ítems                              | O Documento<br>Sustentatorio           | Resumen     Ejecutivo                       | Certificación<br>Presupuesta  | Datos de<br>Aprobación                            |                                                                      |                                            |
|-----------------|-----------------------------------------|---------------------------|-------------------------------------|---------------------------------------------------|----------------------------------------|---------------------------------------------|-------------------------------|---------------------------------------------------|----------------------------------------------------------------------|--------------------------------------------|
| Oncion          | 05                                      |                           |                                     |                                                   |                                        |                                             |                               |                                                   |                                                                      |                                            |
| opcion          |                                         |                           |                                     |                                                   |                                        |                                             |                               |                                                   |                                                                      |                                            |
|                 |                                         |                           |                                     | Agregar                                           | Compra Corpora                         | tiva Vincular Item                          | a Compra C                    | orporativa                                        |                                                                      |                                            |
|                 |                                         |                           |                                     |                                                   |                                        |                                             |                               |                                                   |                                                                      |                                            |
|                 |                                         |                           |                                     |                                                   |                                        |                                             |                               |                                                   |                                                                      |                                            |
| - * Lista (     | de Ítems                                |                           |                                     |                                                   |                                        |                                             |                               |                                                   |                                                                      |                                            |
| - * Lista (     | de Ítems                                |                           |                                     |                                                   |                                        |                                             |                               |                                                   | Reenume                                                              | rar Ítems                                  |
| * Lista (       | de Ítems<br>ro. ítem                    | Paquete                   |                                     | Descripción                                       | del Ítem                               | Unidad Medida                               | a Cantidad                    | Moneda Val                                        | Reenume<br>or Referencial Total Ítem                                 | rar Ítems                                  |
| * Lista  <br>Nr | de Ítems<br>ro. ítem<br>144             | Paquete<br>No             | ZIDOVUDIN                           | Descripción<br>A 50 mg/5 mL JB                    | del Ítem<br>E 240 mL                   | Unidad Medida<br>Unidad                     | Cantidad                      | Moneda Val<br>Nuevo Sol                           | Reenume<br>or Referencial Total Îtem<br>7,691.12                     | rar Ítems<br>Acciones                      |
| * Lista  <br>Nr | de Ítems<br>ro. ítem<br>144<br>3        | Paquete<br>No<br>No       | ZIDOVUDIN<br>ACICLOVIR              | Descripción<br>IA 50 mg/5 mL JB                   | del Ítem<br>E 240 mL                   | Unidad Medida<br>Unidad<br>Unidad           | Cantidad<br>254<br>6000       | Moneda Vai<br>Nuevo Sol<br>Nuevo Sol              | Reenume<br>or Referencial Total İtem<br>7,691.12<br>580.80           | rar Ítems<br>Acciones<br>2 X<br>2 X        |
| * Lista         | de Ítems<br>ro. ítem<br>144<br>3<br>109 | Paquete<br>No<br>No<br>No | ZIDOVUDIN<br>ACICLOVIR<br>TRIAMCINO | Descripción<br>IA 50 mg/5 mL JB<br>LONA ACETONID( | del Îtem<br>E 240 mL<br>D 25 MG 100 ML | Unidad Medida<br>Unidad<br>Unidad<br>Unidad | Cantidad<br>254<br>6000<br>75 | Moneda Val<br>Nuevo Sol<br>Nuevo Sol<br>Nuevo Sol | Reenume<br>or Referencial Total Îtem<br>7,691.12<br>580.80<br>197.18 | rar Ítems                                  |
| * Lista         | de Ítems<br>ro. ítem<br>144<br>3<br>109 | Paquete<br>No<br>No<br>No | ZIDOVUDIN<br>ACICLOVIR<br>TRIAMCINO | Descripción<br>IA 50 mg/5 mL JB<br>LONA ACETONID( | del Îtem<br>E 240 mL<br>D 25 MG 100 ML | Unidad Medida<br>Unidad<br>Unidad<br>Unidad | Cantidad<br>254<br>6000<br>75 | Moneda Val<br>Nuevo Sol<br>Nuevo Sol<br>Nuevo Sol | Reenume<br>or Referencial Total Item<br>7,691.12<br>580.80<br>197.18 | rar Ítems<br>Acciones<br>2 X<br>2 X<br>2 X |

Ilustración 50: Formulario "Relación de Ítems" botón de "Agregar Compra Corporativa".

Para agregar ítems de compra corporativa debe seleccionar como mínimo dos ítems de listado de Expediente de Contratación y presionar el botón "Agregar Compra

| Fecha de actualización:<br>Agosto 2017                                                       | Versión: 1.3             | MANUAL DE USUARIO |
|----------------------------------------------------------------------------------------------|--------------------------|-------------------|
| Preparado por:<br><b>Dirección del SEACE</b><br>Sub Dirección de Gestión Funcional del SEACE | Página: <b>35 de 139</b> | SEACE - OSCE      |

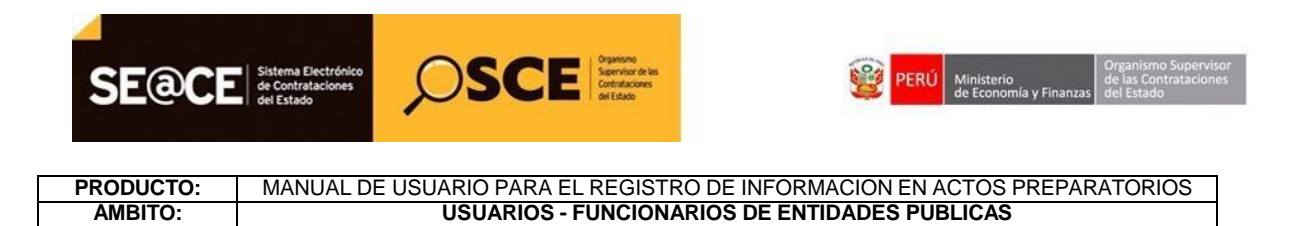

Corporativa". El sistema muestra el formulario "Registrar Detalle de Ítems para Compras Corporativas".

| nos         | del Ítem Ejecución del Íte           | m Valor Ítem                                                        |              |                                    |                             |                  |          |
|-------------|--------------------------------------|---------------------------------------------------------------------|--------------|------------------------------------|-----------------------------|------------------|----------|
| * N         | Iro. ítem                            | 0                                                                   | *            | Reserva para MYPE                  | Si 💌                        |                  |          |
| * с         | ódigo CUBSO                          |                                                                     | ] 🔎 👘        | Unidad Medida                      | [Seleccione]                |                  | •        |
|             |                                      |                                                                     | *            | Cantidad                           | 6075                        |                  |          |
| * 0         | escripción del CUBSO                 |                                                                     |              |                                    |                             |                  | ^<br>_   |
|             |                                      |                                                                     |              |                                    |                             |                  |          |
| * 0         | escripción del Ítem                  |                                                                     |              |                                    |                             |                  | ~        |
| * Е         | ntidad Convocante                    | MINISTERIO DE SALUE                                                 | )            |                                    |                             |                  |          |
|             |                                      |                                                                     |              |                                    |                             |                  |          |
| Nro.<br>tem | Descripción del Ítem                 | Entidad Participante                                                | Código CUB   | 50 Descripción del CUI             | Reserva<br>BSO para<br>MYPE | Unidad<br>Medida | Cantidad |
|             | ACICLOVIR                            | GOBIERNO REGIONAL<br>DE UCAYALI-HOSPITAL<br>DE APOYO DE<br>PUCALLPA | 511023010006 | 0019 ACICLOVIR 1 g TAB             | Si                          | Unidad           | 6000     |
|             | TRIAMCINOLONA<br>ACETONIDO 25 MG 100 | HOSPITAL HERMILIO                                                   | 511817310006 | TRIAMCINOLONA<br>ACETONIDO 25 mg/1 | 100 Si                      | Unidad           | 75       |

Ilustración 51: Formulario "Registrar Detalle de Ítems para Compras Corporativas".

En el formulario se registran todos los datos obligatorios y se presiona el botón "Aceptar"

| Fecha de actualización:<br>Agosto 2017                                                       | Versión: 1.3             | MANUAL DE USUARIO |
|----------------------------------------------------------------------------------------------|--------------------------|-------------------|
| Preparado por:<br><b>Dirección del SEACE</b><br>Sub Dirección de Gestión Funcional del SEACE | Página: <b>36 de 139</b> | SEACE - OSCE      |
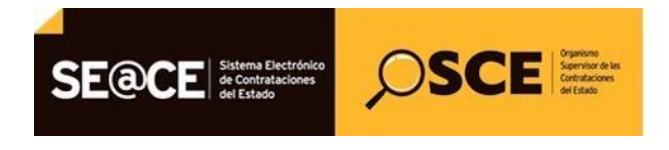

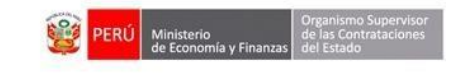

# PRODUCTO:MANUAL DE USUARIO PARA EL REGISTRO DE INFORMACION EN ACTOS PREPARATORIOSAMBITO:USUARIOS - FUNCIONARIOS DE ENTIDADES PUBLICAS

| Datos                  | del Ítem Ejecución del Íter                | n Valor Ítem                                                        |                  |                                                    |                         |                  |         |
|------------------------|--------------------------------------------|---------------------------------------------------------------------|------------------|----------------------------------------------------|-------------------------|------------------|---------|
| * N                    | Iro. ítem                                  | 2                                                                   | * Reser          | va para MYPE                                       | i 💌                     |                  |         |
| * с                    | ódigo CUBSO                                | 5110230100060019                                                    | 🔎 🔭 Unida        | d Medida A                                         | mpolla                  |                  |         |
|                        |                                            |                                                                     | * Cantio         | dad 6                                              | 075                     |                  |         |
| * D                    | escripción del CUBSO                       | ACICLOVIR 1 g TAB                                                   |                  |                                                    |                         |                  | *       |
| * D                    | Descripción del Ítem                       | Item Compra corporati                                               | va               |                                                    |                         |                  | * *     |
| * Е                    | ntidad Convocante                          | MINISTERIO DE SALUE                                                 | )                |                                                    |                         |                  |         |
| * List<br>Nro.<br>ítem | ta de Ítems<br>Descripción del Ítem        | Entidad Participante                                                | Código CUBSO     | Descripción del CUBSO                              | Reserva<br>para<br>MYPE | Unidad<br>Medida | Cantida |
| 3                      | ACICLOVIR                                  | GOBIERNO REGIONAL<br>DE UCAYALI-HOSPITAL<br>DE APOYO DE<br>PUCALLPA | 5110230100060019 | ACICLOVIR 1 g TAB                                  | Si                      | Unidad           | 6000    |
| 109                    | TRIAMCINOLONA<br>ACETONIDO 25 MG 100<br>ML | HOSPITAL HERMILIO<br>VALDIZAN                                       | 5118173100060891 | TRIAMCINOLONA<br>ACETONIDO 25 mg/100<br>g CRM 10 g | Si                      | Unidad           | 75      |

Ilustración 52: Formulario "Registrar Detalle de Ítems para Compras Corporativas", botón "Aceptar".

El sistema muestra un mensaje de confirmación:

| o freactor de freactor de frea | O Sustentatorio                                        | Vincular Ítem a                                                                    | a Compra Corr                                                                                                    | Aprobaci                                                      | ón                                                                                                    |                                                                                                    |                                                                                                    |
|----------------------------------------------------------------------------------------------------|--------------------------------------------------------|------------------------------------------------------------------------------------|----------------------------------------------------------------------------------------------------|---------------------------------------------------------------|----------------------------------------------------------------------------------------------------|----------------------------------------------------------------------------------------------------|----------------------------------------------------------------------------------------------------|
| Agregar                                                                                                    | Compra Corporativa                                     | a Vincular İtem a                                                                  | a Compra Corj                                                                                                    | porativa                                                      |                                                                                                    |                                                                                                    |                                                                                                    |
| Agregar                                                                                                    | Compra Corporativa                                     | a Vincular Ítem a                                                                  | a Compra Corj                                                                                                    | porativa                                                      |                                                                                                    |                                                                                                    |                                                                                                    |
| Agregar                                                                                                    | Compra Corporativa                                     | a Vincular Ítem a                                                                  | a Compra Corj                                                                                                    | porativa                                                      |                                                                                                    |                                                                                                    |                                                                                                    |
|                                                                                                    |                                                        |                                                                                    |                                                                                                    |                                                               |                                                                                                    |                                                                                                    |                                                                                                    |
|                                                                                                    |                                                        |                                                                                    |                                                                                                    |                                                               |                                                                                                    |                                                                                                    |                                                                                                    |
|                                                                                                    |                                                        |                                                                                    |                                                                                                    |                                                               |                                                                                                    |                                                                                                    |                                                                                                    |
|                                                                                                    |                                                        |                                                                                    |                                                                                                    |                                                               |                                                                                                    |                                                                                                    |                                                                                                    |
| El itam co rogi                                                                                                    | strá ovitos amonto                                     |                                                                                    |                                                                                                    |                                                               |                                                                                                    |                                                                                                    |                                                                                                    |
| Unitem se regis                                                                                                    | stro exitosamente.                                     |                                                                                    |                                                                                                    |                                                               | Valor Keterencial Tot                                                                                                    | 7 601 12                                                                                                    | CCIONES                                                                                                    |
|                                                                                                    | Асерсат                                                |                                                                                    |                                                                                                    |                                                               |                                                                                                    | 7,091.12                                                                                                    | -                                                                                                    |
| IS                                                                                                    |                                                        |                                                                                    |                                                                                                    |                                                               |                                                                                                    |                                                                                                    |                                                                                                    |
| ión del Ítem                                                                                                    |                                                        | Unidad Media                                                                       | da Cantidad                                                                                                    | Moneda                                                        | Valor Referencial T                                                                                                    | lotal Ítem                                                                                                    | cciones                                                                                                    |
| orporativa                                                                                                    |                                                        | Ampolla                                                                            | 6075 N                                                                                                    | uevo Sol                                                      | 12,000.00                                                                                                    |                                                                                                    | X                                                                                                    |
|                                                                                                    |                                                        |                                                                                    | _                                                                                                    |                                                               |                                                                                                    |                                                                                                    |                                                                                                    |
|                                                                                                    |                                                        |                                                                                    |                                                                                                    |                                                               |                                                                                                    |                                                                                                    |                                                                                                    |
|                                                                                                    | El ítem se regis<br>as<br>ción del ítem<br>corporativa | El ítem se registró exitosamente.<br>Aceptar<br>as<br>ción del ítem<br>corporativa | Cline del Item Corporativa Constant del tem Constant del tem Constant del | as<br>ción del Ítem de Cantidad<br>corporativa Ampolla 6075 N | esterios estitosamente.<br>Aceptar<br>as<br>ción del Ítem Unidad Medida Cantidad Moneda<br>corporativa Ampolía 6075 Nuevo Sol | Clán del Îtem Clán del Îtem C | Acceptar     Valor Referencial Total Item     A       as     ción del Ítem     Unidad Medida     Cantidad     Moneda     Valor Referencial Total Item     f       corporativa     Ampolla     6075     Nuevo Sol     12,000.00     g |

Ilustración 53: Mensaje de confirmación.

| Fecha de actualización:<br>Agosto 2017                                                       | Versión: 1.3             | MANUAL DE USUARIO |
|----------------------------------------------------------------------------------------------|--------------------------|-------------------|
| Preparado por:<br><b>Dirección del SEACE</b><br>Sub Dirección de Gestión Funcional del SEACE | Página: <b>37 de 139</b> | SEACE - OSCE      |

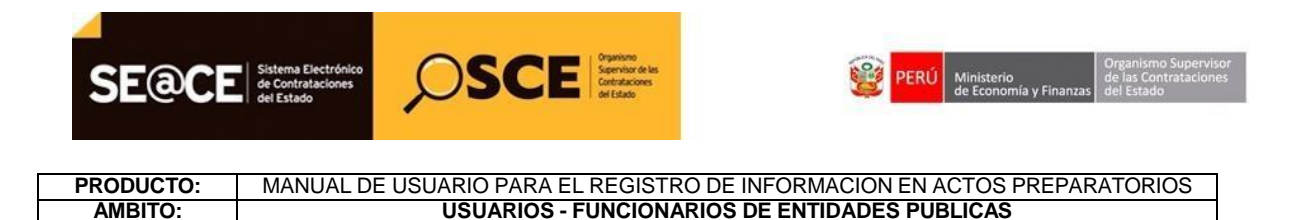

En el formulario "Relación de Ítems", en la sección "Lista de Compras Corporativas", se muestra el Ítem registrado en el formulario "Registrar Detalle de Ítems para Compras Corporativas".

| Enlace al PAC                                          | O Datos G                                                 | enerales de<br>atación                                 | Relación de<br>Ítems                                  | Documento<br>Sustentatori | e Resumen<br>Ejecutivo                   | Certificació<br>Presupuest                  | n Oatos d<br>al Aproba                       | le<br>ción                                       |                                                        |                               |
|--------------------------------------------------------|-----------------------------------------------------------|--------------------------------------------------------|-------------------------------------------------------|---------------------------|------------------------------------------|---------------------------------------------|----------------------------------------------|--------------------------------------------------|--------------------------------------------------------|-------------------------------|
| Orairea                                                |                                                           |                                                        |                                                       |                           |                                          |                                             |                                              |                                                  |                                                        |                               |
| Opciones –                                             |                                                           |                                                        |                                                       |                           |                                          |                                             |                                              |                                                  |                                                        |                               |
|                                                        |                                                           |                                                        | Agregar (                                             | Compra Corpor             | ativa Vincular Íte                       | m a Compra (                                | Corporativa                                  |                                                  |                                                        |                               |
|                                                        |                                                           |                                                        |                                                       |                           |                                          |                                             |                                              |                                                  |                                                        |                               |
|                                                        |                                                           |                                                        |                                                       |                           |                                          |                                             |                                              |                                                  |                                                        |                               |
| * Lista de Ít                                          | ems                                                       |                                                        |                                                       |                           |                                          |                                             |                                              |                                                  |                                                        |                               |
| * Lista de Ít                                          | tems                                                      |                                                        |                                                       |                           |                                          |                                             |                                              |                                                  | Reenume                                                | erar Ítems                    |
| * Lista de Ít                                          | tems                                                      |                                                        |                                                       | <i>4</i> .                |                                          |                                             |                                              |                                                  | Reenume                                                | rar Ítems                     |
| * Lista de Ít                                          | em Paquet                                                 | 2                                                      | Descripción del                                       | Ítem                      | Unidad Medida                            | Cantidad                                    | Moneda                                       | Valor Referencia                                 | Reenume<br>I Total Ítem                                | rar Ítems                     |
| * Lista de Ít<br>Nro. íti                              | em Paquet<br>44 No                                        | ZIDOVUDI                                               | Descripción del<br>(NA 50 mg/5 mL JBI                 | Ítem<br>E 240 mL          | Unidad Medida<br>Unidad                  | Cantidad<br>254                             | Moneda<br>Nuevo Sol                          | Valor Referencia                                 | Reenume<br>I Total Ítem<br>7,691.12                    | erar Ítems<br>Acciones        |
| * Lista de Ít                                          | em Paquet<br>44 No                                        | ZIDOVUDI                                               | Descripción del<br>INA 50 mg/5 mL JBI                 | Ítem<br>E 240 mL          | Unidad Medida<br>Unidad                  | Cantidad<br>254                             | Moneda<br>Nuevo Sol                          | Valor Referencia                                 | Reenume<br>I Total Ítem<br>7,691.12                    | erar Ítems<br>Acciones<br>2 X |
| * Lista de Íl                                          | em Paquet<br>44 No<br>ompras Corpo<br>m De                | ZIDOVUD<br>ZIDOVUD<br>rativas                          | Descripción del<br>INA 50 mg/5 mL JBI<br>Ítem         | Ítem<br>E 240 mL          | Unidad Medida<br>Unidad<br>Unidad M      | Cantidad<br>254<br>edida Cantida            | Moneda<br>Nuevo Sol<br>d Moneda              | Valor Referencia                                 | Reenume<br>I Total Ítem<br>7,691.12<br>cial Total Ítem | Acciones                      |
| * Lista de Íl<br>Nro. íti<br>* Lista de Co<br>Nro. íte | em Paquet<br>44 No<br>pompras Corpo<br>m De<br>2 Item Com | z IIDOVUD)<br>rativas<br>scripción del<br>pra corporat | Descripción del<br>INA 50 mg/5 mL JBI<br>Item         | Ítem<br>E 240 mL          | Unidad Medida<br>Unidad<br>Unidad Medida | Cantidad<br>254<br>edida Cantida            | Moneda<br>Nuevo Sol<br>d Moneda<br>Nuevo Sol | Valor Referencia<br>Valor Referenci              | Reenume<br>I Total Ítem<br>7,691.12<br>cial Total Ítem | Acciones                      |
| * Lista de Íl Nro. ít 1 * Lista de Co                  | em Paquet<br>44 No<br>ompras Corpo<br>m De<br>2 Item Com  | z IIDOVUD)<br>rativas<br>scripción del<br>pra corporat | Descripción del<br>INA 50 mg/5 mL JBI<br>Ítem<br>Ítem | í Ítem<br>E 240 mL        | Unidad Medida<br>Unidad<br>Unidad Manpol | Cantidad<br>254<br>edida Cantida<br>la 6075 | Moneda<br>Nuevo Sol<br>d Moneda<br>Nuevo Sol | Valor Referencia<br>Valor Referenci<br>12,000.00 | Reenume<br>I Total Ítem<br>7,691.12<br>cial Total Ítem | Acciones                      |

Ilustración 54: Formulario "Relación de Ítems". Lista de Compras Corporativas.

En el formulario "Relación de Ítems" se encuentra la opción de "Vincular Ítem a Compra Corporativa".

| Cindee arry                                | C O Datos                                                  | Generales de<br>tratación                                      | Relación de<br>Ítems                                | Ocumento<br>Sustentatorio | Resumen<br>Ejecutivo    | Certificación<br>Presupuest     | al Datos de Aprobación                           |                                          |                                                                                                    |
|--------------------------------------------|------------------------------------------------------------|----------------------------------------------------------------|-----------------------------------------------------|---------------------------|-------------------------|---------------------------------|--------------------------------------------------|------------------------------------------|----------------------------------------------------------------------------------------------------|
|                                            |                                                            |                                                                |                                                     |                           |                         |                                 |                                                  |                                          |                                                                                                    |
| Opciones                                   |                                                            |                                                                |                                                     |                           |                         |                                 |                                                  |                                          |                                                                                                    |
|                                            |                                                            |                                                                | Agregar                                             | Compra Corporat           | iva Vincular Í          | tem a Compra (                  | Corporativa                                      | _                                        |                                                                                                    |
|                                            |                                                            |                                                                |                                                     |                           | -                       |                                 |                                                  |                                          |                                                                                                    |
| * Lista de                                 | Ítems                                                      |                                                                |                                                     |                           |                         |                                 |                                                  |                                          |                                                                                                    |
|                                            |                                                            |                                                                |                                                     |                           |                         |                                 |                                                  | Reenume                                  | rar Ítems                                                                                                    |
|                                            |                                                            |                                                                |                                                     |                           |                         |                                 |                                                  |                                          |                                                                                                    |
| -                                          |                                                            |                                                                |                                                     |                           | Unidad Medid            | a Cantidad                      | Moneda Valor R                                   | eferencial Total Ítem                    | Acciones                                                                                                    |
| Nro.                                       | ítem Paque                                                 | te                                                             | Descripción de                                      | el Item                   | onidad Heald            |                                 |                                                  |                                          | and the second second s |
| Nro.                                       | item Paque<br>144 No                                       | te<br>ZIDOVUDI                                                 | Descripción de<br>INA 50 mg/5 mL JE                 | al Item<br>3E 240 mL      | Unidad                  | 254 1                           | luevo Sol                                        | 7,691.12                                 | 🖹 X                                                                                                    |
| Nro.                                       | ítem Paque<br>144 No                                       | te<br>ZIDOVUDI                                                 | Descripción de<br>INA 50 mg/5 mL JE                 | el Item<br>3E 240 mL      | Unidad                  | 254                             | luevo Sol                                        | 7,691.12                                 | <b>X</b>                                                                                                    |
| Nro.                                       | ítem Paque<br>144 No<br>Compras Corp                       | te<br>ZIDOVUDI<br>orativas                                     | Descripción de<br>INA 50 mg/5 mL JE                 | al Item<br>3E 240 mL      | Unidad                  | 254                             | luevo Sol                                        | 7,691.12                                 | <b>≥</b> ×                                                                                                    |
| Nro. * Lista de Nro. í                     | ítem Paque<br>144 No<br>Compras Corp<br>tem D              | te<br>ZIDOVUDI<br>orativas<br>escripción del                   | Descripción de<br>(NA 50 mg/5 mL JE<br>Ítem         | el Item<br>3E 240 mL      | Unidad<br>Unidad        | 254 Medida Cantida              | luevo Sol<br>d Moneda Valor                      | 7,691.12<br>Referencial Total Ítem       | Acciones                                                                                                    |
| Nro.           * Lista de           Nro. í | ítem Paque<br>144 No<br>Compras Corp<br>tem D<br>2 Item Co | te<br>ZIDOVUDI<br>orativas<br>escripción del<br>mpra corporati | Descripción de<br>INA 50 mg/5 mL JE<br>Ítem<br>Ítem | el Item<br>3E 240 mL      | Unidad<br>Unidad<br>Amp | 254 Medida Cantida<br>olla 6075 | luevo Sol<br>d Moneda Valor<br>Nuevo Sol 12,000. | 7,691.12<br>Referencial Total Îtem<br>00 | Acciones                                                                                                    |

Ilustración 55: Botón de Vincular Ítem a Compra Corporativa.

| Fecha de actualización:<br>Agosto 2017                                                       | Versión: 1.3             | MANUAL DE USUARIO |
|----------------------------------------------------------------------------------------------|--------------------------|-------------------|
| Preparado por:<br><b>Dirección del SEACE</b><br>Sub Dirección de Gestión Funcional del SEACE | Página: <b>38 de 139</b> | SEACE - OSCE      |

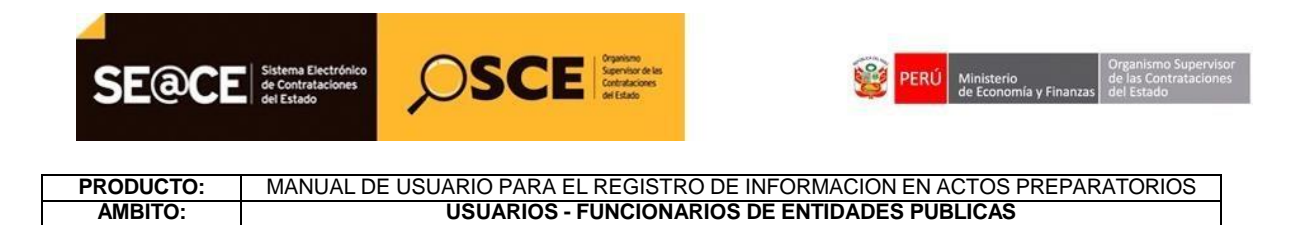

Para utilizar la funcionalidad del botón "Vincular Ítem a Compra Corporativa" el sistema solicita que se seleccione al menos un ítem de la Lista y un solo ítem de compras corporativas y luego se presiona el botón "Vincular Ítem a Compra Corporativa".

|                                                                                              | la Contratación                                                                                                    | Relación de<br>Ítems            | Documento<br>Sustentatorio | Resumen<br>Ejecutivo    | Certificación<br>Presupuestal | Datos de<br>Aprobación                         |                                  |           |
|----------------------------------------------------------------------------------------------|----------------------------------------------------------------------------------------------------|---------------------------------|----------------------------|-------------------------|-------------------------------|------------------------------------------------|----------------------------------|-----------|
| Opciones                                                                                     |                                                                                                    |                                 |                            |                         |                               |                                                |                                  |           |
|                                                                                              |                                                                                                    |                                 |                            |                         |                               |                                                |                                  |           |
|                                                                                              |                                                                                                    | Agregar                         | Compra Corporati           | iva Vincular It         | em a Compra Corp              | orativa                                        |                                  |           |
|                                                                                              |                                                                                                    |                                 |                            |                         |                               |                                                |                                  |           |
| * Lista de Íte                                                                               | ms                                                                                                    |                                 |                            |                         |                               |                                                |                                  |           |
|                                                                                              |                                                                                                    |                                 |                            |                         |                               |                                                | Reenume                          | rar Items |
| ()                                                                                           | m Paquete                                                                                                    | Descripción d                   | el Ítem                    | Unidad Medida           | a Cantidad Mo                 | neda Valor Refe                                | rencial Total Ítem               | Acciones  |
| Nro. íte                                                                                     | and the second second se |                                 |                            |                         |                               |                                                |                                  |           |
| Nro. ite                                                                                     | 4 No ZIDOVUD                                                                                                    | INA 50 mg/5 mL J                | BE 240 mL                  | Unidad                  | 254 Nuev                      | o Sol                                          | 7,691.12                         | <u> ×</u> |
| Nro. îte                                                                                     | 4 No ZIDOVUD                                                                                                    | [NA 50 mg/5 mL ]                | BE 240 mL                  | Unidad                  | 254 Nuev                      | o Sol                                          | 7,691.12                         | X         |
| Nro. ite                                                                                     | 4 No ZIDOVUD<br>mpras Corporativas                                                                                                    | INA 50 mg/5 mL J                | BE 240 mL                  | Unidad                  | 254 Nuev<br>Medida Cantidad   | o Sol<br>Moneda Valor Re                       | 7,691.12                         | Acciones  |
| Nro. îte           14           * Lista de Cor           Nro. îten           12           12 | 4 No ZIDOVUD<br>mpras Corporativas<br>n Descripción del<br>Item Compra corporat                                                                                                    | INA 50 mg/5 mL J<br>Ítem<br>iva | BE 240 mL                  | Unidad<br>Unidad<br>Amp | 254 Nuev<br>Medida Cantidad   | o Sol<br>Moneda Valor Re<br>Jevo Sol 12,000.00 | 7,691.12<br>ferencial Total Ítem | Acciones  |

Ilustración 56: Selección de ítems para vincular a Compra Corporativa.

El sistema muestra un mensaje de confirmación:

| Enlace al PAC  | Datos Generales de<br>la Contratación | Relación de<br>Ítems | Documento<br>Sustentatorio | Resumen<br>Ejecutivo | Certificación<br>Presupuestal | Datos de Aprobac | e<br>ción              |                   |
|----------------|---------------------------------------|----------------------|----------------------------|----------------------|-------------------------------|------------------|------------------------|-------------------|
| Opciones       |                                       |                      |                            |                      |                               |                  |                        |                   |
|                |                                       | Agregar              |                            | va Vincular Ít       |                               | rporativa        |                        |                   |
|                |                                       |                      |                            |                      |                               |                  |                        |                   |
| * Lista de Íte | ms                                    |                      |                            |                      |                               |                  |                        |                   |
|                |                                       |                      | Relación de                | Ítems                |                               |                  |                        | Reenumerar Ítems  |
| Nro. ítem      | Paquete                               | Se vinculó corr      | ectamente                  | _                    |                               | Valor            | Referencial Total Ítem | Acciones          |
| * Lista de Cor | npras Corporati                       |                      | Acept                      | ar                   |                               |                  |                        |                   |
| Nro. íten      | Descripción del 1                     | Ítem                 |                            | Unidad               | Medida Cantidad               | Moneda           | Valor Referencial To   | tal Ítem Acciones |
| 2              | Item Compra corporati                 | va                   |                            | Ampo                 | olla 6329                     | Nuevo Sol        | 19,691.12              | 🛛 🗙               |
|                |                                       |                      | Guarda                     | r Borrador De        | orecar                        |                  |                        |                   |
|                |                                       |                      | Guaraa                     | 1 DOITEGOT KC        | gressi                        |                  |                        |                   |

Ilustración 57: Mensaje de confirmación.

| Fecha de actualización:<br>Agosto 2017                                                       | Versión: 1.3             | MANUAL DE USUARIO |
|----------------------------------------------------------------------------------------------|--------------------------|-------------------|
| Preparado por:<br><b>Dirección del SEACE</b><br>Sub Dirección de Gestión Funcional del SEACE | Página: <b>39 de 139</b> | SEACE - OSCE      |

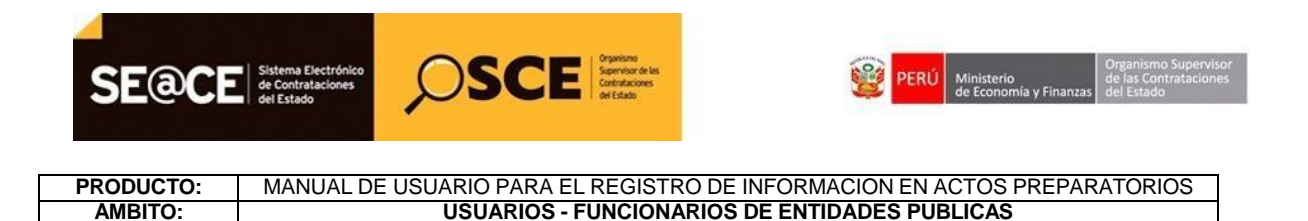

En el formulario "Relación de Ítems", en la sección "Lista de Compras Corporativas", se muestra el Ítem luego de efectuarse la vinculación.

|                                                                           |                                                                      |                                                     | And the second second s |                                      |                               | 1. Jan                                        | m                                                      |                                                        |
|---------------------------------------------------------------------------|----------------------------------------------------------------------|-----------------------------------------------------|----------------------------------------------------------------------------------------------------|--------------------------------------|-------------------------------|-----------------------------------------------|--------------------------------------------------------|--------------------------------------------------------|
| Enlace al PAC                                                             | Datos Generale<br>la Contratación                                    | s de 🕖 Relación de<br>Ítems                         | O Documento<br>Sustentatorio                                                                                                    | Resumen<br>Ejecutivo                 | Certificación<br>Presupuestal | Datos de<br>Aprobación                        |                                                        |                                                        |
| Opciones                                                                  |                                                                      |                                                     |                                                                                                    |                                      |                               |                                               |                                                        |                                                        |
|                                                                           |                                                                      | Agregar                                             | ompra Corporativa                                                                                                    | Vincular Ítem                        | a Compra Co                   | norativa                                      |                                                        |                                                        |
|                                                                           |                                                                      | Agregare                                            | .ompra corporativa                                                                                                    | vincular riem                        | a compra co                   | porativa                                      |                                                        |                                                        |
|                                                                           |                                                                      |                                                     |                                                                                                    |                                      |                               |                                               |                                                        |                                                        |
|                                                                           |                                                                      |                                                     |                                                                                                    |                                      |                               |                                               |                                                        |                                                        |
| * Lista de Íte                                                            | ms                                                                   |                                                     |                                                                                                    |                                      |                               |                                               |                                                        | <i>t</i>                                               |
| * Lista de Íte                                                            | ms                                                                   |                                                     |                                                                                                    |                                      |                               |                                               | Re                                                     | eenumerar Ítems                                        |
| * Lista de Íte<br>Nro. ítem                                               | ms<br>Paquete                                                        | Descripción del Ítem                                | Unidad Medida                                                                                                    | a Cantidad                           | Moneda                        | Valor Refere                                  | Re                                                     | eenumerar Ítems<br>Acciones                            |
| * Lista de Íte<br>Nro. ítem                                               | ms Paquete                                                           | Descripción del Ítem                                | Unidad Medida                                                                                                    | a Cantidad                           | Moneda                        | Valor Refere                                  | Re<br>ncial Total Ítem                                 | eenumerar Ítems<br>Acciones                            |
| * Lista de Íte<br>Nro. ítem<br>* Lista de Con                             | ns<br>Paquete<br>npras Corporativas                                  | Descripción del Ítem                                | Unidad Medida                                                                                                    | a Cantidad<br>Unidad Med             | Moneda                        | Valor Refere<br>Moneda Val                    | Rencial Total İtem                                     | cenumerar Ítems<br>Acciones                            |
| * Lista de Íte<br>Nro. ítem<br>* Lista de Con<br>Nro. ítem                | ms Paquete mpras Corporativas n Descripció                           | Descripción del Ítem<br>n del Ítem<br>porativa      | Unidad Medida                                                                                                    | a Cantidad<br>Unidad Medi<br>Ampolia | Moneda<br>da Cantidad<br>6329 | Valor Refere<br>Moneda Val                    | Referencial Total                                      | eenumerar İtems<br>Acciones<br>al İtem Acciones        |
| * Lista de Íte<br>Nro. item<br>* Lista de Con<br>Nro. item<br>\$\vec{V} 2 | ms Paquete mpras Corporativas Descripció Item Compra corp            | Descripción del Ítem<br>-<br>n del Ítem<br>porativa | Unidad Medida                                                                                                    | a Cantidad<br>Unidad Medi<br>Ampolla | Moneda<br>da Cantidad<br>6329 | Valor Refere<br>Moneda Val<br>Nuevo Sol 19,69 | Referencial Total                                      | eenumerar İtems<br>Acciones<br>al İtem Acciones<br>Z X |
| * Lista de Îte<br>Nro. îtem<br>* Lista de Con<br>Nro. îtem<br>V 2         | ms<br>Paquete<br>mpras Corporativas<br>Descripció<br>Item Compra cor | Descripción del Ítem<br>n del Ítem<br>porativa      | Unidad Medida                                                                                                    | a Cantidad<br>Unidad Med<br>Ampolla  | Moneda<br>da Cantidad<br>6329 | Valor Refere<br>Moneda Val<br>Vuevo Sol 19,65 | Re<br>ncial Total Îtem<br>or Referencial Tota<br>21.12 | enumerar İtems<br>Acciones<br>al İtem Acciones<br>Z X  |

Ilustración 58: Formulario "Relación de Ítems". Lista de Compras Corporativas.

En el formulario "Relación de Ítems" seleccionar el botón "Guardar Borrador", el sistema muestra el siguiente mensaje.

|                | Dato<br>la Co | os Generales de<br>ontratación | Relación de<br>items | O Documento<br>Sustentatorio | Resumen<br>Ejecutivo | O Certificación<br>Presupuestal | Datos de<br>Aprobació | n                |                |   |   |
|----------------|---------------|--------------------------------|----------------------|------------------------------|----------------------|---------------------------------|-----------------------|------------------|----------------|---|---|
| Opciones -     |               |                                |                      |                              |                      |                                 |                       |                  |                |   |   |
|                |               |                                |                      | Crear Íte                    | m Crear Ítem         | Paquete                         |                       |                  |                |   |   |
|                |               |                                |                      |                              |                      |                                 |                       |                  |                |   |   |
| * Lista de Ite | ms            |                                |                      |                              |                      | ÷                               | Paquete               | Agrupar Ítem     |                |   |   |
|                |               |                                |                      | Relación de                  | e Items              |                                 | sagrupa               | r Ítem Paguete   | Reenumer       |   |   |
| Alter Area     |               |                                | Borrador regist      | rado correctamer             | nte.                 |                                 |                       | Mala Deferme     | I Total filmer |   |   |
| 1 1            | No            | SER                            |                      | Acepta                       | ar                   |                                 | vo Sol                | valor Kererencia | 40,000.00      | R | X |
|                | No            | abrebocas                      |                      |                              | c                    | aja 2                           | Nuevo Sol             |                  | 12,000.00      | 2 | × |
| 2              |               |                                |                      | Guarda                       | r Borrador Re        | gresar                          |                       |                  |                |   |   |
| 2              |               |                                |                      |                              |                      |                                 |                       |                  |                |   |   |

Ilustración 59: Mensaje de confirmación de "Relación de Ítems".

| Fecha de actualización:<br>Agosto 2017                                                       | Versión: 1.3             | MANUAL DE USUARIO |
|----------------------------------------------------------------------------------------------|--------------------------|-------------------|
| Preparado por:<br><b>Dirección del SEACE</b><br>Sub Dirección de Gestión Funcional del SEACE | Página: <b>40 de 139</b> | SEACE - OSCE      |

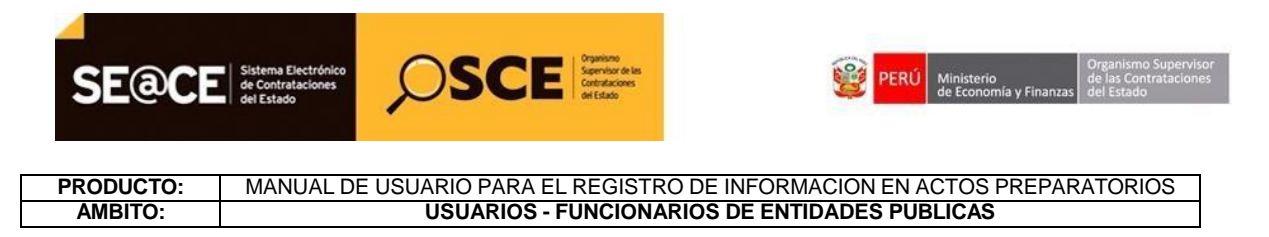

#### 2.1.4 Documento Sustentatorio.

Para acceder a esta funcionalidad se debe seleccionar la ficha "Documento Sustentatorio". Las opciones para el registro del documento sustentatorio dependerán del tipo de proceso.

| DENIACE AI PAC                  | Datos Generales de<br>la Contratación            | Relación de<br>Ítems | Documento<br>Sustentatorio | Resumen<br>Ejecutivo | Certificación<br>Presupuestal | Datos de<br>Aprobación |  |
|---------------------------------|--------------------------------------------------|----------------------|----------------------------|----------------------|-------------------------------|------------------------|--|
| <ul> <li>Documento d</li> </ul> | le Procedimiento                                 |                      | ·                          |                      |                               |                        |  |
| * Autorizació<br>Electrónico    | ón para no Emplear el Cat<br>o de Convenio Marco | tálogo 🔮             |                            |                      |                               |                        |  |
|                                 |                                                  |                      |                            |                      |                               |                        |  |
|                                 |                                                  |                      | Country                    | Description Des      |                               |                        |  |

Ilustración 60: Registro de "Documento Sustentatorio".

Se registran todos los documentos sustentatorios obligatorios, en el formulario se encuentra la opción para registrar el documento sustentatorio

| SENIACE AI PAC               | Datos Generales de<br>la Contratación          | Relación de<br>Ítems | Documento<br>Sustentatorio | Resumen<br>Ejecutivo | Certificación<br>Presupuestal | Datos de<br>Aprobación |  |
|------------------------------|------------------------------------------------|----------------------|----------------------------|----------------------|-------------------------------|------------------------|--|
|                              |                                                |                      |                            |                      |                               |                        |  |
| Documento de                 | a Procedimiento                                |                      |                            |                      |                               |                        |  |
| Autorizació                  | n para no Emplear el Cat                       | tálogo 🊌             | <u>i</u>                   |                      |                               |                        |  |
| * Autorizació<br>Electrónico | in para no Emplear el Cat<br>de Convenio Marco | tálogo 🔮 🧲           | -                          |                      |                               |                        |  |
| * Autorizació<br>Electrónico | in para no Emplear el Cat<br>de Convenio Marco | tálogo 🤔 🧲           | Guarda                     | ar Borrador - Re     | Iresar                        |                        |  |

**Ilustración 61:** Formulario "Documento Sustentatorio", botón de "Autorización para no emplear el Catálogo Electrónico de Convenio Marco".

El sistema muestra una pantalla en la que se declara que se tiene conocimiento de los Convenios Marco existentes, que se ha revisado los Catálogos Electrónicos y se ha verificado que los bienes o servicios que se requieren no se encuentran en ningún listado de Convenio Marco.

| Fecha de actualización:<br>Agosto 2017                                                       | Versión: 1.3             | MANUAL DE USUARIO |
|----------------------------------------------------------------------------------------------|--------------------------|-------------------|
| Preparado por:<br><b>Dirección del SEACE</b><br>Sub Dirección de Gestión Funcional del SEACE | Página: <b>41 de 139</b> | SEACE - OSCE      |

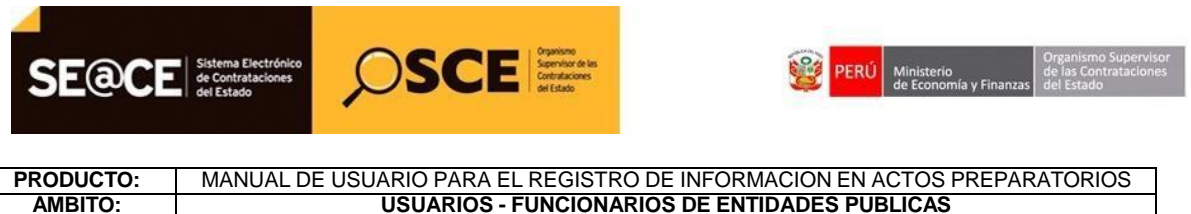

USUARIOS - FUNCIONARIOS DE ENTIDADES PUBLICAS

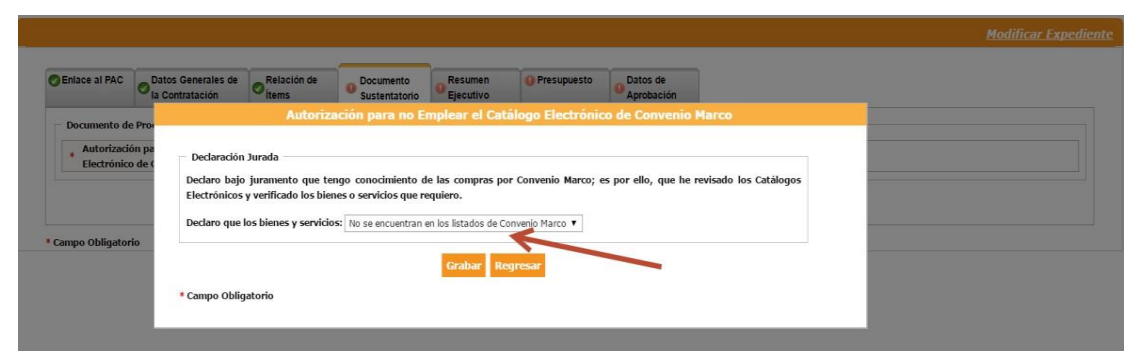

Ilustración 62: Formulario "Autorización para no emplear el Catálogo Electrónico de Convenio Marco".

Se procede a grabar la autorización, el sistema muestra el mensaje: "Se registró exitosamente"

|                                                          |                                                                                                    | Modificar Expediente |
|----------------------------------------------------------|----------------------------------------------------------------------------------------------------|----------------------|
| CEnlace al PAC                                           | Autorización para no Emplear el Catálogo Electrónico de Convenio Marco                                                                                                    |                      |
| Documento de Pro-<br>Autorización pa<br>Electrónico de C | 🥪 Se registró exitosamente.                                                                                                    |                      |
|                                                          | Declaración Jurada<br>Declaración Jurada<br>Declaro bajo juramento que tengo conocimiento de las compras por Convenio Marco; es por ello, que he revisado los Catálogos<br>Electrónicos y verificado los bienes o servicios que requiero. |                      |
| - campo obligatorio                                      | Declaro que los bienes y servicios: No se encuentran en los listados de Convenio Marco Y Grabar Regresar                                                                                                    |                      |
|                                                          | * Campo Obligatorio                                                                                                    |                      |

Ilustración 63: Mensaje: "Grabar Autorización para no emplear el Catálogo Electrónico de Convenio Marco".

En caso que se no acepte la declaración jurada, será necesario registrar documentos adicionales, como una autorización o un documento de sustento.

Cuando se elige la opción: "Si se encuentran en los listado de Convenio Marco", el sistema mostrara la sección "Datos Adicionales".

|                                                            |                                                                                                    |                                                                                                    | Modificar Expediente |
|------------------------------------------------------------|----------------------------------------------------------------------------------------------------|----------------------------------------------------------------------------------------------------|----------------------|
| Enlace al PAC                                              | Autorización pa                                                                                                    | ra no Emplear el Catálogo Electrónico de Convenio Marco                                                                                        |                      |
| Documento de Pro-     Autorización pa     Electrónico de c | Declaración Jurada<br>Declaro bajo juramento que tengo cono<br>Electrónicos y verificado los bienes o servi<br>Declaro que los bienes y servicios: Si se en<br>Datos Adicionales | imiento de las compras por Convenio Marco; es por ello, que he revisado lo<br>cios que requiero.<br>cuentran en los listados de Convenio Marco | ss Catálogos         |
| * Campo Obligatorio                                        | * Autorización/Sustento                                                                                                    | [Seleccione] v                                                                                                    |                      |
|                                                            | * Campo Obligatorio                                                                                                    |                                                                                                    |                      |

Ilustración 64: Formulario "Autorización para no emplear el Catálogo Electrónico de Convenio Marco", opción "Autorización/Sustento".

| Fecha de actualización:<br>Agosto 2017                                                       | Versión: 1.3             | MANUAL DE USUARIO |
|----------------------------------------------------------------------------------------------|--------------------------|-------------------|
| Preparado por:<br><b>Dirección del SEACE</b><br>Sub Dirección de Gestión Funcional del SEACE | Página: <b>42 de 139</b> | SEACE - OSCE      |

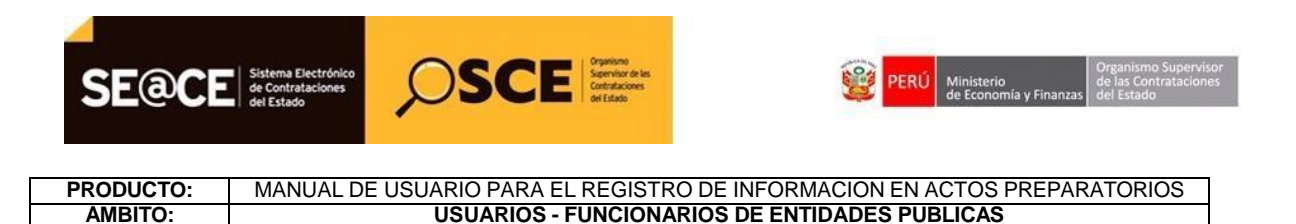

Cuando se elige la opción "Autorización", en el sistema aparecerá la opción para adjuntar un archivo donde se autorice la ejecución del procedimiento.

|                                                                                                  | Autorización para no Emplear el Catálogo Electrónico de Convenio Marco                                                                                                    | Modificar Expediente |
|--------------------------------------------------------------------------------------------------|----------------------------------------------------------------------------------------------------|----------------------|
| Eniace al PAC<br>Documento de Proi<br>Autorización pa<br>Electrónico de d<br>* Campo Obligatorio | Autorizacion para no Emplear el Catalogo Electrónico de Convenio Marco  Declaro lajo juramento que tengo conocimiento de las compras por Convenio Marco; es por ello, que he revisado los Catálogos Electrónicos y verificado los bienes o servicios que requiero. Declaro que los bienes y servicios: Si se encuentran en los listados de Convenio Marco  Datos Adicionales  Autorización/Sustento Autorización/Sustento Beleocionar archivo autorización.decx (9 KB) Corabar Regresar  Compo Obligatorio |                      |
|                                                                                                  |                                                                                                    |                      |

**Ilustración 65:** Formulario "Autorización para no emplear el Catálogo Electrónico de Convenio Marco", opción de "Adjuntar Autorización".

Cuando se elige la opción "Sustento", en el formulario aparecerá la opción para seleccionar el tipo de sustento que se va a adjuntar. Dependiendo del tipo de sustento seleccionado, el sistema posteriormente habilitará la opción para adjuntar el archivo de sustento.

|                                                          |                                                                                                    |                                                                                                    | Modificar Expediente |
|----------------------------------------------------------|----------------------------------------------------------------------------------------------------|----------------------------------------------------------------------------------------------------|----------------------|
| CEnlace al PAC                                           | Autorización p                                                                                                    | ara no Emplear el Catálogo Electrónico de Convenio Marco                                                                                                    |                      |
| Documento de Pro-<br>Autorización pa<br>Electrónico de C | Declaración Jurada<br>Declaro bajo juramento que tengo cono<br>Electrónicos y verificado los bienes o serv<br>Declaro que los bienes y servicios. Si se e | cimiento de las compras por Convenio Marco; es por ello, que he revisado los Catálogos<br>icios que requiero.<br>ncuentran en los listados de Convenio Marco 🔻 |                      |
|                                                          | Datos Adicionales                                                                                                    |                                                                                                    |                      |
| * Campo Obligatorio                                      | * Autorización/Sustento                                                                                                    | SUSTENTO                                                                                                    |                      |
|                                                          | * Sustento Legal * Campo Obligatorio                                                                                                    | [Seleccione]  Cistercome] Directiva Complementaria de CM Marco Normativo de Petro Peru Marco Normativo de OI/PE Marco Normativo de Cajas Municipa Otrus.       |                      |

Ilustración 66: Formulario "Autorización para no emplear el Catálogo Electrónico de Convenio Marco", opción de "Adjuntar informe de Sustento".

| Fecha de actualización:<br>Agosto 2017                                                       | Versión: 1.3             | MANUAL DE USUARIO |
|----------------------------------------------------------------------------------------------|--------------------------|-------------------|
| Preparado por:<br><b>Dirección del SEACE</b><br>Sub Dirección de Gestión Funcional del SEACE | Página: <b>43 de 139</b> | SEACE - OSCE      |

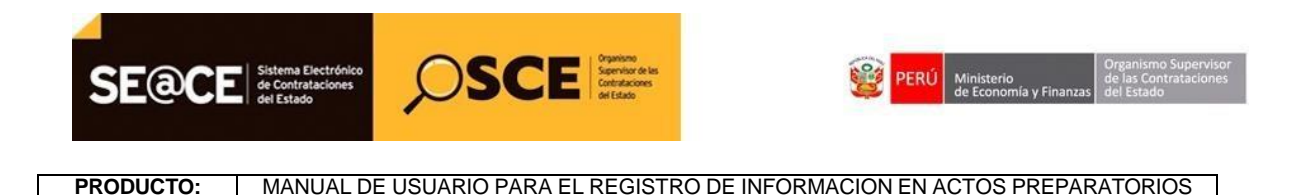

AMBITO:

**USUARIOS - FUNCIONARIOS DE ENTIDADES PUBLICAS** 

| Enlace al PAC               | Datos Generales de Relación de                                                                                                    | Documento     Sustantatorio     Sustantatorio                                                                                                    |  |
|-----------------------------|----------------------------------------------------------------------------------------------------|----------------------------------------------------------------------------------------------------|--|
|                             | Autoriza                                                                                                    | ación para no Emplear el Catálogo Electrónico de Convenio Marco                                                                                                    |  |
| Autorización<br>Electrónico | Pe Declaración Jurada<br>Declaro bajo juramento que te<br>Electrónicos y verificado los bier<br>Declaro que los bienes y servicio | ngo conocimiento de las compras por Convenio Marco; es por ello, que he revisado los Catálogos<br>res o servicios que requiero.<br>se: [Sí se encuentran en los listados de Convenio Marco • |  |
| ampo Obligatorio            | Datos Adicionales                                                                                                    |                                                                                                    |  |
|                             | Autorización/Sustento     Sustento Legal                                                                                          | SUSTENTO                                                                                                    |  |
|                             | * Adjuntar Informe de Suste                                                                                                    | sito                                                                                                    |  |

**Ilustración 67:** Formulario "Autorización para no emplear el Catálogo Electrónico de Convenio Marco", opción de "Adjuntar informe de Sustento".

En el formulario "Autorización para no emplear el Catálogo Electrónico de Convenio Marco" seleccionar el botón "Grabar", el sistema muestra el siguiente mensaje.

| Autorización pa  |                                                                                               | Se registró exitosamente.                                                                              |  |
|------------------|-----------------------------------------------------------------------------------------------|----------------------------------------------------------------------------------------------------|--|
| circulosaco de c | Declaración Jurada                                                                            |                                                                                                    |  |
|                  | Declaro bajo juramento que tengo conocimi<br>Electrónicos y verificado los bienes o servicios | iento de las compras por Convenio Marco; es por ello, que he revisado los Catálogos<br>s que requiero. |  |
| a obligate de    | Declaro que los bienes y servicios: Ci so opera                                               | entran en les listados de Cenuenie Marso                                                               |  |
| po obligatorio   | Decisio que los prenes y servicios. Si se encue                                               | sidan en los listados de convelito Plarco                                                              |  |
|                  | Datos Adicionales                                                                             |                                                                                                    |  |
|                  | * Autorización/Sustento                                                                       | SUSTENTO V                                                                                             |  |
|                  | * Sustento Legal                                                                              | Directiva Complementaria de CM 🔻                                                                       |  |
|                  |                                                                                               | Seleccionar archivo                                                                                    |  |
|                  | * Adjuntar Informe de Sustento                                                                |                                                                                                    |  |
|                  |                                                                                               | Surgers days (SVD)                                                                                     |  |
|                  |                                                                                               | SUSTERIO, DOCK 13 NDT                                                                                  |  |

Ilustración 68: Formulario "Autorización para no emplear el Catálogo Electrónico de Convenio Marco", Mensaje de confirmación.

Una vez registrados todos los documentos que el sistema solicite, en el formulario "Documento Sustentatorio" seleccionar el botón "Guardar Borrador", el sistema muestra el siguiente mensaje.

| Fecha de actualización:<br>Agosto 2017                                                       | Versión: 1.3             | MANUAL DE USUARIO |
|----------------------------------------------------------------------------------------------|--------------------------|-------------------|
| Preparado por:<br><b>Dirección del SEACE</b><br>Sub Dirección de Gestión Funcional del SEACE | Página: <b>44 de 139</b> | SEACE - OSCE      |

| SE@CE                                  | Sistema Electrónico<br>de Contrataciones<br>del Estado                              |
|----------------------------------------|-------------------------------------------------------------------------------------|
| PRODUCTO:                              | MANUAL DE USUARIO PARA EL REGISTRO DE INFORMACION EN ACTOS PREPARATORIOS            |
| AMBITO:                                | USUARIOS - FUNCIONARIOS DE ENTIDADES PUBLICAS                                       |
| Enlace al PAC                          | Ø Datos Generatura da Datavita da Documento Sustentatorio             Ø La Contrata |
| Documento<br>* Autorizac<br>Electrónic | Borrador registrado correctamente.     Aceptar     o de Convenio Marco              |
|                                        | Guardar Borrador Regresar                                                           |

Ilustración 69: Mensaje de confirmación de "Documento Sustentatorio".

#### 2.1.5 Resumen Ejecutivo.

\* Campo Obligatorio

Para acceder a esta funcionalidad se debe seleccionar la ficha "Resumen Ejecutivo".

|               |                                       |                      |                            |                      |                                   | Modificar Expediente |
|---------------|---------------------------------------|----------------------|----------------------------|----------------------|-----------------------------------|----------------------|
| Enlace al PAC | Datos Generales de<br>la Contratación | Relación de<br>ítems | Documento<br>Sustentatorio | Resumen<br>Ejecutivo | O Presupuesto Datos de Aprobación |                      |
| Resumen Ejec  | utivo                                 |                      | Seleccionar archiv         | 0                    |                                   |                      |
|               |                                       |                      |                            | Gua                  | ardar Borrador Regresar           |                      |

Ilustración 70: Registro de "Resumen Ejecutivo".

En el formulario "Resumen Ejecutivo" se puede adjuntar un archivo que contiene el Resumen Ejecutivo. Luego de adjuntar el archivo, seleccionamos la opción "Guardar Borrador":

|                |                                       |                      |                           |                      |                    |                        |   |  | <u>Modificar Expec</u> |
|----------------|---------------------------------------|----------------------|---------------------------|----------------------|--------------------|------------------------|---|--|------------------------|
| SENIACE AI PAC | Datos Generales de<br>la Contratación | Relación de<br>ítems | Ocumento<br>Sustentatorio | Resumen<br>Ejecutivo | Presupuesto        | Datos de<br>Aprobación | 1 |  |                        |
| Resumen Ejec   | utivo                                 |                      |                           |                      |                    |                        |   |  |                        |
|                |                                       |                      | Seleccionar archiv        | /0                   |                    |                        |   |  |                        |
| * Resumen E    | jecutivo                              |                      | Resumen Ejecutivo.do      | c (21 KB)            |                    |                        |   |  |                        |
|                |                                       |                      | Resumen Ejecutivo.do      | c (21 KB)            | uardar Porrador II | ogrocar                |   |  |                        |
|                |                                       |                      |                           | G                    | uardar Borrador R  | egresar                |   |  |                        |

Ilustración 71: Adjuntar archivo de "Resumen ejecutivo".

| Fecha de actualización:<br>Agosto 2017                                                       | Versión: 1.3             | MANUAL DE USUARIO |
|----------------------------------------------------------------------------------------------|--------------------------|-------------------|
| Preparado por:<br><b>Dirección del SEACE</b><br>Sub Dirección de Gestión Funcional del SEACE | Página: <b>45 de 139</b> | SEACE - OSCE      |

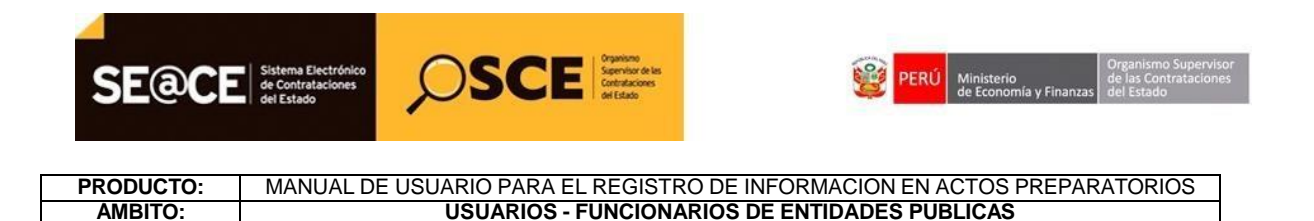

En el formulario "Resumen Ejecutivo" seleccionar el botón "Guardar Borrador", el sistema muestra el siguiente mensaje "Borrador registrado correctamente", aceptamos el mensaje.

|                   |                                       |                      |                           |                      |             |                        | <u>Modificar Expediente</u> |
|-------------------|---------------------------------------|----------------------|---------------------------|----------------------|-------------|------------------------|-----------------------------|
| Enlace al PAC     | Datos Generales de<br>la Contratación | Relación de<br>Ítems | Ocumento<br>Sustentatorio | Resumen<br>Ejecutivo | Presupuesto | Datos de<br>Aprobación |                             |
| Resumen Ejeo      | utivo                                 |                      |                           |                      |             |                        |                             |
| * Resumen E       | jecutivo                              |                      | Seleccionar archiv        | 0                    |             |                        |                             |
|                   |                                       |                      | Resumen Ejecutivo.doo     | c (21 KB)            | 1           |                        |                             |
|                   |                                       |                      |                           | Resume               | n Ejecutivo |                        |                             |
|                   |                                       |                      | Borrador regi             | istrado correctar    | nente.      |                        |                             |
| * Campo Obligator | io                                    |                      |                           | A                    | ceptar      |                        |                             |

Ilustración 72: Mensaje de confirmación de "Resumen ejecutivo".

#### 2.1.6 Presupuesto

Para registrar el presupuesto de la contratación, seleccionamos en el campo: "Contratación financiada por:" la opción Fondos Públicos, luego seleccionamos el icono: Crédito Presupuestario.

|                                           |                                                                          |                      |                                     |                      |                   |                                | Modificar Expediente                                    |
|-------------------------------------------|--------------------------------------------------------------------------|----------------------|-------------------------------------|----------------------|-------------------|--------------------------------|---------------------------------------------------------|
| SENIACE AI PAC                            | Datos Generales de<br>la Contratación                                    | Relación de<br>ítems | Ocumento<br>Sustentatorio           | Resumen<br>Ejecutivo | Presupuesto       | Datos de<br>Aprobación         |                                                         |
| Fondos de fina                            | inciamiento                                                              |                      |                                     |                      |                   |                                |                                                         |
| * Contratació<br>Monto tota<br>Monto tota | ón financiada por:<br>al de presupuesto requer<br>al de presupuesto S/.: | ido S/.:             | Fondos Públicos<br>40410.00<br>0.00 | ۲                    |                   |                                |                                                         |
| Información d                             | e Crédito Presupuestario                                                 | )                    | 0                                   |                      |                   |                                |                                                         |
| Crédito Pre                               | esupuestario<br>édito Presupuestario —                                   |                      |                                     |                      | Santa Car Marada  | Fache and Galicia Decomposite  | The de Carolin COC - Handra of Stars - Endeds - Indiana |
| Monto Total Cr                            | édito Presupuestario S/.                                                 | .:0.00               | odigo SNIP   Meta                   | Clashicador de G     | adsto Sec Moneda  | Fecha que Sonicita Presupuesto |                                                         |
| Información d                             | e Previsión Presupuestal                                                 |                      |                                     |                      |                   |                                |                                                         |
| * Indicador                               | si el plazo de ejecución ez                                              | xcede al año fiscal  | No 🔻                                |                      |                   |                                |                                                         |
|                                           |                                                                          |                      |                                     | G                    | uardar Borrador F | legresar                       |                                                         |

\* Campo Obligatorio

Ilustración 70: Registro del Presupuesto".

| Fecha de actualización:<br>Agosto 2017                                                       | Versión: 1.3             | MANUAL DE USUARIO |
|----------------------------------------------------------------------------------------------|--------------------------|-------------------|
| Preparado por:<br><b>Dirección del SEACE</b><br>Sub Dirección de Gestión Funcional del SEACE | Página: <b>46 de 139</b> | SEACE - OSCE      |

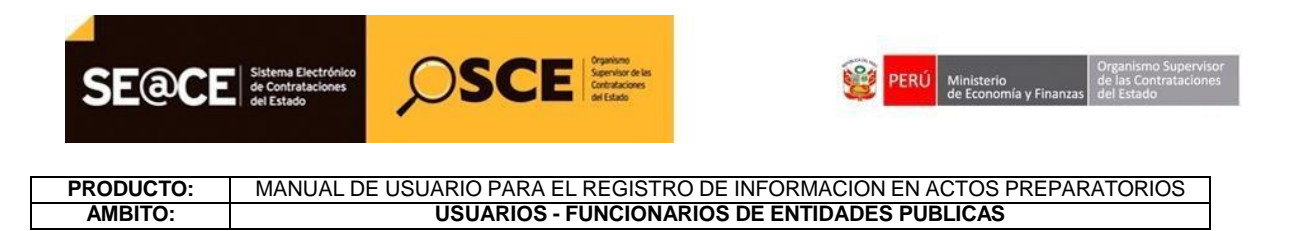

En el formulario "Crédito Presupuestario", registramos los datos obligatorios y seleccionamos el botón "Agregar".

| Enlace al PAC                                                                                                    | Datos Generales de<br>la Contratación | Relación de<br>ítems | Occumento<br>Sustentatorio                                                                                                    | Resumen<br>Ejecutivo | Presupuesto                                     | Datos de<br>Aprobación |  |  |  |
|----------------------------------------------------------------------------------------------------|---------------------------------------|----------------------|----------------------------------------------------------------------------------------------------|----------------------|-------------------------------------------------|------------------------|--|--|--|
| Fondos de                                                                                                    |                                       |                      |                                                                                                    | C                    | rédito Presupu                                  | estario                |  |  |  |
| Contrat     Contrat     Monto     Monto     Informació     Crédito     Detalle de     Informació     Informació     Informació     Informació     Indicac |                                       |                      | * Entidad<br>* Año fiscal<br>Número del CCP<br>* FF-Rubro<br>Código SNTP<br>Meta<br>Clasificador de go<br>Sec<br>* Moneda<br>Tipo de Cambio S<br>Monto del CCP<br>Monto por especi | asto<br>SBS          | UNIVERSIDAD NA<br>2017<br>1-00 - Recursos (<br> | CIONAL AGRARIA LA M    |  |  |  |
| * Campo Obliga                                                                                                    |                                       |                      | Monto disponible                                                                                                    | e de especifica deta | lle                                             | anand                  |  |  |  |
|                                                                                                    |                                       |                      | * Monto a utilizar                                                                                                    | E.                   | Agregar Limpiar                                 | Cerrar                 |  |  |  |

Ilustración 71: Registro del "Crédito Presupuestario"

Luego de agregar el crédito presupuestario, seleccionar "Guardar Borrador"

|                                                  | Datos Generales de<br>la Contratación                                                          | Relación<br>ítems  | de Ø               | ocumento<br>ustentatorio | Resum<br>Ejecuti | en<br>vo | OPRESUPUESTO<br>Presupuesto | O Dat<br>Apr | os de<br>obación       |                                   |                               |                           |                    |                  |
|--------------------------------------------------|------------------------------------------------------------------------------------------------|--------------------|--------------------|--------------------------|------------------|----------|-----------------------------|--------------|------------------------|-----------------------------------|-------------------------------|---------------------------|--------------------|------------------|
| ndos de fina                                     | nciamiento                                                                                     |                    |                    |                          |                  |          |                             |              |                        |                                   |                               |                           |                    |                  |
| Contratació                                      | ón financiada por:                                                                             |                    | Fondos             | s Públicos               |                  | •        |                             |              |                        |                                   |                               |                           |                    |                  |
| Monto tota<br>Monto tota                         | I de presupuesto reque<br>I de presupuesto S/.:                                                | rido S/.:          | 40410.0<br>40410.0 | 00                       |                  |          |                             |              |                        |                                   |                               |                           |                    |                  |
| formación d                                      | e Crédito Presupuestari                                                                        | 0                  |                    |                          |                  |          |                             |              |                        |                                   |                               |                           |                    |                  |
| Crédito Pre                                      | supuestario                                                                                    |                    | 1                  |                          |                  |          |                             |              |                        |                                   |                               |                           |                    |                  |
| Detalle de C <del>r</del>                        | édito Presupuestario —                                                                         |                    |                    |                          |                  |          |                             |              |                        |                                   |                               |                           |                    |                  |
|                                                  |                                                                                                |                    |                    |                          |                  |          |                             |              |                        |                                   |                               |                           |                    |                  |
|                                                  | Entidad                                                                                        | Año Fiscal         | Número del<br>CCP  | FF-Rubro                 | Código<br>SNIP   | Meta     | Clasificador de<br>Gasto    | Sec          | Moneda                 | Fecha que Solicita<br>Presupuesto | Tipo de Cambio<br>SBS         | Monto a utilizar          | Estado             | Acciones         |
| UNIVERS                                          | Entidad<br>IDAD NACIONAL<br>IA LA MOLINA                                                       | Año Fiscal<br>2017 | Número del<br>CCP  | FF-Rubro<br>1-00         | Código<br>SNIP   | Meta     | Clasificador de<br>Gasto    | Sec          | Moneda<br>Nuevos Soles | Fecha que Solicita<br>Presupuesto | Tipo de Cambio<br>SBS<br>1.00 | Monto a utilizar<br>40410 | Estado<br>Borrador | Acciones<br>Q X  |
| UNIVERS<br>AGRAR<br>into Total Cr                | Entidad<br>IDAD NACIONAL<br>IA LA MOLINA<br>édito Presupuestario S/                            | Año Fiscal<br>2017 | Número del<br>CCP  | FF-Rubro<br>1-00         | Código<br>SNIP   | Meta     | Clasificador de<br>Gasto    | Sec          | Moneda<br>Nuevos Soles | Fecha que Solicita<br>Presupuesto | Tipo de Cambio<br>SBS<br>1.00 | Monto a utilizar<br>40410 | Estado<br>Borrador | Acciones<br>Q, X |
| UNIVERS<br>AGRAR<br>nto Total Cr<br>formación de | Entidad<br>IDAD NACIONAL<br>IA LA MOLINA<br>édito Presupuestario S/<br>e Previsión Presupuesta | Año Fiscal<br>2017 | Número del<br>CCP  | FF-Rubro<br>1-00         | Código<br>SNIP   | Meta     | Clasificador de<br>Gasto    | Sec          | Moneda<br>Nuevos Soles | Fecha que Solicita<br>Presupuesto | Tipo de Cambio<br>SBS<br>1.00 | Monto a utilizar<br>40410 | Estado<br>Borrador | Acciones<br>Q X  |

Ilustración 72: "Guardar Borrador"

| Fecha de actualización:<br>Agosto 2017                                                       | Versión: 1.3             | MANUAL DE USUARIO |
|----------------------------------------------------------------------------------------------|--------------------------|-------------------|
| Preparado por:<br><b>Dirección del SEACE</b><br>Sub Dirección de Gestión Funcional del SEACE | Página: <b>47 de 139</b> | SEACE - OSCE      |

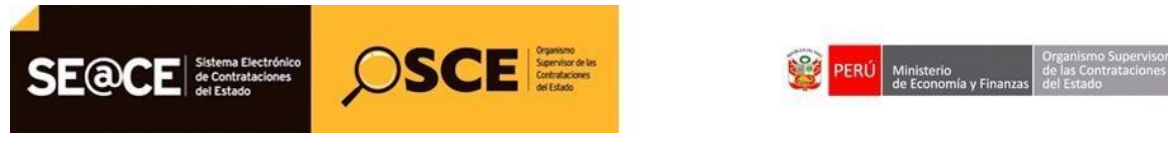

 PRODUCTO:
 MANUAL DE USUARIO PARA EL REGISTRO DE INFORMACION EN ACTOS PREPARATORIOS

 AMBITO:
 USUARIOS - FUNCIONARIOS DE ENTIDADES PUBLICAS

| Enlace al PAC            | Datos Generales de<br>la Contratación            | Relación de<br>items | O Sustentatorio      | Resumen<br>Ejecutivo | Presupuesto | Datos de<br>Aprobación |                                |                       |       |          |     |
|--------------------------|--------------------------------------------------|----------------------|----------------------|----------------------|-------------|------------------------|--------------------------------|-----------------------|-------|----------|-----|
| Fondos de fina           | nciamiento                                       |                      |                      |                      |             |                        |                                |                       |       |          |     |
| * Contratació            | on financiada por:                               |                      | Fondos Públicos      |                      |             |                        |                                |                       |       |          |     |
| Monto tota<br>Monto tota | l de presupuesto requer<br>l de presupuesto S/.: | ido S/.:             | 40410.00<br>40410.00 |                      |             |                        |                                |                       |       |          |     |
| Información d            | e Crédito Presupuestario                         | ,                    |                      |                      |             |                        |                                |                       |       |          |     |
| Crédito Pre              | supuestario                                      | -                    | 1 <b>2</b>           |                      |             |                        |                                |                       |       |          |     |
| Detalle de Cr            | édito Presupuestario                             |                      |                      | Pres                 | upuesto     |                        |                                |                       |       |          |     |
|                          |                                                  | Año Fiscal           | Borrador reg         | istrado correcta     | mente.      |                        | ha que Solicita<br>Presupuesto | Tipo de Cambio<br>SBS |       | Estado   |     |
| UNIVERS                  | IDAD NACIONAL<br>IA LA MOLINA                    | 2017                 |                      | -                    | ceptar      |                        |                                | 1.00                  | 40410 | Borrador | Q X |
| Monto Total Cr           | édito Presupuestario S/                          | .:40410.00           |                      |                      |             |                        |                                |                       |       |          |     |
| Información d            | e Previsión Presupuesta                          |                      |                      |                      |             |                        |                                |                       |       |          |     |
|                          |                                                  |                      |                      |                      |             |                        |                                |                       |       |          |     |

Ilustración 73: Mensaje "Borrador registrado correctamente"

En caso se requiera una previsión presupuestal, seleccionamos el indicador "Si", en el campo "Indicador si el plazo de ejecución excede al año fiscal".

| Enlace al PAC                                                                      | Oatos Generales de<br>la Contratación                                                                                                    | Relación<br>items                       | n de 🔗            | locumento<br>Sustentatorio | Resume<br>Ejecutiv | en<br>/o | 🔗 Presupuesto            | O Dat<br>Apr | tos de<br>robación     |                                   |                               |                           |                    |                  |
|------------------------------------------------------------------------------------|----------------------------------------------------------------------------------------------------|-----------------------------------------|-------------------|----------------------------|--------------------|----------|--------------------------|--------------|------------------------|-----------------------------------|-------------------------------|---------------------------|--------------------|------------------|
| Fondos de fin                                                                      | anciamiento                                                                                                    |                                         |                   |                            |                    |          |                          |              |                        |                                   |                               |                           |                    |                  |
| * Contrataci                                                                       | ón financiada por:                                                                                                    |                                         | Fondo             | s Públicos                 |                    | •        |                          |              |                        |                                   |                               |                           |                    |                  |
| Monto tot<br>Monto tot                                                             | al de presupuesto reque<br>al de presupuesto S/.:                                                                                                    | rido S/.:                               | 40410.<br>40410.  | 00<br>00                   |                    |          |                          |              |                        |                                   |                               |                           |                    |                  |
| Información d                                                                      | le Crédito Presunuestari                                                                                                    | 0                                       |                   |                            |                    |          |                          |              |                        |                                   |                               |                           |                    |                  |
|                                                                                    | ie ereato rresupaestari                                                                                                    | •                                       |                   |                            |                    |          |                          |              |                        |                                   |                               |                           |                    |                  |
| Crédito Pr                                                                         | esupuestario                                                                                                    |                                         | 3                 |                            |                    |          |                          |              |                        |                                   |                               |                           |                    |                  |
| Crédito Pro<br>Detalle de Cr                                                       | esupuestario<br>rédito Presupuestario —                                                                                                    |                                         | 3                 |                            |                    |          |                          |              |                        |                                   |                               |                           |                    |                  |
| Crédito Pr<br>Detalle de Ci                                                        | esupuestario<br>rédito Presupuestario<br>Entidad                                                                                                    | Año Fiscal                              | Número del<br>CCP | FT-Rubro                   | Código<br>SNIP     | Meta     | Clasificador de<br>Gasto | Sec          | Moneda                 | Fecha que Solicita<br>Presupuesto | Tipo de Cambio<br>SBS         | Monto a utilizar          | Estado             | Accione          |
| Crédito Pro<br>Detalle de Cr<br>UNIVERS<br>AGRAF                                   | esupuestario<br>rédito Presupuestario<br>Entidad<br>SIDAD NACIONAL<br>RIA LA MOLINA                                                                                       | Año Fiscal<br>2017                      | Número del<br>CCP | FF-Rubro<br>1-00           | Código<br>SNIP     | Meta     | Clasificador de<br>Gasto | Sec          | Moneda<br>Nuevos Soles | Fecha que Solicita<br>Presupuesto | Tipo de Cambio<br>SBS<br>1.00 | Monto a utilizar<br>40410 | Estado<br>Borrador | Acciones         |
| Crédito Pro<br>Detalle de Cr<br>UNIVERS<br>AGRAF                                   | esupuestario<br>rédito Presupuestario<br>Entidad<br>SIDAD NACIONAL<br>RIA LA MOLINA<br>rédito Presupuestario S/                                                           | Año Fiscal<br>2017<br>'.: 40410.00      | CCP               | FF-Rubro<br>1-00           | Código<br>SNIP     | Meta     | Clasificador de<br>Gasto | Sec          | Moneda<br>Nuevos Soles | Fecha que Solicita<br>Presupuesto | Tipo de Cambio<br>SBS<br>1.00 | Monto a utilizar<br>40410 | Estado<br>Borrador | Acciones<br>Q. X |
| Crédito Pr<br>Detalle de Co<br>UNIVERS<br>AGRAF<br>Monto Total Co<br>Información d | esupuestario<br>rédito Presupuestario<br>Entidad<br>SIDAD NACIONAL<br>RIA LA MOLINA<br>rédito Presupuestario S/<br>le Previsión Presupuesta                               | Año Fiscal<br>2017<br>(.:40410.00       | Número del<br>CCP | FF-Rubro<br>1-00           | Código<br>SNIP     | Meta     | Clasificador de<br>Gasto | Sec          | Moneda<br>Nuevos Soles | Fecha que Solicita<br>Presupuesto | Tipo de Cambio<br>SBS<br>1.00 | Monto a utilizar<br>40410 | Estado<br>Borrador | Accione:         |
| Crédito Pr<br>Detalle de Ci<br>UNIVER:<br>AGRAF<br>Monto Total Ci<br>Información d | esupuestario<br>rédito Presupuestario<br>Entidad<br>SIDAD NACIONAL<br>RIA LA MOLINA<br>rédito Presupuestario S/<br>le Previsión Presupuesta<br>si el plazo de ejecución o | Año Fiscal<br>2017<br>(.:40410.00<br>al | Número del<br>CCP | FF-Rubro<br>1-00           | Código<br>SNIP     | Meta     | Clasificador de<br>Gasto | Sec          | Moneda<br>Nuevos Soles | Fecha que Solicita<br>Presupuesto | Tipo de Cambio<br>SBS<br>1.00 | Monto a utilizar<br>40410 | Estado<br>Borrador | Acciones<br>Q, X |

Ilustración 74: Información de Previsión Presupuestal

Si se selecciona la opción "Sí", del "Indicador si el plazo de ejecución excede al año fiscal", el sistema mostrara un formulario para Registrar el listado de programación y formulación del presupuesto en los siguientes años, seleccionando al final el botón "Aceptar".

| Fecha de actualización:<br>Agosto 2017                                                       | Versión: 1.3             | MANUAL DE USUARIO |
|----------------------------------------------------------------------------------------------|--------------------------|-------------------|
| Preparado por:<br><b>Dirección del SEACE</b><br>Sub Dirección de Gestión Funcional del SEACE | Página: <b>48 de 139</b> | SEACE - OSCE      |

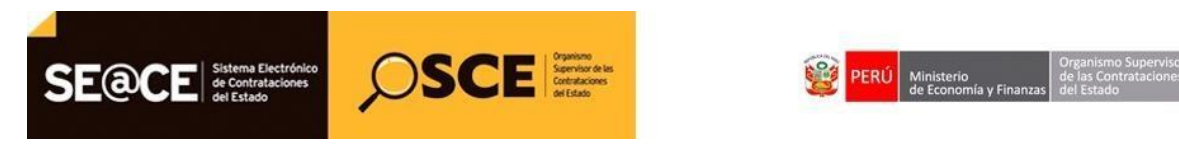

| PRODUCTO: | MANUAL DE USUARIO PARA EL REGISTRO DE INFORMACION EN ACTOS PREPARATORIOS |
|-----------|--------------------------------------------------------------------------|
| AMBITO:   | USUARIOS - FUNCIONARIOS DE ENTIDADES PUBLICAS                            |

| Enlace al PAC            | Datos Generales de<br>la Contratación               | Relación de<br>items | O Sustentatorio      | Resumen<br>Ejecutivo | Presupuesto                      | Datos de<br>Aprobación |                |                          |                     |             |          |
|--------------------------|-----------------------------------------------------|----------------------|----------------------|----------------------|----------------------------------|------------------------|----------------|--------------------------|---------------------|-------------|----------|
| Fondos de fina           | anciamiento                                         |                      |                      |                      |                                  |                        |                |                          |                     |             |          |
| * Contrataci             | ón financiada por:                                  | Reg                  | gistrar el listado   | de programa<br>sig   | ición y formulac<br>uientes años | ión del pres           | upuesto en los |                          |                     |             |          |
| Monto tota<br>Monto tota | al de presupuesto requeri<br>al de presupuesto S/.: | ido S/.:             |                      |                      |                                  |                        |                |                          |                     |             |          |
| Información d            | le Crédito Presupuestario                           | * ^                  | ño Fiscal            | 2018                 |                                  |                        |                |                          |                     |             |          |
| Crédito Pre              | esupuestario                                        | * N                  | loneda               | Nuevos               | s Soles                          |                        | •              |                          |                     |             |          |
| Detalle de Cr            | rédito Presupuestario                               | т                    | ipo de Cambio SBS    | 1.00                 |                                  |                        |                |                          |                     |             |          |
|                          |                                                     | Año Fisc * N         | lonto Destinado      |                      |                                  |                        | 40000          | cita Tipo de Ca<br>p SBS |                     |             | Acciones |
| UNIVERS                  | SIDAD NACIONAL<br>RIA LA MOLINA                     | 2017                 | ocumento que suster  | Selec                | ccionar archivo                  |                        |                | 1.00                     | 40410               | Borrador    | Q X      |
| Monto Total Cr           | rédito Presupuestario S/.                           | : 40410              | revisión de Recursos | Previsi              | on Presupuestal.docx (9          | KB)                    |                |                          |                     |             |          |
| Información d            | le Previsión Presupuestal                           | • F                  | F-Rubro              | 1-00 -               | Recursos Ordinarios              |                        |                |                          |                     |             |          |
| * Indicador              | si el plazo de ejecución es                         | xcede al c           | ódigo SNIP           |                      |                                  |                        |                |                          |                     |             |          |
| * Monto por              | año Fiscal                                          |                      | leta                 |                      |                                  |                        |                |                          |                     |             |          |
| Detalle año f            | Iscal                                               | c                    | lasificador de gasto |                      |                                  | 564                    | .65 46546 79   | utura Cádima S           | MTR Mata Clasificad | or de Casto | Acciones |
| TATIO MOTIGOS            | recuis que susicita Pre                             | sopos                |                      |                      |                                  |                        |                | ubre   Coulgo s          | ATE INCLU CASSINGED | A DC GASLO  | Acciones |

**Ilustración 75:** Formulario "Registrar el listado de programación y formulación del presupuesto en los siguientes años".

En el formulario "Presupuesto" seleccionar el botón "Guardar Borrador", el sistema muestra el mensaje de registro correcto.

| Enlace al PAC                                                           | Datos Generales de<br>la Contratación                                   | Relación de<br>ítems | Ocumento<br>Sustentatorio             | Resumen<br>Ejecutivo | Presupuesto | Datos de<br>Aprobación |                                |                       |                     |                |          |
|-------------------------------------------------------------------------|-------------------------------------------------------------------------|----------------------|---------------------------------------|----------------------|-------------|------------------------|--------------------------------|-----------------------|---------------------|----------------|----------|
| Fondos de fina                                                          | anciamiento                                                             |                      |                                       |                      |             |                        |                                |                       |                     |                |          |
| <ul> <li>Contratació</li> <li>Monto tota</li> <li>Monto tota</li> </ul> | ón financiada por:<br>al de presupuesto reque<br>al de presupuesto S/.: | rido S/.: 4<br>8     | Fondos Públicos<br>0410.00<br>0410.00 | •                    |             |                        |                                |                       |                     |                |          |
| Información d                                                           | le Crédito Presupuestari                                                | D                    |                                       |                      |             |                        |                                |                       |                     |                |          |
| Crédito Pre                                                             | esupuestario                                                            |                      |                                       | Pre                  | supuesto    |                        |                                |                       |                     |                |          |
| Detalle de Cr                                                           | édito Presupuestario —                                                  | 0                    | Borrador re                           | gistrado correcta    | amente.     |                        |                                |                       |                     |                |          |
|                                                                         |                                                                         | Año Fiscal           |                                       |                      | Aceptar     |                        | ha que Solicita<br>Presupuesto | Tipo de Cambio<br>SBS |                     |                |          |
| UNIVERS                                                                 | SIDAD NACIONAL<br>RIA LA MOLINA                                         | 2017                 | 1-00                                  |                      |             | Nuevos Soles           |                                | 1.00                  | 40410               | Borrador       | Q X      |
| Monto Total Cr                                                          | édito Presupuestario S/                                                 | .:40410.00           |                                       |                      |             |                        |                                |                       |                     |                |          |
| Información d                                                           | le Previsión Presupuesta                                                | I                    |                                       |                      |             |                        |                                |                       |                     |                |          |
| * Indicador                                                             | si el plazo de ejecución e                                              | excede al año fiscal | Si 🔻                                  |                      |             |                        |                                |                       |                     |                |          |
| * Monto por                                                             | año Fiscal                                                              |                      | 2                                     |                      |             |                        |                                |                       |                     |                |          |
| Detalle año f                                                           | iscal                                                                   |                      |                                       |                      |             |                        |                                |                       |                     |                |          |
| Año                                                                     | Moneda                                                                  | echa que Solicita    | lipo de Cambio<br>SBS                 |                      |             |                        |                                | Código<br>SNIP        | Meta Clasific<br>Go | ador de<br>sto | Acciones |
| 2010                                                                    | Numura Calas                                                            |                      | 1.00                                  | 40000                |             | W                      | 1-00                           |                       | 564.65              | 46546          | XX       |

Ilustración 76: Mensaje de confirmación de "Presupuesto".

| Fecha de actualización:<br>Agosto 2017                                                       | Versión: 1.3             | MANUAL DE USUARIO |
|----------------------------------------------------------------------------------------------|--------------------------|-------------------|
| Preparado por:<br><b>Dirección del SEACE</b><br>Sub Dirección de Gestión Funcional del SEACE | Página: <b>49 de 139</b> | SEACE - OSCE      |

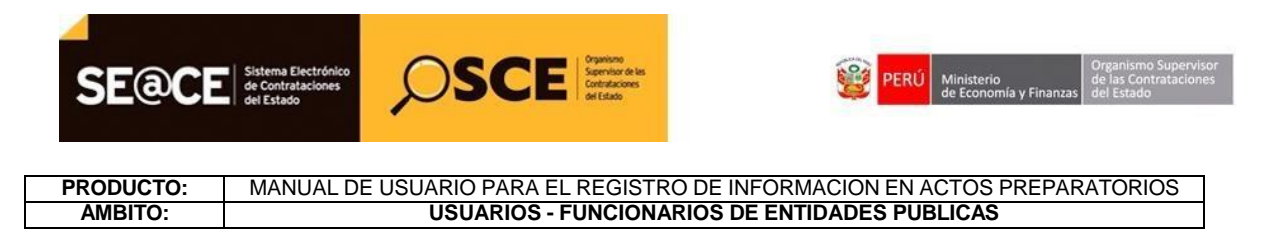

#### 2.1.7 Acuerdo Comercial.

Esta funcionalidad se utiliza para registrar que determinada contratación se encuentra exceptuada de la aplicación de un "Acuerdo Comercial". Para acceder a esta funcionalidad se debe seleccionar la ficha "Acuerdo Comercial". El configurador de procedimientos enviará el listado de acuerdos comerciales y sus excepciones, incluyendo los umbrales que se deberán aplicar comparándolo con el valor referencial total obtenido del expediente de contratación.

En el formulario "Acuerdos Comerciales" ingresar todos los datos obligatorios.

Ilustración 80: Registro de "Acuerdo Comercial".

Una vez que se seleccionan la aplicación de las excepciones de Acuerdos Comerciales a la contratación, seleccionar la opción" Guardar Borrador".

| Fecha de actualización:<br>Agosto 2017                                                       | Versión: 1.3             | MANUAL DE USUARIO |
|----------------------------------------------------------------------------------------------|--------------------------|-------------------|
| Preparado por:<br><b>Dirección del SEACE</b><br>Sub Dirección de Gestión Funcional del SEACE | Página: <b>50 de 139</b> | SEACE - OSCE      |

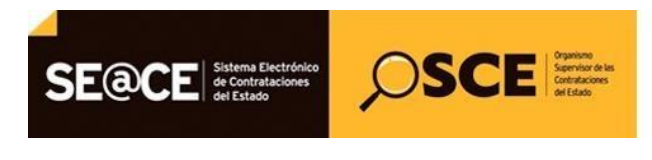

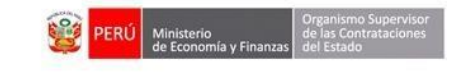

PRODUCTO:MANUAL DE USUARIO PARA EL REGISTRO DE INFORMACION EN ACTOS PREPARATORIOSAMBITO:USUARIOS - FUNCIONARIOS DE ENTIDADES PUBLICAS

| Enlace al PAC | Datos Generales de<br>la Contratación                                                                                                    | Relación de<br>Ítems                                                                                                    | Resumen<br>Ejecutivo                                                                                                    | Presupuesto                                                                     | O Acuerdo Comercial        | Datos de<br>Aprobación |  |
|---------------|----------------------------------------------------------------------------------------------------|----------------------------------------------------------------------------------------------------|----------------------------------------------------------------------------------------------------|---------------------------------------------------------------------------------|----------------------------|------------------------|--|
| Exceptiones ( | Cenerales y Excepciones Tratado de Libre Comerc Excepciones Generale Generales Feines que vayan Ferndas, tejidos y Servicios de conta Servicios de diseñ Servicios de ingen Gervicios de conci Contratación para Tratado de Libre Comerc Tratado de Libre Comerc | Específicas de cor<br>io Perú-EEUU<br>es<br>a ser destinados<br>o confecciones ela<br>abilidad y auditoría<br>tectura (CPC 8321<br>io en ingeniería (C<br>isiería durante la fa<br>liación y arbitraje<br>i, favorecer a las p<br>io Perú-Canada<br>io Perú-Conea | responder<br>a la atención de pr<br>borados con fibras<br>a (CPC 8221)<br>.)<br>PC 8334)<br>use de construcción<br>(82191)<br>equeñas y micro e | ogramas sociales de<br>: de alpaca y llama<br>n e instalación (CPC 8<br>mpresas | asistencia aliment<br>335) | aria                   |  |
|               | Tratado de Libre Comerc                                                                                                    | io Perú-EFTA                                                                                                    |                                                                                                    |                                                                                 |                            |                        |  |
|               | Acuerdo de Asociación E<br>Acuerdo de Libre Comerc                                                                                                    | conomica Perú-Ja<br>cio Perú-Panamá                                                                                                    | ipon                                                                                                    |                                                                                 |                            |                        |  |
|               |                                                                                                    | _                                                                                                    | Guar                                                                                                    | rdar Borrador Re                                                                | gresar                     |                        |  |

Ilustración 81: Registro de "Excepciones de Acuerdos Comerciales".

El sistema muestra el siguiente mensaje.

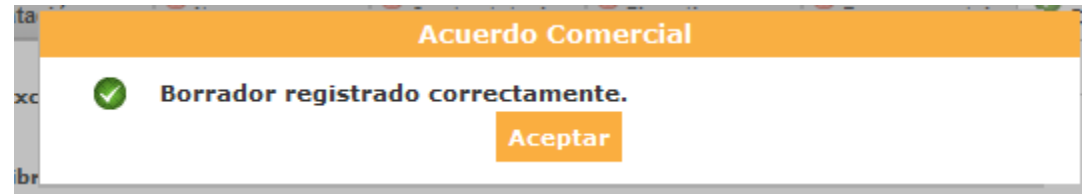

Ilustración 82: Mensaje de confirmación de "Acuerdo Comercial".

#### 2.1.8 Datos de Aprobación.

Para acceder al formulario, se debe seleccionar la ficha "Datos de Aprobación".

En el formulario "Datos de Aprobación" ingresar todos los datos obligatorios.

| Fecha de actualización:<br>Agosto 2017                                                       | Versión: 1.3             | MANUAL DE USUARIO |
|----------------------------------------------------------------------------------------------|--------------------------|-------------------|
| Preparado por:<br><b>Dirección del SEACE</b><br>Sub Dirección de Gestión Funcional del SEACE | Página: <b>51 de 139</b> | SEACE - OSCE      |

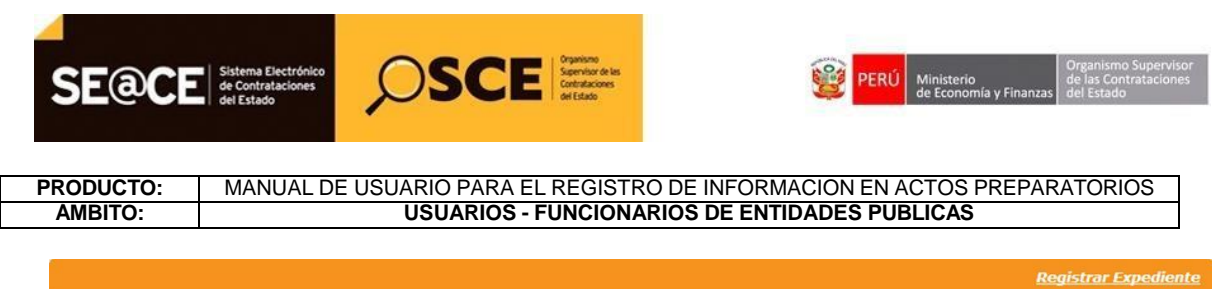

| Enlace al PAC  | Datos Generales de<br>la Contratación | Relación de<br>Ítems | Ocumento<br>Sustentatorio | Resumen<br>Ejecutivo | Presupuesto | Datos de<br>Aprobación |  |
|----------------|---------------------------------------|----------------------|---------------------------|----------------------|-------------|------------------------|--|
| Datos de Apr   | obación del expediente                |                      |                           |                      |             |                        |  |
| * Tipo de Doo  | cumento                               | [Seleccion           | e] [                      | •                    |             |                        |  |
| * Nro.         |                                       |                      |                           |                      |             |                        |  |
| * Fecha        |                                       |                      |                           |                      |             |                        |  |
|                |                                       |                      |                           |                      |             |                        |  |
| * Archivo de   | Aprobación del Expedier               | ite                  |                           |                      | xaminar     |                        |  |
| Funcionario re | esponsable que aprueba<br>aterno      | el Expediente        |                           |                      |             |                        |  |
| * Apellido Ma  | aterno                                |                      |                           |                      |             |                        |  |
| * Nombres      |                                       |                      |                           |                      |             |                        |  |
| * Cargo del F  | uncionario responsable                |                      |                           |                      |             |                        |  |
|                |                                       |                      |                           |                      |             |                        |  |

Ilustración 83: Registro de "Datos de Aprobación".

Una vez que se registran todos los datos obligatorios, seleccionar la opción" Guardar Borrador".

| Enlace al PAC | Datos Generales de<br>la Contratación | Relación de<br>ítems | © Documento<br>Sustentatorio | Resumen<br>Ejecutivo | Presupuesto | Datos de<br>Aprobación |  |
|---------------|---------------------------------------|----------------------|------------------------------|----------------------|-------------|------------------------|--|
| Datos de Apr  | obación del expediente                |                      |                              |                      |             |                        |  |
| * Tipo de Do  | cumento                               | Memorano             | lum [                        | •                    |             |                        |  |
| * Nro.        |                                       | 222                  |                              |                      |             |                        |  |
| * Fecha       |                                       | 22/04/201            | 3                            |                      |             |                        |  |
| * Archivo de  | Aprobación del Expedier               | nte prueba.pdf       | (2 KB)                       | E                    | aminar      |                        |  |
| Funcionario r | esponsable que aprueba                | el Expediente        |                              |                      |             |                        |  |
| * Apellido Pa | aterno                                | prueba               |                              |                      |             |                        |  |
| * Apellido Ma | aterno                                | prueba               |                              |                      |             |                        |  |
| * Nombres     |                                       | prueba               |                              |                      |             |                        |  |
| * Cargo del F | uncionario responsable                | prueba               |                              |                      |             |                        |  |
|               |                                       |                      |                              |                      |             |                        |  |

Ilustración 77: Registro de "Datos de Aprobación".

| Fecha de actualización:<br>Agosto 2017                                                       | Versión: 1.3             | MANUAL DE USUARIO |
|----------------------------------------------------------------------------------------------|--------------------------|-------------------|
| Preparado por:<br><b>Dirección del SEACE</b><br>Sub Dirección de Gestión Funcional del SEACE | Página: <b>52 de 139</b> | SEACE - OSCE      |

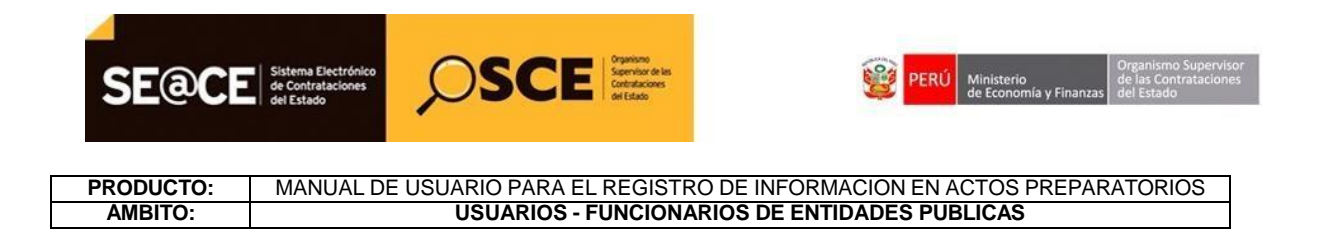

En el formulario "Datos de Aprobación" seleccionar el botón "Guardar Borrador", el sistema muestra el siguiente mensaje.

|                                                                                | Datos Generales de<br>la Contratación                                  | Relación de<br>Ítems                        | © Documento<br>Sustentatorio | Resumen<br>Ejecutivo | Presupuesto | Datos de<br>Aprobación |  |
|--------------------------------------------------------------------------------|------------------------------------------------------------------------|---------------------------------------------|------------------------------|----------------------|-------------|------------------------|--|
| Datos de Apr                                                                   | obación del expediente                                                 |                                             |                              |                      |             |                        |  |
| * Tipo de Doo                                                                  | cumento                                                                | Memorand                                    | lum [                        | •                    |             |                        |  |
| * Nro.                                                                         |                                                                        | 222                                         |                              |                      |             |                        |  |
| * Fecha                                                                        |                                                                        | 22/04/2013                                  | 3 🕅 🖉                        |                      |             |                        |  |
|                                                                                |                                                                        |                                             |                              |                      |             |                        |  |
| * Archivo de                                                                   | Aprobación de                                                          | Roserados sogie                             |                              |                      |             |                        |  |
|                                                                                |                                                                        | borrauor regis                              | trado correctame             | ente.                |             |                        |  |
|                                                                                |                                                                        | borrador regis                              | Acep                         | tar                  |             |                        |  |
| Funcionario re                                                                 | Sponsable que aprueva                                                  | erexpedience                                |                              | tar                  |             |                        |  |
| Funcionario ro                                                                 | esponsable que aprueva i                                               | er expedience<br>prueba                     | Acep                         | tar                  |             |                        |  |
| Funcionario ro<br>* Apellido Pa<br>* Apellido Ma                               | esponsable que aprueva<br>iterno<br>iterno                             | prueba                                      | Acep                         | tar                  |             | _                      |  |
| Funcionario re<br>* Apellido Pa<br>* Apellido Ma<br>* Nombres                  | esponsable que aprueva i<br>iterno                                     | er expediente<br>prueba<br>prueba           |                              |                      |             |                        |  |
| Funcionario re<br>* Apellido Pa<br>* Apellido Ma<br>* Nombres<br>* Cargo del F | esponsable que aprueua<br>iterno<br>sterno<br>uncionario responsable   | er expediente<br>prueba<br>prueba<br>prueba |                              | are.                 |             | 1                      |  |
| Funcionario re<br>* Apellido Pa<br>* Apellido Ma<br>* Nombres<br>* Cargo del F | esponsable que aprueua :<br>iterno<br>iterno<br>uncionario responsable | prueba<br>prueba<br>prueba                  |                              |                      |             |                        |  |

Ilustración 78: Mensaje de confirmación de "Datos de Aprobación".

Cuando todos los datos obligatorios han sido ingresados en todas las fichas, finalmente se selecciona la opción Declarar aprobación.

| Fecha de actualización:<br>Agosto 2017                                                       | Versión: 1.3             | MANUAL DE USUARIO |
|----------------------------------------------------------------------------------------------|--------------------------|-------------------|
| Preparado por:<br><b>Dirección del SEACE</b><br>Sub Dirección de Gestión Funcional del SEACE | Página: <b>53 de 139</b> | SEACE - OSCE      |

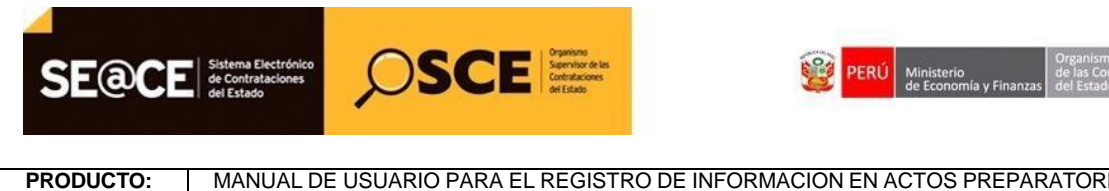

AMBITO:

MANUAL DE USUARIO PARA EL REGISTRO DE INFORMACION EN ACTOS PREPARATORIOS USUARIOS - FUNCIONARIOS DE ENTIDADES PUBLICAS

| Enlace al PAC   | Datos Generales de<br>la Contratación | Relación de<br>Ítems | Documento<br>Sustentatorio | Resumen<br>Ejecutivo | Presupuesto | Datos de<br>Aprobación |  |
|-----------------|---------------------------------------|----------------------|----------------------------|----------------------|-------------|------------------------|--|
| Datos de Aprob  | ación del expediente                  |                      |                            |                      |             |                        |  |
| * Tipo de Docu  | mento                                 | Memorand             | um [                       | •                    |             |                        |  |
| * Nro.          |                                       | 222                  |                            |                      |             |                        |  |
| * Fecha         |                                       | 22/04/2013           | 3 🔤 🥒                      |                      |             |                        |  |
| * Archivo de A  | probación del Expedien                | te prueba.odf (      | 2 KB)                      | E                    | xaminar     |                        |  |
| Funcionario res | ponsable que aprueba                  | el Expediente        |                            |                      |             |                        |  |
| * Apellido Pate | erno                                  | prueba               |                            |                      |             |                        |  |
| * Apellido Mate | erno                                  | prueba               |                            |                      |             |                        |  |
| * Nombres       |                                       | prueba               |                            |                      |             |                        |  |
| * Cargo del Fu  | ncionario responsable                 | prueba               |                            |                      |             |                        |  |
| <u></u>         |                                       |                      | Declara                    | r aprobación         | Regresar    |                        |  |

Ilustración 86: Formulario Registrar Expediente, botón "Declarar aprobación".

En el formulario "Registrar Expediente" seleccionar el botón "Declarar aprobación", el sistema muestra el siguiente mensaje: "Se aprobó exitosamente"

| Enlace al PAC                                                                 | Datos Generales de<br>la Contratación                          | Relación de<br>Ítems                                                        | Documento<br>Sustentatorio | Resumen<br>Ejecutivo | Presupuesto | Datos de<br>Aprobación |  |
|-------------------------------------------------------------------------------|----------------------------------------------------------------|-----------------------------------------------------------------------------|----------------------------|----------------------|-------------|------------------------|--|
| Datos de Apro                                                                 | obación del expediente                                         |                                                                             |                            |                      |             |                        |  |
| * Tipo de Doc                                                                 | umento                                                         | Memorand                                                                    | lum [                      | -                    |             |                        |  |
| * Nro.                                                                        |                                                                | 222                                                                         |                            |                      |             |                        |  |
| * Facha                                                                       |                                                                |                                                                             | Declara                    | ición                |             |                        |  |
|                                                                               | Ø                                                              | Se aprobó exit                                                              | osamente.                  | tar                  |             |                        |  |
| * Archivo de                                                                  | Aprobación de                                                  | Se aprobó exit                                                              | 2 KB)                      | tar                  | W           | _                      |  |
| * Archivo de<br>Funcionario re                                                | Aprobación de                                                  | Se aprobó exit<br>prueba.pdf<br>el Expediente                               | 2 KB)                      | tar                  | W           | _                      |  |
| <ul> <li>Archivo de</li> <li>Funcionario re</li> <li>Apellido Pa</li> </ul>   | Aprobación de<br>esponsable que aprueba                        | Se aprobó exit<br>prueba.pdf<br>el Expediente<br>prueba                     | 2 KB)                      |                      | W           | -                      |  |
| * Archivo de<br>Funcionario re<br>* Apellido Pa<br>* Apellido Ma              | Aprobación de<br>esponsable que aprueba<br>terno               | Se aprobó exit<br>prueba.pdf<br>el Expediente<br>prueba<br>prueba           | (2 KB)                     |                      | ¥           |                        |  |
| * Archivo de<br>Funcionario re<br>* Apellido Pa<br>* Apellido Ma<br>* Nombres | Aprobación de<br>esponsable que aprueba :<br>tterno<br>itterno | Se aprobó exit<br>prueba.pdf<br>el Expediente<br>prueba<br>prueba<br>prueba | 2 KB)                      |                      |             |                        |  |

Ilustración 87: Mensaje de confirmación de "Declaración".

| Fecha de actualización:<br>Agosto 2017                                                       | Versión: 1.3             | MANUAL DE USUARIO |
|----------------------------------------------------------------------------------------------|--------------------------|-------------------|
| Preparado por:<br><b>Dirección del SEACE</b><br>Sub Dirección de Gestión Funcional del SEACE | Página: <b>54 de 139</b> | SEACE - OSCE      |

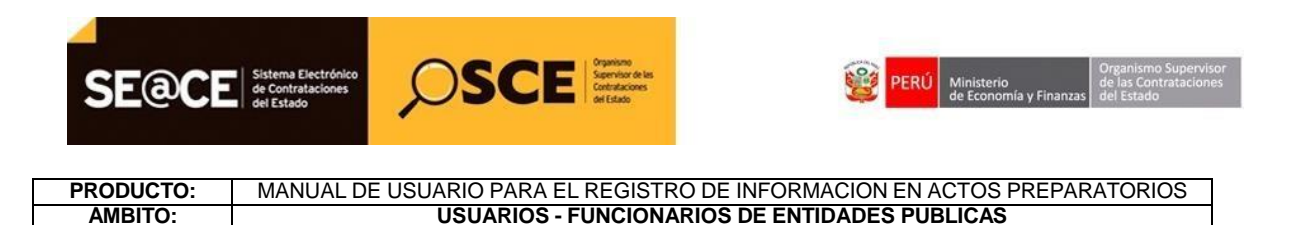

Al seleccionar la opción "Regresar", el sistema muestra el formulario "Datos del Procedimiento de Contratación" en el cual se puede visualizar que la actividad Expediente de contratación está en estado "Aprobado" y cuenta con las opciones de Ver Expediente  $\checkmark$ , Historial de versiones 🗐 y Nueva Versión de Expediente 🗎.

| Nro. de Contratación MINSA-2014-17                                                                                       |                                                                                                    |                                                    |                                |                                                              |                          |  |
|----------------------------------------------------------------------------------------------------|----------------------------------------------------------------------------------------------------|----------------------------------------------------|--------------------------------|--------------------------------------------------------------|--------------------------|--|
| Nomenclatura CP-CLASICO-1-2014-MIN                                                                                       |                                                                                                    | )-1-2014-MINSA-OGA-1                               |                                |                                                              |                          |  |
| Descripción del Objeto                                                                                                   | MANTENIMIENTO DE                                                                                                    | VEHICULOS DE LA SEDE CENTRAL                       | EHICULOS DE LA SEDE CENTRAL    |                                                              |                          |  |
| Objeto                                                                                                    | Servicio                                                                                                    | Tipo de Co                                         | mpra o Selección               | Por la Entidad                                               | I                        |  |
|                                                                                                    |                                                                                                    |                                                    |                                |                                                              |                          |  |
| Nro. De la Orden de Compra o Ser                                                                                         | rvicio -                                                                                                    |                                                    |                                |                                                              |                          |  |
| Nro. De la Orden de Compra o Ser<br>Lista de las Actividades del Proce<br>Fase de la Contratación                        | rvicio -<br>edimiento de Contratación —<br>Nombre de la Actividad                                                                   | Nombre de la Sub-Actividad                         | Nro. de Versión                | Estado de la actividad                                       | Opciones de la Actividad |  |
| Nro. De la Orden de Compra o Ser<br>Lista de las Actividades del Proce<br>Fase de la Contratación                        | vicio -<br>edimiento de Contratación<br>Nombre de la Actividad<br>Expediente de contratación                                        | Nombre de la Sub-Actividad                         | Nro. de Versión                | Estado de la actividad<br>APROBADO                           | Opciones de la Actividad |  |
| Nro. De la Orden de Compra o Ser<br>Lista de las Actividades del Proce<br>Fase de la Contratación                        | vicio -<br>edimiento de Contratación<br>Nombre de la Actividad<br>Expediente de contratación<br>Conductor de Procedimiento          | Nombre de la Sub-Actividad                         | Nro. de Versión<br>1<br>0      | Estado de la actividad<br>APROBADO<br>PENDIENTE              | Opciones de la Actividad |  |
| Nro. De la Orden de Compra o Ser<br>Lista de las Actividades del Proce<br>Fase de la Contratación<br>ACTOS_PREPARATORIOS | vicio -<br>edimiento de Contratación<br>Nombre de la Actividad<br>Expediente de contratación<br>Conductor de Procedimiento<br>Races | Nombre de la Sub-Actividad<br>-<br>-<br>Cronograma | Nro. de Versión<br>1<br>0<br>0 | Estado de la actividad<br>APROBADO<br>PENDIENTE<br>PENDIENTE | Opciones de la Actividad |  |

Ilustración 79: Formulario "Datos del Procedimiento de Contratación.

#### 2.2 Registro de Conductor.

Esta funcionalidad permite registrar y/o modificar manualmente un conductor. Para ingresar al formulario respectivo, se selecciona la opción "Nuevo Conductor" a que se encuentra en las opciones de la actividad "Conductor de Procedimiento" dentro del formulario "Datos del Procedimiento de Contratación".

| Nro. de Contratacion MINSA-2014-17                                                                                   |                                                                                                    |                                      |                           |                                                 |                          |
|----------------------------------------------------------------------------------------------------|----------------------------------------------------------------------------------------------------|--------------------------------------|---------------------------|-------------------------------------------------|--------------------------|
| Nomenclatura                                                                                                    | CP-CLASICO-1-2014-MI                                                                                                    | INSA-OGA-1                           |                           |                                                 |                          |
| Descripción del Objeto                                                                                               | MANTENIMIENTO DE VE                                                                                                    | HICULOS DE LA SEDE CENTRAL           |                           |                                                 |                          |
| Objeto                                                                                                    | Servicio                                                                                                    | Tipo de Cor                          | mpra o Selección          | Por la Entidad                                  | I                        |
| Nro. De la Orden de Compra o Servicio                                                                                |                                                                                                    |                                      |                           |                                                 |                          |
| Nro. De la Orden de Compra o S                                                                                       | Servicio -                                                                                                    |                                      |                           |                                                 |                          |
| Nro. De la Orden de Compra o S<br>Lista de las Actividades del Pro<br>Fase de la Contratación                        | Servicio -<br>occedimiento de Contratación<br>Nombre de la Actividad                                                             | Nombre de la Sub-Actividad           | Nro. de Versión           | Estado de la actividad                          | Opciones de la Actividad |
| Nro. De la Orden de Compra o S<br>Lista de las Actividades del Pro<br>Fase de la Contratación                        | Servicio -<br>ocedimiento de Contratación<br>Nombre de la Actividad<br>Expediente de contratación                                | Nombre de la Sub-Actividad           | Nro. de Versión           | Estado de la actividad                          | Opciones de la Actividad |
| Nro. De la Orden de Compra o S<br>Lista de las Actividades del Pro<br>Fase de la Contratación<br>ACTOS PREPARATORIOS | Servicio -<br>Decedimiento de Contratación<br>Nombre de la Actividad<br>Expediente de contratación<br>Conductor de Procedimiento | Nombre de la Sub-Actividad<br>-<br>- | Nro. de Versión<br>1<br>0 | Estado de la actividad<br>APROBADO<br>PENDIENTE | Opciones de la Actividad |

Ilustración 80: Formulario "Datos del Procedimiento de Contratación", opción "Nuevo Conductor".

| Fecha de actualización:<br>Agosto 2017                                                       | Versión: 1.3             | MANUAL DE USUARIO |
|----------------------------------------------------------------------------------------------|--------------------------|-------------------|
| Preparado por:<br><b>Dirección del SEACE</b><br>Sub Dirección de Gestión Funcional del SEACE | Página: <b>55 de 139</b> | SEACE - OSCE      |

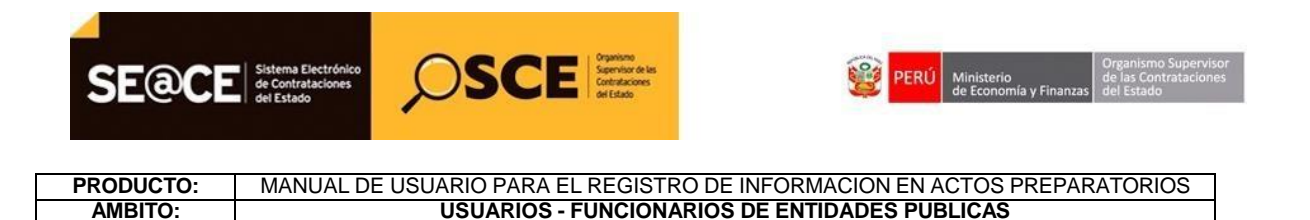

Al seleccionar la opción "Nuevo conductor", el sistema muestra el formulario "Registrar Conductor del Tipo de Selección".

|                               |                       | Registrar Conductor del Tipo de Selecció |
|-------------------------------|-----------------------|------------------------------------------|
| Tipo de Conductor del Tipo de | e Selección           |                                          |
| * Тіро                        | [Seleccione]          |                                          |
|                               | Guardar Borrador Regr | esar                                     |
| Campo Obligatorio             |                       |                                          |

Ilustración 90: Formulario "Registrar Conductor del Tipo de Selección".

En el formulario "Registrar Conductor del Tipo de Selección", se encuentra la opción "Tipo de Conductor del Tipo de Selección". De acuerdo al "Tipo" seleccionado, el formulario mostrará los datos que requieren ser ingresados.

|                                         |                        |                           | Registrar Conductor del Tipo de Selección |
|-----------------------------------------|------------------------|---------------------------|-------------------------------------------|
| Tipo de Conductor del Tipo de Selección |                        |                           |                                           |
| * Tipo                                  | Comité de Selección    |                           |                                           |
| Datos de la Designación                 |                        |                           |                                           |
| * Tipo                                  | [Seleccione]           |                           |                                           |
| * Nro.                                  |                        |                           |                                           |
| * Fecha                                 |                        |                           |                                           |
| * Documento                             | Seleccionar archivo    |                           |                                           |
| Datos del Aprobador                     |                        |                           |                                           |
| * Apellido Paterno                      |                        | * Nombre                  |                                           |
| * Apellido Materno                      |                        | * Cargo                   |                                           |
|                                         | Guardar Borrador Regis | strar Integrante Regresar |                                           |
| Lista de Integrantes                    |                        |                           |                                           |
| Campo Obligatorio                       |                        |                           |                                           |

**Ilustración 91:** Formulario "Registrar Conductor del Tipo de Selección", sección "Datos de la Designación" y Datos del Aprobador".

En el formulario "Registrar Conductor del Tipo de Selección" al seleccionar el botón "Guardar Borrador" el sistema muestra el mensaje.

| Fecha de actualización:<br>Agosto 2017                                                       | Versión: 1.3             | MANUAL DE USUARIO |
|----------------------------------------------------------------------------------------------|--------------------------|-------------------|
| Preparado por:<br><b>Dirección del SEACE</b><br>Sub Dirección de Gestión Funcional del SEACE | Página: <b>56 de 139</b> | SEACE - OSCE      |

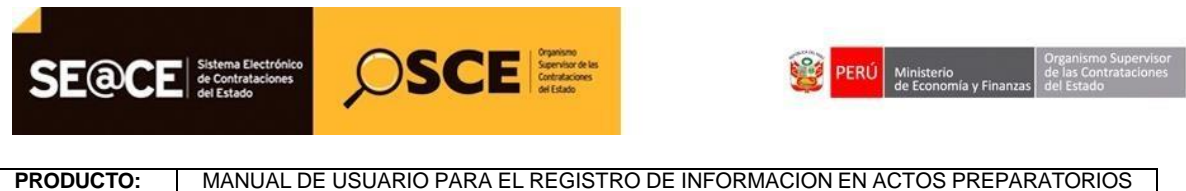

| PRODUCTO: | MANUAL DE USUARIO PARA EL REGISTRO DE INFORMACION EN ACTOS PREPARATO |
|-----------|----------------------------------------------------------------------|
| AMBITO:   | USUARIOS - FUNCIONARIOS DE ENTIDADES PUBLICAS                        |

| - Tipo de Conductor del Tipo de Selección |                                          |                                                              |                     |   |
|-------------------------------------------|------------------------------------------|--------------------------------------------------------------|---------------------|---|
| * Тіро                                    | Comité de Selección                      | -                                                            |                     |   |
| Datos de la Designación                   |                                          |                                                              |                     |   |
| * Tipo                                    | OFICIO                                   | ·]                                                           |                     |   |
| * Nro.                                    | 21123                                    |                                                              |                     |   |
| * Fecha                                   | 03/07/2017                               |                                                              |                     |   |
| * Documento                               | Sebecienar archive<br>Se guardó en borra | CONDUCTOR<br>dor el Tipo de Conductor del Tipo de Selección. |                     |   |
| Datos del Aprobador                       |                                          | Aceptar                                                      |                     |   |
| * Apellido Paterno                        | BOLIVAR                                  | * Nombre                                                     | JOSE                |   |
| * Apellido Materno                        | SAN MARTIN                               | * Cargo                                                      | DIRECTOR            |   |
| Lista de Integrantes                      | Guardar Borrador                         | Registrar Integrante Declarar aprobación R                   | iograsar            |   |
|                                           |                                          |                                                              | Eliminar Integrante | e |
| * Campo Obligatorio                       |                                          |                                                              |                     |   |

Ilustración 92: Mensaje de confirmación de "Registrar Conductor del Tipo de Selección

En el formulario "Registrar Conductor del Tipo de Selección" activa las opciones "Declarar aprobación" y "Eliminar Integrante"

| * Тіро                                  | Comité Especial Ad-hoc 💌              |                              |                     |
|-----------------------------------------|---------------------------------------|------------------------------|---------------------|
| Datos de la Designación                 |                                       |                              |                     |
| * Tipo                                  | RESOLUCIÓN                            |                              |                     |
| * Nro.                                  | 10                                    | ]                            |                     |
| * Fecha                                 | 22/04/2013                            |                              |                     |
|                                         |                                       | Examinar                     |                     |
| * Documento                             | prueba.pdf (2 KB)                     | î                            |                     |
| Datos del Aprobador                     |                                       |                              |                     |
| Apellido Paterno                        | prueba                                | * Nombre                     | prueba              |
| * Apellido Materno                      | prueba                                | * Cargo                      | Aprobador Prueba    |
| ista de Integrantes<br>amos Obligatorio | iuardar Borrador Registrar Integrante | Declarar aprobación Regresar | Eliminar Integrante |

Ilustración 93: Formulario "Registrar Conductor del Tipo de Selección", botón de "Registrar Integrante".

El formulario "Registrar Conductor del Tipo de Selección" al seleccionar el botón "Registrar Integrante" el sistema muestra el formulario de "Registrar Integrante del Conductor del Tipo de Selección", se debe ingresar todos los datos obligatorios.

| Fecha de actualización:<br>Agosto 2017                                                       | Versión: 1.3             | MANUAL DE USUARIO |
|----------------------------------------------------------------------------------------------|--------------------------|-------------------|
| Preparado por:<br><b>Dirección del SEACE</b><br>Sub Dirección de Gestión Funcional del SEACE | Página: <b>57 de 139</b> | SEACE - OSCE      |

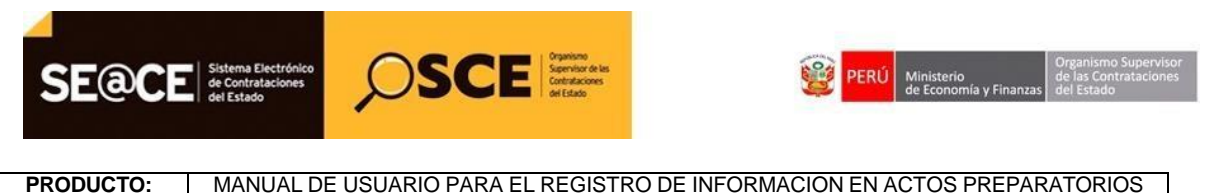

 RODUCTO:
 MANUAL DE USUARIO PARA EL REGISTRO DE INFORMACION EN ACTOS PREPARATORIOS

 AMBITO:
 USUARIOS - FUNCIONARIOS DE ENTIDADES PUBLICAS

| * Тіро         | Rec                             | jistrar Integrante del C                                         | onductor del Tipo de S | elección     |   |        |
|----------------|---------------------------------|------------------------------------------------------------------|------------------------|--------------|---|--------|
| Datos de la De | Tipo de Integrante              |                                                                  |                        |              |   |        |
| * Tipo         | * Tipo                          | [Seleccione]                                                     | * Condición Laboral    | [Seleccione] | - |        |
| * Nro.         |                                 | [Seleccione]<br>Titular Presidente                               |                        | -            |   |        |
| * Eacha        | Datos del Integrante            | Titular Miembro 1<br>Titular Miembro 2                           |                        |              |   |        |
| recha          | * Тіро                          | Suplente Presidente<br>Suplente Miembro 1<br>ISuplente Miembro 2 | * Apellido Paterno     |              |   |        |
| * Documento    | * Nro.                          |                                                                  | * Apellido Materno     |              |   |        |
|                | * Unidad Orgánica               |                                                                  | * Nombres              |              |   |        |
| Datos del Apro | * Especialista de la<br>Materia | No                                                               |                        |              |   |        |
| * Apellido Pat | * Correo Electrónico            |                                                                  |                        |              |   |        |
| * Apellido Mat |                                 |                                                                  |                        |              |   | Prueba |
|                | * Campo Obligatorio             | Guardar Buscar                                                   | Integrante Cancelar    |              |   |        |
|                |                                 |                                                                  |                        |              |   |        |

Ilustración 94: Formulario "Registrar Integrante del Conductor del Tipo de Selección".

El formulario Registrar Integrante del Conductor del Tipo de Selección, tiene la opción de "Buscar integrante, la cual permite ubicar y seleccionar a un integrante que ya haya sido registrado.

| * Tipo         | Re <u>c</u>                     | jistrar Integrante del C                  | onductor del Tipo de S | elección     |   |        |
|----------------|---------------------------------|-------------------------------------------|------------------------|--------------|---|--------|
| Datos de la De | Tipo de Integrante              |                                           |                        |              |   |        |
| * Тіро         | * Тіро                          | [Seleccione]                              | * Condición Laboral    | [Seleccione] | • |        |
| * Nro.         | L                               | [Seleccione]                              |                        |              |   |        |
| * Fecha        | Datos del Integrante            | Titular Miembro 1<br>Titular Miembro 2    |                        |              |   |        |
|                | * Tipo                          | Suplente Presidente<br>Suplente Miembro 1 | * Apellido Paterno     |              |   |        |
| * Documento    | * Nro.                          | Suplente Miembro 2                        | * Apellido Materno     |              |   |        |
|                | * Unidad Orgánica               |                                           | * Nombres              |              |   |        |
| Datos del Apro | * Especialista de la<br>Materia | No                                        |                        |              |   |        |
| * Apellido Pat | * Correo Electrónico            |                                           |                        |              |   |        |
| * Apellido Mat |                                 |                                           |                        |              |   | Prueba |
|                | * Campo Obligatorio             | Guardar Buscar                            | Integrante Cancelar    |              |   |        |

Ilustración 95: Formulario "Registrar Integrante del Conductor del Tipo de Selección", botón "Buscar Integrante".

Al seleccionar el botón "Buscar integrante", el sistema muestra el formulario "Buscar Integrante/Encargado del Tipo de selección/Encargado de las comunicaciones del Tipo

| Fecha de actualización:<br>Agosto 2017                                                       | Versión: 1.3             | MANUAL DE USUARIO |
|----------------------------------------------------------------------------------------------|--------------------------|-------------------|
| Preparado por:<br><b>Dirección del SEACE</b><br>Sub Dirección de Gestión Funcional del SEACE | Página: <b>58 de 139</b> | SEACE - OSCE      |

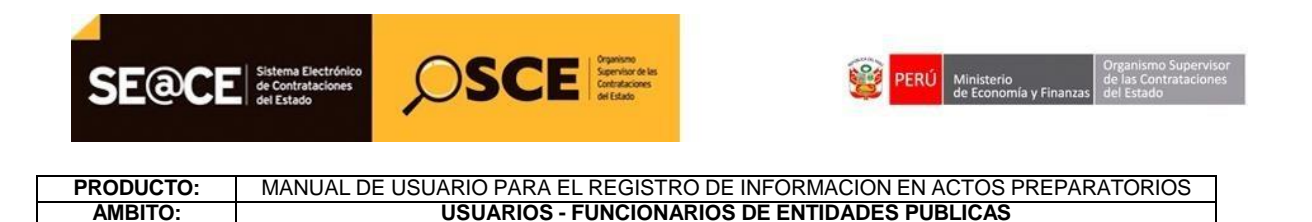

de Selección". En este formulario, se debe ingresar al menos un criterio de búsqueda y seleccionar el botón "Buscar".

| Criterio de búsqueo               | da                                             |
|-----------------------------------|------------------------------------------------|
| Nombres                           | a                                              |
| Apellido Paterno                  | Apellido Materno                               |
| Tipo de Documento<br>de Identidad | [Seleccione] Vro. de Documento de<br>Identidad |
|                                   |                                                |

**Ilustración 81:** Formulario "Buscar Integrante/Encargado del Tipo de selección/Encargado de las comunicaciones del Tipo de Selección", botón "Buscar".

El formulario muestra el resultado de la búsqueda. Se debe seleccionar el integrante que corresponda, o seleccionar el botón Limpiar para realizar una nueva búsqueda.

| Nombres       a         Apellido Paterno       Apellido Materno         Tipo de Documento       [Seleccione]         Impiar       Regresar         Resultados de búsqueda       Regresar         Nro       Apellidos y Nombres       Tipo         Nro       Correo Electrónico       Acciones         1       aaaaaaaaa aaaaaaaaaa       DNI       32233223       aaaa@osce.gob.pe       Seleccione | - Crit        | erio de búsqued            | la                              |        |                           |                          |          |
|----------------------------------------------------------------------------------------------------|---------------|----------------------------|---------------------------------|--------|---------------------------|--------------------------|----------|
| Apellido Paterno<br>Tipo de Documento<br>de Identidad                                                                                                    | Nom           | bres                       | a                               |        |                           |                          |          |
| Tipo de Documento<br>de Identidad           Identidad       Identidad         Buscar       Limpiar         Regresar         Resultados de búsqueda         Nro       Apellidos y Nombres         Tipo       Nro.         Correo Electrónico       Acciones         1       aaaaaaaaa aaaaaaaaaa       DNI         32233223       aaaa@osce.gob.pe       Seleccione                                  | Apel          | lido Paterno               |                                 |        | Apellido Mate             | erno                     |          |
| Buscar     Limpiar     Regresar       Resultados de búsqueda     Tipo     Nro.     Correo Electrónico     Acciones       1     aaaaaaaaa aaaaaaaaaa     DNI     32233223     aaaa@osce.gob.pe     Seleccione                                                                                                    | Tipo<br>de Io | de Documento<br>lentidad   | [Seleccione]                    |        | Nro. de Docu<br>Identidad | mento de                 |          |
| Resultados de búsqueda       Tipo       Nro.       Correo Electrónico       Acciones         1       азазазаза зазазазаза азазазаза       DNI       32233223       азаз@osce.gob.pe       Seleccione                                                                                                    |               |                            |                                 |        |                           |                          |          |
| Nro         Apellidos y Nombres         Tipo         Nro.         Correo Electrónico         Acciones           1         aaaaaaaaa aaaaaaaaaa         DNI         32233223         aaaa@osce.gob.pe         Seleccione                                                                                                    |               |                            | Buscar                          | Limpia | ar Regres                 | ar                       |          |
| 1 aaaaaaaa aaaaaaaaa aaaaaaaaa DNI 32233223 aaaa@osce.gob.pe Seleccione                                                                                                    | Rec           | ultados de húse            | Buscar                          | Limpia | ar Regres                 | ar                       |          |
|                                                                                                    | Res           | ultados de búsq<br>Apellid | Buscar<br>Jueda<br>os y Nombres | Limpia | ar Regres                 | ar<br>Correo Electrónico | Acciones |

**Ilustración 82:** Formulario "Buscar Integrante/Encargado del Tipo de selección/Encargado de las comunicaciones del Tipo de Selección", acción "Seleccione".

El formulario "Registrar Integrante del Conductor del Tipo de Selección", se actualiza con los datos del integrante seleccionado en el formulario "Buscar Integrante/Encargado del Tipo de selección/Encargado de las comunicaciones del Tipo de Selección". Se debe completar los datos obligatorios y seleccionar el botón "Guardar".

| Fecha de actualización:<br>Agosto 2017                                                       | Versión: 1.3             | MANUAL DE USUARIO |
|----------------------------------------------------------------------------------------------|--------------------------|-------------------|
| Preparado por:<br><b>Dirección del SEACE</b><br>Sub Dirección de Gestión Funcional del SEACE | Página: <b>59 de 139</b> | SEACE - OSCE      |

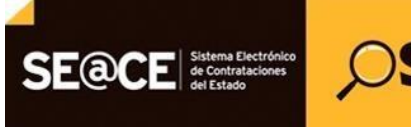

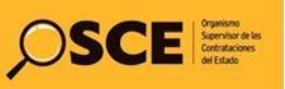

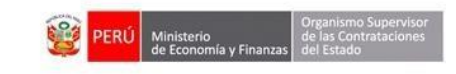

# PRODUCTO: MANUAL DE USUARIO PARA EL REGISTRO DE INFORMACION EN ACTOS PREPARATORIOS AMBITO: USUARIOS - FUNCIONARIOS DE ENTIDADES PUBLICAS

| * Тіро                          | Titular Presidente 💌    | * Condición Laboral | PLANILLA |
|---------------------------------|-------------------------|---------------------|----------|
| Datos del Integrante            |                         |                     |          |
| * Tipo                          | DNI                     | * Apellido Paterno  | asdfasd  |
| * Nro.                          | 25854578                | * Apellido Materno  | dfasdf   |
| * Unidad Orgánica               | а                       | * Nombres           | asdfasdf |
| * Especialista de la<br>Materia | No                      |                     |          |
| * Correo Electrónico            | asdfasdfasdf@adsfasd.co | m                   |          |

Ilustración 83: Formulario "Registrar Integrante del Conductor del Tipo de Selección", botón "Guardar".

|   | INTEGRANTE                                                                             |
|---|----------------------------------------------------------------------------------------|
| 0 | El integrante se agregó al listado de integrantes del conductor del tipo de selección. |
|   |                                                                                        |

Al seleccionar el botón "Guardar" el sistema muestra el siguiente mensaje

Ilustración 84: Mensaje de confirmación de registro de integrantes

En el formulario "Registrar Conductor del Tipo de Selección" se actualiza el listado de integrantes con el integrante registrado en el formulario "Registrar Integrante del Conductor del Tipo de Selección".

| Fecha de actualización:<br>Agosto 2017                                                       | Versión: 1.3      | MANUAL DE USUARIO |
|----------------------------------------------------------------------------------------------|-------------------|-------------------|
| Preparado por:<br><b>Dirección del SEACE</b><br>Sub Dirección de Gestión Funcional del SEACE | Página: 60 de 139 | SEACE - OSCE      |

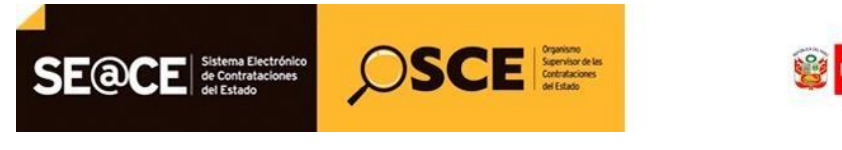

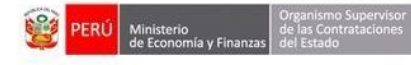

### PRODUCTO:MANUAL DE USUARIO PARA EL REGISTRO DE INFORMACION EN ACTOS PREPARATORIOSAMBITO:USUARIOS - FUNCIONARIOS DE ENTIDADES PUBLICAS

| * Tipo                   | Comité Especial Ad-ho     | c 💌                   |                         |                    |         |
|--------------------------|---------------------------|-----------------------|-------------------------|--------------------|---------|
|                          |                           |                       |                         |                    |         |
| Datos de la Designación  |                           |                       |                         |                    |         |
| * Тіро                   | RESOLUCIÓN                |                       |                         |                    |         |
| * Nro.                   | 10                        |                       |                         |                    |         |
| * Fecha                  | 22/04/2013                | III 🔶                 |                         |                    |         |
|                          |                           | Fya                   | minar                   |                    |         |
| * Documento              | 1                         |                       |                         |                    |         |
|                          | prueba.pdf (2 KB)         | 1                     | 1                       |                    |         |
|                          |                           |                       |                         |                    |         |
| Datos del Aprobador      |                           |                       |                         |                    |         |
| * Apellido Paterno       | prueba                    | * Nom                 | bre                     | prueba             |         |
| * Apellido Materno       | prueba                    | * Carg                | 0                       | Aprobador Prueba   |         |
|                          |                           |                       |                         |                    |         |
| Guard                    |                           | Deslaves and          | basián Deserves Elimin  |                    |         |
| Guard                    | ai borrador keyistrar ili | tegrante Declarar apr | Sbacion Regresar Linnin |                    |         |
|                          |                           |                       |                         |                    |         |
| IN A THE THE WITCHINGS   |                           |                       |                         |                    |         |
| Iro, Tino Nro, Documento | Anellidos y Nombres       | lino de Integrante    | Londición Lanoral       | Lorreo Electronico | ACCIDIN |

Ilustración 100: Formulario "Registrar Conductor del Tipo de Selección", Lista de Integrantes.

De la misma forma, se debe registrar a los demás integrantes. En el listado de integrantes, se tiene la opción de editar y eliminar cada integrante. En caso de querer eliminar todos los integrantes, se selecciona el botón "Eliminar Integrante"

Una vez que se termina de registrar a todos los integrantes se selecciona el botón "Declarar aprobación".

| * Тіро                                              | Comité Especial          | Ad-hoc 💌                              |                                                  |                                                                                                    |         |
|-----------------------------------------------------|--------------------------|---------------------------------------|--------------------------------------------------|----------------------------------------------------------------------------------------------------|---------|
| Datos de la Designación                             |                          |                                       |                                                  |                                                                                                    |         |
| * Тіро                                              | RESOLUCIÓN               |                                       |                                                  |                                                                                                    |         |
| * Nro.                                              | 10                       |                                       |                                                  |                                                                                                    |         |
| • Fecha                                             | 22/04/2013               |                                       |                                                  |                                                                                                    |         |
|                                                     |                          |                                       | Examinar                                         |                                                                                                    |         |
| <sup>k</sup> Documento                              | 1                        |                                       | Examinar                                         |                                                                                                    |         |
|                                                     | prueba.pdf (2 KB)        |                                       | î                                                |                                                                                                    |         |
| Datos del Aprobador                                 |                          |                                       |                                                  |                                                                                                    |         |
| Apellido Paterno                                    | prueba                   |                                       | * Nombre                                         | prueba                                                                                                    |         |
| Apellido Materno                                    | prueba                   |                                       | * Cargo                                          | Aprobador Prueba                                                                                                    |         |
|                                                     |                          |                                       |                                                  |                                                                                                    |         |
|                                                     |                          |                                       |                                                  | The second second |         |
|                                                     | Guardar Borrador Registr | ar Integrante Dec                     | arar aprobación Regresar                         | Eliminar Integrante                                                                                                    |         |
| ista de Integrantes                                 | Guardar Borrador Registr | ar Integrante Dec                     | arar aprobación Regresar                         | Eliminar Integrante                                                                                                    |         |
| Lista de Integrantes<br>Iro.   Tipo   Nro. Document | Guardar Borrador Registr | ar Integrante Deci<br>Tipo de Integra | arar aprobación Regresar<br>nte Condición Labora | Eliminar Integrante                                                                                                    | Accione |

Ilustración 101: Formulario "Registrar Conductor del Tipo de Selección", opción "Declarar aprobación".

| Fecha de actualización:<br>Agosto 2017                                                       | Versión: 1.3             | MANUAL DE USUARIO |
|----------------------------------------------------------------------------------------------|--------------------------|-------------------|
| Preparado por:<br><b>Dirección del SEACE</b><br>Sub Dirección de Gestión Funcional del SEACE | Página: <b>61 de 139</b> | SEACE - OSCE      |

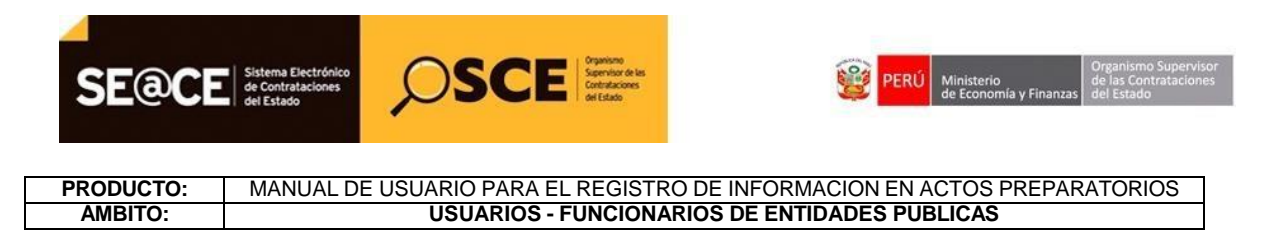

En el formulario "Registrar Conductor del Tipo de Selección" el sistema muestra el siguiente mensaje.

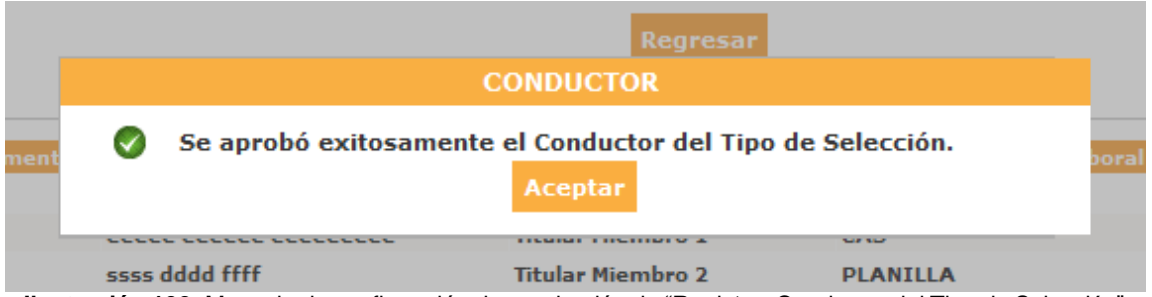

Ilustración 102: Mensaje de confirmación de aprobación de "Registrar Conductor del Tipo de Selección".

#### 2.3 Registro de Cronograma.

Esta funcionalidad permite registrar y/o modificar manualmente un Cronograma. Para ingresar al formulario respectivo, se selecciona la opción "Nuevo Cronograma" a que se encuentra en las opciones de la actividad "Bases", Sub Actividad "Cronograma" dentro del formulario "Datos del Procedimiento de Contratación".

| Nomenclatura                                   |                               | P100A-2014-17                                                    |                                       |                   |                                |                                                             |                          |
|------------------------------------------------|-------------------------------|------------------------------------------------------------------|---------------------------------------|-------------------|--------------------------------|-------------------------------------------------------------|--------------------------|
|                                                |                               | CP-CLASICO-1-2014-MIN                                            | ISA-OGA-1                             |                   |                                |                                                             |                          |
| Descripción del Objeto                         |                               | MANTENIMIENTO DE VEHICULOS DE LA SEDE CENTRAL                    |                                       |                   |                                |                                                             |                          |
| Objeto                                         |                               | Servicio                                                         |                                       | Tipo de Com       | ora o Selección                | Por la Entidad                                              | 4                        |
| Iro. De la Orden de Compra o                   | Servicio                      | -                                                                |                                       |                   |                                |                                                             |                          |
| Lista de las Actividades del Pr                | ocedimiento                   | de Contratación                                                  |                                       |                   |                                |                                                             |                          |
| Fase de la Contratación                        | Nor                           | mbre de la Actividad                                             | Nombre de la Su                       | b-Actividad       | Nro. de Versión                | Estado de la actividad                                      | Opciones de la Actividad |
| Fase de la Contratación                        | Nor<br>Expedient              | mbre de la Actividad<br>te de contratación                       | Nombre de la Su                       | b-Actividad       | Nro. de Versión<br>1           | Estado de la actividad<br>APROBADO                          | Opciones de la Actividad |
| Fase de la Contratación                        | Nor<br>Expedient<br>Conducto  | mbre de la Actividad<br>te de contratación<br>r de Procedimiento | Nombre de la Su<br>-                  | b-Actividad       | Nro. de Versión<br>1<br>1      | Estado de la actividad<br>APROBADO<br>APROBADO              | Opciones de la Actividad |
| Fase de la Contratación<br>ACTOS_PREPARATORIOS | Nor<br>Expedient<br>Conductor | mbre de la Actividad<br>te de contratación<br>r de Procedimiento | Nombre de la Su<br>-<br>-<br>Cronogra | b-Actividad<br>ma | Nro. de Versión<br>1<br>1<br>0 | Estado de la actividad<br>APROBADO<br>APROBADO<br>PENDIENTE | Opciones de la Actividad |

Ilustración 103: Formulario "Datos del Procedimiento de Contratación", opción "Nuevo Cronograma".

El sistema muestra el formulario "Registrar Cronograma".

| Fecha de actualización:<br>Agosto 2017                                                       | Versión: 1.3             | MANUAL DE USUARIO |
|----------------------------------------------------------------------------------------------|--------------------------|-------------------|
| Preparado por:<br><b>Dirección del SEACE</b><br>Sub Dirección de Gestión Funcional del SEACE | Página: <b>62 de 139</b> | SEACE - OSCE      |

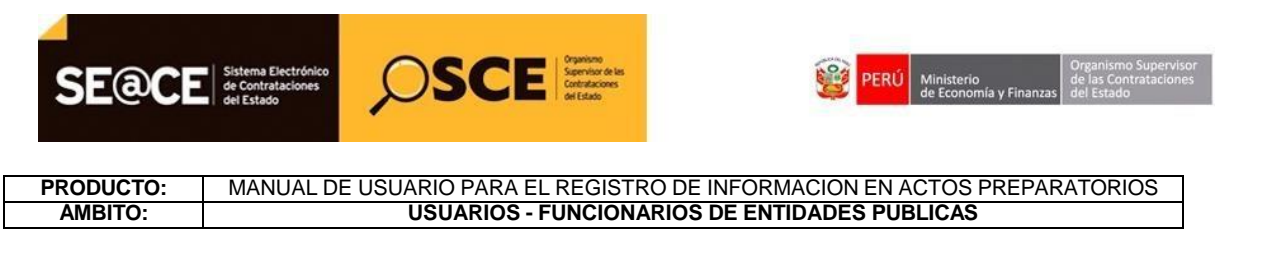

|                                          |    |                             |          | <u>Registrar Cronogra</u> |
|------------------------------------------|----|-----------------------------|----------|---------------------------|
|                                          |    | Datos Previos al Cronograma | de Bases |                           |
| *Pre-publicar Bases                      | No | v                           |          |                           |
| *Presentación de propuestas electrónicas | Si |                             |          |                           |
|                                          |    | Nuevo                       |          |                           |
|                                          |    | Regresar                    |          |                           |
|                                          |    |                             |          |                           |

Ilustración 85: Formulario "Registrar Cronograma".

En el formulario "Registrar Cronograma", al seleccionar "Sí" en la opción "Pre-publicar Bases", se muestran los datos para registrar el rango de fechas que corresponda a la prepublicación de bases.

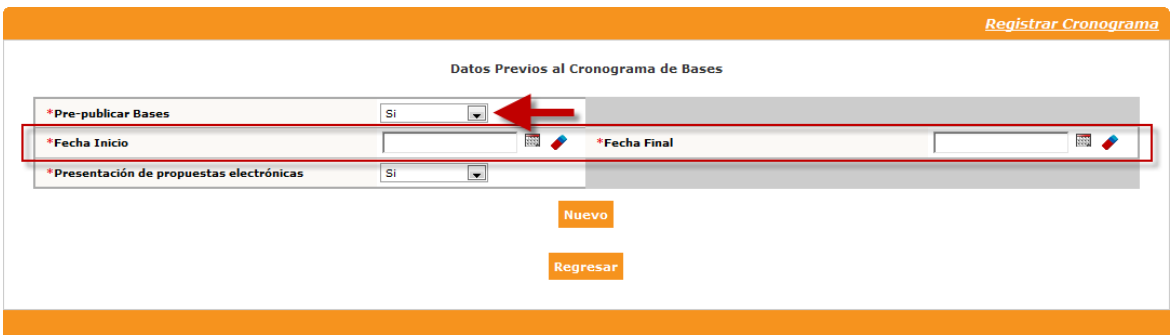

Ilustración 865: Formulario "Registrar Cronograma", opción "Pre-publicar Bases".

En el formulario "Registrar Cronograma", al seleccionar la opción "Nuevo", el sistema muestra el listado de las etapas. Se debe ingresar todos los datos obligatorios.

| Fecha de actualización:<br>Agosto 2017                                                       | Versión: 1.3             | MANUAL DE USUARIO |
|----------------------------------------------------------------------------------------------|--------------------------|-------------------|
| Preparado por:<br><b>Dirección del SEACE</b><br>Sub Dirección de Gestión Funcional del SEACE | Página: <b>63 de 139</b> | SEACE - OSCE      |

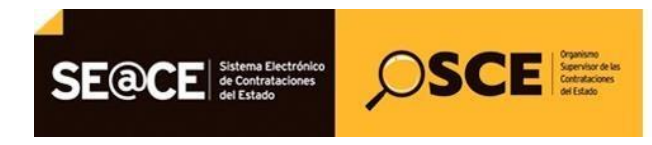

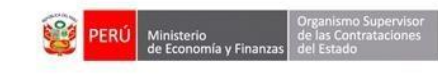

## PRODUCTO:MANUAL DE USUARIO PARA EL REGISTRO DE INFORMACION EN ACTOS PREPARATORIOSAMBITO:USUARIOS - FUNCIONARIOS DE ENTIDADES PUBLICAS

|                                         |                                       |                                    | <u>Nueva Ver</u> | <u>sión Cron</u> a |
|-----------------------------------------|---------------------------------------|------------------------------------|------------------|--------------------|
|                                         | Datos                                 | Previos al Cronograma de Bases     |                  |                    |
| Pre-publicar Bases                      | No                                    |                                    |                  |                    |
| Presentación de propuestas electrónicas | No                                    |                                    |                  |                    |
| Presentación pública                    | Acto Privado 💌                        |                                    |                  |                    |
|                                         |                                       |                                    |                  |                    |
| <ul> <li>Forma de Ejecución</li> </ul>  | POR LA ENTIDAD                        | Convocatoria                       |                  |                    |
| * Fecha Inicio                          | · · · · · · · · · · · · · · · · · · · |                                    |                  |                    |
| * Fecha Fin                             |                                       |                                    |                  |                    |
|                                         |                                       | Registro de participantes          |                  |                    |
| * Forma de Ejecución                    | PRESENCIAL                            |                                    |                  |                    |
| * Fecha Inicio                          | III 🕜                                 | * Hora Inicio                      | 08:30            |                    |
| * Fecha Fin                             | · · · · · · · · · · · · · · · · · · · | * Hora Fin                         | 17:30            |                    |
| * Lugar                                 | A                                     |                                    |                  |                    |
|                                         |                                       |                                    |                  |                    |
| Departamento                            | cosco ·                               | Provincia                          | ESPINAR          |                    |
| * Distrito                              | ESPINAR                               | December 16 de construction        |                  |                    |
| <ul> <li>Forma de Ejecución</li> </ul>  | PRESENCIAL                            | Presentación de propuestas         |                  |                    |
| * Fecha Inicio                          |                                       | Hora Inicio                        | 08:30            |                    |
| + Fecha Fin                             |                                       | • Hora Fin                         | 17:30            |                    |
|                                         | A                                     |                                    |                  |                    |
| * Lugar                                 |                                       |                                    |                  |                    |
| * Departamento                          | cusco 💽                               | * Provincia                        | ESPINAR          |                    |
| <ul> <li>Distrito</li> </ul>            | ESPINAR                               |                                    |                  |                    |
| <ul> <li>Forma de Ejecución</li> </ul>  | POR LA ENTIDAD                        | icación y Evaluación de propuestas |                  |                    |
| * Fecha Inicio                          |                                       |                                    |                  |                    |
| * Fecha Fin                             |                                       |                                    |                  |                    |
|                                         | A                                     |                                    |                  |                    |
| • Lugar                                 |                                       |                                    |                  |                    |
| * Departamento                          | CUSCO 🗸                               | * Provincia                        | ESPINAR          |                    |
| * Distrito                              | ESPINAR                               |                                    |                  |                    |
| <ul> <li>Forma de Ejecución</li> </ul>  |                                       | Otorgamiento de la Buena Pro       |                  |                    |
| <ul> <li>Forma de Ejecución</li> </ul>  |                                       |                                    |                  |                    |
| * Fecha Fin                             |                                       |                                    |                  |                    |
|                                         | A                                     |                                    |                  |                    |
| * Lugar                                 |                                       |                                    |                  |                    |
| <ul> <li>Departamento</li> </ul>        | cusco 🖃                               | * Provincia                        | ESPINAR          |                    |
| * Distrito                              | ESPINAR                               |                                    |                  |                    |
|                                         | G                                     | uardar Borrador Regresar           |                  |                    |
|                                         |                                       |                                    |                  |                    |

Ilustración 87: Formulario "Registrar Cronograma", lista de etapas.

Una vez que se haya registrado todos los datos obligatorios, en el formulario "Registrar Cronograma", seleccionar el botón "Guardar Borrador".

| Fecha de actualización:<br>Agosto 2017                                                       | Versión: 1.3             | MANUAL DE USUARIO |
|----------------------------------------------------------------------------------------------|--------------------------|-------------------|
| Preparado por:<br><b>Dirección del SEACE</b><br>Sub Dirección de Gestión Funcional del SEACE | Página: <b>64 de 139</b> | SEACE - OSCE      |

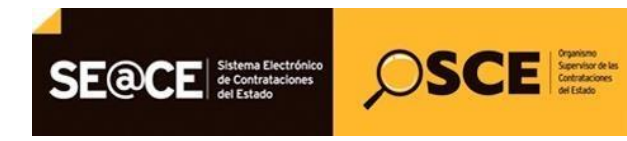

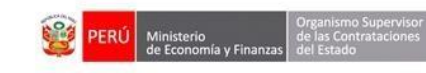

### PRODUCTO:MANUAL DE USUARIO PARA EL REGISTRO DE INFORMACION EN ACTOS PREPARATORIOSAMBITO:USUARIOS - FUNCIONARIOS DE ENTIDADES PUBLICAS

| Presentación de propesta electrónicas     Ito       * Presentación pública     Acto Privado a       * Forma de Ejecución     POR LA INTIDAD       • Forma de Ejecución     D/0/0/2014       • Forma de Ejecución     D/0/0/2014       • Forma de Ejecución     D/0/0/2014       • Forma de Ejecución     D/0/0/2014       • Forma de Ejecución     D/0/0/2014       • Forma de Ejecución     D/0/0/2014       • Forma de Ejecución     D/0/0/2014       • Forma de Ejecución     D/0/0/2014       • Lagar     Lagar       • Lagar     D/0/0/2014       • Lagar     D/0/0/2014       • Lagar     Calificación y Evolución de propuestas       • Lagar     D/0/0/2014       • Forma de Ejecución     D/0/0/2014       • Provincia     ESPIN                                                                                                    | oublicar Bases                         | No                                        |                                    |         |  |
|----------------------------------------------------------------------------------------------------|----------------------------------------|-------------------------------------------|------------------------------------|---------|--|
| Proceedure de place union Convectaorie                                                                                                    | entación de propuestas electrónicas    | No                                        |                                    |         |  |
| Constants         • Forma de Ejecusión       DELA TINDA         • Secha Inicio       DELA TINDA         • Forma de Ejecusión       DELA TINDA         • Forma de Ejecusión       <                                                                                                    | entación pública                       | Acto Privado 💌                            |                                    |         |  |
| Forma de Ejección       DORL AUTIDAD         Fecha Inicio       02/01/2014         Fecha Inicio       02/01/2014         Fecha Inicio       02/01/2014         Fecha Inicio       02/01/2014         Fecha Inicio       02/01/2014         Fecha Inicio       02/01/2014         Fecha Inicio       02/01/2014         Fecha Inicio       02/01/2014         Fecha Inicio       02/01/2014         Fecha Inicio       02/01/2014         Fecha Inicio       02/01/2014         Fecha Inicio       02/01/2014         Fecha Inicio       05/01/2014         Fecha Inicio       05/01/20                                                                                                    |                                        |                                           | Convocatoria                       |         |  |
| i Fecha Inicio       02/01/201         i Fecha Fin       02/01/201         i Fecha Fin       08/02/2014         i Fecha Inicio       08/02/2014         i Fecha Inicio       08/02/2014         i Fecha Inicio       06/01/2014         i Fecha Inicio       06/01/2014         i Fecha Inicio       06/01/2014         i Vagar       06/01/2014         i Uagar       06/01/2014         i Uagar       06/01/2014         i Uagar       06/01/2014         i Uagar       06/01/2014         i Uagar       06/01/2014         i Uagar       00/01         i Uagar       06/01/2014         i Uagar       06/01/2014         i Uagar       06/01/2014         i Uagar       06/01/2014         i Uagar       06/01/2014         i Uagar       06/01/2014         i Uagar       06/01/2014         i Uagar       06/01/2014         i Uagar       06/01/2014         i Uagar       06/01/2014         i Uagar       06/01/2014         i Uagar       06/01/2014         i Uagar       06/01/2014         i Uagar       06/01/2014 <td< td=""><td><ul> <li>Forma de Ejecución</li> </ul></td><td>POR LA ENTIDAD</td><td></td><td></td><td></td></td<>                                                                                                    | <ul> <li>Forma de Ejecución</li> </ul> | POR LA ENTIDAD                            |                                    |         |  |
| Fecha Fin       Do/50 / 201         Ferma de Ejeccotón       PESENICIAL         Fecha Inicio       0001/201       • Hora Inicio       0003         Fecha Inicio       0001/201       • Hora Inicio       0003         I logar       Ugar de Registro de participantes       •         • Logar       Ugar de Registro de participantes       •         • Dapartamento       CUSCO       • Provincia       SPINA       •         • Forma de Ejeccotón       SPINA       •       •       •         • Forma de Ejeccotón       Go/01/201       • Hora Inicio       10.01       •       •         • Forma de Ejeccotón       SPINA       •       •       •       •       •       •       •       •       •       •       •       •       •       •       •       •       •       •       •       •       •       •       •       •       •       •       •       •       •       •       •       •       •       •       •       •       •       •       •       •       •       •       •       •       •       •       •       •       •       •       •       •       •       •       •                                                                                                    | * Fecha Inicio                         | 02/01/2014                                |                                    |         |  |
| Registro de participantes         • Ferna de Ejecución       PRESENCIAL       00/01/2014       • Hora Incio       00/00         • Fecha Incio       00/01/2014       • Hora Incio       00/00         • Fecha Fin       00/01/2014       • Hora Fin       10:00         • Lugar       00/01/2014       • Hora Fin       10:00         • Lugar       00/01/2014       • Hora Fin       00:00         • Dapartamento       00/01/2014       • Provincia       00:01         • Distrio       00/01/2014       • Hora Incio       00:01         • Ferna de Ejecución       06/01/2014       • Hora Incio       00:01         • Ferna de Ejecución       06/01/2014       • Hora Incio       00:01         • Ferna de Ejecución       06/01/2014       • Hora Fin       00:01         • Ferna de Ejecución       06/01/2014       • Hora Fin       00:01         • Lugar       06/01/2014       • Hora Fin       00:01       00:01         • Departamento       06/01/2014       • Hora Fin       00:01       00:01         • Departamento       06/01/2014       • Hora Fin       00:01       00:01         • Lugar       06/01/2014       • Hora Fin       00:01       00:01       00:01 <td><ul> <li>Fecha Fin</li> </ul></td> <td>02/01/2014 🕅 🖋</td> <td></td> <td></td> <td></td>                                                                                                    | <ul> <li>Fecha Fin</li> </ul>          | 02/01/2014 🕅 🖋                            |                                    |         |  |
| Forma de Ejección       Presentación       08.9.2         Fecha Fin       06/01/2014       • Hora Finico       08.9.2         Iugar       06/01/2014       • Hora Finico       10.00         Iugar       Uugar de Registro de participantes                                                                                                    |                                        |                                           | Registro de participantes          |         |  |
| i Fecha Inciso 0201/201   i Fecha Inciso 0201/201   i Logar 0.00   i Logar 0.00   i Logar 0.00   i Logar 0.00   i Logar 0.00   i Logar 0.00   i Logar 0.00   i Logar 0.00   i Logar 0.00   i Logar 0.00   i Logar 0.00   i Logar 0.00   i Logar 0.00   i Fecha Inciso 06/01/201   i Fecha Inciso 06/01/201   i Logar 10.00   i Logar 10.00   i Logar 0.00   i Logar                                                                                                    | <ul> <li>Forma de Ejecución</li> </ul> | PRESENCIAL                                |                                    |         |  |
| • Fecha Fin       06/01/201       • Hora Fin       10.00         • Lugar       Culsor de participantes       SEPINAR       Image: Culsor de participantes         • Departamento       Culsor de servincia       SEPINAR       Image: Culsor de participantes         • Departamento       SEPINAR       Image: Culsor de participantes       Image: Culsor de participantes         • Forma de Ejacción       PESENCIAL       Image: Culsor de participantes       Image: Culsor de participantes         • Fecha Inicio       06/01/2014       • Hora Inicio       10.01       Image: Culsor de participantes         • Fecha Inicio       06/01/2014       • Hora Fin       10.01       Image: Culsor de participantes         • Lugar       Culsor de propuestas       Image: Culsor de propuestas       Image: Culsor de participantes       Image: Culsor de participantes         • Departamento       Culsor de propuestas       Image: Culsor de participantes       Image: Culsor de participantes       Image: Culsor de participantes       Image: Culsor de participantes       Image: Culsor de participantes       Image: Culsor de participantes       Image: Culsor de participantes       Image: Culsor de participantes       Image: Culsor de participantes       Image: Culsor de participantes       Image: Culsor de participantes       Image: Culsor de participantes       Image: Culsor de participantes       Image: Culsor de participantes       <                                                                                                    | * Fecha Inicio                         | 03/01/2014                                | * Hora Inicio                      | 08:30   |  |
| • Lugar       Lugar de Registro de participantes         • Departamento       CUSCO I Provincia         • Departamento       ESPINAR         • Detrito       Presentación de propuestas         • Forma de Ejecución       REGERICIALION         • Fecha Fin       Gel/01/2014       • Hora Incio         • Gel/a Fin       Gel/01/2014       • Hora Incio         • Lugar       Gel/01/2014       • Hora Incio         • Lugar       Gel/01/2014       • Hora Fin         • Lugar       Gel/01/2014       • Hora Fin         • Departamento       Gel/01/2014       • Hora Fin         • Departamento       Gel/01/2014       • Hora Fin         • Departamento       Gel/01/2014       • Hora Fin         • Departamento       Gel/01/2014       • Hora Fin         • Departamento       Gel/01/2014       • Hora Fin         • Departamento       Gel/01/2014       • Hora Fin         • Lugar       Ugar de Calificación y Evaluación de propuestas       • EspInAR         • Lugar       Ugar de Calificación y Evaluación de propuestas       • EspInAR         • Lugar       Ugar de Calificación y Evaluación de propuestas       • EspInAR         • Departamento       Gel/01/2014       • Provincia         • Bep                                                                                                    | <ul> <li>Fecha Fin</li> </ul>          | 06/01/2014                                | <ul> <li>Hora Fin</li> </ul>       | 10:00   |  |
| • Departamento CUSCO • Provincia SPINAR   • Distrito ESPINAR <b>Persentación de propuestas</b> • Fecha Fin  06/01/2014   • Fecha Fin  06/01/2014   • Marca Fin  06/01/2014   • Marca Fin  06/01/2014   • Marca Fin  06/01/2014   • Marca Fin  06/01/2014   • Marca Fin  06/01/2014   • Marca Fin  06/01/2014   • Marca Fin  06/01/2014   • Marca Fin  06/01/2014   • Departamento  CUSCO    • Departamento  CUSCO    • Departamento  CUSCO    • Departamento  CUSCO    • Departamento  CUSCO    • Departamento  CUSCO    • Departamento  CUSCO    • Departamento  CUSCO    • Departamento  CUSCO    • Departamento  CUSCO    • Departamento  CUSCO    • Departamento  06/01/2014    • Fecha Fin  06/01/2014    • Geforazioti y Evaluación de propuestas    • Lugar de Calificación y Evaluación de propuestas    • Lugar de Calificación y Evaluación de propuestas    • Departamento    • Departamento    • Septinak    • Septinak    • Septinak    • Septinak    • Septinak    • Septinak    • Septinak    • Septinak    • Septinak    • Septinak    • Septinak    • Septinak <td>* Lugar</td> <td>Lugar de Registro de participantes</td> <td></td> <td></td> <td></td>                                                                                                    | * Lugar                                | Lugar de Registro de participantes        |                                    |         |  |
| • Distrito       ESPINAL         • Distrito       Freesadación de propuestas         • Fecha Incio       Gol/02014       • Hora Incio       10.01         • Fecha Incio       Gol/02014       • Hora Incio       10.01         • Fecha Fin       Gol/02014       • Hora Fin       56:00         • Lugar       Gol/02014       • Hora Fin       56:00         • Lugar       Gol/02014       • Hora Fin       56:00         • Lugar       Gol/02014       • Hora Fin       56:00         • Departamento       Gol/02014       • Provincia       SPINAR         • Departamento       Gol/02014       • Provincia       SPINAR       Image: Calificación y Evaluación de propuestas         • Fecha Fin       Gol/02014       • Provincia       SPINAR       Image: Calificación y Evaluación de propuestas         • Lugar       Gol/02014       • Provincia       SPINAR       Image: Calificación y Evaluación de propuestas       Image: Calificación y Evaluación de propuestas       Image: Calificación y Evaluación de propuestas       Image: Calificación y Evaluación de propuestas       Image: Calificación y Evaluación de propuestas       Image: Calificación y Evaluación de propuestas       Image: Calificación y Evaluación de propuestas       Image: Calificación y Evaluación de propuestas       Image: Calificación y Evaluación de propuestas       Image: Cali                                                                                                    | * Departamento                         | CUSCO V                                   | * Provincia                        | ESPINAR |  |
| Desentación de propuestas          • Forma de Ejecución       • Recha Inicio       • 60/01/2014       • Hora Inicio       • 60/01/2014       • Hora Inicio       • 60/01/2014       • Hora Inicio       • 1000       • Echa Fin       • 60/01/2014       • Hora Inicio       • 1000       • Previncia       • Espitana       • Departamento       • Culoco       • Previncia       • Espitana       • Culoco       • Previncia       • Espitana       • Culoco                                              | * Distrito                             | ESPINAR                                   |                                    |         |  |
| • Ferms de Ejecución       PRESENCIAL         • Fecha Inicio       06/01/2014         • Fecha Inicio       00/01         • Fecha Fin       06/01/2014         • Oppartamento       16:00         • Departamento       ESPINAR         • Departamento       ESPINAR         • Distrito       ESPINAR         • Fecha Fin       06/01/2014         • Distrito       ESPINAR         • Fecha Inicio       06/01/2014         • Distrito       ESPINAR         • Fecha Inicio       06/01/2014         • Distrito       ESPINAR         • Distrito       ESPINAR         • Distrito       ESPINAR         • Distrito       CuisCol • • Provincia         • Fecha Fin       06/01/2014         • Guiforación y Evaluación de propuestas       Integra         • Lugar       CuisCol • • Provincia         • Departamento       ESPINAR         • Lugar       CuisCol • • Provincia         • Departamento       ESPINAR         • Ugar de Calificación y Evaluación de propuestas         • Ugar de Servine Espinar       Integra         • Osco       • Provincia         • Espinar       Espinar         • Departamento de                                                                                                    |                                        |                                           | Presentación de propuestas         |         |  |
| <ul> <li>Facha Inicio</li> <li>Dél01/2014</li> <li>Hara Inicio</li> <li>10:01</li> <li>10:01</li> <li>1</li></ul>                                                                                                    | * Forma de Ejecución                   | PRESENCIAL                                |                                    |         |  |
| • Facha Fin       06/01/2014       • Hora Fin       16:00         • Lugar       Lugar de Presentación de propuestas                                                                                                    | * Fecha Inicio                         | 06/01/2014                                | * Hora Inicio                      | 10:01   |  |
| Lugar       Lugar de Presentación de propuestas         Departamento       CuisCo                                                                                                    | * Fecha Fin                            | 06/01/2014                                | * Hora Fin                         | 16:00   |  |
| • Lugar     CoSO     • Provincia     ESPINAR       • Departamento     ESPINAR     •       • Distrito     ESPINAR     •       • Distrito     ESPINAR     •       • Forma de Ejaccución     •     Ostruto       • Facha Inicio     Osf/01/2014     •       • Facha Inicio     Osf/01/2014     •       • Facha Fin     Osf/01/2014     •       • Lugar     Colfificación y Evaluación de propuestas     •       • Lugar     Colso     •       • Departamento     Colso     •       • Departamento     Colso     •       • Departamento     Colso     •       • Departamento     Costo     •       • Departamento     Costo     •       • Departamento     ESPINAR     •       • Departamento     ESPINAR     •       • Departamento     ESPINAR     •       • Departamento     ESPINAR     •       • Provincia     ESPINAR     •       • Departamento     ESPINAR     •       • Provincia     ESPINAR     •       • Provincia     ESPINAR     •       • Provincia     ESPINAR     •       • Provincia     ESPINAR     •       • Provincia     ESPINAR<                                                                                                    |                                        | Lugar de Presentación de propuestas       |                                    |         |  |
| • Departamento CUSCO © Provincia   • Detriso ESPINAR     • Ferna de Ejacución POR LA ENTIDAD   • Ferna de Ejacución Defo // 2014   • Ferna de Ejacución Defo // 2014   • Ferna de Ejacución Defo // 2014   • Lugar Defo // 2014   • Lugar Ugar de Calificación y Evaluación de propuestas   • Departamento Defo // 2014   • Departamento CUSCO © Provincia   • Departamento ESPINAR   • Distrito SSPINAR   • Fecha Inicio Defo // 2014   • Fecha Inicio Defo // 2014   • Fecha Inicio Defo // 2014   • Fecha Inicio Defo // 2014   • Fecha Inicio Defo // 2014   • Fecha Inicio Defo // 2014   • Fecha Inicio Defo // 2014   • Fecha Inicio Defo // 2014   • Fecha Inicio Defo // 2014                                                                                                    | Lugar                                  |                                           |                                    |         |  |
|                                                                                                    | * Departamento                         | CUSCO -                                   | * Provincia                        | ESPINAR |  |
|                                                                                                    | * Distrito                             | ESPINAR                                   |                                    |         |  |
|                                                                                                    | * Forma de Elecución                   | Calif<br>DOR LA ENTIDAD                   | icación y Evaluación de propuestas |         |  |
|                                                                                                    | * Fecha Inicio                         | 06/01/2014                                |                                    |         |  |
| Lugar     Lugar     L | * Fecha Fin                            | 05/01/2014                                |                                    |         |  |
|                                                                                                    |                                        | Lugar de Calificación y Evaluación de pro | puestas                            |         |  |
|                                                                                                    | * Lugar                                | ,                                         |                                    |         |  |
|                                                                                                    | * Departamento                         | cusco 💽                                   | * Provincia                        | ESPINAR |  |
| Otorgamiento de la Buena Pro           • Forma de Ejecución         POR LA ENTIDAD           • Focha Incio         06/01/2014         Im e*           • Focha Fin         06/01/2014         Im e*                                                                                                    | * Distrito                             | ESPINAR                                   |                                    |         |  |
| Forma de Ejecución POR LA ENTIDAD     Fecha Inicio 06/01/2014      Fecha Fin 06/01/2014      forma de Ejecución 06/01/2014      forma de Ejecución 06/0 |                                        |                                           | Otorgamiento de la Buena Pro       |         |  |
| Fecha Inicio     65/01/2014     Fecha Fin     65/01/2014     Forda Fin                                                                                                    | <ul> <li>Forma de Ejecución</li> </ul> | POR LA ENTIDAD                            |                                    |         |  |
| Fecha Fin     [05/01/2014]                                                                                                    | * Fecha Inicio                         | 06/01/2014                                |                                    |         |  |
|                                                                                                    | <ul> <li>Fecha Fin</li> </ul>          | 06/01/2014                                |                                    |         |  |
| * Lugar de Otorgamiento de la Buena Pro                                                                                                    | * Lugar                                | Lugar de Otorgamiento de la Buena Pro     |                                    |         |  |
| Departamento     CUSCO     Provincia     ESPINAR                                                                                                    | * Departamento                         | cusco 🔹                                   | * Provincia                        | ESPINAR |  |
| * Dictrito ESPINAR                                                                                                    | * Distrito                             | ESPINAR                                   |                                    |         |  |

Ilustración 88: Formulario "Registrar Cronograma", botón "Guardar Borrador".

El sistema muestra el siguiente mensaje.

| ición |     | POR LA ENTIDAD       |                     |   |             |  |
|-------|-----|----------------------|---------------------|---|-------------|--|
|       |     | 21/05/2014           | - 📰 🥜               | * | Hora Inicio |  |
|       |     |                      | CRONOGRAMA          |   |             |  |
|       | 📀 s | e registró exitosamo | ente el cronograma. |   |             |  |
|       |     |                      | Aceptar             |   |             |  |
|       |     | LIMA                 | •                   |   |             |  |

Ilustración 89: Mensaje de confirmación de "Registrar Cronograma".

En el formulario "Registrar Cronograma", se activa el botón "Confirmar Cronograma"

| Fecha de actualización:<br>Agosto 2017                                                       | Versión: 1.3             | MANUAL DE USUARIO |
|----------------------------------------------------------------------------------------------|--------------------------|-------------------|
| Preparado por:<br><b>Dirección del SEACE</b><br>Sub Dirección de Gestión Funcional del SEACE | Página: <b>65 de 139</b> | SEACE - OSCE      |

| SE@ | Sistema Electrónico<br>de Contrataciones<br>del Estado | ,OSCI                     | Organismo<br>Supervisor de las<br>Contrataciones<br>del Estado | PEF                                        | Ministerio Organismo Supervisor<br>de las Contrataciones<br>del Estado |
|-----|--------------------------------------------------------|---------------------------|----------------------------------------------------------------|--------------------------------------------|------------------------------------------------------------------------|
|     | TO: MANUAL DE U                                        | SUARIO PARA I<br>USUARIOS | EL REGISTRO<br>- FUNCIONAI                                     | D DE INFORMACION EN<br>RIOS DE ENTIDADES P | ACTOS PREPARATORIOS                                                    |
|     | * Distrito                                             | LIMA                      | ×                                                              |                                            |                                                                        |
|     | <ul> <li>Forme de Flormelán</li> </ul>                 |                           | Otorgami                                                       | ento de la Buena Pro                       |                                                                        |
|     | <ul> <li>Forma de Ejecución</li> </ul>                 | POR LA ENTIDAD            |                                                                |                                            |                                                                        |
|     | * Fecha Inicio                                         | 21/05/2014                |                                                                | * Hora Inicio                              | 15:00                                                                  |
|     | * Fecha Fin                                            | 21/05/2014                | HIII 🗨                                                         | * Hora Fin                                 | 16:00                                                                  |
|     | * Lugar                                                | Lugar de buena p          | ro                                                             |                                            |                                                                        |
|     | * Departamento                                         | LIMA*                     | •                                                              | * Provincia                                | LIMA*                                                                  |
|     | * Distrito                                             | LIMA                      |                                                                |                                            |                                                                        |
|     |                                                        | Guar                      | dar Borrador Co                                                | nfirmar Cronograma Regresar                |                                                                        |

Ilustración 90: Formulario "Registrar Cronograma", botón "Confirmar Cronograma".

Al seleccionar el botón "Confirmar Cronograma", el sistema hace las validaciones pertinentes y muestra el mensaje de confirmación

|     |    | LIMA                                                                        |  |
|-----|----|-----------------------------------------------------------------------------|--|
| .,  |    | Mensaje de Confirmación                                                     |  |
| ion | ۲  | Confirmación de Cronograma<br>Aceptar Cancelar                              |  |
|     |    | Lugar de buena pro                                                          |  |
|     |    | Ilustración 91: Mensaje de confirmación para Aprobar Cronograma.            |  |
|     |    |                                                                             |  |
|     |    | CRONOGRAMA                                                                  |  |
|     | on | Se registró exitosamente el cronograma.           Aceptar           Aceptar |  |
|     |    | Lugar de buena pro                                                          |  |

**Ilustración 92:** Mensaje de confirmación de aprobación del Cronograma.

### 2.4 Registro de Bases.

Esta funcionalidad permite registrar y/o modificar manualmente las Bases. Para ingresar al formulario respectivo, se selecciona la opción "Nueva Base" aque se encuentra en las opciones de la actividad "Bases", Sub Actividad "Bases" dentro del formulario "Datos del Procedimiento de Contratación".

| Fecha de actualización:<br>Agosto 2017                                                       | Versión: 1.3             | MANUAL DE USUARIO |
|----------------------------------------------------------------------------------------------|--------------------------|-------------------|
| Preparado por:<br><b>Dirección del SEACE</b><br>Sub Dirección de Gestión Funcional del SEACE | Página: <b>66 de 139</b> | SEACE - OSCE      |

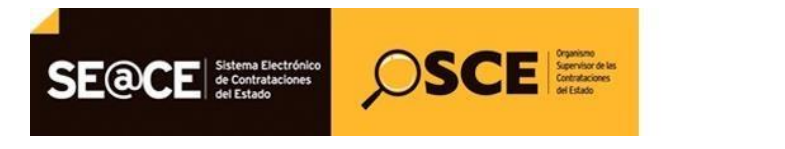

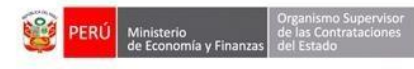

### PRODUCTO:MANUAL DE USUARIO PARA EL REGISTRO DE INFORMACION EN ACTOS PREPARATORIOSAMBITO:USUARIOS - FUNCIONARIOS DE ENTIDADES PUBLICAS

| Nro. de Contratación                                                                                                 | MINSA-2014-17                                                                                                    | MINSA-2014-17                                 |                                |                                                                        |                                                              |  |  |  |
|----------------------------------------------------------------------------------------------------|----------------------------------------------------------------------------------------------------|-----------------------------------------------|--------------------------------|------------------------------------------------------------------------|--------------------------------------------------------------|--|--|--|
| Nomenclatura                                                                                                    | CP-CLASICO-1-2014-M                                                                                                    | CP-CLASICO-1-2014-MINSA-OGA-1                 |                                |                                                                        |                                                              |  |  |  |
| Descripción del Objeto                                                                                               | MANTENIMIENTO DE V                                                                                                    | MANTENIMIENTO DE VEHICULOS DE LA SEDE CENTRAL |                                |                                                                        |                                                              |  |  |  |
| Objeto                                                                                                    | Servicio                                                                                                    | Tipo de Co                                    | Tipo de Compra o Selección     |                                                                        |                                                              |  |  |  |
| •                                                                                                    |                                                                                                    |                                               |                                |                                                                        |                                                              |  |  |  |
| -<br>Nro. De la Orden de Compra o S                                                                                  | Servicio -                                                                                                    |                                               |                                |                                                                        |                                                              |  |  |  |
| Nro. De la Orden de Compra o S<br>Lista de las Actividades del Pro                                                   | Servicio -                                                                                                    |                                               |                                |                                                                        | 1                                                            |  |  |  |
| Nro. De la Orden de Compra o S<br>Lista de las Actividades del Pro<br>Fase de la Contratación                        | Servicio -<br>ocedimiento de Contratación<br>Nombre de la Actividad                                                             | Nombre de la Sub-Actividad                    | Nro. de Versión                | Estado de la actividad                                                 | Opciones de la Actividad                                     |  |  |  |
| Nro. De la Orden de Compra o S<br>Lista de las Actividades del Pro<br>Fase de la Contratación                        | Servicio -<br>ocedimiento de Contratación<br>Nombre de la Actividad<br>Expediente de contratación                               | Nombre de la Sub-Actividad                    | Nro. de Versión                | Estado de la actividad<br>APROBADO                                     | Opciones de la Actividad                                     |  |  |  |
| Nro. De la Orden de Compra o S<br>Lista de las Actividades del Pre<br>Fase de la Contratación                        | Servicio -<br>ocedimiento de Contratación<br>Nombre de la Actividad<br>Expediente de contratación<br>Conductor de Procedimiento | Nombre de la Sub-Actividac                    | Nro. de Versión<br>1<br>1      | Estado de la actividad<br>APROBADO<br>APROBADO                         | Opciones de la Actividad<br>P III III<br>P III III           |  |  |  |
| Nro. De la Orden de Compra o S<br>Lista de las Actividades del Pro<br>Fase de la Contratación<br>ACTOS_PREPARATORIOS | Servicio -<br>ocedimiento de Contratación<br>Nombre de la Actividad<br>Expediente de contratación<br>Conductor de Procedimiento | Nombre de la Sub-Actividad                    | Nro. de Versión<br>1<br>1<br>1 | Estado de la actividad<br>APROBADO<br>APROBADO<br>APROBADO<br>APROBADO | Opciones de la Actividad<br>P a a<br>P a a<br>P a a<br>P a a |  |  |  |

Ilustración 93: Formulario "Datos del Procedimiento de Contratación", opción "Nueva Base".

El sistema muestra el formulario "Registrar Bases".

| Registro de Participantes             |              |                                      |      |  |
|---------------------------------------|--------------|--------------------------------------|------|--|
| * Moneda del derecho de participación | [Seleccione] | * Monto del derecho de participación | 0.00 |  |
| * Lugar de Pago del Derecho de        | [Seleccione] |                                      |      |  |
| Participación                         | Agregar      |                                      |      |  |
|                                       |              | Energian 1                           |      |  |

Ilustración 94: Formulario "Registrar Bases", ficha "Información del Proceso de Selección".

Se debe registrar los datos obligatorios y seleccionar el botón "Guardar Borrador".

| Registro de Participantes             |                   |                                                                                                    |  |
|---------------------------------------|-------------------|----------------------------------------------------------------------------------------------------|--|
| * Moneda del derecho de participación | Gratuito          | Monto del derecho de participación Gratuito     Nro. de cuenta corriente para el pago por<br>derecho de participación Gratuito |  |
| * Bases                               |                   | Examinar                                                                                                    |  |
|                                       | prueba.pdf (2 KB) | 1                                                                                                    |  |
|                                       | G.                | ardar Borrador Regresar                                                                                                    |  |

Ilustración 95: Formulario "Registrar Bases", opción "Guardar Borrador".

| Fecha de actualización:<br>Agosto 2017                                                       | Versión: 1.3             | MANUAL DE USUARIO |
|----------------------------------------------------------------------------------------------|--------------------------|-------------------|
| Preparado por:<br><b>Dirección del SEACE</b><br>Sub Dirección de Gestión Funcional del SEACE | Página: <b>67 de 139</b> | SEACE - OSCE      |

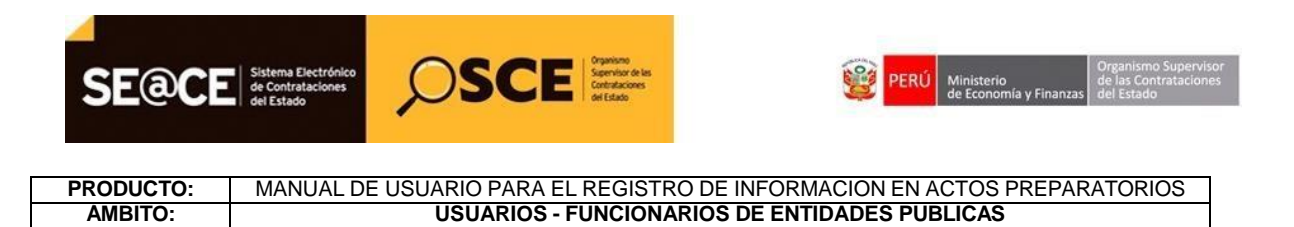

En el formulario "Registrar Bases", seleccionar el botón "Guardar Borrador", el sistema muestra el siguiente mensaje.

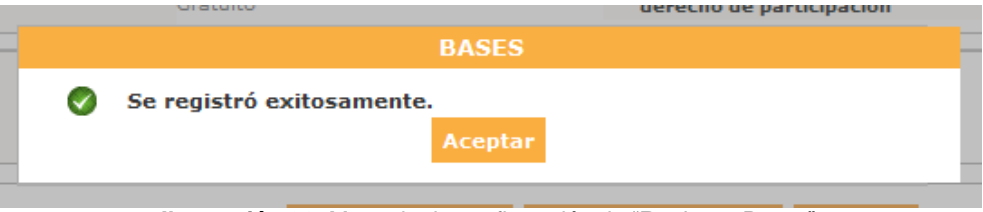

Ilustración 96: Mensaje de confirmación de "Registrar Bases".

En el formulario "Registrar Bases", se actualiza la ficha "Aprobación Bases" en la cual se debe registrar los datos obligatorios.

|                                          |                  |                                               | <u>Registrar Bases</u> |
|------------------------------------------|------------------|-----------------------------------------------|------------------------|
| Información del Proceso<br>de Selección  | Aprobación Bases |                                               |                        |
| * Tipo de Documento                      |                  | Memorandum                                    |                        |
| * Fecha                                  |                  |                                               |                        |
| * Archivo                                |                  | Examinar                                      |                        |
| * Apellido Paterno<br>* Apellido Materno |                  |                                               |                        |
| * Nombres<br>* Cargo                     |                  |                                               |                        |
|                                          |                  | Guardar Borrador Declarar aprobación Regresar |                        |
| * Campo Obligatorio                      |                  |                                               |                        |

Ilustración 97: Formulario "Registrar Bases", ficha "Aprobación Bases".

Una vez que se han registrado los datos obligatorios, se selecciona la opción "Declarar aprobación".

| Fecha de actualización:<br>Agosto 2017                                                       | Versión: 1.3      | MANUAL DE USUARIO |
|----------------------------------------------------------------------------------------------|-------------------|-------------------|
| Preparado por:<br><b>Dirección del SEACE</b><br>Sub Dirección de Gestión Funcional del SEACE | Página: 68 de 139 | SEACE - OSCE      |

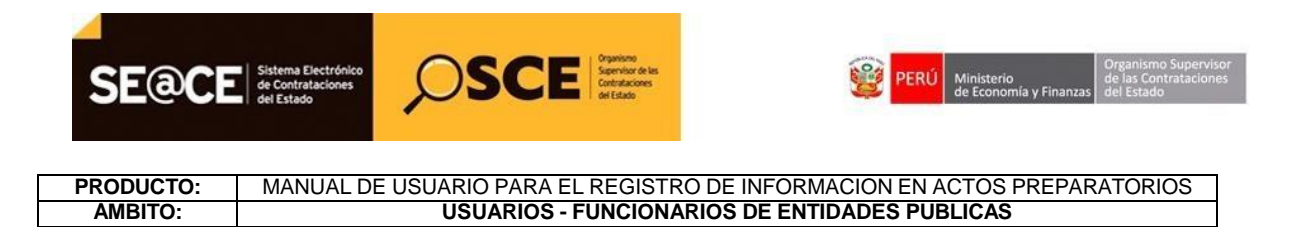

|                                         |                  | <u>Registrar Ba</u>                           | <u>ses</u> |
|-----------------------------------------|------------------|-----------------------------------------------|------------|
| Información del Proceso<br>de Selección | Aprobación Bases |                                               | _          |
| * Tipo de Documento                     |                  | Memorandum 💌                                  |            |
| * Nro.                                  |                  | 555                                           |            |
| * Fecha                                 |                  | 01/05/2014                                    |            |
| * Archivo                               |                  | Examinar                                      |            |
| * Apellido Paterno                      |                  | Apellido Paterno                              |            |
| * Apellido Materno                      |                  | Apellido Materno                              |            |
| * Nombres                               |                  | Nombres                                       |            |
| * Cargo                                 |                  | Cargo                                         |            |
| * Campo Obligatorio                     |                  | Guardar Borrador Declarar aprobación Regresar | 1          |

Ilustración 98: Formulario "Registrar Bases", opción "Declarar aprobación".

El sistema muestra el siguiente mensaje de confirmación.

AMBITO:

|   | 01/05/2014          | BASES   |
|---|---------------------|---------|
| 0 | Se registró exitosa | nente.  |
|   |                     | Aceptar |
|   | Apendo Faterrio     |         |

Ilustración 99: Mensaje de confirmación de "Registrar Bases".

En el formulario "Registrar Bases" solo queda activo el botón "Regresar".

|                                         |                  |                  | <u>Registrar Bas</u> |
|-----------------------------------------|------------------|------------------|----------------------|
| Información del Proceso<br>de Selección | Aprobación Bases |                  |                      |
| * Tipo de Documento                     |                  | Memorandum       |                      |
| * Nro.                                  |                  | 555              |                      |
| * Fecha                                 |                  | 01/05/2014       |                      |
| * Archivo                               |                  | Examinar         |                      |
| * Apellido Paterno                      |                  | Apellido Paterno |                      |
| * Apellido Materno                      |                  | Apellido Materno |                      |
| * Nombres                               |                  | Nombres          |                      |
| * Cargo                                 |                  | Cargo            |                      |
|                                         |                  | Regresar         |                      |

Ilustración 100: Formulario "Registrar Bases", opción "Regresar".

| Fecha de actualización:<br>Agosto 2017                                                       | Versión: 1.3             | MANUAL DE USUARIO |
|----------------------------------------------------------------------------------------------|--------------------------|-------------------|
| Preparado por:<br><b>Dirección del SEACE</b><br>Sub Dirección de Gestión Funcional del SEACE | Página: <b>69 de 139</b> | SEACE - OSCE      |

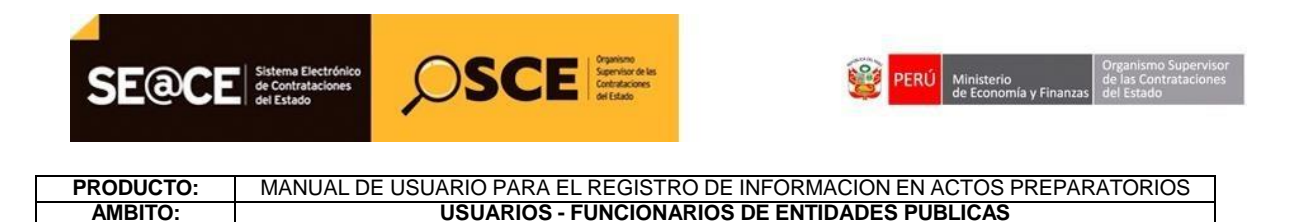

Al seleccionarlo, el sistema mostrará el formulario "Datos del Procedimiento de Contratación" con todas las actividades de Actos preparatorios en estado "Aprobado".

|                                                             |                 |                                             |                               |             |                 | <u>Datos del Pro</u>   | cedimiento de Contrata   |
|-------------------------------------------------------------|-----------------|---------------------------------------------|-------------------------------|-------------|-----------------|------------------------|--------------------------|
|                                                             |                 |                                             |                               |             |                 |                        |                          |
| Nro. de Contratación                                        |                 | MINSA-2014-17                               | IINSA-2014-17                 |             |                 |                        |                          |
| Nomenclatura                                                |                 | CP-CLASICO-1-2014-MI                        | CP-CLASICO-1-2014-MINSA-OGA-1 |             |                 |                        |                          |
| Descripción del Objeto                                      |                 | MANTENIMIENTO DE VER                        | ICULOS DE LA SEDE             | CENTRAL     |                 |                        |                          |
| Objeto                                                      |                 | Servicio                                    |                               | Tipo de Com | pra o Selección | Por la Entidad         |                          |
| Nro. De la Orden de Compra o S                              | Servicio        | -                                           |                               |             |                 |                        |                          |
| Lista de las Actividades del Pro<br>Fase de la Contratación | ocedimient<br>N | to de Contratación<br>ombre de la Actividad | Nombre de la Su               | b-Actividad | Nro. de Versión | Estado de la actividad | Opciones de la Actividad |
|                                                             | Expedie         | ente de contratación                        | -                             |             | 1               | APROBADO               | 🔎 🖃 🗎                    |
|                                                             | Conduct         | tor de Procedimiento                        | -                             |             | 1               | APROBADO               | 🔎 🖃 🗎                    |
| ACTOS_PREPARATORIOS                                         |                 |                                             | Cronograma                    |             | 1               | APROBADO               | 🔎 🖃 🗎                    |
|                                                             | Bases           |                                             | Bases                         |             | 1               | APROBADO               | 🔎 🖃 🗎                    |
|                                                             |                 | Cerrar Procedimi                            | ento de Contrataci            | ón Crear E  | xoneración Re   | egresar                |                          |

Ilustración 101: Formulario "Datos del Procedimiento de contratación", con las actividades de Actos Preparatorios "Aprobados".

#### 2.5 Búsqueda de Expediente de Contratación.

Esta funcionalidad permite consultar Expedientes de Contratación.

El sistema muestra el formulario "Buscador de Expedientes de Contratación" con la sección de "Búsqueda Básica" y adicionalmente una sección de "Búsqueda Avanzada".

|                                                                         |              |    |                                                | <u>Buscador de Expedientes de Contra</u> |
|-------------------------------------------------------------------------|--------------|----|------------------------------------------------|------------------------------------------|
| úsqueda Básica                                                          |              |    |                                                |                                          |
| Nro. de Contratación                                                    |              |    | Año de la Convocatoria                         |                                          |
| Descripción del Objeto                                                  |              |    |                                                |                                          |
|                                                                         |              |    |                                                |                                          |
| Búsqueda Avanzada                                                       |              |    |                                                |                                          |
| Tipo de Selección                                                       | [Seleccione] | ▼. | Normativa Aplicable                            | [Seleccione]                             |
| Nómer de Celesión                                                       |              |    | Modalidad de Selección                         | [Seleccione]                             |
| Numero de Selección                                                     |              |    |                                                |                                          |
| Año para la Nomenclatura                                                |              |    | Número de Convocatoria                         |                                          |
| Numero de Selección<br>Año para la Nomenclatura<br>Siglas de la Entidad |              |    | Número de Convocatoria<br>Nro. Orden de Compra |                                          |

0 registros encontrados, mostrando 0 registro(s), de 0 a 0. Página 0 / 0.

Ilustración 102: Formulario "Buscador de Expedientes de Contratación"

| Fecha de actualización:<br>Agosto 2017                                                       | Versión: 1.3             | MANUAL DE USUARIO |
|----------------------------------------------------------------------------------------------|--------------------------|-------------------|
| Preparado por:<br><b>Dirección del SEACE</b><br>Sub Dirección de Gestión Funcional del SEACE | Página: <b>70 de 139</b> | SEACE - OSCE      |

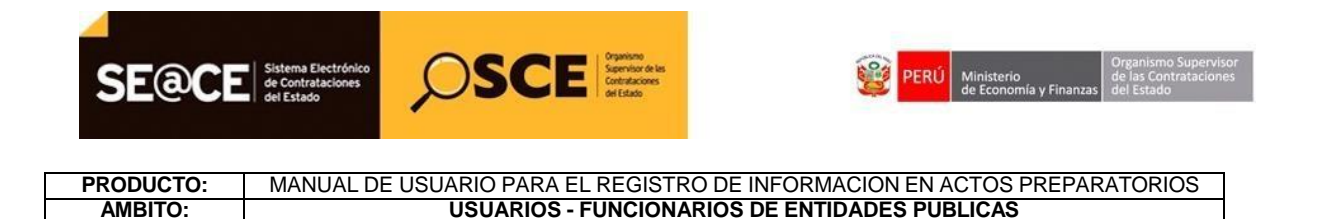

En el formulario "Buscador de Expedientes de Contratación", se dispone de las opciones "Buscar", "Limpiar" y "Nuevo Expediente"

Para utilizar la opción "Buscar", en el formulario "Buscador de Expedientes de Contratación" se debe ingresar al menos un criterio de búsqueda y seleccionar el botón "Buscar".

|                          |              |                                |                                        | <u>Buscador de Expedientes de Co</u> | ntra |
|--------------------------|--------------|--------------------------------|----------------------------------------|--------------------------------------|------|
|                          |              |                                |                                        |                                      |      |
| Búsqueda Básica          |              |                                |                                        |                                      |      |
| Nro. de Contratación     |              |                                | Año de la Convocatoria                 | 2014                                 |      |
| Descripción del Objeto   |              |                                |                                        |                                      |      |
| Búsqueda Avanzada        |              |                                |                                        |                                      |      |
| Tipo de Selección        | [Seleccione] |                                | Normativa Aplicable                    | [Seleccione]                         | -    |
| Número de Selección      |              |                                | Modalidad de Selección                 | [Seleccione]                         | -    |
| Año para la Nomenclatura |              |                                | Número de Convocatoria                 |                                      |      |
| Siglas de la Entidad     |              |                                | Nro. Orden de Compra                   |                                      |      |
| Tipo de Objeto           | [Seleccione] | •                              |                                        |                                      |      |
|                          | -            | Buscar Limpiar                 | Nuevo Expediente                       |                                      |      |
|                          | 0 re         | gistros encontrados, mostrando | 0 registro(s), de 0 a 0. Página 0 / 0. |                                      |      |

Ilustración 103: Formulario "Buscador de Expedientes de Contratación", botón "Buscar".

En el formulario "Buscador de Expedientes de Contratación" se muestra el resultado de la

búsqueda, la opción de Exportar a un archivo Excel <sup>™</sup> y para cada Expediente de Contratación encontrado, muestra las opciones "Registrar Actividades" <sup>™</sup> y "Eliminar" <sup>×</sup>.

| Fecha de actualización:<br>Agosto 2017                                                       | Versión: 1.3             | MANUAL DE USUARIO |
|----------------------------------------------------------------------------------------------|--------------------------|-------------------|
| Preparado por:<br><b>Dirección del SEACE</b><br>Sub Dirección de Gestión Funcional del SEACE | Página: <b>71 de 139</b> | SEACE - OSCE      |

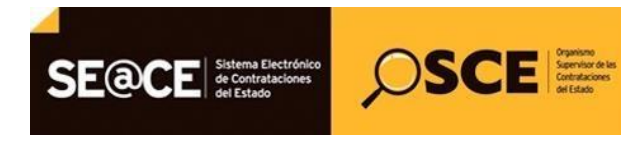

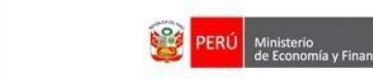

#### de las Contratacione zas del Estado

### PRODUCTO:MANUAL DE USUARIO PARA EL REGISTRO DE INFORMACION EN ACTOS PREPARATORIOSAMBITO:USUARIOS - FUNCIONARIOS DE ENTIDADES PUBLICAS

|     |                        |                                       |                                                    |                                  |                                                             | <u>Buscador</u> | <u>de Expedie</u>                | <u>ntes de Co</u> l | <u>ntratación</u> |
|-----|------------------------|---------------------------------------|----------------------------------------------------|----------------------------------|-------------------------------------------------------------|-----------------|----------------------------------|---------------------|-------------------|
|     |                        |                                       |                                                    |                                  |                                                             |                 |                                  |                     |                   |
| B   | úsqueda Bás            | ica                                   |                                                    |                                  |                                                             |                 |                                  |                     |                   |
|     | Nro. de Con            | tratación                             |                                                    |                                  | Año de la Convocatoria                                      | 2014            |                                  |                     |                   |
|     | Descripción            | del Objeto                            |                                                    |                                  |                                                             |                 |                                  |                     |                   |
| - 6 | Búsqueda Av            | anzada                                |                                                    |                                  |                                                             |                 |                                  |                     |                   |
|     | Tipo de Sele           | cción                                 | [Seleccione]                                       | ]                                | Normativa Aplicable                                         | [Seleccione]    |                                  |                     | •                 |
|     | Número de              | Selección                             |                                                    |                                  | Modalidad de Selección                                      | [Seleccione]    |                                  |                     | •                 |
|     | Año para la            | Nomenclatura                          |                                                    |                                  | Número de Convocatoria                                      |                 |                                  |                     |                   |
|     | Siglas de la           | Entidad                               |                                                    |                                  | Nro. Orden de Compra                                        |                 |                                  |                     |                   |
|     | Tipo de Obje           | eto                                   | [Seleccione]                                       |                                  |                                                             |                 |                                  |                     |                   |
| ×   |                        | _                                     |                                                    | Buscar Lim                       | piar Nuevo Expediente                                       |                 |                                  |                     |                   |
| Nro | Nro. de<br>Contratació | Nomenclatura                          | Año de la<br>Convocatoria                          | c.                               | Descripción del Objeto                                      |                 | Actividad                        | Estar               | Acciones          |
| 3   |                        | LP-CLASICO-1-<br>2014-MINSA-<br>OGA-1 | 2014                                               | Compra Corporativa               |                                                             |                 | Expediente<br>de<br>contratación | BORRADOR            |                   |
| 4   |                        | LP-SIP-2521-<br>2014-<br>MINSA/FER-1  | 2014                                               | ADQUISICION DE MEDICAMENTO       | s                                                           |                 | Expediente<br>de<br>contratación | BORRADOR            |                   |
| 5   | MINSA-<br>2014-17      | CP-CLASICO-1-<br>2014-MINSA-<br>OGA-1 | 2014 MANTENIMIENTO DE VEHICULOS DE LA SEDE CENTRAL |                                  |                                                             |                 | Bases                            | APROBADO            | Ø                 |
|     |                        |                                       |                                                    | 48 registros encontrados, mostra | ndo 10 registro(s), de 1 a 10. Página 1 / 5.<br>2 3 4 ▶ ₩ ₩ |                 |                                  |                     |                   |

Ilustración 104: Formulario "Buscador de Expedientes de Contratación", resultado de búsqueda.

En el formulario "Buscador de Expedientes de Contratación", al seleccionar la opción "Exportar Excel", el sistema muestra la descarga de registros en formato Excel.

| Desea abrir o gu        | ardar este archivo?                                                                                                    |
|-------------------------|----------------------------------------------------------------------------------------------------|
| Nombre:<br>Tipo:<br>De: | ultado_procedimiento_20130425_120505_871.xks<br>Hoja de cálculo de Microsoft Excel 97-2003<br>localhost<br>Abrir Guardar Cancelar |
| Preguntar siempre       | antes de abrir este tipo de archivos                                                                                              |

Ilustración 105: Formulario "Buscador de Expedientes de Contratación", opción "Exportar Excel".

| Fecha de actualización:<br>Agosto 2017                                                       | Versión: 1.3             | MANUAL DE USUARIO |
|----------------------------------------------------------------------------------------------|--------------------------|-------------------|
| Preparado por:<br><b>Dirección del SEACE</b><br>Sub Dirección de Gestión Funcional del SEACE | Página: <b>72 de 139</b> | SEACE - OSCE      |
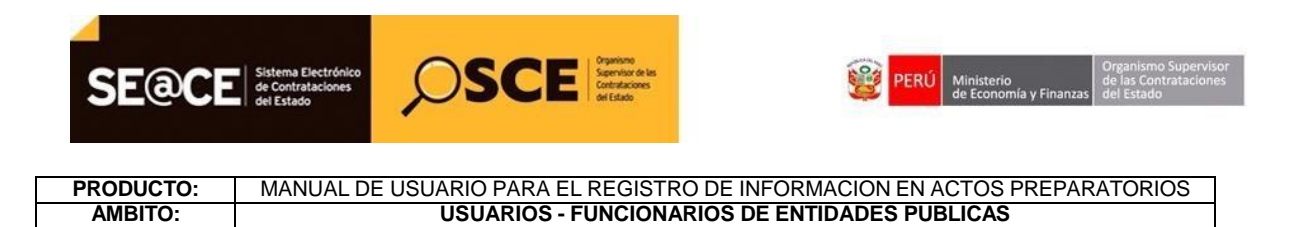

El archivo Excel contendrá los datos de los expedientes que coinciden con los criterios de búsqueda.

| X              | J -7 -      | ©                                                                                                    | 71 [Sólo lectura] [Modo de                                        | compatibilid                     | ad] - Micro                        | soft Excel                       |                                                                      | - 6 ×                                                                                    |
|----------------|-------------|----------------------------------------------------------------------------------------------------|-------------------------------------------------------------------|----------------------------------|------------------------------------|----------------------------------|----------------------------------------------------------------------|------------------------------------------------------------------------------------------|
| Are            | hivo II     | icio Insertar Diseño de página Fórmulas Datos Revisar Vista                                                                                                    |                                                                   |                                  |                                    |                                  |                                                                      | ۵ 🕜 🗖 🖾                                                                                  |
| Pe             | ar I Co     | tar     Arial     • 10 • A' A'     = = = ≫•     ∰ Ajustar texto       bar of mato     N     K     S     • @• A • E = = # # # @ Combinary centrar       tes     r     Fuence     r     Aliascoón | General →<br>∰ → % 000 *68 \$8<br>Número 5                        | Formato                          | Dar forma<br>como table<br>Estilos | to Estilos de<br>a* celda*       | e Insertar Eliminar Formato<br>Celdas                                | ∑ Autosuma *<br>Relienar × Ordenar Bussary<br>y filtrar * selectionar *<br>Modificar     |
|                | F11         | - (* fx                                                                                                    |                                                                   |                                  |                                    |                                  |                                                                      |                                                                                          |
| 1              | A           | В                                                                                                    | С                                                                 | D                                | E                                  | F                                |                                                                      |                                                                                          |
| 1              | Nro.        | Nombre o Siglas de la Entidad                                                                                                    | Fecha y hora de<br>publicación                                    | Nomencl<br>atura                 | Reinicia<br>do<br>Desde            | Objeto<br>de<br>Contrata         |                                                                      | Î                                                                                        |
| 2 3 4          | 1<br>2<br>3 | EMPRESA DE ELECTRICIDAD DEL PERÚ S.A ELECTROPERU<br>FONDO NACIONAL DE FINANCIAMIENTO DE LA A CITVIDAD EMPRESARIAL DEL ESTADO<br>EMPRESA DE ELECTRICIDAD DEL PERÚ S.A ELECTROPERU                | 25/12/2013 12:54:00<br>18/12/2013 15:32:00<br>15/01/2013 17:38:00 | CP-CLASI<br>CP-CLASI<br>CP-CLASI | 1<br>1                             | Servicio<br>Servicio<br>Servicio | Combinación 321 - MEJO<br>REGISTRO DE PRUEBA<br>VAR 321 - MEJORAS DE | RAS DEL MODULO DE RECURSOS<br>S MZANELLI - COMPRA CORPORA<br>EL MODULO DE RECURSOS HUMAN |
| 5<br>6<br>7    | 4           | ORGANISMO SUPERVISOR DE LAS CONTRATACIONES DEL ESTADO                                                                                                    | 11/01/2013 17:01:00                                               | CP-CM-4-                         | 2                                  | Servicio                         | Adquisición para pintado                                             | de edificio. 04.Oct.12 - Combinacion v                                                   |
| 9<br>10<br>11  |             |                                                                                                    |                                                                   |                                  |                                    |                                  | 1                                                                    |                                                                                          |
| 12<br>13<br>14 |             |                                                                                                    |                                                                   |                                  |                                    |                                  |                                                                      |                                                                                          |
| 15<br>16<br>17 |             |                                                                                                    |                                                                   |                                  |                                    |                                  |                                                                      |                                                                                          |
| 19<br>20       |             |                                                                                                    |                                                                   |                                  |                                    |                                  |                                                                      |                                                                                          |
| 22 23 24       |             |                                                                                                    |                                                                   |                                  |                                    |                                  |                                                                      |                                                                                          |
| 24<br>25<br>26 |             |                                                                                                    |                                                                   |                                  |                                    |                                  |                                                                      |                                                                                          |
| 14 4           | ны р        | ocedimientos 2                                                                                                    |                                                                   | 1                                | 11                                 |                                  |                                                                      |                                                                                          |

Ilustración 106: Archivo Excel exportado.

En el formulario "Buscador de Expedientes de Contratación", al seleccionar la opción "Registrar Actividades" W, el sistema muestra la pantalla "Datos del Procedimiento de Contratación".

| vro. de contratăción                                                               | M                                                        | MINSA-2014-17                                                                      |                                                             |                                     |                                                                           |                          |
|------------------------------------------------------------------------------------|----------------------------------------------------------|------------------------------------------------------------------------------------|-------------------------------------------------------------|-------------------------------------|---------------------------------------------------------------------------|--------------------------|
| Nomenclatura                                                                       | C                                                        | CP-CLASICO-1-2014-MI                                                               | NSA-OGA-1                                                   |                                     |                                                                           |                          |
| Descripción del Objeto                                                             | M                                                        | MANTENIMIENTO DE VER                                                               | ICULOS DE LA SEDE CENTRAL                                   |                                     |                                                                           |                          |
| Dbjeto                                                                             | s                                                        | Servicio                                                                           | Tipo de Com                                                 | ipra o Selección                    | Por la Entidad                                                            | d                        |
| Nro. De la Orden de Compra o f                                                     | Servicio -                                               |                                                                                    |                                                             |                                     |                                                                           |                          |
|                                                                                    |                                                          |                                                                                    |                                                             |                                     |                                                                           |                          |
| Lista de las Actividades del Pro<br>Fase de la Contratación                        | ocedimiento d                                            | de Contratación<br>Ibre de la Actividad                                            | Nombre de la Sub-Actividad                                  | Nro. de Versión                     | Estado de la actividad                                                    | Opciones de la Actividad |
| Lista de las Actividades del Pri<br>Fase de la Contratación                        | rocedimiento d<br>Nom<br>Expediente                      | de Contratación<br>Ibre de la Actividad<br>e de contratación                       | Nombre de la Sub-Actividad                                  | Nro. de Versión                     | Estado de la actividad<br>APROBADO                                        | Opciones de la Actividad |
| Lista de las Actividades del Pri<br>Fase de la Contratación                        | ocedimiento d<br>Nom<br>Expediente<br>Conductor          | de Contratación<br>Ibre de la Actividad<br>e de contratación<br>r de Procedimiento | Nombre de la Sub-Actividad                                  | Nro. de Versión<br>1<br>0           | Estado de la actividad<br>APROBADO<br>PENDIENTE                           | Opciones de la Actividad |
| Lista de las Actividades del Pro<br>Fase de la Contratación<br>ACTOS_PREPARATORIOS | ocedimiento d<br>Nom<br>Expediente<br>Conductor          | de Contratación<br>hbre de la Actividad<br>e de contratación<br>de Procedimiento   | Nombre de la Sub-Actividad<br>-<br>-<br>Cronograma          | Nro. de Versión<br>1<br>0<br>0      | Estado de la actividad<br>APROBADO<br>PENDIENTE<br>PENDIENTE              | Opciones de la Actividad |
| Lista de las Actividades del Pro<br>Fase de la Contratación<br>ACTOS_PREPARATORIOS | ocedimiento d<br>Nom<br>Expediente<br>Conductor<br>Bases | de Contratación<br>Ibre de la Actividad<br>e de contratación<br>de Procedimiento   | Nombre de la Sub-Actividad<br>-<br>-<br>Cronograma<br>Bases | Nro. de Versión<br>1<br>0<br>0<br>0 | Estado de la actividad<br>APROBADO<br>PENDIENTE<br>PENDIENTE<br>PENDIENTE | Opciones de la Actividad |

Ilustración 107: Formulario "Datos del Procedimiento de Contratación".

En el formulario "Buscador de Expedientes de Contratación", al seleccionar la opción "Eliminar" × el sistema muestra el siguiente mensaje.

| Fecha de actualización:<br>Agosto 2017                                                       | Versión: 1.3             | MANUAL DE USUARIO |
|----------------------------------------------------------------------------------------------|--------------------------|-------------------|
| Preparado por:<br><b>Dirección del SEACE</b><br>Sub Dirección de Gestión Funcional del SEACE | Página: <b>73 de 139</b> | SEACE - OSCE      |

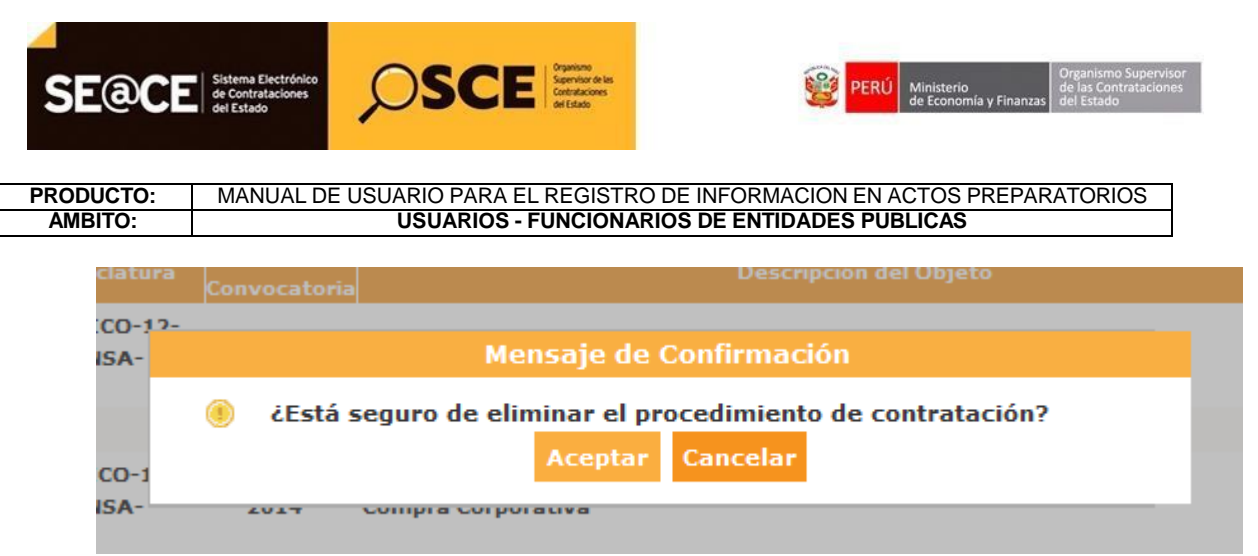

Ilustración 108: Mensaje de confirmación.

Finalmente, en el formulario "Buscador de Expedientes de Contratación" al seleccionar la opción "Nuevo Expediente" el sistema mostrará el formulario "Registrar Expediente".

|                          |                                 |                                             | Buscador de Expedientes de Contratación |
|--------------------------|---------------------------------|---------------------------------------------|-----------------------------------------|
|                          |                                 |                                             |                                         |
| Búsqueda Básica          |                                 |                                             |                                         |
| Nro. de Contratación     |                                 | Año de la Convocatoria                      |                                         |
| Descripción del Objeto   |                                 |                                             |                                         |
|                          |                                 |                                             |                                         |
| 🗆 Búsqueda Avanzada      |                                 |                                             |                                         |
| Tipo de Selección        | [Seleccione]                    | Normativa Aplicable                         | [Seleccione]                            |
| Número de Selección      |                                 | Modalidad de Selección                      | [Seleccione]                            |
| Año para la Nomenclatura |                                 | Número de Convocatoria                      |                                         |
| Siglas de la Entidad     |                                 | Nro. Orden de Compra                        |                                         |
| Tipo de Objeto           | [Seleccione]                    |                                             |                                         |
|                          | Buscar Limpie                   | ar Nuevo Expediente                         |                                         |
|                          | U registros encontrados, mostra | ando u registro(s), de u a 0. Pagina 0 / 0. |                                         |

Ilustración 109: Formulario "Buscador de Expedientes de Contratación", opción "Nuevo Expediente"

| Datos Para la Busqueda       |                  |                          |                    |              |   |
|------------------------------|------------------|--------------------------|--------------------|--------------|---|
| * Entidad Convocante         | GOBIERNO REGIONA | L DE MADRE DE DIOS-TRANS | PORTES             |              |   |
| * Año de la Convocatoria     | 2013             | * Objeto                 | de la contratación | [Seleccione] | • |
| * Tipo de Compra o Selección | [Seleccione]     |                          |                    |              |   |
| * Vincular al PAC            | No               | •                        |                    |              |   |

Ilustración 129: Formulario "Registrar Expediente".

| Fecha de actualización:<br>Agosto 2017                                                       | Versión: 1.3             | MANUAL DE USUARIO |
|----------------------------------------------------------------------------------------------|--------------------------|-------------------|
| Preparado por:<br><b>Dirección del SEACE</b><br>Sub Dirección de Gestión Funcional del SEACE | Página: <b>74 de 139</b> | SEACE - OSCE      |

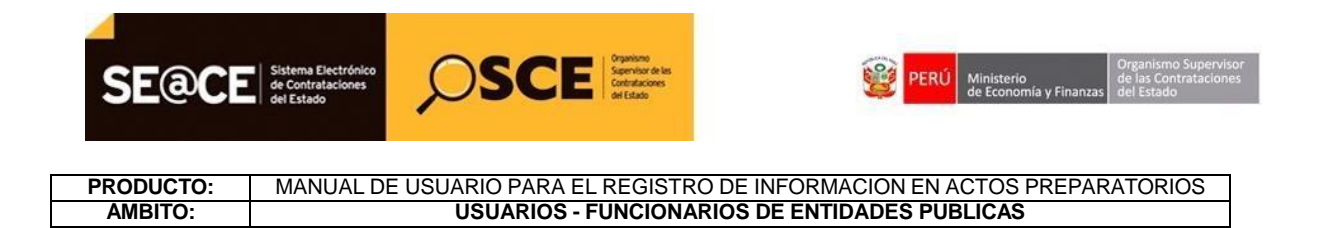

#### 2.6 Listado de Actividades del Procedimiento de Contratación.

En el formulario "Datos Procedimiento de Contratación", el sistema muestras siguientes opciones dependiendo del estado en que se encuentre la actividad.

**Editar**. Esta opción está habilitada cuando la actividad está en estado Borrador, mientras no se haya convocado el procedimiento de contratación.

|                                 |               |                      |                 |             |                 | <u>Dat</u> | os del Proce   | edimiento de Contra      |
|---------------------------------|---------------|----------------------|-----------------|-------------|-----------------|------------|----------------|--------------------------|
|                                 |               |                      |                 |             |                 |            |                |                          |
| Nro. de Contratación            |               |                      |                 |             |                 |            |                |                          |
| Nomenclatura                    | CF            | P-CLASICO-12-2014-M  | IINSA-OGA-1     |             |                 |            |                |                          |
| Descripción del Objeto          | Pr            | rueba autogenerar ba | ses everis      |             |                 |            |                |                          |
| Objeto                          | Co            | onsultoría de Obra   |                 | Tipo de Com | pra o Selección |            | Por la Entidad |                          |
| Nro. De la Orden de Compra o    | Servicio -    |                      |                 |             |                 |            |                |                          |
|                                 |               |                      |                 |             |                 |            |                |                          |
| Lista de las Actividades del Pi | ocedimiento d | le Contratación      |                 |             |                 |            |                |                          |
| Fase de la Contratación         |               | re de la Actividad   | Nombre de la Su | b-Actividad | Nro. de Versión | Estado de  | la actividad   | Opciones de la Actividad |
| ACTOS_PREPARATORIOS             | Expediente    | de contratación      | -               |             | 1               | BORRADO    | 2              |                          |
|                                 |               |                      | Crear Exonerad  | ión Regre   | sar             |            |                |                          |
|                                 |               |                      |                 |             |                 |            |                |                          |

Ilustración 110: Formulario "Datos del Procedimiento de Contratación", editar Expediente.

Eliminar X. Esta opción está habilitada cuando existe una nueva versión de la actividad con estado "Borrador".

| Nro. de Contratación                                                              | MINSA-2014-16                                                                                                    |                                                    |                                |                                                              |                          |
|-----------------------------------------------------------------------------------|----------------------------------------------------------------------------------------------------|----------------------------------------------------|--------------------------------|--------------------------------------------------------------|--------------------------|
| Nomenclatura                                                                      | LP-CLASICO-10-2014-E                                                                                                    | EPN/BIEN/SIP-1                                     |                                |                                                              |                          |
| Descripción del Objeto                                                            | ADQUISICION DE EQU<br>DE SALUD DEL NINO                                                                                                   | IPOS BIOMEDICOS PARA LA EJEC                       | UCION DE PROYE                 | CTOS DE INVERSION DEL N                                      | UEVO INSTITUTO NACION    |
| Objeto                                                                            | Bien                                                                                                    | Tipo de Com                                        | pra o Selección                | Por la Entidad                                               |                          |
| Neo Do la Ordon de Compra o                                                       |                                                                                                    |                                                    |                                |                                                              |                          |
| nro. De la Ordell de Compra o                                                     | Servicio -                                                                                                    |                                                    |                                |                                                              |                          |
| Lista de las Actividades del Pr<br>Fase de la Contratación                        | rocedimiento de Contratación<br>Nombre de la Actividad                                                                                    | Nombre de la Sub-Actividad                         | Nro. de Versión                | Estado de la actividad                                       | Opciones de la Actividad |
| Lista de las Actividades del Pr<br>Fase de la Contratación                        | rocedimiento de Contratación<br>Nombre de la Actividad<br>Expediente de contratación                                                      | Nombre de la Sub-Actividad                         | Nro. de Versión<br>2           | E≤tado de la actividad<br>BORRADOR                           | Opciones de la Actividad |
| Lista de las Actividades del Pr<br>Fase de la Contratación                        | rocedimiento de Contratación<br>Nombre de la Actividad<br>Expediente de contratación<br>Conductor de Procedimiento                        | Nombre de la Sub-Actividad                         | Nro. de Versión<br>2<br>1      | Estado de la actividad<br>BORRADOR<br>PENDIENTE              | Opciones de la Actividad |
| Lista de las Actividades del Pr<br>Fase de la Contratación<br>ACTOS_PREPARATORIOS | servicio -<br>rocedimiento de Contratación<br>Nombre de la Actividad<br>Expediente de contratación<br>Conductor de Procedimiento<br>Bases | Nombre de la Sub-Actividad<br>-<br>-<br>Cronograma | Nro. de Versión<br>2<br>1<br>1 | Estado de la actividad<br>BORRADOR<br>PENDIENTE<br>PENDIENTE | Opciones de la Actividad |

Ilustración 111: Formulario "Datos del Procedimiento de Contratación", "Eliminar Versión Borrador de Expediente".

| Fecha de actualización:<br>Agosto 2017                                                       | Versión: 1.3             | MANUAL DE USUARIO |
|----------------------------------------------------------------------------------------------|--------------------------|-------------------|
| Preparado por:<br><b>Dirección del SEACE</b><br>Sub Dirección de Gestión Funcional del SEACE | Página: <b>75 de 139</b> | SEACE - OSCE      |

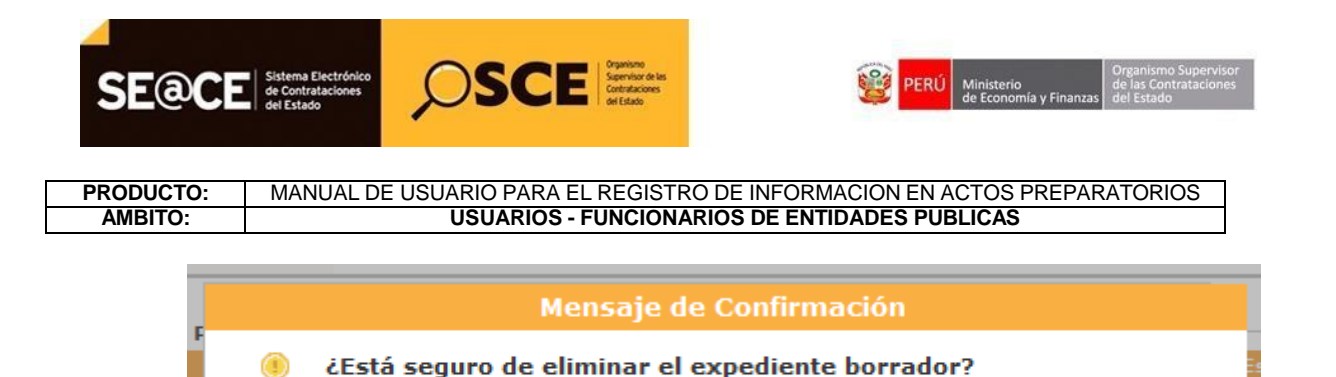

Ilustración 132: Mensaje de confirmación, "Eliminar Versión Borrador de Expediente".

Cancelar

**Nueva Versión** : Esta opción está habilitada cuando la actividad está en estado "Pendiente" (primer Registro) o "Aprobado" mientras no se haya convocado el procedimiento de contratación.

|                                                                                                    |                                                                                                    |                                               |                           | <u>Datos del Pro</u>                                         | cedimiento de Contra     |  |  |
|----------------------------------------------------------------------------------------------------|----------------------------------------------------------------------------------------------------|-----------------------------------------------|---------------------------|--------------------------------------------------------------|--------------------------|--|--|
|                                                                                                    |                                                                                                    |                                               |                           |                                                              |                          |  |  |
| Nro. de Contratación                                                                                                    | MINSA-2014-17                                                                                                    |                                               |                           |                                                              |                          |  |  |
| Nomenclatura                                                                                                    | CP-CLASICO-1-2014-MI                                                                                                    | NSA-OGA-1                                     |                           |                                                              |                          |  |  |
| Descripción del Objeto                                                                                                    | MANTENIMIENTO DE VE                                                                                                    | MANTENIMIENTO DE VEHICULOS DE LA SEDE CENTRAL |                           |                                                              |                          |  |  |
|                                                                                                    | Considerate .                                                                                                    | Tipo de Com                                   | nen o Solocción           | Por la Entidad                                               |                          |  |  |
| Objeto                                                                                                    | Servicio                                                                                                    | npo de com                                    | pra o Selección           |                                                              |                          |  |  |
| Objeto<br>Nro. De la Orden de Compra o Se                                                                                        | ervicio -                                                                                                    |                                               | pra o Selección           |                                                              |                          |  |  |
| Objeto<br>Nro. De la Orden de Compra o Se<br>Lista de las Actividades del Proc<br>Fase de la Contratación                        | ervicio                                                                                                    | Nombre de la Sub-Actividad                    | Nro. de Versión           | Estado de la actividad                                       | Opciones de la Actividad |  |  |
| Objeto<br>Nro. De la Orden de Compra o Se<br>Lista de las Actividades del Proc<br>Fase de la Contratación                        | servicio -<br>cedimiento de Contratación<br>Nombre de la Actividad<br>Expediente de contratación                               | Nombre de la Sub-Actividad                    | Nro. de Versión           | Estado de la actividad<br>APROBADO                           | Opciones de la Actividad |  |  |
| Objeto<br>Nro. De la Orden de Compra o Se<br>Lista de las Actividades del Proc<br>Fase de la Contratación<br>ACTOS DREPARATORIOS | servicio -<br>cedimiento de Contratación<br>Nombre de la Actividad<br>Expediente de contratación<br>Conductor de Procedimiento | Nombre de la Sub-Actividad                    | Nro. de Versión<br>1      | Estado de la actividad<br>APROBADO<br>PENDIENTE              | Opciones de la Actividad |  |  |
| Objeto<br>Nro. De la Orden de Compra o Se<br>Lista de las Actividades del Proc<br>Fase de la Contratación<br>ACTOS_PREPARATORIOS | servicio - cedimiento de Contratación Nombre de la Actividad Expediente de contratación Conductor de Procedimiento Bases       | Nombre de la Sub-Actividad<br>-<br>Cronograma | Nro. de Versión<br>1<br>0 | Estado de la actividad<br>APROBADO<br>PENDIENTE<br>PENDIENTE | Opciones de la Actividad |  |  |

Ilustración 133: Formulario "Datos del Procedimiento de Contratación", opción "Nueva versión".

Ver 🧖. Esta opción está habilitada cuando la actividad está en estado "Aprobado".

Historial de versiones 🖾 . Esta opción está habilitada cuando la actividad está en estado "Borrador" o "Aprobado".

| Fecha de actualización:<br>Agosto 2017                                                       | Versión: 1.3             | MANUAL DE USUARIO |
|----------------------------------------------------------------------------------------------|--------------------------|-------------------|
| Preparado por:<br><b>Dirección del SEACE</b><br>Sub Dirección de Gestión Funcional del SEACE | Página: <b>76 de 139</b> | SEACE - OSCE      |

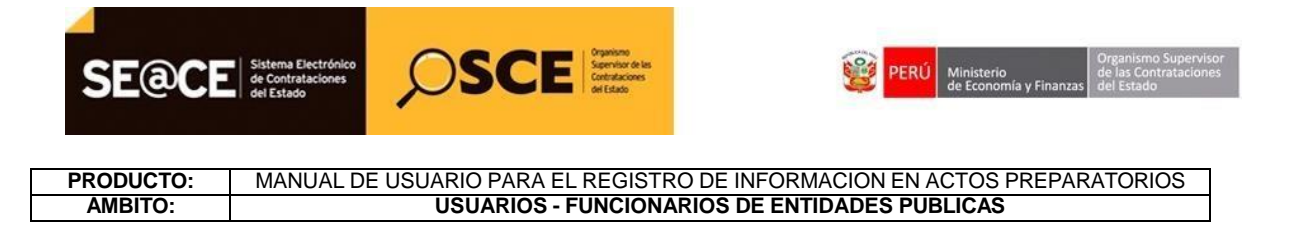

| Nomenclatura         CP-CLASICO-13-2014-PROVIAS-DTN-1           Descripción del Objeto         Prueba bases autoganeradas everis           Objeto         Consultoría de Obra         Tipo de Compra o Selección         Por la Entidad           Nro. De la Orden de Compra o Servicio         -         -         -                                                                                                    |                     |
|----------------------------------------------------------------------------------------------------|---------------------|
| Descripción del Objeto         Prueba bases autoganeradas everis           Dibjeto         Consultoría de Obra         Tipo de Compra o Selección         Por la Entidad           Nro. De la Orden de Compra o Servicio         -         -         -           Lista de las Actividades del Procedimiento de Contratación         Ease de la Contratación         Ease de la Contratación         Ease de la Contratación         Ease de la Contratación |                     |
| Objęto     Consultoría de Obra     Tipo de Compra o Selección     Por la Entidad       Nro. De la Orden de Compra o Servicio     -     -     -                                                                                                    |                     |
| tro. De la Orden de Compra o Servicio -<br>Lista de las Actividades del Procedimiento de Contratación<br>Ease de la Contratación Nombre de la Actividad Nombre de la Sub-Actividad Nro. de Varsión Estado de la actividad Oncion                                                                                                    |                     |
| Lista de las Actividades del Procedimiento de Contratación<br>Ease de la Contratación Nombre de la Actividad Nombre de la Sub-Actividad Nro. de Versión Estado de lo actividad Oncion                                                                                                    |                     |
| Expediente de contratación - 1 APROBADO                                                                                                    | nes de la Actividad |
| Conductor de Procedimiento - 1 APROBADO                                                                                                    | / 🗆 🗋 👿             |
| Reformation Cronograma 1 APROBADO                                                                                                    | 🔎 🖪 🗎 🥆             |
| Bases 1 APROBADO                                                                                                    | 🔿 🎞 🖻               |

**Ilustración 134:** Formulario "Datos del Procedimiento de Contratación", opciones "Ver" e "Historial de versiones".

Al seleccionar la opción "Ver"  $\checkmark$ , el sistema muestra el formulario con los datos de la última versión de la actividad a modo lectura, el cual no permite realizar cambios.

Al seleccionar la opción "Historial de versiones" , el sistema muestra el formulario "Listar Historial Versiones de Actividades" el cual muestra un listado de las versiones registradas para la actividad, con la opción de modo lectura de cada una de las respectivas versiones.

Las opciones "Editar" 2 y "Nueva Versión" i, permiten registrar cambios a los datos de la actividad. La diferencia está en que la opción "Editar" crea la primera versión del expediente mientras que la opción "Nueva Versión" genera una nueva versión de la actividad.

| Fecha de actualización:<br>Agosto 2017                                                       | Versión: 1.3             | MANUAL DE USUARIO |
|----------------------------------------------------------------------------------------------|--------------------------|-------------------|
| Preparado por:<br><b>Dirección del SEACE</b><br>Sub Dirección de Gestión Funcional del SEACE | Página: <b>77 de 139</b> | SEACE - OSCE      |

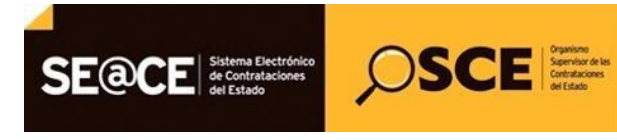

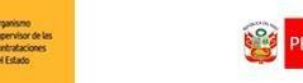

## PRODUCTO: MANUAL DE USUARIO PARA EL REGISTRO DE INFORMACION EN ACTOS PREPARATORIOS AMBITO: USUARIOS - FUNCIONARIOS DE ENTIDADES PUBLICAS

| lace al PAC                        | Datos Gen           | erales de la Contratación                                 | Relación de Ítems                                                                               | Documento Sustentatorio | Código INFObras                                                                        | Resumen Ejecutivo | Presupuesto        | Datos de Aprob |
|------------------------------------|---------------------|-----------------------------------------------------------|-------------------------------------------------------------------------------------------------|-------------------------|----------------------------------------------------------------------------------------|-------------------|--------------------|----------------|
| Datos Para                         | la Busqued          | a —                                                       |                                                                                                 |                         |                                                                                        |                   |                    |                |
| Entidad Convocante MTC-PI          |                     |                                                           | PROYECTO ESPEC                                                                                  | IAL DE INFRAESTRUCTURA  | DE TRANSPORTE                                                                          | NACIONAL (PROVI   | AS NACIONAL)       |                |
| Año de la Convocatoria 2014        |                     | Objeto de la contratac                                    |                                                                                                 | ción                    | Consultoría de Obra                                                                    |                   |                    |                |
| Tipo de Compra o Selección Por     |                     | la Entidad                                                |                                                                                                 |                         |                                                                                        |                   |                    |                |
| Vincular al PAC Si                 |                     |                                                           |                                                                                                 |                         |                                                                                        |                   |                    |                |
| Números de<br>Nro.                 | e Referencia<br>Año | a del PAC<br>Nro de referencia                            |                                                                                                 | Descripción del Proceso |                                                                                        |                   | Entidad            |                |
| Contra<br>1 2014 11 Const<br>CHIVI |                     | Contrataci¢n de l<br>Construcci¢n de l<br>CHIVIS y acceso | de la firma consultora que supervisar la Obra:<br>de los Puentes YUNCULMAS, PUELLAS y<br>cesos. |                         | : MTC-PROYECTO ESPECIAL DE INFRAESTRUCTURA D<br>TRANSPORTE NACIONAL (PROVIAS NACIONAL) |                   | ICTURA DE<br>DNAL) |                |

Ilustración 112: Opción "Ver" - Formulario "Detalle Expediente de contratación".

| Correlativo | Nombre de la Actividad     | Nro. de la Versión | Fecha de registro | Usuario que registró | Estado de la actividad | Acciones |
|-------------|----------------------------|--------------------|-------------------|----------------------|------------------------|----------|
| 1           | Expediente de contratación | 2                  | 22/05/2014        | 42542889             | Activo                 | Þ        |
| 2           | Expediente de contratación | 1                  | 12/05/2014        | 43180463             | Inactivo               | P        |

Ilustración 113: Opción "Historial de versiones" - Formulario "Listar Historial Versiones de Actividades.

| Datos Para la Busqueda                      |                                                                                                |                       |                        |                         |                |     |
|---------------------------------------------|------------------------------------------------------------------------------------------------|-----------------------|------------------------|-------------------------|----------------|-----|
| Catile d Canada and                         |                                                                                                |                       |                        |                         |                |     |
| Entidad Convocante                          | MINI                                                                                           | STERIO DE SALUD       |                        |                         |                |     |
| Año de la Convocatoria 201                  |                                                                                                | 4 Objeto de la contra |                        | de la contratación      | Bien           |     |
| Tipo de Compra o Selección Por              |                                                                                                | a Entidad             |                        |                         |                |     |
| Vincular al PAC                             | Si                                                                                             |                       |                        |                         |                |     |
| Números de Referencia del I<br>Nro. Año Nro | AC<br>de referencia                                                                            | D                     | escripción del Proceso |                         | Enti           | dad |
| 1 2014                                      | ADQUISICION DE EQUIPOS BIO<br>2014 7 EJECUCION DE PROYECTOS DE J<br>INSTITUTO NACIONAL DE SALU |                       |                        | RA LA<br>EL NUEVO MINIS | TERIO DE SALUD |     |

Ilustración 114: Formulario "Listar Historial Versiones de Actividades, opción "Ver Expediente" – versión 1.

En el caso que la actividad "Expediente de Contratación" se encuentre en estado "Borrador", el sistema mostrará la opción "Editar Expediente", la cual al seleccionarla mostrará el formulario "Modificar Expediente".

| Fecha de actualización:<br>Agosto 2017                                                       | Versión: 1.3             | MANUAL DE USUARIO |
|----------------------------------------------------------------------------------------------|--------------------------|-------------------|
| Preparado por:<br><b>Dirección del SEACE</b><br>Sub Dirección de Gestión Funcional del SEACE | Página: <b>78 de 139</b> | SEACE - OSCE      |

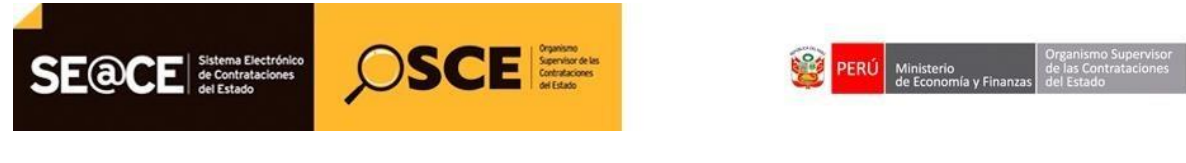

 PRODUCTO:
 MANUAL DE USUARIO PARA EL REGISTRO DE INFORMACION EN ACTOS PREPARATORIOS

 AMBITO:
 USUARIOS - FUNCIONARIOS DE ENTIDADES PUBLICAS

| SENIACE AL PAC           | Datos Generales de<br>la Contratación | Relación de<br>ítems | Código<br>INFObras              | Resumen<br>Ejecutivo | Presupuesto | Datos de<br>Aprobación |  |
|--------------------------|---------------------------------------|----------------------|---------------------------------|----------------------|-------------|------------------------|--|
| Datos Para la            | Busqueda                              |                      |                                 |                      |             |                        |  |
| * Entidad Con            | vocante                               | MINISTERIC           | ) DE SALUD                      |                      |             |                        |  |
| * Año de la Convocatoria |                                       | 2014                 | * Objeto de la contratación Con |                      |             | ultoría de Obra 💌      |  |
| * Tipo de Com            | pra o Selección                       | Por la Entida        | ad                              |                      |             |                        |  |
| * Vincular al P          | PAC                                   | No                   |                                 |                      |             |                        |  |
|                          |                                       |                      |                                 |                      |             |                        |  |
|                          |                                       |                      | Guarda                          | ar Borrador Regr     | esar        |                        |  |

Ilustración 115: Opción "Editar Expediente", Formulario "Modificar Expediente"

En el caso que la actividad "Expediente de Contratación" se encuentre en estado "Aprobado", el sistema mostrará la opción "Nueva Versión", la cual al seleccionarla mostrará mensajes de confirmación antes de mostrar el formulario para generar la nueva versión del Expediente.

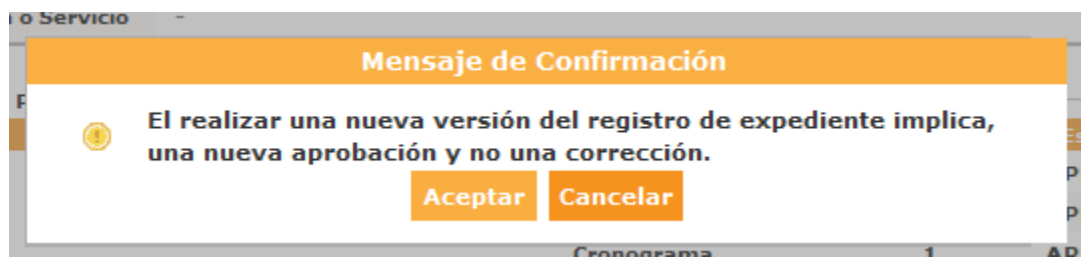

Ilustración 116: Mensaje de confirmación, opción "Nueva versión Expediente"

Al seleccionar la opción "Aceptar", el sistema muestra el segundo mensaje:

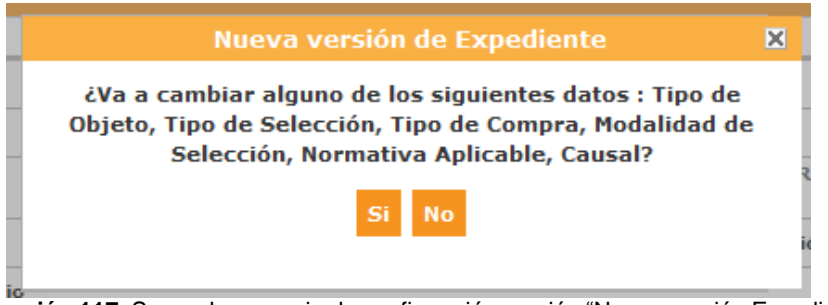

Ilustración 117: Segundo mensaje de confirmación, opción "Nueva versión Expediente"

| Fecha de actualización:<br>Agosto 2017                                                       | Versión: 1.3             | MANUAL DE USUARIO |
|----------------------------------------------------------------------------------------------|--------------------------|-------------------|
| Preparado por:<br><b>Dirección del SEACE</b><br>Sub Dirección de Gestión Funcional del SEACE | Página: <b>79 de 139</b> | SEACE - OSCE      |

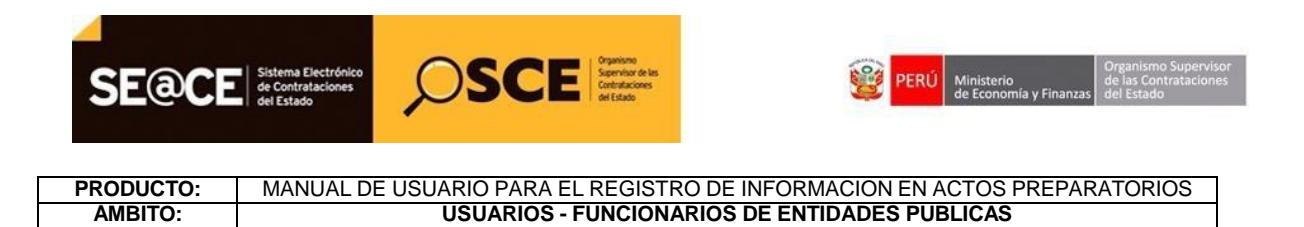

Al seleccionar la opción "Sí", el sistema muestra el formulario de Cierre de Contratación"

|                                  |              | <br>     |
|----------------------------------|--------------|----------|
| Motivo de Cierre                 | [Seleccione] |          |
| Archivo de sustento<br>de Cierre |              | Examinar |

Ilustración 118: Formulario "Cierre de Contratación"

Al seleccionar la opción "No", el sistema muestra el formulario "Nueva Versión de Expediente"

| Enlace al                    | PAC        | Datos Generales de<br>la Contratación | Relación de<br>ítems | Documento<br>Sustentatorio                | Resumen<br>Ejecutivo | Certificación<br>Presupuestal | Datos de<br>Aprobación |        |  |
|------------------------------|------------|---------------------------------------|----------------------|-------------------------------------------|----------------------|-------------------------------|------------------------|--------|--|
| Datos P                      | ara la Bus | queda                                 |                      |                                           |                      |                               |                        |        |  |
| * Entidad Convocante         |            |                                       | MINISTERIO           | IINISTERIO DE SALUD                       |                      |                               |                        |        |  |
| * Año de la Convocatoria     |            |                                       | 2014                 | 2014 * Objeto de la contratación Servicio |                      |                               |                        |        |  |
| * Tipo de Compra o Selección |            |                                       | Por la Entidad       |                                           | * Buscar Nº d        | le Referencia del             | PAC Agree              | jar    |  |
| * Vincu                      | lar al PAC | :                                     | Si                   |                                           | •                    |                               |                        |        |  |
| Número                       | s de Refe  | rencia del PAC                        |                      |                                           |                      |                               |                        |        |  |
| Número                       | Año        | Nro. de Referencia<br>PAC             | del                  | Descripción del                           | Proceso              |                               | Entidad                | Opción |  |
| 1                            | 2014       | 12                                    | MANTENIMI            | ENTO DE VEHICULO                          | S DE LA SEDE         | MINISTERIO                    | DE SALUD               | ×      |  |
|                              |            |                                       |                      |                                           |                      |                               |                        |        |  |

Ilustración 119: Formulario "Nueva Versión de Expediente"

| Fecha de actualización:<br>Agosto 2017                                                       | Versión: 1.3             | MANUAL DE USUARIO |
|----------------------------------------------------------------------------------------------|--------------------------|-------------------|
| Preparado por:<br><b>Dirección del SEACE</b><br>Sub Dirección de Gestión Funcional del SEACE | Página: <b>80 de 139</b> | SEACE - OSCE      |

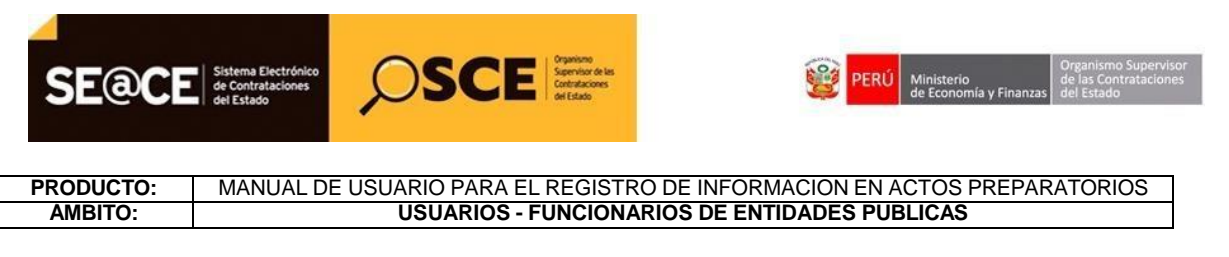

## 3. REGISTRO DE LOS ACTOS PREPARATORIOS PARA PROCEDIMIENTOS CON FICHA DE HOMOLOGACIÓN

#### INTRODUCCIÓN

Mediante la homologación las Entidades del Poder Ejecutivo que formulan políticas nacionales y/o sectoriales, establecen las características técnicas de los requerimientos y/o los requisitos de calificación en general relacionados con el ámbito de su competencia, priorizando aquellos que sean de contratación recurrente, de uso masivo por las Entidades y/o aquellos identificados como estratégicos para el sector, conforme a los lineamientos establecidos por PERÚ COMPRAS.

El uso de la ficha de homologación es obligatorio para todas las contrataciones que realizan las Entidades, con independencia del monto de la contratación, incluyendo aquellas que no se encuentran bajo el ámbito de la Ley o que se sujeten a otro régimen legal de contratación.

La contratación de los requerimientos que cuenten con ficha de Homologación aprobada se realiza mediante el procedimiento de selección de Adjudicación Simplificada.

En el caso de las Entidades bajo el ámbito de la Ley, si el bien o servicio es incluido en el Listado de Bienes y Servicios Comunes corresponderá que se contrate mediante Subasta Inversa Electrónica. Asimismo, en el caso que el bien o servicio esté incluido en un Catálogo Electrónico de Acuerdo Marco, se utiliza este método especial para su contratación.

Por lo indicado, en los "<u>Datos Generales de la Contratación</u>" del modulo de <u>Actos Preparatorios</u> del SEACE, se encuentra el mecanismo para crear un procedimiento que cuente con ficha de homologación. Dentro de la sección Nomenclatura, se debe seleccionar dentro de las opciones del campo "Tipo": **"Adjudicación Simplificada-Homologación"**, luego continuar con el registro del expediente tal como se detalla en el presente manual.

| Fecha de actualización:<br>Agosto 2017                                                       | Versión: 1.3             | MANUAL DE USUARIO |
|----------------------------------------------------------------------------------------------|--------------------------|-------------------|
| Preparado por:<br><b>Dirección del SEACE</b><br>Sub Dirección de Gestión Funcional del SEACE | Página: <b>81 de 139</b> | SEACE - OSCE      |

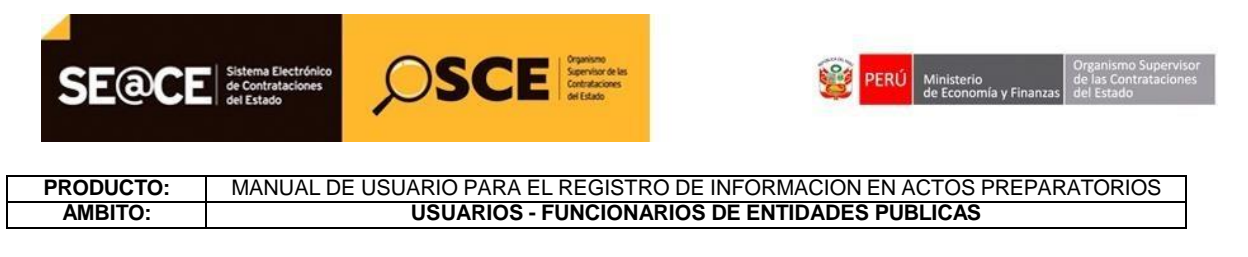

#### I. MÓDULO ACTOS PREPARATORIOS

#### **Registro del expediente:**

Se ingresa a la Consola de Actos Preparatorios a través del menú, seguidamente seleccionamos el botón Nuevo Expediente, con lo cual, iniciaremos el registro de la fase de Actos Preparatorios, a través de la actividad "Expediente de Contratación".

Seleccionamos el botón "Nuevo Expediente".

| Mi Cuenta 🎤                                |                                                                   | Buscador de Expedientes de Contratación                                   |
|--------------------------------------------|-------------------------------------------------------------------|---------------------------------------------------------------------------|
| Mis Datos<br>Cambio clave<br>Cerrar Sesión | Búsqueda Básica<br>Nro. de Contratación<br>Descripción del Objeto | Año de la Convocatoria                                                    |
| Entidad                                    |                                                                   |                                                                           |
| MARINA DE GUERRA<br>DEL PERU               | Büsqueda Avanzada                                                 | Buscar Limpiar Nuevo Expediente                                           |
| Inicio                                     |                                                                   | 0 registros encontrados, mostrando 0 registro(s), de 0 a 0. Página 0 / 0. |
| Buscar Bases Pre-<br>Publicadas            |                                                                   |                                                                           |
| Consola de Selección                       |                                                                   |                                                                           |
| Consola de Actos<br>Preparatorios          |                                                                   |                                                                           |
| Buscar Participantes                       |                                                                   |                                                                           |

Ilustración 143: Formulario "Buscador de Expediente de Contratación"

### ENLACE AL PAC:

La primera pestaña del Expediente de Contratación, en la cual registraremos el tipo de compra o selección, el objeto de la contratación y la vinculación al PAC, ésta última en caso corresponda.

| Fecha de actualización:<br>Agosto 2017                                                       | Versión: 1.3             | MANUAL DE USUARIO |
|----------------------------------------------------------------------------------------------|--------------------------|-------------------|
| Preparado por:<br><b>Dirección del SEACE</b><br>Sub Dirección de Gestión Funcional del SEACE | Página: <b>82 de 139</b> | SEACE - OSCE      |

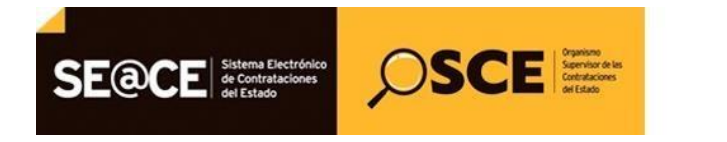

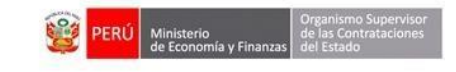

| PRODUCTO: | MANUAL DE USUARIO PARA EL REGISTRO DE INFORMACION EN ACTOS PREPARATORIOS |
|-----------|--------------------------------------------------------------------------|
| AMBITO:   | USUARIOS - FUNCIONARIOS DE ENTIDADES PUBLICAS                            |

| Datos Para la Busqueda       |                  |          |                                   |         |
|------------------------------|------------------|----------|-----------------------------------|---------|
| * Entidad Convocante         | MARINA DE GUERRA | DEL PERU |                                   |         |
| * Año de la Convocatoria     | 2017             |          | * Objeto de la contratación       | Bien 🔻  |
| * Tipo de Compra o Selección | Por la Entidad   | ¥        | * Buscar Nº de Referencia del PAC | Agregar |
| * Vincular al PAC            | Si               | ▼        |                                   |         |

Ilustración 144: Formulario "Enlace al PAC"

Al seleccionar la opción "Sí" del campo Vincular al PAC, se visualiza el campo Buscar N° de Referencia del PAC, seleccionamos el botón "Agregar" y se mostrará la ventana para la búsqueda del Nro. de referencia del PAC de acuerdo a diferentes criterios de búsqueda.

| Datos Para la Busqueda       |                  |          |                                   |         |
|------------------------------|------------------|----------|-----------------------------------|---------|
| * Entidad Convocante         | MARINA DE GUERRA | DEL PERU |                                   |         |
| * Año de la Convocatoria     | 2017             |          | * Objeto de la contratación       | Bien 🔻  |
| * Tipo de Compra o Selección | Por la Entidad   | •        | * Buscar Nº de Referencia del PAC | Agregar |
| * Vincular al PAC            | Si               | •        |                                   |         |

Ilustración 145: Formulario "Enlace al PAC"

Luego de seleccionar los criterios de búsqueda, seleccionamos "Buscar".

| Fecha de actualización:<br>Agosto 2017                                                       | Versión: 1.3             | MANUAL DE USUARIO |
|----------------------------------------------------------------------------------------------|--------------------------|-------------------|
| Preparado por:<br><b>Dirección del SEACE</b><br>Sub Dirección de Gestión Funcional del SEACE | Página: <b>83 de 139</b> | SEACE - OSCE      |

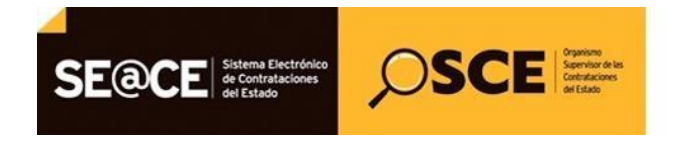

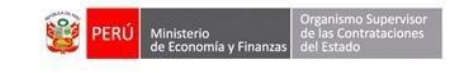

|      |                                   |                                                                   | В                                      | úsqueda de Ítems de los Números de Referencia                                                                                                    | del PAC                                                   |                                                                                 |      |  |
|------|-----------------------------------|-------------------------------------------------------------------|----------------------------------------|----------------------------------------------------------------------------------------------------|-----------------------------------------------------------|---------------------------------------------------------------------------------|------|--|
| Nro  | . Ref                             | . PAC                                                             |                                        |                                                                                                    |                                                           |                                                                                 | •    |  |
| Des  | sc. Pr                            | oceso                                                             |                                        |                                                                                                    |                                                           |                                                                                 |      |  |
| Tipo | o Sel                             | ección                                                            |                                        | [Seleccione]                                                                                                    |                                                           | T                                                                               |      |  |
| Mod  | dalid                             | ad Calar                                                          |                                        |                                                                                                    |                                                           | •                                                                               |      |  |
| MOG  | Janu.                             | au Seleo                                                          | CION                                   | [Seleccione]                                                                                                    |                                                           | •                                                                               |      |  |
| Des  | sc. Ít                            | em                                                                |                                        |                                                                                                    |                                                           |                                                                                 |      |  |
|      |                                   |                                                                   |                                        |                                                                                                    |                                                           |                                                                                 | - 1. |  |
| Res  | sulta<br>Nro.                     | ndo de B<br>Nro.<br>Ref.<br>PAC                                   | úsque<br>Nro.<br>Ítem                  | da<br>Desc. Ítem                                                                                                    | Moneda                                                    | Valor Estimado                                                                  |      |  |
| Res  | sulta<br>Nro.<br>1                | Nro.<br>Ref.<br>PAC<br>287                                        | úsque<br>Nro.<br>Ítem<br>8             | da<br>Desc. Îtem<br>CAFE SOLUBLE                                                                                                    | Moneda<br>Soles                                           | Valor Estimado<br>16,048.00                                                     |      |  |
| Res  | sulta<br>Nro.<br>1<br>2           | ndo de B<br>Nro.<br>Ref.<br>PAC<br>287<br>287                     | Nro.<br>Ítem<br>8                      | da<br>Desc. Ítem<br>CAFE SOLUBLE<br>HARINA DE TRIGO                                                                                                    | Moneda<br>Soles<br>Soles                                  | Valor Estimado<br>16,048.00<br>20,178.00                                        |      |  |
| Res  | sulta<br>Nro.<br>1<br>2<br>3      | ndo de B<br>Nro.<br>Ref.<br>PAC<br>287<br>287<br>287              | úsque<br>Nro.<br>Ítem<br>8<br>9<br>11  | da<br>Desc. Îtem<br>CAFE SOLUBLE<br>HARINA DE TRIGO<br>LENTEJAS                                                                                                    | Moneda<br>Soles<br>Soles<br>Soles                         | Valor Estimado<br>16,048.00<br>20,178.00<br>19,352.00                           |      |  |
| Res  | sulta<br>Nro.<br>1<br>2<br>3<br>4 | do de B<br>Nro.<br>Ref.<br>PAC<br>287<br>287<br>287<br>287<br>420 | Nro.<br>Ítem<br>8<br>9<br>11<br>2      | Desc. Îtem<br>CAFE SOLUBLE<br>HARINA DE TRIGO<br>LENTEJAS<br>COMPRA DE REPUESTOS PARA TABLEROS ELECTRICOS                                                                                | Moneda<br>Soles<br>Soles<br>Soles<br>Soles<br>Soles       | Valor Estimado<br>16,048.00<br>20,178.00<br>19,352.00<br>44,030.00              |      |  |
| Res  | Nro.                              | do de B<br>Nro.<br>Ref.<br>PAC<br>287<br>287<br>287<br>420<br>485 | Nro.<br>Ítem<br>8<br>9<br>11<br>2      | da<br>Desc. Ítem<br>CAFE SOLUBLE<br>HARINA DE TRIGO<br>LENTEJAS<br>COMPRA DE REPUESTOS PARA TABLEROS ELECTRICOS<br>PARKA CLASICA                                                         | Moneda<br>Soles<br>Soles<br>Soles<br>Soles<br>Soles       | Valor Estimado<br>16,048.00<br>20,178.00<br>19,352.00<br>44,030.00<br>42,000.00 |      |  |
|      | Nro.                              | Nro.<br>Ref.<br>PAC<br>287<br>287<br>287<br>420<br>485            | Nro.<br>Ítem<br>8<br>9<br>11<br>2<br>1 | Desc. Îtem CAFE SOLUBLE HARINA DE TRIGO LENTEJAS COMPRA DE REPUESTOS PARA TABLEROS ELECTRICOS PARKA CLASICA 961 registros encontrados, mostrando 5 registro(s), de 1 a 5. Pagina 1 / 193 | Moneda<br>Soles<br>Soles<br>Soles<br>Soles<br>Soles<br>3. | Valor Estimado<br>16,048.00<br>20,178.00<br>19,352.00<br>44,030.00<br>42,000.00 |      |  |

Ilustración 146: Formulario "Búsqueda de ítems"

Ubicamos dicho N° de referencia, seleccionamos el botón "Agregar" y posteriormente el botón "Aceptar".

| Fecha de actualización:<br>Agosto 2017                                                       | Versión: 1.3             | MANUAL DE USUARIO |
|----------------------------------------------------------------------------------------------|--------------------------|-------------------|
| Preparado por:<br><b>Dirección del SEACE</b><br>Sub Dirección de Gestión Funcional del SEACE | Página: <b>84 de 139</b> | SEACE - OSCE      |

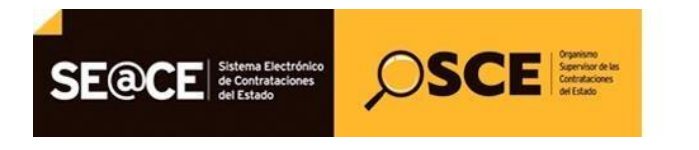

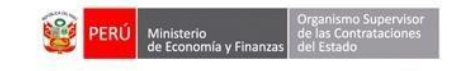

| • | Nro  | Nro.<br>Ref.<br>PAC | Nro.<br>Ítem | Desc. Ítem                                   | Moneda | Valor Estimado |  |
|---|------|---------------------|--------------|----------------------------------------------|--------|----------------|--|
|   | 1    | 287                 | 8            | CAFE SOLUBLE                                 | Soles  | 16,048.00      |  |
|   | 2    | 287                 | 9            | HARINA DE TRIGO                              | Soles  | 20,178.00      |  |
|   | 3    | 287                 | 11           | LENTEJAS                                     | Soles  | 19,352.00      |  |
|   | 4    | 420                 | 2            | COMPRA DE REPUESTOS PARA TABLEROS ELECTRICOS | Soles  | 44,030.00      |  |
|   | 5    | 485                 | 1            | PARKA CLASICA                                | Soles  | 42,000.00      |  |
|   |      |                     |              | Agregar                                      |        |                |  |
| 3 | Ítem | ns Selec            | cionad       | os (1)                                       |        |                |  |

Ilustración 147: Formulario "Seleccionar de ítems"

A continuación seleccionamos el botón Guardar borrador.

| Fecha de actualización:<br>Agosto 2017                                                       | Versión: 1.3             | MANUAL DE USUARIO |
|----------------------------------------------------------------------------------------------|--------------------------|-------------------|
| Preparado por:<br><b>Dirección del SEACE</b><br>Sub Dirección de Gestión Funcional del SEACE | Página: <b>85 de 139</b> | SEACE - OSCE      |

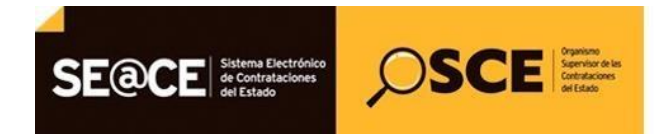

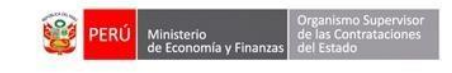

| PRODUCTO: | MANUAL DE USUARIO PARA EL REGISTRO DE INFORMACION EN ACTOS PREPARATORIOS |
|-----------|--------------------------------------------------------------------------|
| AMBITO:   | USUARIOS - FUNCIONARIOS DE ENTIDADES PUBLICAS                            |

| Enlace a                     | I PAC     |                               |                                                                               |                                                     |                  |          |         |
|------------------------------|-----------|-------------------------------|-------------------------------------------------------------------------------|-----------------------------------------------------|------------------|----------|---------|
| Datos P                      | ara la Bu | squeda                        |                                                                               |                                                     |                  |          |         |
| * Entida                     | d Convo   | cante                         | MARINA DE GUERRA DEL PERU                                                     |                                                     |                  |          |         |
| * Año de la Convocatoria     |           |                               | 2017                                                                          | * Objeto de la contratación Bien                    |                  |          | •       |
| * Tipo de Compra o Selección |           |                               | Por la Entidad 🔻                                                              | Entidad 🔹 * Buscar N° de Referencia del PAC Agregar |                  |          |         |
| * Vincular al PAC            |           |                               | Si 🔻                                                                          |                                                     |                  |          |         |
| Número                       | s de Refe | erencia del PAC               |                                                                               |                                                     |                  |          |         |
| Número                       | Año       | Nro. de Referencia<br>del PAC | Descripción del P                                                             | roceso                                              | E                | ntidad   | Орсіо́і |
| 1                            | 2017      | 420                           | ADQUISICION DE REPUESTOS<br>MANTENIMIENTO DE EQUIPO<br>DE UNIDADES SUBMARINAS | S PARA<br>S ELECTRICOS                              | MARINA DE GUERRA | DEL PERU | ×       |
|                              |           |                               |                                                                               |                                                     |                  |          |         |

Ilustración 148: "Guardar borrador Enlace al PAC"

#### DATOS GENERALES DE LA CONTRATACIÓN:

El sistema activa la pestaña Datos Generales de la Contratación, donde se registrara el tipo de procedimiento de selección, número del procedimiento, siglas del procedimiento, la descripción del objeto de la contratación, normativa aplicable, entre otros.

Dentro de las opciones del campo: "Tipo", desplegamos y seleccionamos la opción: "<u>Adjudicación Simplificada-Homologación</u>", el cual, sera el procedimiento que se convocará para aquellos procedimientos que cuenten con ficha de homologación.

| Fecha de actualización:<br>Agosto 2017                                                       | Versión: 1.3             | MANUAL DE USUARIO |
|----------------------------------------------------------------------------------------------|--------------------------|-------------------|
| Preparado por:<br><b>Dirección del SEACE</b><br>Sub Dirección de Gestión Funcional del SEACE | Página: <b>86 de 139</b> | SEACE - OSCE      |

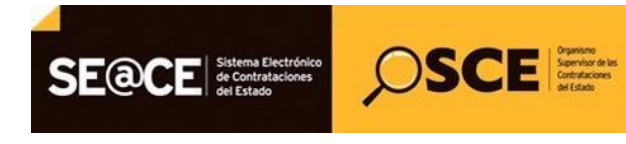

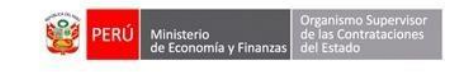

| PRODUCTO: | MANUAL DE USUARIO PARA EL REGISTRO DE INFORMACION EN ACTOS PREPARATORIOS |
|-----------|--------------------------------------------------------------------------|
| AMBITO:   | USUARIOS - FUNCIONARIOS DE ENTIDADES PUBLICAS                            |

| In Contratac                                             | ión                                                                                                    |                                                                                   |                    |    |
|----------------------------------------------------------|----------------------------------------------------------------------------------------------------|-----------------------------------------------------------------------------------|--------------------|----|
| Nomenclatura                                             |                                                                                                    |                                                                                   |                    |    |
| * Tipo                                                   | [Seleccione]                                                                                                    | ▼ * Año                                                                           | 2017               |    |
| <ul> <li>Modalidad de Selección</li> <li>Nro.</li> </ul> | [Seleccione]<br>Adjudicación de Menor Cuantía<br>Adjudicación de Menor Cuantía<br>Adjudicación Simplificada                                                       | - Ley Nº 3019<br>e Convocatoria                                                   | [Seleccione]       | •  |
| * Nomenclatura                                           | Adjudicación Simplificada-Hom                                                                                                    | ologación                                                                         |                    |    |
| Datos Adicionales<br>* Descripción del Objeto            | Comparación de Precios<br>Contratación Directa<br>Contratación Internacional<br>Convenio<br>Licitación Pública<br>Regímen Especial<br>Subasta Joversa Electrónica | Adjuitcación Singlificade Hernelogación                                           | CTRICOS DE UNIDADE | ES |
| * Valor Referencial Total                                | 44,030.00                                                                                                    | * Normativa Aplicable                                                             | [Seleccione]       | ¥  |
|                                                          |                                                                                                    | <ul> <li>Contratación para Administración</li> <li>Directa de una Obra</li> </ul> | No                 | ¥  |

Ilustración 149: Formulario "Datos Generales de la Contratración"

Luego de seleccionar el procedimiento "Adjudicación Simplificada-Homologación", continua con el registro de los demas campos obligatorios que cuenta este formulario.

| Fecha de actualización:<br>Agosto 2017                                                       | Versión: 1.3             | MANUAL DE USUARIO |
|----------------------------------------------------------------------------------------------|--------------------------|-------------------|
| Preparado por:<br><b>Dirección del SEACE</b><br>Sub Dirección de Gestión Funcional del SEACE | Página: <b>87 de 139</b> | SEACE - OSCE      |

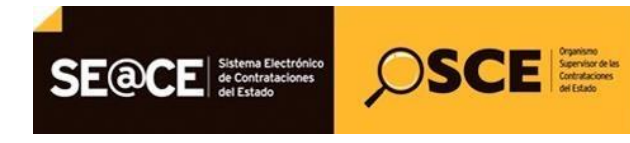

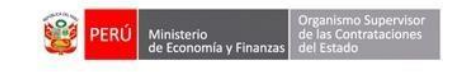

|                                                    | is de                     |                  |                                                           |                               |   |  |
|----------------------------------------------------|---------------------------|------------------|-----------------------------------------------------------|-------------------------------|---|--|
| Nomenclatura                                       |                           |                  |                                                           |                               |   |  |
| * Тіро                                             | Adjudicación Simplificada | a-Horr 🔻         | * Año                                                     | 2017                          |   |  |
| * Modalidad de Selección                           | Sin Modalidad             | •                | * Siglas de la Entidad                                    | HOMOLOGACIÓN                  | E |  |
| * Nro.                                             | 2521                      |                  | * Nro. de Convocatoria                                    | 1                             |   |  |
| * Nomenclatura                                     | AS-CLASICO-20171          | \S-CLASICO-20171 |                                                           |                               |   |  |
| Datos Adicionales                                  |                           |                  |                                                           |                               |   |  |
| * Descripción del Objeto                           | ADQUISICIÓN DE PRO        | DUCTOS B         | AJO FICHA DE HOMOLOGACIÓN                                 |                               |   |  |
| * Valor Reservado                                  | No                        | Ţ                | * Normativa Aplicable                                     | Ley N° 30225 - Ley de Contrai | • |  |
| * Valor Estimado Total/ Valor<br>Referencial Total | 44,030.00                 |                  | * Contratación para Administración<br>Directa de una Obra | No                            | ¥ |  |

Ilustración 150: "Tipo: Adjudicación Simplificada-Homologación

Luego del registro de los datos generales de la contratación, seleccionamos el botón Guardar borrador.

| Fecha de actualización:<br>Agosto 2017                                                       | Versión: 1.3             | MANUAL DE USUARIO |
|----------------------------------------------------------------------------------------------|--------------------------|-------------------|
| Preparado por:<br><b>Dirección del SEACE</b><br>Sub Dirección de Gestión Funcional del SEACE | Página: <b>88 de 139</b> | SEACE - OSCE      |

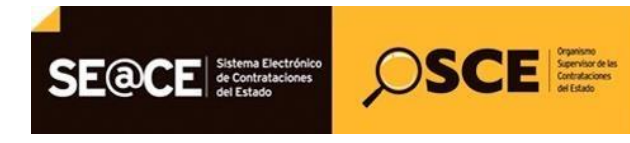

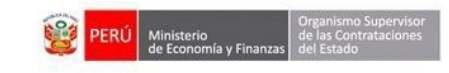

| PRODUCTO: | MANUAL DE USUARIO PARA EL REGISTRO DE INFORMACION EN ACTOS PREPARATORIOS |
|-----------|--------------------------------------------------------------------------|
| AMBITO:   | USUARIOS - FUNCIONARIOS DE ENTIDADES PUBLICAS                            |

| In Contratación                                                            | n                           |         |                                                                                   |                              |   |
|----------------------------------------------------------------------------|-----------------------------|---------|-----------------------------------------------------------------------------------|------------------------------|---|
| Nomenclatura                                                               |                             |         |                                                                                   |                              |   |
| * Тіро                                                                     | Adjudicación Simplificada-H | on 🔻    | * Año                                                                             | 2017                         |   |
| * Modalidad de Selección                                                   | Sin Modalidad               | T       | * Siglas de la Entidad                                                            | HOMOLOGACIÓN                 | E |
| * Nro.                                                                     | 2521                        |         | * Nro. de Convocatoria                                                            | 1                            |   |
| * Nomenclatura                                                             | AS-CLASICO-20171            |         |                                                                                   |                              |   |
| Datos Adicionales                                                          |                             |         |                                                                                   |                              |   |
| * Descripción del Objeto                                                   | ADQUISICIÓN DE PRODU        | CTOS BA | JO FICHA DE HOMOLOGACIÓN                                                          |                              |   |
| * Valor Reservado                                                          | No                          | ¥       | * Normativa Aplicable                                                             | Ley N° 30225 - Ley de Contra | • |
| <ul> <li>Valor Estimado Total/ Valor</li> <li>Referencial Total</li> </ul> | 44,030.00                   |         | <ul> <li>Contratación para Administración</li> <li>Directa de una Obra</li> </ul> | No                           | T |

Ilustración 151: "Guardar Borrador - Datos Generales de la Contratación"

Al guardar borrador, el sistema creara la nomenclatura con tipo de contratación: "AS-Homologación-SM ... "

| Fecha de actualización:<br>Agosto 2017                                                       | Versión: 1.3             | MANUAL DE USUARIO |
|----------------------------------------------------------------------------------------------|--------------------------|-------------------|
| Preparado por:<br><b>Dirección del SEACE</b><br>Sub Dirección de Gestión Funcional del SEACE | Página: <b>89 de 139</b> | SEACE - OSCE      |

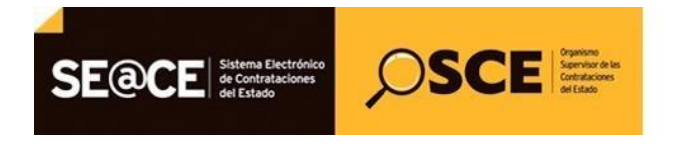

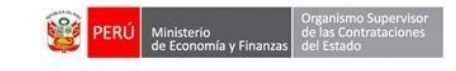

| la Contrat                                        | erales de<br>ación | Relación de<br>ítems | Resument<br>Ejecutivo | OPRESUPUESTO                                 | Datos de<br>Aprobación |                              |          |
|---------------------------------------------------|--------------------|----------------------|-----------------------|----------------------------------------------|------------------------|------------------------------|----------|
| Nomenclatura                                      |                    |                      |                       |                                              |                        |                              |          |
| * Tipo                                            | ۵                  | djudicación Simplifi | cada-Horr 🔻           | * Año                                        |                        | 2017                         |          |
| * Modalidad de Selección                          | S                  | in Modalidad         | •                     | * Siglas de la Entidad                       |                        | HOMOLOGACIÓN                 |          |
| * Nro.                                            | 2                  | 521                  |                       | * Nro. de Convocatori                        | a                      | 1                            |          |
| * Nomenclatura                                    | AS                 | -Homologacion-SM-2   | 2521-2017-HOI         | MOLOGACIÓN-1                                 |                        |                              |          |
| Datos Adicionales                                 | _                  |                      |                       |                                              |                        |                              |          |
| * Descripción del Objeto                          | A                  | DQUISICIÓN DE P      | RODUCTOS B            | AJO FICHA DE HOMOLOG                         | GACIÓN                 |                              |          |
| * Valor Reservado                                 | N                  | lo                   | ¥                     | * Normativa Aplicable                        |                        | Ley N° 30225 - Ley de Contra | <b>v</b> |
| * Valor Estimado Total/ Valo<br>Referencial Total | r 4                | 4,030.00             |                       | * Contratación para A<br>Directa de una Obra | dministración          | No                           | T        |
|                                                   |                    |                      |                       |                                              |                        |                              |          |

Ilustración 152: "Nomenclatura de la contratación"

#### **RELACIÓN DE ÍTEMS:**

Se registra en la pestaña "Relación de ítems", la información del (los) ítem(s) a través de la opción Modificar de la columna Acciones.

| Fecha de actualización:<br>Agosto 2017                                                       | Versión: 1.3             | MANUAL DE USUARIO |
|----------------------------------------------------------------------------------------------|--------------------------|-------------------|
| Preparado por:<br><b>Dirección del SEACE</b><br>Sub Dirección de Gestión Funcional del SEACE | Página: <b>90 de 139</b> | SEACE - OSCE      |

| SE@CI                | Sistema Electrónico<br>de Contrataciones<br>del Estado | <i>O</i> SCI                | Organismo<br>Supervisor de las<br>Contrataciones<br>del Estado | 5                             | PERÚ Ministerio de Economía               | Organismo Supervisor<br>de las Contrataciones<br>del Estado |
|----------------------|--------------------------------------------------------|-----------------------------|----------------------------------------------------------------|-------------------------------|-------------------------------------------|-------------------------------------------------------------|
| PRODUCTO:<br>AMBITO: | MANUAL DE U                                            | SUARIO PARA E<br>USUARIOS · | EL REGISTRO<br>- FUNCIONAR                                     | de informaci<br>Ios de entida | ON EN ACTOS PI<br>DES PUBLICAS            | REPARATORIOS                                                |
|                      |                                                        |                             |                                                                |                               |                                           | <u>Registrar Expedi</u>                                     |
| SENIACE AI PAC       | Datos Generales de<br>la Contratación                  | Relación de<br>ítems        | Resumen<br>Ejecutivo                                           | Presupuesto                   | Datos de<br>Aprobación                    |                                                             |
| Opciones             |                                                        | Cre                         | ar Ítem Crear                                                  | Ítem Paquete                  |                                           |                                                             |
|                      |                                                        |                             | * Lista de Í                                                   | ems                           |                                           |                                                             |
|                      |                                                        |                             | Agrupar Íte                                                    | m a Nuevo Ítem Pa<br>Desa     | aquete Agrupar Íte<br>agrupar Ítem Paquet | em a Paquete Existente<br>te Reenumerar Ítems               |

|    | Guardar Borrador | Regresar |
|----|------------------|----------|
| io |                  |          |
|    |                  |          |

Entidad

GUERRA DEL PERU

MARINA DE

COMPRA DE REPUESTOS PARA

TABLEROS ELECTRICOS

No

2

\* Campo Obligator

Ilustración 153: Formulario "Relación de ítems"

Se muestra la ventana "Modificar ítem", la cual muestra cuatros (4) pestañas, de las cuales, se encuentra "**Complemento Ficha de Homologación**"

Cantidad

1

Medida

Moneda

Nuevos

Soles

Valor Estimado Total Iten

44,030.00

2 X

| jecución del Íte | ···· 6                          |                                                                            |                                                                                                    |                                                                                                    |                                                                                                    |                                                                                                    |
|------------------|---------------------------------|----------------------------------------------------------------------------|----------------------------------------------------------------------------------------------------|----------------------------------------------------------------------------------------------------|----------------------------------------------------------------------------------------------------|----------------------------------------------------------------------------------------------------|
|                  | m Valor Item                    | Comple                                                                     | emento Ficha de Homologaci                                                                                                    | ión                                                                                                    |                                                                                                    |                                                                                                    |
|                  | 1                               |                                                                            | * Reserva para MYPE                                                                                                    | Si 🗸                                                                                                    |                                                                                                    |                                                                                                    |
| N                | 0                               |                                                                            | * Unidad Medida                                                                                                    | Unidad 🔻                                                                                                    |                                                                                                    |                                                                                                    |
| 0                | 2612160200071888                |                                                                            | * Cantidad                                                                                                    | 1                                                                                                    |                                                                                                    |                                                                                                    |
| iel CUBSO        | CABLE SUBMARINO                 | PARA C                                                                     | CTD PERFILADOR SEACA                                                                                                    | T 1901                                                                                                    | er                                                                                                    |                                                                                                    |
| lel Ítem         | COMPRA DE REPUESTO              | DS CON                                                                     | FICHA DE HOMOLOGACIÓ                                                                                                    | N                                                                                                    |                                                                                                    |                                                                                                    |
| ienes            | Muebles                         |                                                                            |                                                                                                    | ▼                                                                                                    | 00                                                                                                    | 2:                                                                                                    |
|                  | N<br>O<br>Iel CUBSO<br>Iel İtem | i<br>No<br>2612160200071888<br>CABLE SUBMARINO<br>Iel ftem<br>enes Muebles | 1       No       2612160200071888       Iel CUBSO       CABLE SUBMARINO PARA C       COMPRA DE REPUESTOS CON       Ienes       Muebles | 1       * Reserva para MYPE         No       * Unidad Medida         2612160200071888       * Cantidad         Iel CUBSO       CABLE SUBMARINO PARA CTD PERFILADOR SEACA         Iel ftem       COMPRA DE REPUESTOS CON FICHA DE HOMOLOGACIÓ         Ienes       Muebles | 1 * Reserva para MYPE   No * Unidad Medida   2612160200071888 * Cantidad   * Cantidad 1     Iel CUBSO   CABLE SUBMARINO PARA CTD PERFILADOR SEACAT 1901     COMPRA DE REPUESTOS CON FICHA DE HOMOLOGACIÓN     Muebles     Y | 1 * Reserva para MYPE Si   No * Unidad Medida   2612160200071888 * Cantidad   * Cantidad 1   Iel CUBSO COMPRA DE REPUESTOS CON FICHA DE HOMOLOGACIÓN Muebles |

Ilustración 154: "Modificar Item"

| Fecha de actualización:<br>Agosto 2017                                                       | Versión: 1.3             | MANUAL DE USUARIO |
|----------------------------------------------------------------------------------------------|--------------------------|-------------------|
| Preparado por:<br><b>Dirección del SEACE</b><br>Sub Dirección de Gestión Funcional del SEACE | Página: <b>91 de 139</b> | SEACE - OSCE      |

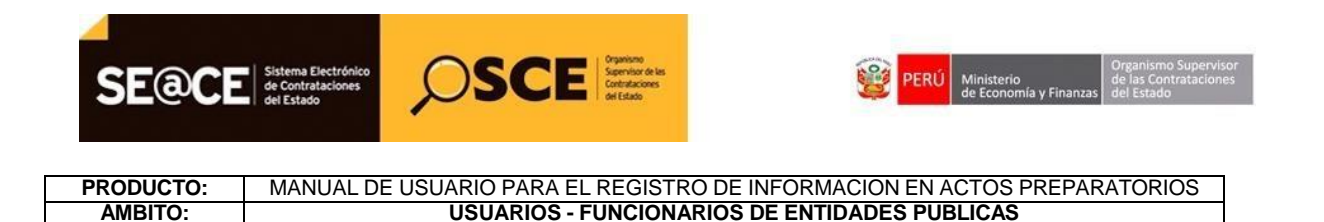

Dentro de la pestaña: Complemento Ficha de Homologación, encontramos los siguientes campos:

- Ficha de Homologación: Corresponde a adjuntar el archivo que contiene la ficha de homologación del bien o servicio que se va a contratar.
- Información complementaria a la ficha de homologación: se registra datos adicionales que la entidad cree necesario adicionar.

|               | la Contratación                    | Relación de<br>Ítems | Resumen<br>Ejecutivo                     | OPresupuesto        | Datos de<br>Aprobación |                           |
|---------------|------------------------------------|----------------------|------------------------------------------|---------------------|------------------------|---------------------------|
|               |                                    | I                    | 4odificar Ítem                           |                     |                        |                           |
| Datos del Ít  | tem Ejecución del Ítem             | Valor Ítem           | Complemento Fich                         | na de Homologación  |                        |                           |
| * Ficha       | de Homologación                    | S                    | eleccionar archivo<br>CHA DE HOMOLOGACIO | N.doc (9 KB)        | ŵ                      | ≥ Existente<br>erar Ítems |
| Infor<br>homo | mación complementaria<br>ologación | a la ficha de Int    | formación adicional a                    | la ficha de homolog | ación                  | Acciones                  |
|               |                                    | м                    | odificar Cancela                         |                     |                        | <b>x 😒</b> oc             |

Culminado el registro, se procede a seleccionar el botón "Modificar".

Ilustración 155: "Modificar Item"

Una vez registrada la información correspondiente seleccionamos el botón Guardar borrador de la pestaña "Relación de ítems".

| Fecha de actualización:<br>Agosto 2017                                                       | Versión: 1.3             | MANUAL DE USUARIO |
|----------------------------------------------------------------------------------------------|--------------------------|-------------------|
| Preparado por:<br><b>Dirección del SEACE</b><br>Sub Dirección de Gestión Funcional del SEACE | Página: <b>92 de 139</b> | SEACE - OSCE      |

| PRODUCTO:       MANUAL DE USUARIO PARA EL REGISTRO DE INFORMACION EN ACTOS PREPARATORIOS<br>AMBITO:       USUARIOS - FUNCIONARIOS DE ENTIDADES PUBLICAS         Registrar Expect                                                                                                    | SE@CE          | Sistema Electrónico<br>de Contrataciones<br>del Estado | SCE Service la<br>Service la<br>Se | <b>2</b>                 | PERÚ Ministerio de<br>de Economía y Finanzas del        | anismo Supervisor<br>as Contrataciones<br>Estado |
|----------------------------------------------------------------------------------------------------|----------------|--------------------------------------------------------|----------------------------------------------------------------------------------------------------|--------------------------|---------------------------------------------------------|--------------------------------------------------|
| AMBITO:       USUARIOS - FUNCIONARIOS DE ENTIDADES PUBLICAS         Registrar Exped         Palace al PAC       Datos Generales de<br>la Contratación       Relación de<br>Items       Resumen<br>Ejecutivo       Presupuesto       Datos de<br>Aprobación         Opciones       Crear fitem       Crear fitem Paquete       Agrupar fitem a Nuevo fitem Paquete       Agrupar fitem a Paquete Existente         Nro.<br>item       Paquete       Descripción del fitem       Entidad       Unidad<br>Medida       Cantidad Moneda       Valor Referencial Total Item/<br>Valor Estimado Total Item/<br>Accioner       Accioner         1       No       COMPRA DE REPUESTOS CON<br>FICHA DE HOMOLOGACIÓN       MARINA DE<br>GUERRA DEL<br>Unidad       1       Nuevos<br>Soles       44,030.00       Valor 24,030.00       Valor 24,030.00       Valor 24,030.00                                                                                                    | RODUCTO:       | MANUAL DE USUARIO                                      | PARA EL REGISTR                                                                                                    | O DE INFORMACION         | EN ACTOS PREPARAT                                       | ORIOS                                            |
| Persupuesto       Datos de la Contratación         Opciones          • Relación de litems           • Resumen Ejecutivo           • Datos de Aprobación          Opciones          • Crear ftem Crear ftem Paquete           • Agrupar ftem a Nuevo ftem Paquete           • Agrupar ftem a Paquete Existente          Nro.       Paquete       Descripción del ftem          Entidad          Unidad Cantidad Moneda          Valor Referencial Total Item/         Accione          Nro.       COMPRA DE REPUESTOS CON FICHA DE HOMOLOGACIÓN       MARINA DE GUERRA DEL           Unidad         1         Nuevos           44,030.00           Xeita se se se se se se se se se se se se se                                                                                                    | AMBITO:        | USL                                                    | ARIOS - FUNCIONA                                                                                                    | ARIOS DE ENTIDADES       | PUBLICAS                                                |                                                  |
| Enlace al PAC       Datos Generales de<br>la Contratación       Relación de<br>ítems       Resumen<br>Ejecutivo       Presupuesto       Datos de<br>Aprobación         Opciones       Crear ftem       Crear ftem Paquete       Agrupar ftem Paquete       * Lista de Ítems         * Lista de Ítems       Agrupar ftem a Nuevo ftem Paquete       Agrupar ftem a Paquete Existente       Desagrupar ftem Paquete       Reenumerar ftems         Nro.       Paquete       Descripción del ftem       Entidad       Unidad<br>Medida       Cantidad       Moneda       Valor Referencial Total Item/<br>Valor Estimado Total Item/<br>Accioner         1       No       COMPRA DE REPUESTOS CON<br>FICHA DE HOMOLOGACIÓN       MARINA DE<br>GUERRA DEL<br>PFRU       Unidad       1       Nuevos<br>Soles       44,030.00       If X                                                                                                    |                |                                                        |                                                                                                    |                          | <u>Regis</u>                                            | trar Expedi                                      |
| Opciones       Crear Îtem       Crear Îtem Paquete         * Lista de Îtems       * Lista de Îtems         Agrupar Îtem a Nuevo Îtem Paquete       Agrupar Îtem a Paquete Existente         Desagrupar Îtem Paquete       Reenumerar Îtems         Nro.       Paquete       Descripción del Îtem         Indiad       Unidad       Cantidad         Marina DE       GUERRA DEL       Unidad       1         Nuevos       Soles       44,030.00       Image: Soles                                                                                                    | SENIACE AI PAC | Datos Generales de<br>la Contratación                  | ación de<br>ns Ejecutivo                                                                                                    | Presupuesto              | Datos de<br>Aprobación                                  |                                                  |
| * Lista de Îtems<br>Agrupar Îtem a Nuevo Îtem Paquete Agrupar Îtem a Paquete Existente<br>Desagrupar Îtem Paquete Reenumerar Îtems<br>Nro. Paquete Descripción del Îtem Entidad Unidad Cantidad Moneda Valor Referencial Total Item/<br>Valor Referencial Total Item/<br>Valor Estimado Total Item/<br>Valor Estimado Total Item/ | Opciones       |                                                        | Crear Ítem Crea                                                                                                    | ar Ítem Paquete          |                                                         |                                                  |
| Agrupar Ítem a Nuevo Ítem Paquete       Agrupar Ítem a Paquete Existente         Desagrupar Ítem Paquete       Reenumerar Ítem         Nro.       Paquete       Descripción del Ítem       Entidad       Unidad<br>Medida       Cantidad       Moneda       Valor Referencial Total Item/<br>Valor Estimado Total Item       Accione         1       No       COMPRA DE REPUESTOS CON<br>FICHA DE HOMOLOGACIÓN       MARINA DE<br>GUERRA DEL<br>PFRU       Unidad       1       Nuevos<br>Soles       44,030.00       Image: Soles                                                                                                    |                |                                                        | * Lista de                                                                                                    | e Ítems                  |                                                         |                                                  |
| Nro.<br>ítem     Paquete     Descripción del Ítem     Entidad     Unidad<br>Medida     Cantidad     Valor Referencial Total Item/<br>Valor Estimado Total Item/<br>Valor Estimado Total Item     Accione       1     No     COMPRA DE REPUESTOS CON<br>FICHA DE HOMOLOGACIÓN     MARINA DE<br>GUERRA DEL<br>PERU     Unidad<br>Unidad     1     Nuevos<br>Soles     44,030.00     2     X                                                                                                    |                |                                                        | Agrupar                                                                                                    | Ítem a Nuevo Ítem Paque  | te Agrupar Ítem a Paque                                 | te Existente                                     |
| Nro.<br>Item     Paquete     Descripción del Ítem     Entidad     Unidad<br>Medida     Cantidad     Moneda     Valor Referencial Total Item/<br>Valor Estimado Total Item     Accional<br>Accional       1     No     COMPRA DE REPUESTOS CON<br>FICHA DE HOMOLOGACIÓN     MARINA DE<br>GUERRA DEL<br>PERU     Unidad     1     Nuevos<br>Soles     44,030.00     Image: Comparison of the comparison of the comparison of                                                                                                    |                |                                                        |                                                                                                    | Desagru                  | oar Ítem Paquete Reenur                                 | nerar Ítems                                      |
| □ 1 No COMPRA DE REPUESTOS CON<br>FICHA DE HOMOLOGACIÓN<br>PFRU MARINA DE<br>GUERRA DEL Unidad 1 Soles 44,030.00 2 ★                                                                                                    | Nro.<br>ítem   | e Descripción del Ítem                                 | Entidad                                                                                                    | Unidad<br>Medida         | Valor Referencial Total Ite<br>Valor Estimado Total Ite | m/<br>Acciones                                   |
|                                                                                                    | 🗆 1 No         | COMPRA DE REPUESTOS CON<br>FICHA DE HOMOLOGACIÓN       | MARINA DE<br>GUERRA DEL<br>PERU                                                                                                    | Nuevos<br>Unidad 1 Soles | 44,030                                                  | .00 📝 🗙                                          |

Ilustración 156: Guardar Borrador "Modificar Item"

Guardar Borrador Regresar

### **DOCUMENTO SUSTENTATORIO**

\* Campo Obligatorio

En la pestaña "Documento Sustentatorio", se registra que el bien o servicio, no se encuentra en la lista de convenio marco, y se guarda borrador.

| Enlace al PAC                         | Datos Generales de<br>la Contratación         | Relación de<br>ítems | Documento<br>Sustentatorio | Resumen<br>Ejecutivo | Presupuesto | Datos de<br>Aprobación |
|---------------------------------------|-----------------------------------------------|----------------------|----------------------------|----------------------|-------------|------------------------|
| Documento d                           | e Procedimiento                               |                      |                            |                      |             |                        |
| Autorizació<br>* Catálogo El<br>Marco | n para no Emplear el<br>ectrónico de Convenio | 3←                   | -                          |                      |             |                        |

Ilustración 157: Documento Sustentatorio

Si la información registrada es correcta, seleccionaremos el botón "Guardar Borrador" a fin de grabar la información en el sistema.

| Fecha de actualización:<br>Agosto 2017                                                       | Versión: 1.3             | MANUAL DE USUARIO |
|----------------------------------------------------------------------------------------------|--------------------------|-------------------|
| Preparado por:<br><b>Dirección del SEACE</b><br>Sub Dirección de Gestión Funcional del SEACE | Página: <b>93 de 139</b> | SEACE - OSCE      |

| SE@CI                          | Sistema Electrónico<br>de Contrataciones<br>del Estado | <b>OSCI</b>             | Organismo<br>Supervisor de las<br>Contrutaciones<br>del Estado |                                      | PERÚ Ministeri<br>de Econo     | o<br>Dia y Finanzas<br>del Estado |
|--------------------------------|--------------------------------------------------------|-------------------------|----------------------------------------------------------------|--------------------------------------|--------------------------------|-----------------------------------|
| RODUCTO:<br>AMBITO:            | MANUAL DE US                                           | SUARIO PARA<br>USUARIOS | EL REGISTRO D<br>- FUNCIONARIO                                 | DE INFORMAC<br>D <b>S de Entid</b> a | CION EN ACTOS<br>Ades publicas | PREPARATORIOS                     |
|                                |                                                        |                         |                                                                |                                      |                                | <u>Registrar Exp</u>              |
| CENIACE AI PAC                 | Datos Generales de<br>la Contratación                  | Relación de<br>ítems    | Documento<br>Sustentatorio                                     | Resumen<br>Ejecutivo                 | Presupuesto                    | Datos de<br>Aprobación            |
| Documento de                   | e Procedimiento                                        |                         |                                                                |                                      |                                |                                   |
| Autorización<br>* Catálogo Ele | n para no Emplear el<br>Bi                             | Document                | to Sustentatorio                                               | 12.                                  |                                |                                   |
| Marco                          | 🔮 🛛 Borrador r                                         | egistrado correcta      | amente.<br>Aceptar                                             |                                      |                                |                                   |
|                                |                                                        |                         | Aceptar                                                        |                                      |                                |                                   |

Ilustración 158: Mensaje: "Guardar Borrador Correctamente"

#### **RESUMEN EJECUTIVO:**

A continuación proseguimos con el registro de información de la pestaña "Resumen Ejecutivo", en donde adjuntaremos el archivo que contiene el resumen ejecutivo de la contratación.

Seguidamente procedemos a seleccionar el botón Guardar borrador.

| Enlace al PAC | Datos Generales de<br>la Contratación | Relación de<br>ítems | Documento<br>Sustentatorio | Resumen<br>Ejecutivo | OPresupuesto | Datos de<br>Aprobación |  |
|---------------|---------------------------------------|----------------------|----------------------------|----------------------|--------------|------------------------|--|
| Resumen Ejeo  | cutivo                                |                      |                            |                      |              |                        |  |
|               | [                                     | Seleccionar arch     | iivo                       |                      |              |                        |  |
| * Resumen Ej  | ecutivo                               |                      |                            |                      |              |                        |  |
|               |                                       | RESUMEN EJECUTIV     | O.doc (9 KB)               | 11                   |              |                        |  |

Ilustración 159: Formulario "Resumen Ejecutivo"

#### **P**RESUPUESTO:

En la pestaña "Presupuesto", seleccionamos la opción "Fondos Públicos" y registramos el crédito presupuestario asignada para la presente contratación.

| Fecha de actualización:<br>Agosto 2017                                                       | Versión: 1.3             | MANUAL DE USUARIO |
|----------------------------------------------------------------------------------------------|--------------------------|-------------------|
| Preparado por:<br><b>Dirección del SEACE</b><br>Sub Dirección de Gestión Funcional del SEACE | Página: <b>94 de 139</b> | SEACE - OSCE      |

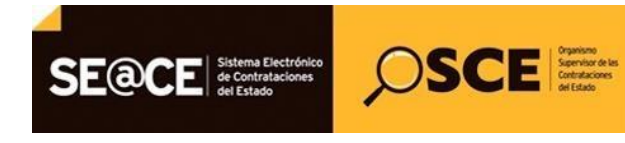

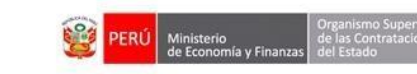

 PRODUCTO:
 MANUAL DE USUARIO PARA EL REGISTRO DE INFORMACION EN ACTOS PREPARATORIOS

 AMBITO:
 USUARIOS - FUNCIONARIOS DE ENTIDADES PUBLICAS

| Enlace al PAC                             | Datos Gener<br>la Contrataci            | ales de<br>ión | Relaction for the second second se | ión de     | Docu<br>Suste      | mento<br>entatorio | Resumen<br>Ejecutivo              | Presupuesto                | Oatos o Aproba      | de<br>ación |          |
|-------------------------------------------|-----------------------------------------|----------------|----------------------------------------------------------------------------------------------------|------------|--------------------|--------------------|-----------------------------------|----------------------------|---------------------|-------------|----------|
| Fondos de fin                             | anciamiento                             |                |                                                                                                    |            |                    |                    |                                   |                            |                     |             |          |
| * Contratació                             | n financiada por                        |                | Fondos Pú                                                                                                    | blicos     |                    | ¥                  |                                   |                            |                     |             |          |
| Monto total<br>requerido S<br>Monto total | de presupuesto<br>/.:<br>de presupuesto | 4<br>5/.: 0    | 4030.00                                                                                                    |            |                    |                    |                                   |                            |                     |             |          |
| Información o                             | le Crédito Presu                        | puestari       | 0                                                                                                    | _          | ~                  |                    |                                   |                            |                     |             |          |
| Detalle de C                              | supuestario<br>rédito Presupues         | stario         |                                                                                                    |            |                    |                    |                                   |                            |                     |             |          |
| Entidad Fisc                              | o Número del<br>al CCP F                | FF- (<br>Rubro | Código<br>SNIP                                                                                                    | eta Clasif | icador de<br>Gasto | SecMoneo           | la Fecha que Solic<br>Presupuesto | tita Tipo de<br>Cambio SBS | Monto a<br>utilizar | Estado/     | Acciones |
| Monto Total C                             | édito Presupues                         | tario S/       | .: 0.00                                                                                                    |            |                    |                    |                                   |                            |                     |             |          |
| Información                               | de Previsión Pres                       | upuesta        | al                                                                                                    |            |                    |                    |                                   |                            |                     |             |          |
| * Indicador s                             | i el plazo de ejec                      | ución          | No                                                                                                    | ¥          |                    |                    |                                   |                            |                     |             |          |

Ilustración 160: Formulario "Presupuesto"

## Una vez completada la información seleccionamos el botón Guardar borrador.

| Enlace al PAC                                                          | Datos Generales de<br>la Contratación                                   | Relación de<br>Ítems                      | <ul> <li>Documento</li> <li>Sustentatorio</li> </ul> | Resumen<br>Ejecutivo | OPRESUPUESTO                      | Datos de<br>Aprobación |                |                             |             |
|------------------------------------------------------------------------|-------------------------------------------------------------------------|-------------------------------------------|------------------------------------------------------|----------------------|-----------------------------------|------------------------|----------------|-----------------------------|-------------|
| Fondos de fin                                                          | anciamiento                                                             |                                           |                                                      |                      |                                   |                        |                |                             |             |
| <ul> <li>Contrataci</li> <li>Monto tota</li> <li>Monto tota</li> </ul> | ón financiada por:<br>I de presupuesto requeri<br>I de presupuesto S/.: | Fondos Pt<br>do S/.: 44030.00<br>44030.00 | iblicos                                              | •                    |                                   |                        |                |                             |             |
| Información                                                            | le Crédito Presupuestari                                                | 0                                         |                                                      |                      |                                   |                        |                |                             |             |
| Crédito Pre                                                            | supuestario                                                             | <i></i>                                   |                                                      |                      |                                   |                        |                |                             |             |
| Detalle de C                                                           | rédito Presupuestario —                                                 | -                                         |                                                      |                      |                                   |                        |                |                             |             |
| Entidad Fis                                                            | io Número del I<br>cal CCP R                                            | FF- Código<br>ubro SNIP                   | Meta Clasificado<br>Gasto                            | r de Sec Moneda      | Fecha que Solic<br>Presupuesto    | ita Tipo de<br>S       | Cambio<br>BS   | Monto a<br>utilizar         | idoAcciones |
| Monto Total C<br>Información                                           | rédito Presupuestario S/<br>de Previsión Presupuesta                    | .: 0.00<br>al                             |                                                      |                      |                                   |                        |                |                             |             |
| <ul> <li>Indicador :<br/>al año fisca</li> <li>Monto por</li> </ul>    | ii el plazo de ejecución e<br>il<br>año Fiscal                          | xcede si                                  | ¥                                                    |                      |                                   |                        |                |                             |             |
| Detalle año                                                            | fiscal                                                                  |                                           |                                                      |                      |                                   |                        |                |                             |             |
| Año                                                                    | Moneda Fecha<br>Solic<br>Presup                                         | que<br>ita Tipo de Cai<br>Jesto SBS       | nbio Monto<br>Destinado                              | Documento que :<br>R | sustenta la Previsión<br>lecursos | de FF-Rubro            | Código<br>SNIP | eta Clasificador o<br>Gasto | e Acciones  |
| 2019                                                                   | luevos Soles                                                            | 1.00                                      | 44030                                                |                      | W                                 | 1-00                   |                | 456.47                      | X           |

Ilustración 161: Formulario Presupuesto: "Guardar borrador"

| Fecha de actualización:<br>Agosto 2017                                                       | Versión: 1.3             | MANUAL DE USUARIO |
|----------------------------------------------------------------------------------------------|--------------------------|-------------------|
| Preparado por:<br><b>Dirección del SEACE</b><br>Sub Dirección de Gestión Funcional del SEACE | Página: <b>95 de 139</b> | SEACE - OSCE      |

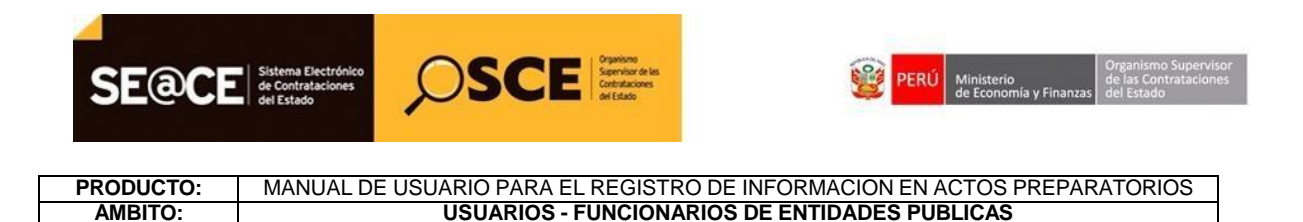

El sistema mostrara el mensaje "Borrador registrado correctamente"

|                                          | Datos Generales de<br>la Contratación                                      | Relación de<br>Ítems                          | Ocumento<br>Sustentatorio | Resumen OPr<br>Ejecutivo | esupuesto | Datos de<br>Aprobaciór |     |      |                          |           |
|------------------------------------------|----------------------------------------------------------------------------|-----------------------------------------------|---------------------------|--------------------------|-----------|------------------------|-----|------|--------------------------|-----------|
| Fondos de fir                            | anciamiento                                                                |                                               |                           |                          |           |                        |     |      |                          |           |
| * Contrataci<br>Monto tota<br>Monto tota | ón financiada por:<br>Il de presupuesto requerio<br>Il de presupuesto S/.: | Fondos Públic<br>lo S/.: 44030.00<br>44030.00 | cos                       | •                        |           |                        |     |      |                          |           |
| Información                              | de Crédito Presupuestario                                                  | )                                             |                           |                          |           |                        |     |      |                          |           |
| Crédito Pro                              | esupuestario                                                               | -73                                           | Presu                     | puesto                   |           | -                      |     |      |                          |           |
| Monto Total C                            | ical CCP<br>rédito Presupues<br>de Previsión Presupuesta                   | 1                                             | Ac                        | eptar                    |           |                        | SBS |      | tilizar Estad            | oAcciones |
| * Indicador                              | si el plazo de ejecución ex<br>al                                          | si                                            | •                         |                          |           |                        |     |      |                          |           |
| * Monto por                              | año Fiscal                                                                 | 2                                             |                           |                          |           |                        |     |      |                          |           |
|                                          | fiscal                                                                     |                                               |                           |                          |           |                        |     |      |                          |           |
| Detalle año                              | Fecha                                                                      | que<br>ta Tipo de Cambi                       |                           |                          |           |                        |     | Meta | Clasificador de<br>Gasto | Acciones  |
| Año                                      |                                                                            |                                               |                           |                          |           |                        |     |      |                          |           |

Ilustración 162: Mensaje: "Borrador registrado correctamente"

#### DATOS DE APROBACIÓN:

Proseguimos con el registro de información de la pestaña "Datos de aprobación", donde se registra los datos de aprobación del expediente y el nombre del funcionario responsable que aprueba el Expediente.

| Fecha de actualización:<br>Agosto 2017                                                       | Versión: 1.3             | MANUAL DE USUARIO |
|----------------------------------------------------------------------------------------------|--------------------------|-------------------|
| Preparado por:<br><b>Dirección del SEACE</b><br>Sub Dirección de Gestión Funcional del SEACE | Página: <b>96 de 139</b> | SEACE - OSCE      |

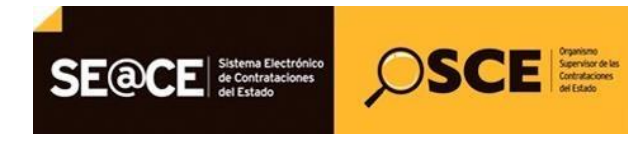

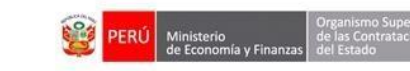

|                                                                                 | Datos Generales de<br>la Contratación | Relación de<br>ítems | Documento<br>Sustentatorio | Resumen<br>Ejecutivo | Presupuesto | Datos de<br>Aprobación |
|---------------------------------------------------------------------------------|---------------------------------------|----------------------|----------------------------|----------------------|-------------|------------------------|
| Datos de Aprob                                                                  | ación del expediente                  |                      |                            |                      |             |                        |
| * Tipo de Docu                                                                  | mento                                 | Oficio               | ¥                          |                      |             |                        |
| * Nro.                                                                          |                                       | 2521                 |                            |                      |             |                        |
| * Fecha de apro<br>expediente                                                   | obación del                           | 02/08/2017           |                            |                      |             |                        |
|                                                                                 |                                       | Seleccionar arch     | ivo                        |                      |             |                        |
| * Archivo de Ap                                                                 | probación del                         |                      |                            |                      |             |                        |
| Expedience                                                                      |                                       | CONTRATACION CON     | N FICHA DE HOMOLOG         | CION.doc             |             |                        |
|                                                                                 |                                       | (20 KB)              |                            | T                    |             |                        |
| Funcionario res                                                                 | ponsable que aprueba                  | el Expediente        |                            |                      |             |                        |
|                                                                                 | rno                                   | ARENAS               |                            |                      |             |                        |
| * Apellido Pate                                                                 |                                       | BENAVIDES            |                            |                      |             |                        |
| <ul> <li>* Apellido Pate</li> <li>* Apellido Mate</li> </ul>                    | erno                                  |                      |                            |                      |             |                        |
| <ul> <li>* Apellido Pate</li> <li>* Apellido Mate</li> <li>* Nombres</li> </ul> | erno                                  | FERNANDO             |                            |                      |             |                        |

Ilustración 163: Formulario: "Datos de Aprobación"

A continuación seleccionamos el botón "Guardar borrador".

| Fecha de actualización:<br>Agosto 2017                                                       | Versión: 1.3             | MANUAL DE USUARIO |
|----------------------------------------------------------------------------------------------|--------------------------|-------------------|
| Preparado por:<br><b>Dirección del SEACE</b><br>Sub Dirección de Gestión Funcional del SEACE | Página: <b>97 de 139</b> | SEACE - OSCE      |

| E@CE Sistema Electrónico<br>de Contrataciones<br>del Estado | <b>OSC</b>           | Supervisor de las<br>Controlaciones<br>del Estado |                      | <b>PERÚ</b> Ministe<br>de Ecor | erio<br>nomía y Finanzas<br>del Estado |
|-------------------------------------------------------------|----------------------|---------------------------------------------------|----------------------|--------------------------------|----------------------------------------|
| DDUCTO: MANUAL DE L                                         | ISUARIO PARA         | EL REGISTRO                                       | DE INFORMA           | CION EN ACTO                   | S PREPARATORIOS                        |
| MBITO:                                                      | USUARIOS             | - FUNCIONAR                                       | IOS DE ENTIE         | DADES PUBLICA                  | IS                                     |
|                                                             |                      |                                                   |                      |                                | <u>Modificar Exp</u>                   |
| Enlace al PAC Datos Generales de<br>la Contratación         | Relación de<br>Ítems | Documento<br>Sustentatorio                        | Resumen<br>Ejecutivo | Presupuesto                    | Datos de<br>Aprobación                 |
| Datos de Aprobación del expediente                          |                      |                                                   |                      |                                | •                                      |
| * Tipo de Documento                                         | Oficio               | T                                                 |                      |                                |                                        |
| * Nro.                                                      | 2521                 |                                                   |                      |                                |                                        |
| * Fecha de apr                                              | Datos d              | e Aprobación                                      |                      |                                |                                        |
| Solution Borrador                                           | registrado correcta  | amente.                                           |                      |                                |                                        |
| * Archivo de A                                              |                      | Aceptar                                           |                      |                                |                                        |
| Lapediente                                                  | (20 KB)              |                                                   | T                    | -                              |                                        |
| Funcionario responsable que aprueba                         | el Expediente        |                                                   |                      |                                |                                        |
| * Apellido Paterno                                          | ARENAS               |                                                   |                      |                                |                                        |
| * Apellido Materno                                          | BENAVIDES            |                                                   |                      |                                |                                        |
| * Nombres                                                   | FERNANDO             |                                                   |                      |                                |                                        |
|                                                             |                      |                                                   |                      |                                |                                        |

Ilustración 164: Mensaje: "Borrador registrado correctamente"

Finalmente, seleccionamos el botón "Declarar aprobación", a fin de culminar el registro del Expediente de Contratación.

| Fecha de actualización:<br>Agosto 2017                                                       | Versión: 1.3             | MANUAL DE USUARIO |
|----------------------------------------------------------------------------------------------|--------------------------|-------------------|
| Preparado por:<br><b>Dirección del SEACE</b><br>Sub Dirección de Gestión Funcional del SEACE | Página: <b>98 de 139</b> | SEACE - OSCE      |

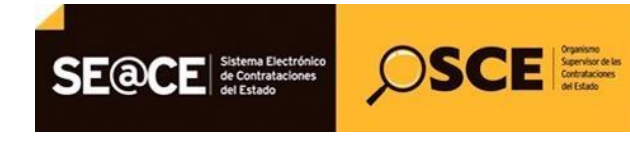

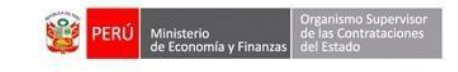

|                                                                 | Datos Generales de<br>la Contratación    | Relación de<br>ítems                                                              | Documento<br>Sustentatorio | Resumen<br>Ejecutivo | Presupuesto | Datos de<br>Aprobación |
|-----------------------------------------------------------------|------------------------------------------|-----------------------------------------------------------------------------------|----------------------------|----------------------|-------------|------------------------|
| Datos de Apro                                                   | bación del expediente                    |                                                                                   |                            |                      |             |                        |
| * Tipo de Doc                                                   | umento                                   | Oficio                                                                            | •                          |                      |             |                        |
| * Nro.                                                          |                                          | 2521                                                                              |                            |                      |             |                        |
| * Fecha de ap<br>expediente                                     | robación del                             | 02/08/2017                                                                        |                            |                      |             |                        |
|                                                                 |                                          | Seleccionar archiv                                                                | 0                          |                      |             |                        |
| * Archivo de A                                                  | Aprobación del                           |                                                                                   |                            |                      |             |                        |
| Expedience                                                      |                                          | CONTRATACION CON F<br>(20 KB)                                                     | FICHA DE HOMOLOG           | ACION.doc            |             |                        |
| Funcionario re                                                  | esponsable que aprueba                   | CONTRATACION CON F<br>(20 KB)<br>el Expediente                                    | FICHA DE HOMOLOG           | ACION.doc            |             |                        |
| Funcionario re                                                  | esponsable que aprueba<br>erno           | CONTRATACION CON F<br>(20 KB)<br>el Expediente<br>ARENAS                          | FICHA DE HOMOLOG           | ACION.doc            |             |                        |
| Funcionario re<br>* Apellido Pat<br>* Apellido Mat              | esponsable que aprueba<br>terno<br>terno | CONTRATACION CON F<br>(20 KB)<br>el Expediente<br>ARENAS<br>BENAVIDES             | FICHA DE HOMOLOG           | ACION.doc 🍿          |             |                        |
| Funcionario re<br>* Apellido Pat<br>* Apellido Mat<br>* Nombres | esponsable que aprueba<br>terno<br>terno | CONTRATACION CON F<br>(20 KB)<br>el Expediente<br>ARENAS<br>BENAVIDES<br>FERNANDO |                            | ACION.doc            |             |                        |

Ilustración 165: Declarar Aprobación

El sistema mostrara el mensaje de aprobación exitosa.

| la Contratación                                                                                                    | Relación de<br>Ítems                                                 | Documento<br>Sustentatorio | Resumen<br>Ejecutivo | Presupuesto | Datos de<br>Aprobación |  |
|----------------------------------------------------------------------------------------------------|----------------------------------------------------------------------|----------------------------|----------------------|-------------|------------------------|--|
| Datos de Aprobación del expediente                                                                                                    |                                                                      |                            |                      |             |                        |  |
| * Tipo de Documento                                                                                                    | Oficio                                                               | •                          |                      |             |                        |  |
| * Nго.                                                                                                    | 2521                                                                 |                            |                      |             |                        |  |
| * Fecha de apr                                                                                                    | De                                                                   | claración                  |                      |             |                        |  |
| Se aprobé                                                                                                    | o exitosamente.                                                      |                            |                      |             |                        |  |
| Archivo de A     Expediente                                                                                                    | ó exitosamente.<br>(20 KB)                                           | Aceptar                    |                      | _           |                        |  |
| Se aprobo     Se aprobo     Funcionario responsable que apruebo                                                                                                    | ó exitosamente.<br>(20 KB)<br>a el Expediente —                      | Aceptar                    |                      |             |                        |  |
| Se aprobo     Se aprobo     Funcionario responsable que apruebo     Apellido Paterno                                                                                                    | o exitosamente.<br>(20 KB)<br>a el Expediente<br>ARENAS              | Aceptar                    |                      |             |                        |  |
| Se aprobe     Se aprobe     Se aprobe     Funcionario responsable que aprueb     Apellido Paterno     Apellido Materno                                                                                                    | o exitosamente.<br>(20 KB)<br>a el Expediente<br>ARENAS<br>BENAVIDES | Aceptar                    |                      |             |                        |  |
| Se aprobe     Se aprobe     Se aprobe | (20 KB)<br>a el Expediente<br>ARENAS<br>BENAVIDES<br>FERNANDO        | Aceptar                    | -                    |             |                        |  |

Ilustración 166: Mensaje: "Aprobación exitosa"

| Fecha de actualización:<br>Agosto 2017                                                       | Versión: 1.3             | MANUAL DE USUARIO |
|----------------------------------------------------------------------------------------------|--------------------------|-------------------|
| Preparado por:<br><b>Dirección del SEACE</b><br>Sub Dirección de Gestión Funcional del SEACE | Página: <b>99 de 139</b> | SEACE - OSCE      |

| SE@CE     | Sistema Electrónico<br>de Contrataciones<br>del Estado | <i>O</i> SCI          | Organismo<br>Sapervisor de las<br>Contrataciones<br>del Estado | 🞯 PER             | Ministerio<br>de Economía y Finanzas | Organismo Supervisor<br>de las Contrataciones<br>del Estado |
|-----------|--------------------------------------------------------|-----------------------|----------------------------------------------------------------|-------------------|--------------------------------------|-------------------------------------------------------------|
| PRODUCTO: | MANUAL DE                                              | <b>USUARIO PARA E</b> | EL REGISTRO D                                                  | E INFORMACION EN  | ACTOS PREPAR                         | RATORIOS                                                    |
| AMBITO:   |                                                        | USUARIOS -            | FUNCIONARIC                                                    | S DE ENTIDADES PL | IBLICAS                              |                                                             |

### **Registro del Conductor de Procedimiento:**

Aprobado el Expediente de contratación en forma satisfactoria, corresponde el registro del Conductor de Procedimiento.

Seleccionamos la opción "Nuevo conductor" de la columna Opciones de la actividad.

|                                                | MGP-2017-1713                                                                      |                                                   |                                            |                                                                |                                   |                               |
|------------------------------------------------|------------------------------------------------------------------------------------|---------------------------------------------------|--------------------------------------------|----------------------------------------------------------------|-----------------------------------|-------------------------------|
| Nomenclatura                                   | AS-Homologacion-SM-                                                                | 2521-2017-HOMOLOGACI                              | ÓN-1                                       |                                                                |                                   |                               |
| Descripción del Objeto                         | ADQUISICIÓN DE PRO                                                                 | DUCTOS BAJO FICHA DE H                            | OMOLOGACI                                  | ÓN                                                             |                                   |                               |
| Objeto                                         | Bien                                                                               | Tipo de O                                         | Compra o Sele                              | ección                                                         | Por la Entidad                    |                               |
|                                                |                                                                                    |                                                   |                                            |                                                                |                                   |                               |
| Fase de la Contratación                        | Nombre de la Actividad                                                             | Nombre de la Sub-Activida                         | d Nro. de Vers                             | sión <mark>Estado de</mark>                                    | la actividad Opc                  | iones de la Activida          |
| Fase de la Contratación                        | Nombre de la Actividad<br>Expediente de contratación                               | Nombre de la Sub-Activida<br>-                    | d Nro. de Vers<br>1                        | sión <mark>Estado de</mark><br>APROBAD                         | la actividad Opc                  | iones de la Activida<br>🔎 🖃 🗎 |
| Fase de la Contratación                        | Nombre de la Actividad<br>Expediente de contratación<br>Conductor de Procedimiento | Nombre de la Sub-Activida                         | d Nro. de Vers<br>1<br>0                   | sión <mark>Estado de</mark><br>APROBAD<br>PENDIENT             | la actividad Opc<br>O<br>FE       | iones de la Actividad         |
| Fase de la Contratación<br>ACTOS_PREPARATORIOS | Nombre de la Actividad<br>Expediente de contratación<br>Conductor de Procedimiento | Nombre de la Sub-Activida<br>-<br>-<br>Cronograma | d <mark>Nro. de Vers</mark><br>1<br>0<br>0 | sión <mark>Estado de</mark><br>APROBAD<br>PENDIENT<br>PENDIENT | la actividad Opc<br>O<br>TE<br>TE | iones de la Actividad         |

Ilustración 167: Actividad: "Conductor de Procedimiento"

Se procederá con el registro de un Comité de Selección u OEC, según el tipo de procedimiento.

• **OEC:** Para el presente manual, seleccionamos el tipo "Órgano Encargado de las Contrataciones, y seleccionamos Registrar Encargado

|                                 |                  |                     | Registrar Conductor del Tipo de Selección |
|---------------------------------|------------------|---------------------|-------------------------------------------|
| Tipo de Conductor del Tipo de S | elección         |                     |                                           |
| * Тіро                          | OEC              | T                   |                                           |
|                                 | Guardar Borrador | Registrar Encargado | Regresar                                  |
| Listado de Encargados           |                  | <b>/</b>            |                                           |
| * Campo Obligatorio             |                  |                     |                                           |

Ilustración 168: Formulario: "Registrar Conductor del Tipo de Selección"

| Fecha de actualización:<br>Agosto 2017                                                       | Versión: 1.3              | MANUAL DE USUARIO |
|----------------------------------------------------------------------------------------------|---------------------------|-------------------|
| Preparado por:<br><b>Dirección del SEACE</b><br>Sub Dirección de Gestión Funcional del SEACE | Página: <b>100 de 139</b> | SEACE - OSCE      |

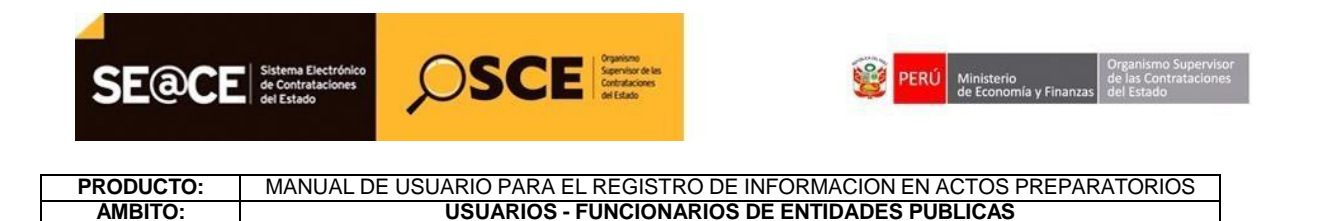

Para registrar al encargado, completamos los datos que solicita el sistema en la siguiente imagen, y procedemos a seleccionar el botón "Guardar".

| Kegi               |                 |        |                    |           |  |
|--------------------|-----------------|--------|--------------------|-----------|--|
| atos del Encargado |                 |        |                    |           |  |
| Тіро               | DNI             | •      | * Apellido Paterno | ARENAS    |  |
| Nro.               | 07443924        |        | * Apellido Materno | BENAVIDES |  |
|                    |                 |        | * Nombres          | FERNANDO  |  |
| Correo Electrónico | marinadeguerra@ | mil.pe |                    |           |  |

Ilustración 169: Formulario: "Registrar Encargado de las Comunicaciones"

Luego de guardar en borrador al encargado, procedemos a declarar aprobado el conductor del procedimiento.

| ipo de Cond               | uctor del Tipo de Selecció | n                                      |                            |                |
|---------------------------|----------------------------|----------------------------------------|----------------------------|----------------|
| Тіро                      |                            | OEC 🗸                                  |                            |                |
|                           | Guard                      | ar Borrador Registrar Encargado Declar | ar aprobación Regresar     |                |
|                           |                            |                                        |                            |                |
| istado de En              | cargados                   |                                        |                            |                |
| stado de En               | cargados                   |                                        | Elim                       | inar Encargado |
| istado de En<br>Iro. Tipo | Nro. Documento             | Apellidos y Nombres                    | Elim<br>Correo Electrónico | inar Encargado |

Ilustración 170: "Declarar aprobación Conductor"

Se aprobo el conductor del procedimiento en forma exitosa.

| Fecha de actualización:<br>Agosto 2017                                                       | Versión: 1.3              | MANUAL DE USUARIO |
|----------------------------------------------------------------------------------------------|---------------------------|-------------------|
| Preparado por:<br><b>Dirección del SEACE</b><br>Sub Dirección de Gestión Funcional del SEACE | Página: <b>101 de 139</b> | SEACE - OSCE      |

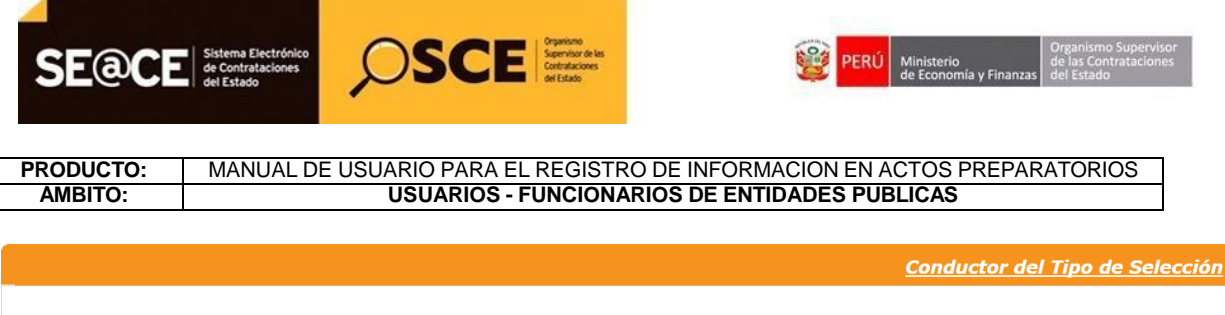

| Тіро   |            | OEC            |                     |                    |
|--------|------------|----------------|---------------------|--------------------|
|        |            |                |                     |                    |
| Listad | do de Enca | irgados        |                     |                    |
| Nro.   | Tipo       | Nro. Documento | Apellidos y Nombres | Correo Electrónico |
|        |            |                |                     |                    |

Ilustración 171: "Conductor del Tipo de Selección"

### Registro del Cronograma:

El siguiente paso es el registro del cronograma, seleccionamos la opción Nuevo Cronograma de la columna Opciones de la actividad.

| Nro. de Contratación                                                                    | MGP-2017-1713                                                                                                    | MGP-2017-1713                                          |                          |                                                                |                                                                    |  |
|-----------------------------------------------------------------------------------------|----------------------------------------------------------------------------------------------------|--------------------------------------------------------|--------------------------|----------------------------------------------------------------|--------------------------------------------------------------------|--|
| Nomenclatura                                                                            | AS-Homologacion-SM                                                                                                    | AS-Homologacion-SM-2521-2017-HOMOLOGACIÓN-1            |                          |                                                                |                                                                    |  |
| Descripción del Objeto                                                                  | ADQUISICIÓN DE PRO                                                                                                    | ODUCTOS BAJO FICHA DE H                                | HOMOLOGACI               | ÓN                                                             |                                                                    |  |
|                                                                                         | Diam                                                                                                    | Tipo de Compra o Selección Por la Entidad              |                          |                                                                |                                                                    |  |
| Objeto<br>Lista de las Actividades de                                                   | el Procedimiento de Contratació                                                                                                | n                                                      |                          |                                                                | laad                                                               |  |
| Objeto<br>Lista de las Actividades de<br>Fase de la Contratación                        | el Procedimiento de Contratació<br>Nombre de la Actividad                                                                      | n<br>Nombre de la Sub-Activida                         | d Nro. de Vers           | ión <mark>Estado de la activida</mark>                         | d Opciones de la Activid                                           |  |
| Objeto<br>Lista de las Actividades de<br>Fase de la Contratación                        | el Procedimiento de Contratació<br>Nombre de la Actividad<br>Expediente de contratación                                        | n<br>Nombre de la Sub-Activida<br>-                    | d Nro. de Vers<br>1      | ión <mark>Estado de la activida</mark><br>APROBADO             | d Opciones de la Activic                                           |  |
| Ubjeto<br>Lista de las Actividades de<br>Fase de la Contratación                        | el Procedimiento de Contratació<br>Nombre de la Actividad<br>Expediente de contratación<br>Conductor de Procedimiento          | n<br>Nombre de la Sub-Activida<br>-<br>-               | d Nro. de Vers<br>1      | ión Estado de la activida<br>APROBADO<br>APROBADO              | d <mark>Opciones de la Activic<br/>P =<br/>P =<br/>P =<br/></mark> |  |
| Ubjeto<br>Lista de las Actividades de<br>Fase de la Contratación<br>ACTOS_PREPARATORIOS | el Procedimiento de Contratació<br>Nombre de la Actividad<br>Expediente de contratación<br>Conductor de Procedimiento<br>Bases | n<br>Nombre de la Sub-Activida<br>-<br>-<br>Cronograma | d Nro. de Vers<br>1<br>1 | ión Estado de la activida<br>APROBADO<br>APROBADO<br>PENDIENTE | d Opciones de la Activio                                           |  |

Ilustración 172: Actividad: "Cronograma"

A continuación seleccionamos el botón "Nuevo" y procedemos a registrar el cronograma, en donde indicaremos las fechas y horas de inicio y fin de cada etapa del procedimiento de selección, así como el lugar de ejecución de la etapa.

| Fecha de actualización:<br>Agosto 2017                                                       | Versión: 1.3              | MANUAL DE USUARIO |
|----------------------------------------------------------------------------------------------|---------------------------|-------------------|
| Preparado por:<br><b>Dirección del SEACE</b><br>Sub Dirección de Gestión Funcional del SEACE | Página: <b>102 de 139</b> | SEACE - OSCE      |

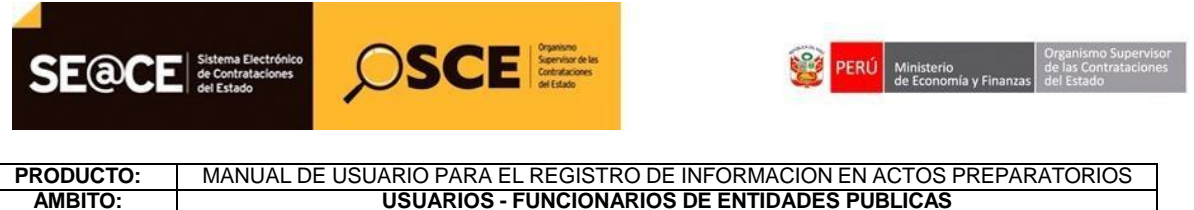

**USUARIOS - FUNCIONARIOS DE ENTIDADES PUBLICAS** 

|                        |                                      | <u>Registrar Cronograma</u> |
|------------------------|--------------------------------------|-----------------------------|
|                        | Datos Previos al Cronograma de Bases |                             |
| * Pre-publicar Bases   | No V                                 |                             |
| * Presentación pública | Acto Público 🔻                       |                             |
|                        | Nuevo                                |                             |
|                        | Regresar                             |                             |

Ilustración 173: Nuevo Cronograma

A continuación, registramos las fechas y hora de inicio y fin de las diferentes etapas que contiene el procedimiento de selección que se está convocando, asimismo, se registra el lugar donde se llevara a cabo la actividad.

|                                        |            |                |                       |                 | <u>Regi</u> | strar Cronograi |
|----------------------------------------|------------|----------------|-----------------------|-----------------|-------------|-----------------|
|                                        |            | Datos Prev     | ios al Crono <u>c</u> | jrama de Bases  | 5           |                 |
| * Pre-publicar Bases                   |            | No 🔻           |                       |                 |             |                 |
| * Presentación de propuestas el        | ectrónicas | No 🔻           |                       |                 |             |                 |
| * Presentación pública                 |            | Acto Público 🔹 |                       |                 |             |                 |
|                                        |            |                |                       |                 |             |                 |
|                                        |            |                | Convocato             | ia              |             |                 |
| * Forma de Ejecución                   | POR LA E   | NTIDAD         |                       |                 |             |                 |
| * Fecha Inicio                         | 02/08/20   | 017            |                       |                 |             |                 |
| * Fecha Fin                            | 02/08/20   | 017            |                       |                 |             |                 |
|                                        |            | Reg            | gistro de parti       | cipantes        |             |                 |
| <ul> <li>Forma de Ejecución</li> </ul> | ELECTRO    | NICO           |                       |                 |             |                 |
| * Fecha Inicio                         | 02/08/20   | 017            | *                     | Hora Inicio     | 00:01       |                 |
| * Fecha Fin                            | 02/08/20   | 017            | *                     | Hora Fin        | 14:24       |                 |
|                                        |            | Formulaciór    | n de consultas        | y observaciones | 5           |                 |
| <ul> <li>Forma de Ejecución</li> </ul> | PRESENC    | stración 174:  | Formulari             | o "Registrar    | Cronograma" |                 |

Finalmente, seleccionamos el botón Guardar borrador, y posteriormente Confirmar cronograma.

| Fecha de actualización:<br>Agosto 2017                                                       | Versión: 1.3              | MANUAL DE USUARIO |
|----------------------------------------------------------------------------------------------|---------------------------|-------------------|
| Preparado por:<br><b>Dirección del SEACE</b><br>Sub Dirección de Gestión Funcional del SEACE | Página: <b>103 de 139</b> | SEACE - OSCE      |

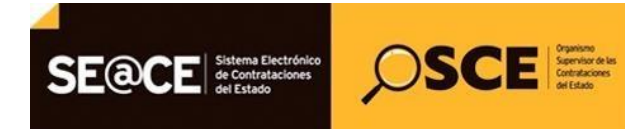

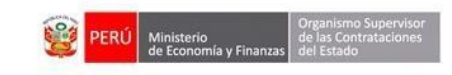

|                                        | Califica       | ón y Evaluación de propuestas |          |
|----------------------------------------|----------------|-------------------------------|----------|
| <ul> <li>Forma de Ejecución</li> </ul> | POR LA ENTIDAD |                               |          |
| * Fecha Inicio                         | 02/08/2017     |                               |          |
| * Fecha Fin                            | 02/08/2017     |                               |          |
| * Lugar                                | 02/08/2017     |                               |          |
| * Departamento                         | CALLAO 🔻       | * Provincia                   | CALLAO 🔻 |
| * Distrito                             | LA PERLA       |                               |          |
|                                        | Oto            | gamiento de la Buena Pro      |          |
| * Forma de Ejecución                   | POR LA ENTIDAD |                               |          |
| * Fecha Inicio                         | 02/08/2017     | * Hora Inicio                 | 14:25    |
| * Fecha Fin                            | 02/08/2017     |                               |          |
| * Lugar                                | 02/08/2017     |                               |          |
| * Departamento                         | CALLAO         | * Provincia                   | CALLAO 🔻 |
| * Distrite                             | LA PERLA       |                               |          |

Guardar Borrador Confirmar Cronograma Regresar

Ilustración 175 "Guardar Borrador Cronograma"

#### **Registro de las Bases:**

Para registrar las bases del procedimiento de selección, seleccionamos la opción Nueva Base de la columna Opciones de la actividad.

| a contratación                                                                | MGP-2017-1713                                                                                                    |                                                     |                                  |                                                                                         |                                                                          |  |
|-------------------------------------------------------------------------------|----------------------------------------------------------------------------------------------------|-----------------------------------------------------|----------------------------------|-----------------------------------------------------------------------------------------|--------------------------------------------------------------------------|--|
| Nomenclatura                                                                  | AS-Homologacion-SM-2                                                                                                    | AS-Homologacion-SM-2521-2017-HOMOLOGACIÓN-1         |                                  |                                                                                         |                                                                          |  |
| Descripción del Objeto                                                        | ADQUISICIÓN DE PROI                                                                                                    | ADQUISICIÓN DE PRODUCTOS BAJO FICHA DE HOMOLOGACIÓN |                                  |                                                                                         |                                                                          |  |
| Objeto                                                                        | Bien                                                                                                    | Bien Tipo de Compra o Selección Por la Entidad      |                                  |                                                                                         |                                                                          |  |
| Lista de las Actividades de                                                   | el Procedimiento de Contratación                                                                                         |                                                     |                                  |                                                                                         |                                                                          |  |
| Lista de las Actividades de<br>Fase de la Contratación                        | el Procedimiento de Contratación<br>Nombre de la Actividad N                                                             | ombre de la Sub-Activida                            | d Nro. de Vers                   | sión <mark>Estado de la activida</mark>                                                 | d Opciones de la Activida                                                |  |
| Lista de las Actividades de<br>Fase de la Contratación                        | el Procedimiento de Contratación<br>Nombre de la Actividad N<br>Expediente de contratación                               | ombre de la Sub-Activida                            | d Nro. de Vers<br>1              | sión <mark>Estado de la activida</mark><br>APROBADO                                     | d Opciones de la Activida                                                |  |
| Lista de las Actividades de Fase de la Contratación                           | el Procedimiento de Contratación<br>Nombre de la Actividad N<br>Expediente de contratación<br>Conductor de Procedimiento | ombre de la Sub-Activida<br>-                       | d <mark>Nro. de Vers</mark><br>1 | <mark>sión</mark> <mark>Estado de la activida</mark><br>APROBADO<br>APROBADO            | d <mark>Opciones de la Activida</mark><br>P P B<br>P F B                 |  |
| Lista de las Actividades de<br>Fase de la Contratación<br>ACTOS_PREPARATORIOS | el Procedimiento de Contratación<br>Nombre de la Actividad N<br>Expediente de contratación<br>Conductor de Procedimiento | ombre de la Sub-Activida<br>-<br>-<br>Cronograma    | d Nro. de Vers<br>1<br>1<br>1    | sión <mark>Estado de la activida</mark><br>APROBADO<br>APROBADO<br>APROBADO<br>APROBADO | d <mark>Opciones de la Activida</mark><br>P II II<br>P II II<br>P III II |  |

Ilustración 176: Actividad: "Bases"

| Fecha de actualización:<br>Agosto 2017                                                       | Versión: 1.3              | MANUAL DE USUARIO |
|----------------------------------------------------------------------------------------------|---------------------------|-------------------|
| Preparado por:<br><b>Dirección del SEACE</b><br>Sub Dirección de Gestión Funcional del SEACE | Página: <b>104 de 139</b> | SEACE - OSCE      |

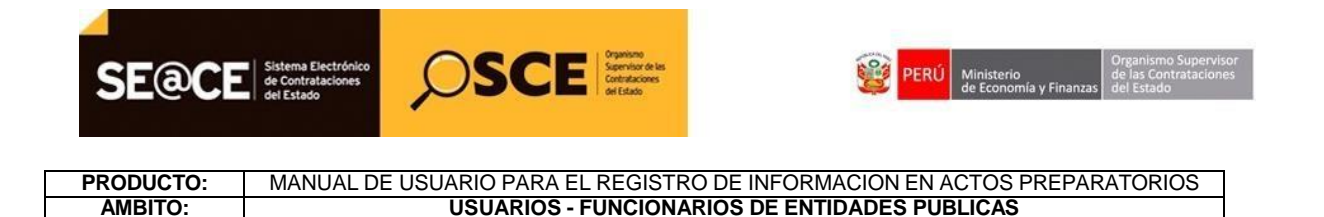

Cuando corresponda, en el formulario de registro de Bases registramos la información de la pestaña "Información del proceso de selección" tales como Moneda del costo de reproducción de las bases, monto del costo de reproducción de las bases y lugar de pago del costo de reproducción de las bases.

|                                                              | <u>Registrar</u>                                                                | Bas |
|--------------------------------------------------------------|---------------------------------------------------------------------------------|-----|
| nformación del Proceso de<br>Selección                       |                                                                                 |     |
| Registro de Participantes                                    |                                                                                 |     |
| * Moneda del Costo de Reproducción<br>de las Bases           | Nuevos Soles   Monto del Costo de Reproducción de las Bases 0.00                |     |
| * Lugar de Pago del Costo de<br>Reproducción de las Bases    | Caja de la Entidad 🔹                                                            |     |
|                                                              | Agregar                                                                         |     |
| Nro. Lugar de Pago del Costo de<br>Reproducción de las Bases | Nro, de Cuenta Corriente para el Pago del<br>Costo de Reproducción de las Bases |     |
| 1 Caja de la Entidad                                         | ×                                                                               |     |
|                                                              | Seleccionar archivo                                                             |     |
| * Bases                                                      |                                                                                 |     |
|                                                              | HOMOLOGACION.docx (9 KB)                                                        |     |
|                                                              | Cuardas Barradas Barrasas                                                       |     |
|                                                              | Guardar Borrador Regresar                                                       |     |

Ilustración 177: "Registrar Bases"

Finalmente, se adjunta el archivo del documento de las Bases y se guarda en borrador, el sistema muestra el mensaje de registro exitoso.

| Fecha de actualización:<br>Agosto 2017                                                       | Versión: 1.3              | MANUAL DE USUARIO |
|----------------------------------------------------------------------------------------------|---------------------------|-------------------|
| Preparado por:<br><b>Dirección del SEACE</b><br>Sub Dirección de Gestión Funcional del SEACE | Página: <b>105 de 139</b> | SEACE - OSCE      |

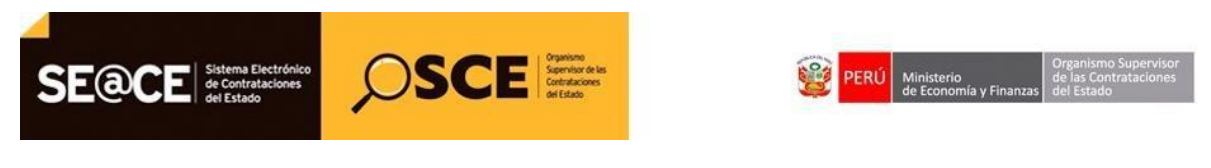

 PRODUCTO:
 MANUAL DE USUARIO PARA EL REGISTRO DE INFORMACION EN ACTOS PREPARATORIOS

 AMBITO:
 USUARIOS - FUNCIONARIOS DE ENTIDADES PUBLICAS

|                                                    |                             |                                                   | <u>Registrar E</u> |
|----------------------------------------------------|-----------------------------|---------------------------------------------------|--------------------|
| nformación del Proceso de Aprobación<br>Selección  | Bases                       |                                                   |                    |
| Registro de Participantes                          |                             |                                                   |                    |
| * Moneda del Costo de Reproducción<br>de las Bases | Nuevos Soles                | ▼ Monto del Costo de Reproducción<br>de las Bases | 10.00              |
| * Lugar de Pag<br>Reproducció                      | Cata de la Entidad<br>BASES | *                                                 |                    |
| Nro. Lugar<br>Repro                                | ró exitosamente.<br>Aceptar |                                                   |                    |
| 1 Caja de la Entidad                               |                             | ×                                                 |                    |
| * Bases                                            | Seleccionar archivo         |                                                   |                    |
|                                                    | HOMOLOGACION.docx (9 KB)    | 1                                                 |                    |
|                                                    | Guardar B                   | orrador Regresar                                  |                    |

Ilustración 178: "Registrar Bases"

A continuación seleccionamos el botón "Guardar borrador", con lo cual se habilita la pestaña "Aprobación Bases", en donde registramos información del documento que aprueba las Bases o documento que corresponda, e información del aprobador.

| Fecha de actualización:<br>Agosto 2017                                                       | Versión: 1.3              | MANUAL DE USUARIO |
|----------------------------------------------------------------------------------------------|---------------------------|-------------------|
| Preparado por:<br><b>Dirección del SEACE</b><br>Sub Dirección de Gestión Funcional del SEACE | Página: <b>106 de 139</b> | SEACE - OSCE      |

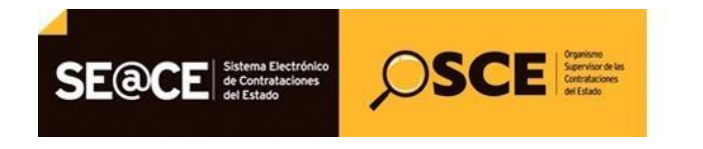

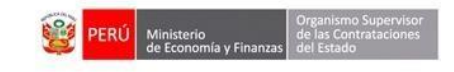

| * Tipo de Documento | Oficio 🔻                 |  |
|---------------------|--------------------------|--|
| * Nro.              | 2521                     |  |
| * Fecha             | 02/08/2017               |  |
|                     | Seleccionar archivo      |  |
| * Archivo           |                          |  |
|                     | HOMOLOGACION.docx (9 KB) |  |
| * Apellido Paterno  | ARENAS                   |  |
| * Apellido Materno  | BENAVIDES                |  |
| * Nombres           | FERNANDO                 |  |
| * Cargo             | ALMIRANTE                |  |

Ilustración 179: "Aprobación de Bases"

Una vez culminado ello, seleccionamos el botón Guardar Borrador y posteriormente el botón Declarar aprobación.

|                                        |                |               |    |  | <u>Registrar Ba</u> |
|----------------------------------------|----------------|---------------|----|--|---------------------|
| nformación del Proceso de<br>Selección | Aprobación Bas | es            |    |  |                     |
| * Tipo de Documento                    | Ofi            | cio           | •  |  |                     |
| * Nro.                                 | 252            | 1             |    |  |                     |
| * Fecha                                |                |               | •  |  |                     |
| * Apellido Paterno                     | ARI            | Acept<br>INAS | ar |  |                     |
| * Apellido Materno                     | BEI            | IAVIDES       |    |  |                     |
| * Nombres                              | FER            | NANDO         |    |  |                     |
| * Cargo                                | ALM            | IIRANTE       |    |  |                     |
|                                        |                |               |    |  |                     |
|                                        |                |               |    |  |                     |

Ilustración 180: "Declarar Aprobación de Bases"

| Fecha de actualización:<br>Agosto 2017                                                       | Versión: 1.3              | MANUAL DE USUARIO |
|----------------------------------------------------------------------------------------------|---------------------------|-------------------|
| Preparado por:<br><b>Dirección del SEACE</b><br>Sub Dirección de Gestión Funcional del SEACE | Página: <b>107 de 139</b> | SEACE - OSCE      |

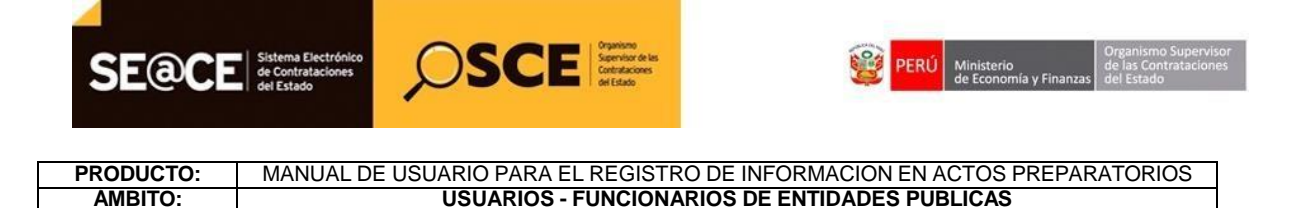

En este momento el Expediente de Contratación se encuentra aprobado.

Finalmente, observamos aprobados las actividades de la fase Actos Preparatorios.

| No. de contratación                                                           | MGP-2017-1713                                                                                                    |                                                         |                                        |                                                                             |                                                       |
|-------------------------------------------------------------------------------|----------------------------------------------------------------------------------------------------|---------------------------------------------------------|----------------------------------------|-----------------------------------------------------------------------------|-------------------------------------------------------|
| Nomenclatura                                                                  | AS-Homologacion-SM                                                                                                    | AS-Homologacion-SM-2521-2017-HOMOLOGACIÓN-1             |                                        |                                                                             |                                                       |
| Descripción del Objeto                                                        | ADQUISICIÓN DE PR                                                                                                    | ADQUISICIÓN DE PRODUCTOS BAJO FICHA DE HOMOLOGACIÓN     |                                        |                                                                             |                                                       |
| Objeto                                                                        | Bien                                                                                                    | Tipo de O                                               | Compra o Sele                          | cción Por la Ent                                                            | tidad                                                 |
| Lista de las Actividades de                                                   | el Procedimiento de Contratació                                                                                       | ón                                                      |                                        |                                                                             |                                                       |
| Lista de las Actividades de<br>Fase de la Contratación                        | el Procedimiento de Contratació<br>Nombre de la Actividad                                                             | ón<br>Nombre de la Sub-Activida                         | d Nro. de Vers                         | sión <mark>Estado de la activida</mark>                                     | ad Opciones de la Activida                            |
| Lista de las Actividades de<br>Fase de la Contratación                        | el Procedimiento de Contratació<br>Nombre de la Actividad<br>Expediente de contratación                               | ón<br>Nombre de la Sub-Activida                         | d <mark>Nro. de Vers</mark><br>1       | sión <mark>Estado de la activida</mark><br>APROBADO                         | ad Opciones de la Activida                            |
| Lista de las Actividades de Fase de la Contratación                           | el Procedimiento de Contratació<br>Nombre de la Actividad<br>Expediente de contratación<br>Conductor de Procedimiento | ón<br>Nombre de la Sub-Activida<br>-<br>-               | d <mark>Nro. de Vers</mark><br>1<br>1  | sión <mark>Estado de la activida</mark><br>APROBADO<br>APROBADO             | ad Opciones de la Activida<br>P 📑 🗎<br>P 📑 🗎          |
| Lista de las Actividades de<br>Fase de la Contratación<br>ACTOS_PREPARATORIOS | el Procedimiento de Contratació<br>Nombre de la Actividad<br>Expediente de contratación<br>Conductor de Procedimiento | ón<br>Nombre de la Sub-Activida<br>-<br>-<br>Cronograma | ld <mark>Nro. de Vers</mark><br>1<br>1 | sión <mark>Estado de la activida</mark><br>APROBADO<br>APROBADO<br>APROBADO | ad Opciones de la Activida<br>P 📑 🗎<br>P 📑 🗎<br>P 📑 🗎 |

Ilustración 181: "Declarar Aprobación de Bases"

Una vez declarada la aprobación de las Bases o documento que corresponda, continuamos con la publicación de la convocatoria, para ello ingresaremos a la Consola de Selección.

| Fecha de actualización:<br>Agosto 2017                                                       | Versión: 1.3              | MANUAL DE USUARIO |
|----------------------------------------------------------------------------------------------|---------------------------|-------------------|
| Preparado por:<br><b>Dirección del SEACE</b><br>Sub Dirección de Gestión Funcional del SEACE | Página: <b>108 de 139</b> | SEACE - OSCE      |
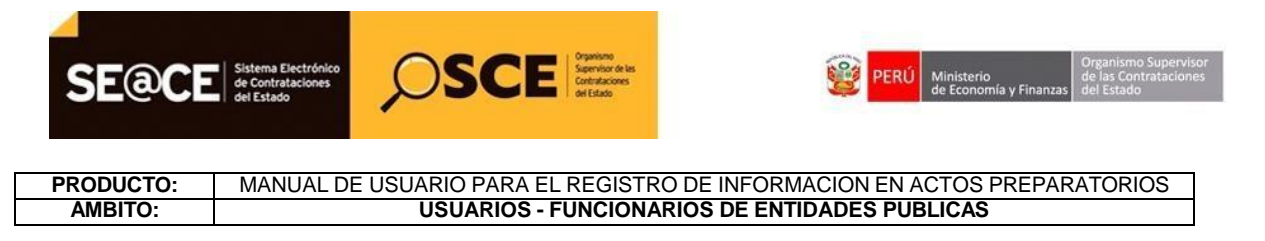

#### II. MÓDULO SELECCIÓN

#### 1. Publicación de la convocatoria.

Ingresamos a la Consola de Selección y ubicamos el procedimiento requerido de acuerdo a criterios de búsqueda básica o avanzada, tales como: Año de la convocatoria, tipo de selección, número de selección, entre otros.

|                 |                                                |                                          |                        |                         |                                          | Consi                                      | uitar bandeja             | ae proc        | edimientos de s              | seleccion en          |
|-----------------|------------------------------------------------|------------------------------------------|------------------------|-------------------------|------------------------------------------|--------------------------------------------|---------------------------|----------------|------------------------------|-----------------------|
|                 |                                                |                                          | Bús                    | squeda de ba            | ndeja de pi                              | ocedimientos                               | s de selección enti       | dad            |                              |                       |
| Bú              | úsqueda básica                                 |                                          |                        |                         |                                          |                                            |                           |                |                              |                       |
| * C             | ampo obligato                                  | io                                       |                        |                         |                                          |                                            |                           |                |                              |                       |
|                 | * Año de la<br>Convocatoria                    | 2017                                     |                        |                         |                                          | ▼ Tipo de<br>Selecci                       | é [Seleccion              | e]             |                              | ¥                     |
|                 | Modalidad de<br>Selección                      | [Seleccio                                | ne]                    |                         |                                          | ▼ Nro. de<br>Selecci                       | e<br>ión                  |                |                              |                       |
|                 | Año de la<br>Nomenclatura                      | 2017                                     |                        |                         |                                          | ▼ Siglas<br>Entidad                        | de la<br>d                |                |                              |                       |
|                 | Descripción de                                 | HOMOLO                                   | GA                     |                         |                                          |                                            |                           |                |                              |                       |
|                 |                                                |                                          |                        |                         |                                          |                                            |                           |                |                              |                       |
| Ŧ               | Búsqueda avan                                  | zada                                     |                        |                         | Busc                                     | ar Limpiar                                 |                           |                |                              |                       |
| ÷               | Búsqueda avan                                  | zada                                     |                        |                         | Busc                                     | ar Limpiar                                 |                           |                |                              |                       |
| Fe<br>he<br>pub | Búsqueda avan<br>echa y<br>ora de<br>blicación | zada<br>nenclatura del<br>o de selección | Ítem(s)<br>Derivado(s) | Nro. de<br>convocatoria | Busc<br>Tipo de<br>compra o<br>selección | ar Limpiar<br>Objeto de la<br>contratación | Descripción del<br>objeto | Código<br>SNIP | Valor<br>Referencial/Estimad | Rein ciado<br>o Deste |

Ilustración 182: "Bandeja de Procedimientos de Selección"

Se muestra la ficha "Visualizar ficha de selección", verificamos que se muestra en la nomenclatura el tipo: AS-Homologación-SM...

| Fecha de actualización:<br>Agosto 2017                                                       | Versión: 1.3              | MANUAL DE USUARIO |
|----------------------------------------------------------------------------------------------|---------------------------|-------------------|
| Preparado por:<br><b>Dirección del SEACE</b><br>Sub Dirección de Gestión Funcional del SEACE | Página: <b>109 de 139</b> | SEACE - OSCE      |

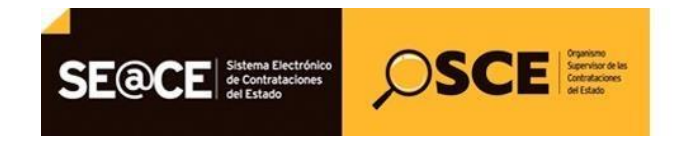

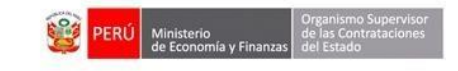

# PRODUCTO: MANUAL DE USUARIO PARA EL REGISTRO DE INFORMACION EN ACTOS PREPARATORIOS AMBITO: USUARIOS - FUNCIONARIOS DE ENTIDADES PUBLICAS

| Cuenta 🎤               |                                                  |                                                    |                                                    | Visualizar f             | icha de selec     |
|------------------------|--------------------------------------------------|----------------------------------------------------|----------------------------------------------------|--------------------------|-------------------|
| tos<br>o clave         | Convocatoria                                     | Antes de publicar en el SEAG                       | CE verifique detenidamente toda la información reg | istrada y los documentos | adjuntos de sele  |
| esión                  |                                                  |                                                    | cronograma                                         |                          |                   |
|                        | Información general                              | Local State                                        | Etapa                                              | Fecha Inicio             | Fecha Fin         |
|                        | Nro. Expediente                                  | 320110                                             | Convocatoria                                       | 02/08/2017               | 02/08/2017        |
| ntidad                 | Nomenclatura                                     | AS-Homologacion-SM-2521-2017-HOMOLOGACIÓN-1        | Eormulación de consultas y observaciones           | 02/08/2017 00:01:00      | 02/08/2017 14:24  |
|                        | No. d. annual and                                | ·                                                  | 02/08/2017 ( CALLAO / CALLAO / LA PERLA )          | 02/00/2017 14.20:00      | 02/00/2011 14:23. |
| A DE GUERRA            | Nro, de convocatoria                             |                                                    | Absolución de consultas y observaciones            | 02/08/2017               | 02/08/2017        |
| RU                     | Tipo de compra o selección                       | Por la Entidad                                     | 02/08/2017 ( CALLAO / CALLAO / LA PERLA )          |                          |                   |
|                        | Normativa aplicable                              | Lev N° 30225 - Lev de Contrataciones del Estado    | Integración de las Bases                           | 02/08/2017               | 02/08/2017        |
|                        |                                                  |                                                    | 02/08/2017 ( CALLAO / CALLAO / LA PERLA )          |                          |                   |
|                        | Información general de la entidad                |                                                    | Presentación de propuestas                         | 02/08/2017 14:25:00      | 02/08/2017        |
| Sases Pre-             | Entidad Convocante                               | MARINA DE GUERRA DEL PERU                          | 02/08/2017 ( CALLAO / CALLAO / LA PERLA )          |                          |                   |
| as                     |                                                  | AV. LA MARINA CDRA 36 S/N CUARTEL NAVAL - LA PERLA | Calificación y Evaluación de propuestas            | 02/08/2017               | 02/08/2017        |
| de Selección           | Dirección legal                                  | (CALLAO-CALLAO-LA PERLA)                           | 02/08/2017 (CALLAO / CALLAO / LA PERLA )           |                          |                   |
| de Actos               | Página Web                                       |                                                    | Otorgamiento de la Buena Pro                       | 02/08/2017 14:25:00      | 02/08/2017        |
| orios                  |                                                  |                                                    | 02/08/2017 (CALLAO / CALLAO / LA PERLA)            |                          |                   |
|                        | Teléfono de la Entidad                           |                                                    |                                                    |                          |                   |
| articipantes           | Información general del procedimie               | nto                                                |                                                    |                          |                   |
| r Avisos               | Objeto de contratación                           | Bien                                               |                                                    |                          |                   |
| tivos de               |                                                  | ADQUISICIÓN DE PRODUCTOS BAJO FICHA DE HOMOL       | Entidades Contratantes                             |                          |                   |
| ciones                 | Descripción del Objeto                           | ø                                                  | Entidad Contratante                                |                          | RUC               |
| Reportes Oficios       | Valor Estimado Total/ Valor<br>Referencial Total | 44,030.00 Nuevos Soles                             | MARINA DE GUERRA DEL PERU                          |                          | 20153408191       |
|                        | Monto del derecho de participación               | GRATUITO                                           |                                                    |                          |                   |
| ión                    | Monto del costo de Reproducción de<br>las Bases  | 10.00 Nuevos Soles                                 |                                                    |                          |                   |
| trar Motivos<br>tiones | Fecha y hora de Publicación                      |                                                    |                                                    |                          |                   |
|                        | Recurso de Apelación resuelto por                | LA ENTIDAD                                         |                                                    |                          |                   |

Ilustración 183: Formulario: "Ficha de Selección"

En la parte inferior de la ficha de selección, procedemos a seleccionar "Publicar".

Dicha opción nos permitirá publicar la convocatoria en el SEACE, a través del botón "Publicar Convocatoria":

|   | Publicar convocatoria Regresar                                                                                                    |  |
|---|----------------------------------------------------------------------------------------------------|--|
|   | Mensaje                                                                                                    |  |
| C | La publicación se realizó exitosamente. Nomenclatura del proceso: AS-<br>Homologacion-SM-2521-2017-HOMOLOGACIÓN-1, Descripción:<br>ADQUISICIÓN DE PRODUCTOS BAJO FICHA DE HOMOLOGACIÓN, Fecha<br>y hora de publicación: 02/08/2017 14:28, Entidad Convocante:<br>MARINA DE GUERRA DEL PERU<br>Aceptar |  |

Ilustración 184: "Publicar Convocatoria"

El sistema mostrará un mensaje confirmando que la publicación se ha realizado exitosamente, seleccionamos el botón Aceptar.

| Fecha de actualización:<br>Agosto 2017                                                       | Versión: 1.3              | MANUAL DE USUARIO |
|----------------------------------------------------------------------------------------------|---------------------------|-------------------|
| Preparado por:<br><b>Dirección del SEACE</b><br>Sub Dirección de Gestión Funcional del SEACE | Página: <b>110 de 139</b> | SEACE - OSCE      |

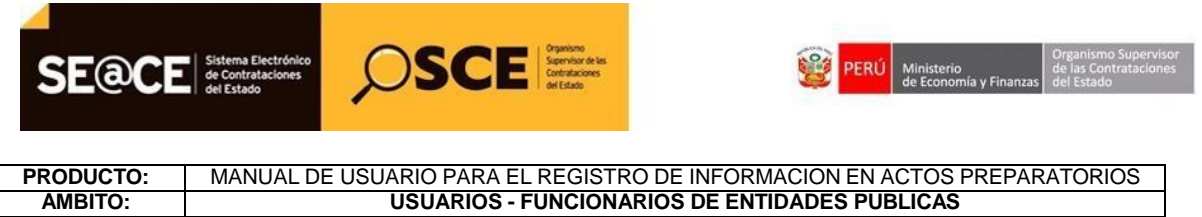

Finalmente, visualizamos la ficha de selección:

|                                                                                                    |                                                                                                    | "AÑO DE LA CONSOLID.                                                                                                    | ACIÓN DEL MAR DE GRAU"                                                                                                    |                                                                                                    | Mi                                  | ércoles, 02 Agost                                                      |
|----------------------------------------------------------------------------------------------------|----------------------------------------------------------------------------------------------------|----------------------------------------------------------------------------------------------------|----------------------------------------------------------------------------------------------------|----------------------------------------------------------------------------------------------------|-------------------------------------|------------------------------------------------------------------------|
|                                                                                                    |                                                                                                    |                                                                                                    |                                                                                                    |                                                                                                    | Bienvenido FERNANDO QUIROZ BAS      | SAURI                                                                  |
| Image: service disconservice disconservic                                                                                                    |                                                                                                    | Su Sesión esta por expi                                                                                                    | irar aproximadamente en 59 minuto(s) con 54 s                                                                                                    | egundos.                                                                                                    |                                     |                                                                        |
| Image: Construction       Image: Construction       Image: Construction<                                                                                                    |                                                                                                    |                                                                                                    |                                                                                                    |                                                                                                    | Visual                              | lizar ficha de :                                                       |
|                                                                                                    | Convocatoria                                                                                                    |                                                                                                    | Cronog                                                                                                    | rama                                                                                                    |                                     |                                                                        |
|                                                                                                    | Información general                                                                                                    | An extent of                                                                                                    | Compositi                                                                                                    | Etapa                                                                                                    | Fecha Inicio<br>82/09/2017          | Fecha<br>02/09/2017                                                    |
| Image: Control for the standing loss and Control for the standing loss and Control for the standing loss and control for the standing loss and co                                                                                                    | Nro. Expediente                                                                                                    | 320110                                                                                                    | Registro d                                                                                                    | e participantes (Electrónica)                                                                                                    | 02/08/2017 00:01:00                 | 02/08/2017 14:2                                                        |
|                                                                                                    | Nomenclatura                                                                                                    | A S-Homologacion-SM-2521-2017-HOMOLOGACION-                                                                                                    | -1 Formulaci<br>02/08/201                                                                                                    | in de consultas y observaciones<br>/ ( CALLAO / CALLAO / LA PERLA )                                                                                                    | 02/08/2017 14:25:00                 | 02/08/2017 14:2                                                        |
|                                                                                                    | Tino de compra o selección                                                                                                    | Por la Entidad                                                                                                    | Absolución                                                                                                    | i de consultas y observaciones                                                                                                    | 02/08/2017                          | 02/08/2017                                                             |
|                                                                                                    | Normativa aplicable                                                                                                    | Lev N° 30225 - Lev de Contrataciones del Estado                                                                                                    | 02/08/201<br>Integración                                                                                                    | (CALLAO/CALLAO/LA PERLA)<br>i de las Bases                                                                                                    | 02/08/2017                          | 02/08/2017                                                             |
|                                                                                                    | Información general de la entidad                                                                                                    |                                                                                                    | 02/08/201                                                                                                    | (CALLAO/CALLAO/LA PERLA)                                                                                                    | 02002017 1425-00                    | 0209/2017                                                              |
|                                                                                                    | Entidad Convocante                                                                                                    | MARINA DE GUERRA DEL PERU                                                                                                    | 02/08/201                                                                                                    | (CALLAO/CALLAO/LA PERLA)                                                                                                    | 02/06/2017 14:25:00                 | 02/00/2017                                                             |
| Impaire and head for<br>the set of hands       LATE(L)       LATE(L)                                                                                                    | Dirección Jenal                                                                                                    | AV. LA MARINA CORA 36 SN CUARTEL NAVAL - LA PE                                                                                                    | RLA (CALLAO-CALLAO-                                                                                                    | n y Evaluación de propuestas                                                                                                    | 02/08/2017                          | 02/08/2017                                                             |
| Interview       Interview                                                                                                    | Piglio: Web                                                                                                    | LA PERLA)                                                                                                    | Otorgamie                                                                                                    | nto de la Buena Pro                                                                                                    | 02/08/2017 14:25:00                 | 02/08/2017                                                             |
|                                                                                                    | Teléfono de la Entidad                                                                                                    |                                                                                                    | 02/08/201                                                                                                    | (CALLAO/CALLAO/LA PERLA)                                                                                                    |                                     |                                                                        |
| Image: index of a constraints in the image: index of a constraint index of a constraint index of a co                                                                                                    | Información general del procedi-                                                                                                    |                                                                                                    |                                                                                                    |                                                                                                    |                                     |                                                                        |
| Image: specific date of departs       Adjustice date (State of Califordia)       Image: specific date (State of Califordia)       Image: specific date (State of Califordia)       Im                                                                                                    | Objeto de contratación                                                                                                    | Bien                                                                                                    |                                                                                                    |                                                                                                    |                                     |                                                                        |
| Verdender tetal value fasterender af andre diskersender af andre diskersender af andre di                                                                                                    | Descripción del Objeto                                                                                                    | ADDUISICIÓN DE PRODUCTOS RA IO EICHA DE HOM                                                                                                    | AOL P                                                                                                    | les Contratantes                                                                                                    |                                     |                                                                        |
| Image: Second Second                                                                                                    | Valor Estimado Total/ Valor Referencial Total                                                                                                    | 44.030.00 Nuevos Soles                                                                                                    |                                                                                                    | Enlidad Contratante                                                                                                    | <u>.</u>                            | RUC                                                                    |
| Image: series of the state series of the state series o                                                                                                    | Monto del derecho de participación                                                                                                    | GRATUITO                                                                                                    | MARINAL                                                                                                    | E GUERRA DEL PERU                                                                                                    |                                     | 20153408191                                                            |
| Image: processing de caste de<br>finger et caste de page de caste de<br>finger et caste de page de caste de<br>finger et caste de page de caste de<br>finger et caste de page de caste de<br>finder et de page de caste de<br>finder et de<br>finder et de page de caste de<br>finder et de<br>finder et de<br>finder e | Monto del costo de Reproducción de las Bases                                                                                                    | 10.00 Nuevos Soles                                                                                                    |                                                                                                    |                                                                                                    |                                     |                                                                        |
| Improveduction de las Bases       Capit de Batistati         Tereda y hou de Padicación       DESCRITTI 12200         Improveduction de las Bases       DESCRITTI 12200         Improveduction de las Bases       DESCRITTI 12200 </td <td>town with the second stands to</td> <td>Banco</td> <td>Cuenta de Pago</td> <td></td> <td></td> <td></td>                                                                                                    | town with the second stands to                                                                                                    | Banco                                                                                                    | Cuenta de Pago                                                                                                    |                                                                                                    |                                     |                                                                        |
| Image: series of the series of the series                                                                                                    | Reproducción de las Bases                                                                                                    | Caja de la Entidad                                                                                                    |                                                                                                    |                                                                                                    |                                     |                                                                        |
| Image: second of defaction results por Etaps         Image: second of defaction results por Etaps         Image: second of defaction results por Etaps         Image: second of defaction results por Etaps         Image: second of defaction results por Etaps         Image: second of defaction results por Etaps         Image: second of defaction results por Etaps         Image: second of defaction results por Etaps         Image: second of defaction results por Etaps         Image: second of defaction results por Etaps         Image: second of defaction results por Etaps         Image: second of defaction results por Etaps         Image: second of defaction results por Etaps         Image: second of defaction results por etaps         Image: second of defaction results por etaps         Image: second of defaction results por etaps         Image: second of defaction results por etaps         Image: second of defaction results por etaps         Image: second of defaction results por etaps         Image: second of defaction results por etaps         Image: second of defaction results por etaps         Image: second of defaction results por etaps         Image: second of defaction results por etaps         Image: second of defaction results por etaps         Image: second of defaction results por etaps         Image: second of defaction results por e                                                                                                    | Fecha y hora de Publicación                                                                                                    | 02/08/2017 14:28:00                                                                                                    |                                                                                                    |                                                                                                    |                                     |                                                                        |
| Index de representation par Etapa         If ver discumentos por Etapa         If ver discumentos por Etapa         If ver discumentos por Etapa         If ver discumentos por Etapa         If ver discumentos por Etapa         If ver discumentos por Etapa         If ver discumentos por Etapa         If ver discumentos por Etapa         If ver discumentos por Etapa         If ver discumentos por Etapa         If ver discumentos por Etapa         If ver discumentos por Etapa         If ver discumentos por Etapa         If ver discumentos         Ver discumentos         Ver discumentos                                                                                                    | Recurso de Apelación resuelto nor                                                                                                    | LAENTIDAD                                                                                                    |                                                                                                    |                                                                                                    |                                     |                                                                        |
| 1 - Contract DE ENDERGISSO CON FICUA DE FIDMOLOCACIÓN       Extado       Extado       Contractándo       1 - Unidad       1 - Unidad       0       0         Reserva para Mype       H0       Total       1 - Unidad       1 - Unidad       0       0       0       0       0       0       0       0       0       0       0       0       0       0       0       0       0       0       0       0       0       0       0       0       0       0       0       0       0       0       0       0       0       0       0       0       0       0       0       0       0       0       0       0       0       0       0       0       0       0       0       0       0       0       0       0       0       0       0       0       0       0       0       0       0       0       0       0       0       0       0       0       0       0       0       0       0       0       0       0       0       0       0       0       0       0       0       0       0       0       0       0       0       0       0       0       0                                                                                                    | • Ver documentos por Etapa                                                                                                    |                                                                                                    |                                                                                                    |                                                                                                    |                                     |                                                                        |
| Coding Curso of Mype     NO     1 - Unided     1 - Unided     2 - Unided     2 - Unided <th2 -="" th="" unided<="">     2 - Unided<!--</th--><th>∎ Ver documentos por Etapa<br/>⊡ Ver listado de item</th><th></th><th>Listado de Rems</th><th></th><th></th><th></th></th2>                                                                                                    | ∎ Ver documentos por Etapa<br>⊡ Ver listado de item                                                                                                    |                                                                                                    | Listado de Rems                                                                                                    |                                                                                                    |                                     |                                                                        |
| Paquete       NO       Total       44000 00 Hundre store         Paquete       Poster       Regression       Cantidad adjusticade       Mento adjustic         Paquete       Poster       Regression       Cantidad adjusticade       Mento adjustic         Paquete       Poster       Regression       Cantidad adjusticade       Mento adjustic         Paquete       Poster       Regression       Cantidad adjusticade       Mento adjustic         Paquete       Poster       Regression       Cantidad adjusticade       Mento adjustic         Paquete       Poster       Poster                                                                                                    | Ver documentos por Etapa Ver listado de Rem                                                                                                    | HOMOLOGACIÓN                                                                                                    | Listado de ítems                                                                                                    |                                                                                                    | Estado                              | Con                                                                    |
| Potor     Pref     Up de ground and and set of selection of intervale (contradación intervale (contradación intervale))     Cantidad adjudicado     Monto adjudic       Concines del procedimiento     Intervale     Ver decommentos     Ver decisión     Ver decisión                                                                                                    | Ver documentos por Etapa Ver listado de Rem  - CoMPRA DE REPUESTOS CON FICHA DE Código CUBSO Reserva pare Mype                                                                                                    | HOMOLOGACTÓN<br>2651106200071888<br>NO                                                                                                    | Listado de Rees.<br>Cantidad<br>Valor Estimado Total/Valor Refer                                                                                                    | encial 1 - Unidad                                                                                                    | Estado                              | Con                                                                    |
| Ver documentos<br>del<br>procediniento       Ver listado de<br>item       Ver scionos<br>portaniento       Ver scionos<br>portaniento       Ver scionos<br>portoconos       Ver scionos                                                                                                    | Ver documentos por Etapa Ver listado de item  1 - COMPRA DE REPUESTOS CON FICHA DE Código CUBSO Reservo para Mype Paquete                                                                                                    | HOMOLOGACTÓN<br>2812160200071888<br>ND<br>110                                                                                                    | Listado de Remo<br>Cantidad<br>Valor Estimado Total/Valor Refer<br>Total                                                                                                    | endal 1 - Unidad<br>44030.00 Nuevos Soles                                                                                                    | Estado<br>P                         | Con                                                                    |
| Opciones del procedimiento         Ver documentos<br>del<br>procedimiento         Ver latado de<br>constancias         Ver litado de<br>constancias         Ver litado de<br>constancias             Ver litado de<br>constancias             Ver litado de<br>constanci                                                                                                    | Ver documentos por Etapa Ver listado de Rem  1 - COMPRA DE REPUESTOS CON FICHA DE Código CUISO Reserva para Mype Paquete Pos                                                                                                    | HOMOLOGACIÓN<br>2612160200071888<br>NO<br>NO                                                                                                    | Listados de Reene.<br>Cantidad<br>Valor Estimado Total / Valor Refer<br>Total<br>MYPE Ley de promoción de la                                                                                                    | encial 1 - Unidad<br>44030.00 Nuevos Soles<br>Bonificación colindante<br>(Contratación Inera de                                                                                                    | Estado<br>P<br>Cantidad adjudicada  | Con<br>©<br>Monto adjudica                                             |
| Opcidences del procedimiento         Ver documentos<br>del procedimiento         Ver factado de<br>tem         Ver factado de<br>constancias         Ver fisitado de<br>constancias             Ver instancia de<br>constancias             Ver instancia de<br>constancias             Ver instancia de<br>constancias             Ver instancia de<br>constancias             Ver instancia de<br>constancias             Ver instancia de<br>constancias             Ver instancia de<br>constancias             Ver instancia de<br>constancias             Ver instancia de<br>procedimiento             Ver instancia de<br>procedimiento             Ver instancia de<br>procedimiento             Ver instancia de<br>procedimiento             Ver instancia de<br>procedimiento             Ver instancia de<br>procedimiento             Ver instancia de<br>procedimiento             Ver instancia de<br>procedimiento             Ver instancia de<br>procedimiento             Ver instancia de<br>procedimiento <td>Ver documentos por Etapa Ver listado de Rem  1 - COMPRA DE REFUESTOS CON FICHA DE Código CUISO Reserva para Mype Paquete Pos</td> <td>HOMOLOGACIÓN<br/>265226020071888<br/>NO<br/>NO<br/><b>tor</b><br/>11</td> <td>Listados de Remo<br/>Cantidad<br/>Valor Estimado Total / Valor Refer<br/>Total<br/>MYPE Ley de promoción de la<br/>Selvo<br/>englios encontesas (Trejatos)</td> <td>encial 1 - Unidad<br/>44030.00 Fluevos Soles<br/>Bonificación colindante<br/>(Contratación fuera de<br/>provincia de Lima y Calleo)<br/>te 1 a Pagian 17.1</td> <td>Estado<br/>P<br/>Cantidad adjudicada</td> <td>Cor<br/>©<br/>Monto adjudica</td>                                                                                                    | Ver documentos por Etapa Ver listado de Rem  1 - COMPRA DE REFUESTOS CON FICHA DE Código CUISO Reserva para Mype Paquete Pos                                                                                                    | HOMOLOGACIÓN<br>265226020071888<br>NO<br>NO<br><b>tor</b><br>11                                                                                      | Listados de Remo<br>Cantidad<br>Valor Estimado Total / Valor Refer<br>Total<br>MYPE Ley de promoción de la<br>Selvo<br>englios encontesas (Trejatos)                                                                                                    | encial 1 - Unidad<br>44030.00 Fluevos Soles<br>Bonificación colindante<br>(Contratación fuera de<br>provincia de Lima y Calleo)<br>te 1 a Pagian 17.1                                                                                                    | Estado<br>P<br>Cantidad adjudicada  | Cor<br>©<br>Monto adjudica                                             |
| We documentos<br>del<br>procedimiento       We documentos<br>tem       We acciones<br>tem       We acciones<br>procedimiento       We acciones<br>procedimiento       We acciones<br>procociones       We acciones<br>procedim                                                                                                    | Ver documentos por Etapa Ver listado de Rem  1 - COMPRA DE REPUESTOS CON FICHA DE Código CUBSO Reserva para Mype Paquete Pos                                                                                                    | HOMOLOGACIÓN<br>261216020071888<br>NG<br>NO<br>NO                                                                                                    | Listado de Remo<br>Cantidad<br>Valor Estimado Total / Valor Refer<br>Total<br><u>MYPE</u> Ley de promoción de la<br><u>Selve</u><br>egistos encontrados, mostando 1 registos(s) d                                                                                     | encial 1 - Unidad<br>44030.00 fluevos Soles<br>Bonificación colindante<br>(Contratación fuera de<br>provincia de Lima y Callao)<br>ie 1 a 1 Página 1/1.                                                                                                    | Estado<br>P<br>Cantidad adjudicada  | Con<br>©<br>Monto adjudica                                             |
| Wer documentos<br>procedimiento       Wer listado de<br>tem       Wer documentos<br>procedimiento       Wer documentos<br>procedimiento       W                                                                                                    | Ver documentos por Etapa Ver listado de Rem  1 - COMPRA DE REPUESTOS CON FICHA DE Codigo CUBSO Reservo para Mype Paquete Pos Opciones del procedimiento                                                                                                    | HOMOLOGACIÓN<br>2612160200071888<br>HO<br>HO<br>HO                                                                                                   | Listado de Rems<br>Cantidad<br>Valor Estinado Total / Valor Refer<br>Total<br>MYPE Ley de promoción de la<br>Selvo<br>ogidos encontrados, mostando 1 registro(s) e                                                                                                    | encial 1 - Unidad<br>44030.00 Nuevos Soles<br>Benifikación colinidante<br>(Contratación fuero de<br>provincia de Linua y Caliso)<br>e I a 1 Página 1/1.                                                                                                    | Estado<br>P<br>Cantidad adjudicada  | Con<br>©<br>Monto adjudica                                             |
| Ver documentos<br>item     Ver socionas<br>item     Ver socionas<br>procedimiento     Ver contrato     Ver contrato     Ver de unidad de<br>sopeniais al<br>procedimiento     Ver contrato de<br>sopeniais al<br>procedimiento     Ver contrato     Ver de unidad de<br>sopeniais al<br>procedimiento     Ver contrato de<br>sopeniais al<br>procedimiento     Ver contrato de<br>sopeniais al<br>procedimiento     <                                                                                                    | Ver documentos por Etapa Ver listado de Rem  - COMPRA DE REPUESTOS CON FICHA DE Codigo CUISO Reserva para Mype Paguete Pos  Opciones del procedimiento                                                                                                    | HOMOLOGACIÓN<br>2612100200071888<br>NO<br>NO<br>NO<br>Ter<br>1m                                                                                      | Listado de Roma.<br>Cantidad<br>Valor Estimado Total / Valor Refer<br>Total<br>NYTP Ley de promoción de la<br>Selve<br>negistos encontrados, mostando 1 registo(s) d                                                                                                  | endel 1 - Unidad<br>44030.00 Muevos Soles<br>(Contratación fuera de<br>provincia de Lima y Calleo)<br>le fa 1 Pagina 1/1.                                                                                                    | Estado<br>P<br>Cantidad adjudicada  | Con                                                                    |
| del<br>procedimiento     item     generales al<br>procedimiento     supervisión     actividades     de Proceso       Listado de<br>constancias     Ver listado de<br>procedimiento     Ver listado de<br>procedimiento     Ver lista                                                                                                    | Ver documentos por Etapa Ver listado de Rem  - COMPRA DE REPUESTOS CON FICHA DE Código CUBSO Reserva para Mype Paquete Pos  Opciones del procedimiento                                                                                                    | HOMOLOGACIÓN<br>261210200071888<br>NO<br>NO<br>Tor<br>1n                                                                                             | Listado de Roma.<br>Cantidad<br>Valor Estimado Total / Valor Refer<br>Total<br>MYPE Ley de promoción de la<br>Selva<br>ogiatos encontrados, mostando 1 registro(s) e                                                                                                  | encia 1 - Unidad<br>44030.00 Nuevos Soles<br>Bonfflacción colindante<br>(Contratación fuera de<br>provincia de Linna y Callao)<br>e I a 1 Pagina 1/1.                                                                                                    | Estado<br>P<br>Cantilad adjudicada  | Cor<br>Monto adjudicat                                                 |
| Listado de constancias       Ver listado de procedimiento       Ver integrantes y encargado         Ver integrante y procedimiento       Regressar                                                                                                    | Ver documentos por Etapa Ver listado de Rem  1 - COMPRA DE REPUESTOS CON FICHA DE Código CUISO Reservo para Mype Paquete Pos  Opciones del procedimiento  Wr documentos Wr documentos                                                                                                    | номоцосастóм<br>265106000071888<br>No<br>No<br>No<br>ter<br>1 m                                                                                      | Linkado de Remo<br>Cantidad<br>Valor Estimado Total / Valor Refer<br>Total<br>MYPE Ley de promotion de la<br>Selva<br>registos encontrados, mostando 1 registro(s), o<br>Verto fotor<br>Verto fotor                                                                   | endat 1 - Unidad<br>4-0300.00 Nuevos Soles<br>Bonficación celhidarte<br>provincia de Lima y Calleo)<br>le la 1 Pajna 1/1.                                                                                                    | Estado<br>P<br>Cantidad adjudicada  | Cor<br>Monto adjudica<br>Monto cadjudica<br>Ver Conductor              |
| Listado de contrataciones Ver historial de bioqueos de procedimiento Ver magnates y encargado                                                                                                    | Ver documentos por Etapa Ver listado de Rem  1 - COMPRA DE REPUESTOS CON FICHA DE Código CUISO Reserva para Mype Paquete Pos  Opciones del procedimiento  Ver listado de Item                                                                                                    | HOMOLOCACIÓN<br>261216020071888<br>No<br>No<br>No<br>No<br>Yer acciones<br>generales a<br>procedimiento                                              | Linitados de Reene<br>Cantidad<br>Valor Estimado Total / Valor Refer<br>Total<br>Mype Ley de promoción de la<br>Selvo<br>Selvo<br>Selvo<br>Selvo<br>Ley de promoción de la<br>Selvo<br>Selvo<br>Selvo<br>Supervis                                                     | encial 1 - Unidad<br>44030.00 fNuevos Soles<br>Contratación fuera de<br>provincia de Lima y Calleo)<br>te ta 1 Pagina 1/1.                                                                                                    | Estado<br>P<br>Cantidad adjudicada  | Cor<br>Monto adjudica<br>Ver Conductor<br>de Proceso                   |
| Listado de ver historial de ver listado de bioqueos de procedimiento ver cargado<br>Rengretador                                                                                                    | Ver documentos por Etapa Ver listado de Rem  1-COMPRA DE REPUESTOS CON FICHA DE Código Clusio Reserva para Mype Paquete Pos  Opciones del procedimiento Ver cocumentos etil procedimiento Ver listado de litem                                                                                                    | HOMOLOCACIÓN<br>201216020071888<br>HO<br>HO<br>HO<br>HO<br>HO<br>HO<br>HO<br>HO<br>HO<br>HO<br>HO<br>HO<br>HO                                        | Listandos de Renova<br>Cantidad<br>Valor Stimado Total / Valor Refer<br>Total<br>MYPE Ley de promoción de la<br>Selvo<br>orgidase encontrados, mostando I registros) o<br>encontrados                                                                                 | encial 1 - Unidad<br>44030.00 fiburos Soles<br>Contratofion fuera de<br>provincia de Lima y callao)<br>le 1 a 1. Pagina 1/1.                                                                                                    | Estado<br>P<br>Cantidad adjudicada  | Cor<br>Monte adjudica<br>Monte adjudica<br>Ver Consuctor<br>de Proceso |
| constancias contrataciones bioqueos de encargado<br>procedimiento<br>Regressar                                                                                                    | Ver documentos por Etapa Ver listado de Rem  1- COMPRA DE REPUESTOS CON FICHA DE Codigo Clusio Reserva para Mype Paquete Pos  Opciones del procedimiento Un documentos del procedimiento Un documentos del procedimiento Un d | HOMOLOGACIÓN<br>2612160200071888<br>NO<br>NO<br>NO<br>Ver acciones<br>Ver acciones<br>procedimiento                                                  | Estado de Roma.<br>Cantidad<br>Valor Estimado Total / Valor Refer<br>Total<br>MYPE Ley de promoción de la<br>Selve<br>negistos encontrados, mostando 1 registo(s) d<br>Esternativas<br>resentrato                                                                     | endal 1 - Unidad<br>44030.00 Nuevos Soles<br>Benifikación colinidares<br>provincia de Lima y Calleo)<br>e I a 1 Pagina 1/1.<br>de on<br>celes<br>on                                                                                                    | Estado<br>P<br>Cantidad adjudicada  | Cor<br>Monto adjudica<br>Monto adjudica<br>Ver Conductor<br>de Proceso |
| proceamiento<br>Regresar                                                                                                    | Ver documentos por Etapa Ver listado de Rem  - CoMPRA DE REPUESTOS CON FICHA DE Código CUISO Reservo para Mype Paquete Pos  Opciones del procediniento  Wer documentos officiento Unitado de Ver listado de Ver listado | HOMOLOGACIÓN<br>261202007188<br>NO<br>NO<br>NO<br>NO<br>NO<br>NO<br>NO<br>NO<br>NO<br>NO                                                             | Listado de Roma.<br>Contidad<br>Valor Estimado Total / Valor Refer<br>Total<br>MYPE Ley de promoción de la<br>Selva<br>epideos encontrados, mostando 1 registroci) et<br>legistros encontrados, mostando 1 registroci) et<br>Ver contrato<br>Ver oficion<br>Supervisi | endel 1 - Unidad<br>44030.00 Nuevos Soles<br>Bonflicación colinidante<br>(contratación tiera de<br>provincia de Lima y Calloo)<br>e la 1 Página 1/1<br>I a 1 Página 1/1<br>Ver listado de<br>actividades                                                                                                    | Estado<br>P<br>Cantidad adjudicada  | Con<br>Monto adjudica<br>Ver Conductor<br>de Processo                  |
| Regresar                                                                                                    | Ver documentos por Etapa Ver listado de Rem  1 - COMPRA DE REPUESTOS CON FICHA DE Código CUISO Reservo para Mype Paquete Pos  Ver documentos del procedimiento Ver fistado de constancias Utata de constancias Ver historial de constancias                                                                                                    | HOMOLOCACIÓN<br>201210020071888<br>NO<br>NO<br>NO<br>Ver acciones<br>generales al<br>procedimiento<br>Ver listado de<br>Ver listado de               | Linkado de Remo<br>Cantidad<br>Valor Estimado Total / Valor Refer<br>Total<br>MYPE<br>Ley de promotinado de la<br>Seriva<br>egistos encontrados motinado 1 registicol 1 o<br>Ver contrato<br>re contrato                                                              | endal 1 - Unidad<br>44030.00 Nuevos Soles<br>Contratador Neera de<br>provincia de Lima y Calleo)<br>te ta 1: Plajoa 1/1:                                                                                                    | Estado<br>De<br>Cantidad adjudicada | Cor<br>Monto adjudice                                                  |
|                                                                                                    | Ver documentos por Etapa Ver listado de Rem  1 - COMPRA DE REFUESTOS CON FICHA DE Código CUISO Reserva para Mype Paquete Pos  Opciones del procedimiento Ver documentos del procedimiento Listado de contrancios                                                                                                    | HOMOLOCACIÓN<br>261216020071888<br>No<br>No<br>No<br>No<br>No<br>No<br>No<br>No<br>No<br>No<br>No<br>No<br>No                                        | Lidado de Remo<br>Cantidad<br>Valor Estimado Total / Valor Refer<br>Total<br>egidos encontrados, mostrando 1 registros), o<br>egidos encontrados, mostrando 1 registros), o<br>encortasto<br>encortasto<br>encortasto                                                 | endal 1 - Unidad<br>44030.00 /Ruevos Soles<br>Contratación fuera de<br>provincia de Lima y Calleo<br>to ta 1. Página 1/1.                                                                                                    | Estado<br>De Cantidad adjudicada    | Cor<br>Monto adjudice                                                  |
|                                                                                                    | Ver documentos por Etapa Ver listado de Rem  - CoMPRA DE REPUESTOS CON FICHA DE Codigo Clusio Reservo para Mype Paquete  Opciones del procedimiento  Opciones del procedimiento  Ver documentos del procedimiento  Listado de constancias                                                                                                    | HOMOLOGACIÓN<br>261210200071888<br>NO<br>NO<br>NO<br>Ver acciones<br>yer acciones<br>procedimiento<br>Ver listado de<br>bioqueos de<br>procedimiento | Estador de Roma.<br>Cantidad<br>Vator Estimado Total Valor Refer<br>Total<br>INTP: Ly de pranoci de la<br>Servo<br>Servo<br>Integrantes y<br>encargado                                                                                                    | encia 1 - Unidad<br>44030.00 Nuevos Soles<br>Bondicado heera de<br>provincia de Lima y calaso)<br>et a 1 Pagina 1/1.<br>et a 1 Pagina 1/1.<br>Unidad de Lima y calaso)<br>Unidad de Lima y calaso)<br>Unidad de Lima y cal | Estado<br>P<br>Cantidad adjudicada  | Con<br>Monte adjudica<br>Monte adjudica<br>Ver Consuctor<br>de Proceso |

Ilustración 185: "Ficha de Selección"

| Fecha de actualización:<br>Agosto 2017                                                       | Versión: 1.3              | MANUAL DE USUARIO |
|----------------------------------------------------------------------------------------------|---------------------------|-------------------|
| Preparado por:<br><b>Dirección del SEACE</b><br>Sub Dirección de Gestión Funcional del SEACE | Página: <b>111 de 139</b> | SEACE - OSCE      |

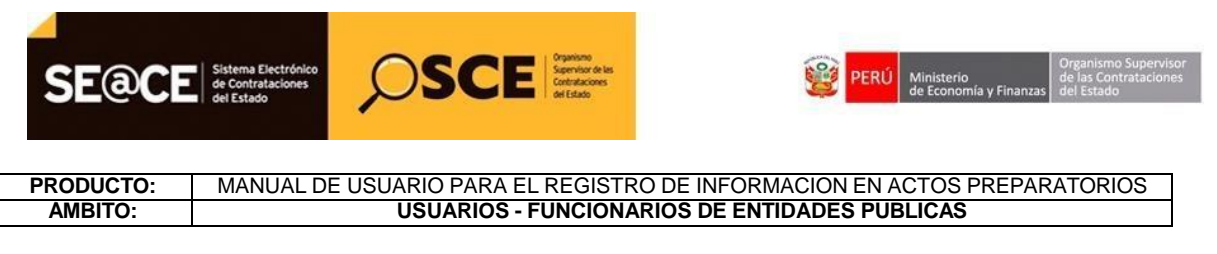

# 4. REGISTRO DE LOS ACTOS PREPARATORIOS PARA PROCEDIMIENTOS CON VALOR REFERENCIAL RESERVADO - LEY 30225

#### INTRODUCCIÓN

El Artículo 12, del Reglamento de Contrataciones dice que el valor referencial es público. Excepcionalmente, en el caso de bienes y servicios, por la naturaleza de la contratación o por las condiciones del mercado, el valor referencial puede ser reservado, en cuyo caso el órgano encargado de las contrataciones de la Entidad debe emitir un informe fundamentado, el cual debe ser aprobado por el Titular de la Entidad y adjuntarse al expediente de contratación.

La reserva del valor referencial cesa en el SEACE cuando el operador de la entidad registra el otorgamiento de la buena pro.

En cualquiera de los supuestos, es obligatorio registrar el valor referencial en el SEACE, debiendo garantizarse los mecanismos de confidencialidad en el caso de ser reservado.

Por lo indicado, en los "Datos Generales de la Contratación" del modulo de Actos Preparatorios del SEACE, se encuentra el mecanismo para indicar que el valor referencial es reservado, asimismo se debe sustentar la reserva del valor referencial, para ello, en "Documentos Sustentatorios", se debe adjuntar un archivo, el cual, debe contener el informe fundamentado que debe ser aprobado por el Titular de la Entidad.

| Fecha de actualización:<br>Agosto 2017                                                       | Versión: 1.3              | MANUAL DE USUARIO |
|----------------------------------------------------------------------------------------------|---------------------------|-------------------|
| Preparado por:<br><b>Dirección del SEACE</b><br>Sub Dirección de Gestión Funcional del SEACE | Página: <b>112 de 139</b> | SEACE - OSCE      |

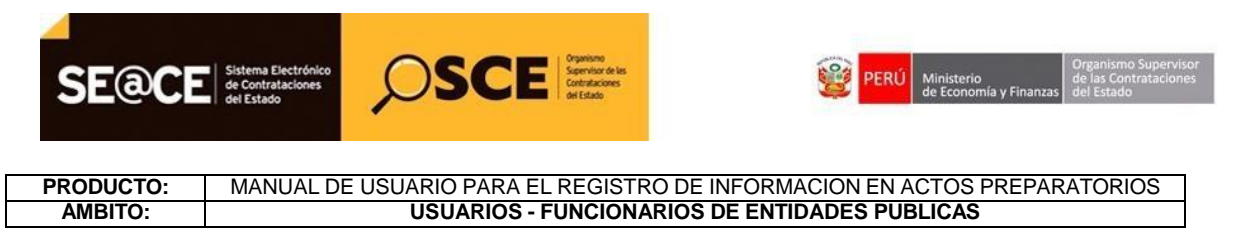

#### I. MÓDULO ACTOS PREPARATORIOS

### **Registro del expediente:**

Como primer paso, ingresamos a la Consola de Actos Preparatorios a través del menú, seguidamente seleccionamos el botón Nuevo Expediente, con lo cual, iniciaremos el registro de la fase de Actos Preparatorios, a través de la actividad "Expediente de Contratación".

Seleccionamos el botón "Nuevo Expediente".

| SE@CE                                                                                                    |                                                                   |                                                                                                    | Inicio   Contáctenos   Mapa   Reclamos y Consultas |
|----------------------------------------------------------------------------------------------------|-------------------------------------------------------------------|----------------------------------------------------------------------------------------------------|----------------------------------------------------|
| SIN .                                                                                                    | "AÑC                                                              | DE LA CONSOLIDACIÓN DEL MAR DE GRAU"                                                                     | Lunes, 17 Julio 2017 10:05 AM                      |
| Inicio                                                                                                    |                                                                   | Su Sesión esta por expirar aproximadamente en 60 minuto(s) con 0 segundos.                               | Bienvenido FERNANDO QUIROZ BASAURI                 |
| Mi Cuenta 🤌                                                                                                    |                                                                   |                                                                                                    | Buscador de Expedientes de Contratación            |
| Mis Datos<br>Cambio clave<br>Cerrar Sesión                                                                                                  | Búsqueda Básica<br>Nro. de Contratación<br>Descripción del Objeto | Año de la Convocatoria                                                                                   |                                                    |
| UNIVERSIDAD<br>NACIONAL<br>AGRARIA LA<br>MOLINA                                                                                             | e Büsçuvda Avanzada                                               | Buscar Limpiar Nuevo Expediente<br>O registos encontrados, mostrando O registro(s), de 0 a 0. Págna 0/0. |                                                    |
| Inicio<br>Buscar Bases Pre-<br>Publicadas<br>Consola de Selección<br>Consola de Actos<br>Preparatorios<br>Buscar Participantes<br>Inscritos |                                                                   |                                                                                                    |                                                    |

Ilustración 186: Formulario "Buscador de Expediente de Contratación"

### ENLACE AL PAC:

La primera pestaña del Expediente de Contratación, en la cual registraremos el tipo de compra o selección, el objeto de la contratación y la vinculación al PAC, ésta última en caso corresponda.

Cabe indicar, que para el registro de procedimientos con valor reservado, solo se da, cuando el objeto de la contratación corresponde a bienes o servicios.

| Fecha de actualización:<br>Agosto 2017                                                       | Versión: 1.3              | MANUAL DE USUARIO |
|----------------------------------------------------------------------------------------------|---------------------------|-------------------|
| Preparado por:<br><b>Dirección del SEACE</b><br>Sub Dirección de Gestión Funcional del SEACE | Página: <b>113 de 139</b> | SEACE - OSCE      |

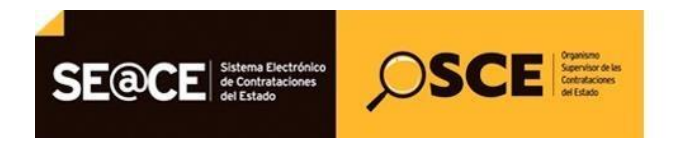

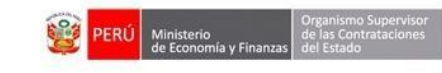

# PRODUCTO:MANUAL DE USUARIO PARA EL REGISTRO DE INFORMACION EN ACTOS PREPARATORIOSAMBITO:USUARIOS - FUNCIONARIOS DE ENTIDADES PUBLICAS

|                                            | "AÑO DE LA CONSOLIDACIÓN DEL MAR DE GRAU" Lunes, 17 Julio 2017 10:10 A                |
|--------------------------------------------|---------------------------------------------------------------------------------------|
| Inicio                                     | Bienvenido FERNANDO QUIROZ BASAURI                                                    |
|                                            | Su Sesión esta por expirar aproximadamente en 60 minuto(s) con 0 segundos.            |
| Mi Cuenta 🤌                                | Registrar Expediente                                                                  |
| Mis Datos<br>Cambio clave<br>Cerrar Sesión | Enlace al PAC Bienes o Servicios                                                      |
|                                            | Datos Para la Busqueda                                                                |
| Entidad                                    | * Entidad Convocante UNIVERSIDAD NACIONAL AGRARIA LA MOLINA                           |
| UNIVERSIDAD                                | Año de la Convocatoria     2017     Objeto de la contratación     Bien                |
| LA MOLINA                                  | * Tipo de Compra o Selección Por la Entidad • Buscar Nº de Referencia del PAC Agregar |
| Inicio                                     | * Vincular al PAC SI T                                                                |
| Buscar Bases Pre-<br>Publicadas            | Guardar Borrador Cancelar                                                             |
| Consola de Selección                       | * Campo Obligatorio                                                                   |
| Consola de Actos<br>Preparatorios          |                                                                                       |

Ilustración 187: Formulario "Enlace al PAC"

Al seleccionar la opción "Sí" del campo Vincular al PAC, se visualiza el campo Buscar Nro. de Referencia del PAC, seleccionamos el botón "Agregar" y se mostrará la ventana para la búsqueda del Nro. de referencia del PAC de acuerdo a diferentes criterios de búsqueda.

| SH .                                         | "AÑO DE LA (                                                                   | CONSOLIDACIÓN DEL MAR DE GRAU"                |                                                                                            | Lunes, 17 Julio 2017 10:10 AM |
|----------------------------------------------|--------------------------------------------------------------------------------|-----------------------------------------------|--------------------------------------------------------------------------------------------|-------------------------------|
| Inicio                                       | Su Se                                                                          | sión esta por expirar aproximadamente en 60 n | Bienvenido FER                                                                             | NANDO QUIROZ BASAURI          |
| Mi Cuenta 🤌                                  |                                                                                |                                               |                                                                                            | Registrar Expediente          |
| Mis Datos<br>Cambio clave<br>Cerrar Sesión   | Enlace al PAC     Datos Para la Busqueda                                       |                                               |                                                                                            |                               |
| Entidad                                      | * Entidad Convocante                                                           | UNIVERSIDAD NACIONAL AGRA                     | RIA LA MOLINA                                                                              |                               |
| UNIVERSIDAD<br>NACIONAL AGRARIA<br>LA MOLINA | <ul> <li>Año de la Convocatoria</li> <li>Tipo de Compra o Selección</li> </ul> | 2017<br>Por la Entidad                        | <ul> <li>* Objeto de la contratación</li> <li>* Buscar Nº de Referencia del PAC</li> </ul> | Bien 🔻                        |
| Inicio                                       | * Vincular al PAC                                                              | Si                                            |                                                                                            |                               |
| Buscar Bases Pre-<br>Publicadas              |                                                                                | Guardar Born                                  | ador Cancelar                                                                              |                               |
| Consola de Selección                         | * Campo Obligatorio                                                            |                                               |                                                                                            |                               |
| Consola de Actos<br>Preparatorios            |                                                                                |                                               |                                                                                            |                               |

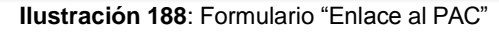

| Fecha de actualización:<br>Agosto 2017                                                | Versión: 1.3              | MANUAL DE USUARIO |
|---------------------------------------------------------------------------------------|---------------------------|-------------------|
| Preparado por:<br>Dirección del SEACE<br>Sub Dirección de Gestión Funcional del SEACE | Página: <b>114 de 139</b> | SEACE - OSCE      |

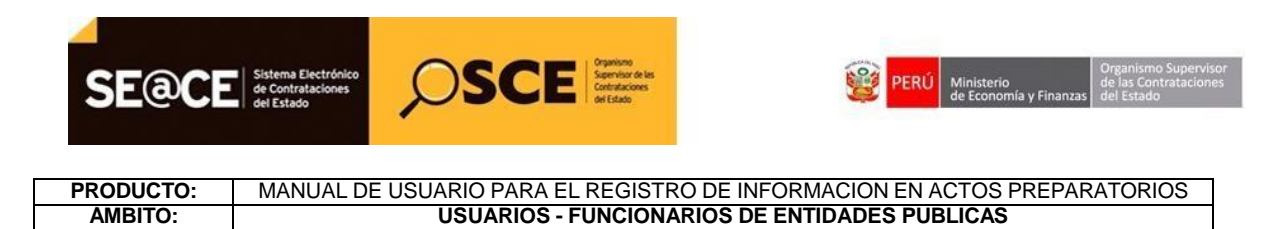

Luego de seleccionar los criterios de búsqueda, seleccionamos "Buscar".

| 4                                               |                                                                                | Inice   Condictence                                                                                                    | Mapa   Reclamos y Consultas   |
|-------------------------------------------------|--------------------------------------------------------------------------------|----------------------------------------------------------------------------------------------------|-------------------------------|
|                                                 |                                                                                |                                                                                                    |                               |
| SH                                              |                                                                                | "AÑO DE LA CONSOLIDACIÓN DEL MAR DE GRAU"                                                                                                    | Lunes, 17 Julio 2017 10:28 AM |
| Inicio                                          |                                                                                | Búsqueda de Ítems de los Números de Referencia del PAC                                                                                                    | AURI                          |
| Mi Cuenta 🤌                                     |                                                                                | Criterio de Búsqueda                                                                                                    | Registrar Expediente          |
| Mis Datos<br>Cambio clave<br>Cerrar Sesión      | G Enlace al PAC                                                                | Nes. Ref. PAC Desc. Processo Type Selection (Selection)                                                                                                    |                               |
| Entidad                                         | Datos Para la Busqueda     Entidad Convocante                                  | Modalidad Selección [Selecciona]                                                                                                    |                               |
| UNIVERSIDAD<br>NACIONAL<br>AGRARIA LA<br>MOLINA | <ul> <li>Año de la Convocatoria</li> <li>Tipo de Compra o Selección</li> </ul> | Buscar Limplar Certar Agrogar                                                                                                    | •                             |
|                                                 | * Vincular al PAC                                                              | Resultado de Búsqueda                                                                                                    |                               |
| Inicio<br>Buscar Bases Pre-<br>Dublicadus       |                                                                                | E Res. Res. Res. Decc. Rem Records Valer Estimate                                                                                                    |                               |
| Consola de Selección                            | * Campo Obligatorio                                                            | I         20         1         ADQUISICION DE EQUIPOS DE COMPUTO         Soles         1,500,000.00           2         21         1         ADQUISICION DE COMPUTADORAS PORTATILES         Soles         350.000.00 |                               |
| Consola de Actos<br>Preparatorios               |                                                                                | 3         30         1         AQUISICION DE SISTEMA DE AIRE ACONDICIONADO Y<br>CLIMATEZACION (MICOLOGIA)         Soles         S63,000.00                                                                           |                               |
| Buscar Participantes<br>Inscritos               |                                                                                | 4 67 3 ADQUISICION DI ULTRACONCILADORA (FAC. AGRONOMIA) Soles 129,688.00                                                                                                    |                               |
| Consultar Avisos                                |                                                                                | . million and and and and and and and and and an                                                                                                    |                               |

Ilustración 189: Formulario "Búsqueda de ítems"

Ubicamos dicho Nro. de referencia, seleccionamos el botón "Agregar" y posteriormente el botón "Aceptar".

|                                                                                                    |                                                                           | Taxico I Constante<br>In                                                                                                    | nos   Mapa   Reclamos y Consultas |
|----------------------------------------------------------------------------------------------------|---------------------------------------------------------------------------|----------------------------------------------------------------------------------------------------|-----------------------------------|
| (H                                                                                                    |                                                                           | "AÑO DE LA CONSOLIDACIÓN DEL MAR DE GRAU"                                                                                                    | Lunes, 17 Julio 2017 10:29 AM     |
| Inicio                                                                                                    |                                                                           | Búsqueda de Ítems de los Números de Referencia del PAC                                                                                                    | BASAURI                           |
| Mi Cuenta 🤌                                                                                                    |                                                                           | Resultado de Búsqueda                                                                                                    | Registrar Expediente              |
| Mis Datos<br>Cambio clave<br>Cerrar Sesión                                                                            | Enlace al PAC                                                             | Non.         Desc. Item         Monodal Valor Estimado           PAC/Tem         0         0         0         0         0         0         0         0         0         0         0         0         0         0         0         0         0         0         0         0         0         0         0         0         0         0         0         0         0         0         0         0         0         0         0         0         0         0         0         0         0         0         0         0         0         0         0         0         0         0         0         0         0         0         0         0         0         0         0         0         0         0         0         0         0         0         0         0         0         0         0         0         0         0         0         0         0         0         0         0         0         0         0         0         0         0         0         0         0         0         0         0         0         0         0         0         0         0         0         0 |                                   |
| Entidad                                                                                                    | Datos Para la Busqueda * Entidad Convocante                               | 2         21         1         ADQUISICION DE COMPUTADORAS PORTATILES         Soles         350,000.00           3         30         1         ADQUISICION DE SISTEMA DE AIRE ACONDICIONADO Y         Soles         \$83,000.00                                                                                                    |                                   |
| UNIVERSIDAD<br>NACIONAL<br>AGRARIA LA<br>MOLINA                                                                       | Año de la Convocatoria     Tipo de Compra o Selección     Vincular al PAC | 4 67 3 AQUISICION DE ULTRACONCICIADORA (ACA. CAGONOMIA) Soles 129,668.00     5 84 1 ADOUTISICION DE LANAZA PARA DETERMINACION DE HIMENDAD     5046 46,256.00     70 registre encetando, registro), de 15 Pagine 175     70 registre encetando, registro), de 15 Pagine 175                                                                                                    |                                   |
| Inicio Enscar Bases Pre- Publicadas Consola de Selección Consola de Actos Preparatorios Bescar Participantes Insortes | * Campo Obligatorio                                                       | Agregar      Arcystar      Compos obligatorios                                                                                                    |                                   |

Ilustración 190: Formulario "Seleccionar de ítems"

| Fecha de actualización:<br>Agosto 2017                                                       | Versión: 1.3              | MANUAL DE USUARIO |
|----------------------------------------------------------------------------------------------|---------------------------|-------------------|
| Preparado por:<br><b>Dirección del SEACE</b><br>Sub Dirección de Gestión Funcional del SEACE | Página: <b>115 de 139</b> | SEACE - OSCE      |

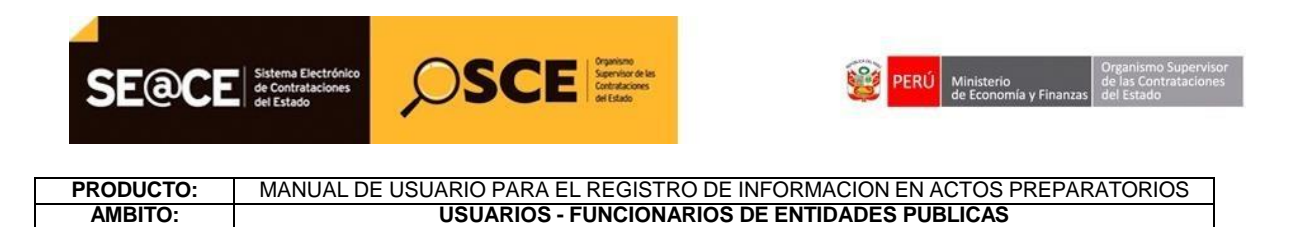

A continuación seleccionamos el botón Guardar borrador.

|                                            |                                      |                                                          |                                 | Inicio   Contáctenos   Mapa   Reclamos y Consultas |
|--------------------------------------------|--------------------------------------|----------------------------------------------------------|---------------------------------|----------------------------------------------------|
| SE@CE                                      | me Dectrines<br>orderbackows<br>Made |                                                          |                                 |                                                    |
| SH                                         |                                      | "AÑO DE LA CONSOLIDACIÓN DEL MAR DE GRAU"                |                                 | Lunes, 17 Julio 2017 10:31 AM                      |
| Inicio                                     |                                      | Su Sesión esta por expirar aproximadamente en 59 minuto; | Bienveni<br>i) con 51 segundos. | ido FERNANDO QUIROZ BASAURI                        |
| Mi Cuenta 🤌                                |                                      |                                                          |                                 | Registrar Expediente                               |
| Mis Datos<br>Cambio clave<br>Cerrar Sesión | Enlace al PAC                        |                                                          |                                 |                                                    |
|                                            | Datos Para la Busqueda               |                                                          |                                 |                                                    |
| Entidad                                    | Entidad Convocante                   | UNIVERSIDAD NACIONAL AGRARIA LA MOLINA                   |                                 |                                                    |
| UNIVERSIDAD                                | Año de la Convocatoria               | 2017                                                     | Objeto de la contratación       | ien 🔹                                              |
| AGRARIA LA                                 | • Tipo de Compra o Selección         | Por la Entidad                                           | Buscar Nº de Referencia del PAC | gregar                                             |
| MOLINA                                     | Vincular al PAC                      | Si •                                                     |                                 |                                                    |
| Inicio                                     | Números de Referencia del PAC        |                                                          |                                 |                                                    |
| Buscar Bases Pre-                          | Número Año Nro. de Referencia d      | el PAC Descripción del Proceso                           | Entic                           | lad Opción                                         |
| Consola de Selección                       | 1 2017 20                            | ADQUISICION DE EQUIPOS DE COMPUTO                        | UNIVERSIDAD NACIONAL AGRARIA    | LA MOLINA X                                        |
| Consola de Actos<br>Preparatorios          |                                      | Guardar Borrado                                          | Cancelar                        |                                                    |
| Buscar Participantes                       | * Campo Obligatorio                  |                                                          |                                 |                                                    |
| Consultar Avisos                           |                                      | -                                                        |                                 |                                                    |

Ilustración 191: "Guardar borrador Enlace al PAC"

### DATOS GENERALES DE LA CONTRATACIÓN:

El sistema activa la pestaña Datos Generales de la Contratación, donde se registrara el tipo de procedimiento de selección, número del procedimiento, siglas del procedimiento, la descripción del objeto de la contratación, normativa aplicable,entre otros.

Asimismo, el sistema muestra el campo "<u>Valor Reservado</u>", donde el operador seleccionará el indicador "Si", en caso corresponda el procedimiento deba tener el valor como reservado.

| Fecha de actualización:<br>Agosto 2017                                                       | Versión: 1.3              | MANUAL DE USUARIO |
|----------------------------------------------------------------------------------------------|---------------------------|-------------------|
| Preparado por:<br><b>Dirección del SEACE</b><br>Sub Dirección de Gestión Funcional del SEACE | Página: <b>116 de 139</b> | SEACE - OSCE      |

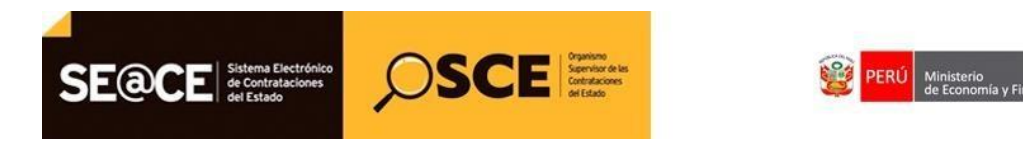

| PRODUCTO: | MANUAL DE USUARIO PARA EL REGISTRO DE INFORMACION EN ACTOS PREPARATORIOS |
|-----------|--------------------------------------------------------------------------|
| AMBITO:   | USUARIOS - FUNCIONARIOS DE ENTIDADES PUBLICAS                            |
|           |                                                                          |

|                                                                          |                                                                   |                                                  |                                                                                  | Inicio   Contáctenos   Mapa   Reclamo            | is y Consultas  |
|--------------------------------------------------------------------------|-------------------------------------------------------------------|--------------------------------------------------|----------------------------------------------------------------------------------|--------------------------------------------------|-----------------|
| SE@CE                                                                    |                                                                   |                                                  |                                                                                  |                                                  |                 |
| SH                                                                       |                                                                   | "AÑO DE LA CONSOLIDACIÓN DEL MAR DE G            | RAU"                                                                             | Lunes, 17 Juli                                   | o 2017 10:55 AM |
| Inicio                                                                   |                                                                   | Su Sesión esta por expirar aproximadamente en 59 | Bilen<br>minuta(s) con 59 segundos.                                              | wenido FERNANDO QUIROZ BASAURI                   |                 |
| Mi Cuenta 🤌                                                              |                                                                   |                                                  |                                                                                  | Registrar E                                      | xpediente       |
| Mis Datos<br>Cambio clave<br>Cerrar Sesión                               | Eniace al PAC     Datos Generales de     la Contratación          |                                                  |                                                                                  |                                                  |                 |
| Entidad                                                                  | Nomenclatura     Tipo                                             | Adjudicación Simplificada                        | * Año                                                                            | 2017                                             |                 |
| UNIVERSIDAD<br>NACIONAL<br>AGRARIA LA                                    | * Nro.                                                            | 2521                                             | <ul> <li>Siglas de la Entidad</li> <li>Nro. de Convocatoria</li> </ul>           | URALM V                                          |                 |
| MOLINA                                                                   | * Nomenclatura                                                    | AS-SM-2521-2017-UNALM-1                          |                                                                                  |                                                  |                 |
| Inicio                                                                   | Datos Adicionales                                                 |                                                  |                                                                                  |                                                  | _               |
| Buscar Bases Pre-<br>Publicadas                                          | Descripción del Objeto                                            | ADQUISICION DE EQUIPOS DE COMPUTO                |                                                                                  |                                                  |                 |
| Consola de Selección<br>Consola de Actos<br>Preparatorios                | Valor Reservado     Valor Estimado Total/ Valor Referencial Total | No •<br>No •<br>S •                              | Normativa Aplicable     Contratación para Administración Directa de una     Obra | Ley Nº 30225 - Ley de Contrataciones del Estac • |                 |
| Buscar Participantes<br>Inscritos<br>Consultar Avisos<br>Informativos de |                                                                   | Guardar Bo                                       | vrador Cancelar                                                                  |                                                  |                 |
| Contrataciones                                                           | Campo Obligatorio                                                 |                                                  |                                                                                  |                                                  |                 |

Ilustración 192: Formulario "Datos Generales de la Contratración"

Luego de seleccionar el indicador "Si", el sistema mostrara la palabra "<u>Reservado</u>", como valor referencial, dicho valor no será visible, tanto en el Portal público del SEACE, como en la vista proveedor con Certificado SEACE. Dicha reserva cesará en el SEACE, cuando la buena pro quede adjudicada.

| SE@CE                                                                             |                                                                   |                                                     |                                                                                  | Inicio   Contáctenos   Mapa   Reclamos y Consulta        | ,     |
|-----------------------------------------------------------------------------------|-------------------------------------------------------------------|-----------------------------------------------------|----------------------------------------------------------------------------------|----------------------------------------------------------|-------|
| SH                                                                                |                                                                   | "AÑO DE LA CONSOLIDACIÓN DEL MAR DE GRA             | U"                                                                               | Lunes, 17 Julio 2017 11:                                 | 01 AM |
| Inicio                                                                            |                                                                   | Su Sesión esta por expirar aproximadamente en 59 mi | Bilen<br>tuto(s) con 53 segundos.                                                | wenido FERNANDO QUIROZ BASAURI                           |       |
| Mi Cuenta 🥬                                                                       |                                                                   |                                                     |                                                                                  | Registrar Expedient                                      | c     |
| Mis Datos<br>Cambio clave<br>Cerrar Sesión                                        | Enlace al PAC Datos Generales de<br>la Contratación               |                                                     |                                                                                  |                                                          |       |
| Entidad                                                                           | * Tipo                                                            | Adjudicación Simplificada                           | * Alio                                                                           | 2017                                                     |       |
| UNIVERSIDAD<br>NACIONAL<br>AGRARIA LA                                             | * Nro.                                                            | 2521                                                | <ul> <li>Siglas de la Entidad</li> <li>Nro. de Convocatoria</li> </ul>           | UNALM V                                                  |       |
| MOLINA                                                                            | <ul> <li>Nomenclatura</li> </ul>                                  | AS-SM-2521-2017-UNALM-1                             |                                                                                  |                                                          |       |
| Inicio                                                                            | Datos Adicionales                                                 |                                                     |                                                                                  |                                                          |       |
| Buscar Bases Pre-<br>Publicadas                                                   | Descripción del Objeto                                            | ADQUISICION DE EQUIPOS DE COMPUTO                   |                                                                                  |                                                          |       |
| Consola de Selección<br>Consola de Actos<br>Preparatorios<br>Buscar Participantes | Valor Reservado     Valor Estimado Total/ Valor Referencial Total | Si •                                                | Normativa Aplicable     Contratación para Administración Directa de una     Obra | Ley Nº 30225 - Ley de Contrataciones del Estac V<br>No V |       |
| Inscritos<br>Consultar Avisos<br>Informativos de<br>Contrataciones                | • Campo Obligatorio                                               | Guardar Borr                                        | ndor Cancelar                                                                    |                                                          |       |

Ilustración 193: "Selección del Valor Reservado"

| Fecha de actualización:<br>Agosto 2017                                                       | Versión: 1.3              | MANUAL DE USUARIO |
|----------------------------------------------------------------------------------------------|---------------------------|-------------------|
| Preparado por:<br><b>Dirección del SEACE</b><br>Sub Dirección de Gestión Funcional del SEACE | Página: <b>117 de 139</b> | SEACE - OSCE      |

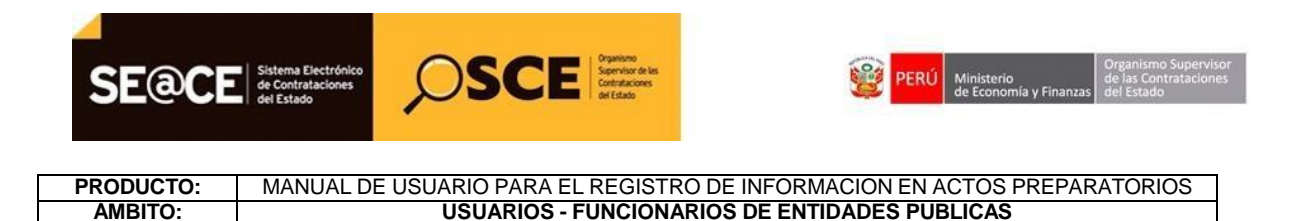

Luego del registro de los datos generales de la contratación, seleccionamos el botón Guardar borrador.

| SE@CE                                                 |                                                                   |                                                    |                                                                         | Inicio   Contáctenos   Mapa   Reclamos y Consultas |
|-------------------------------------------------------|-------------------------------------------------------------------|----------------------------------------------------|-------------------------------------------------------------------------|----------------------------------------------------|
| SH .                                                  |                                                                   | "AÑO DE LA CONSOLIDACIÓN DEL MAR DE GR             | AU <sup>re</sup>                                                        | Lunes, 17 Julio 2017 11:01 AM                      |
| Inicio                                                |                                                                   | Su Sesión esta por expirar aproximadamente en 59 m | Iblex inuto(s) con 53 segundos.                                         | nvenido FERNANDO QUIROZ BASAURI                    |
| Mi Cuenta 🤌                                           |                                                                   |                                                    |                                                                         | Registrar Expediente                               |
| Mis Datos<br>Cambio clave<br>Cerrar Sesión            | Enlace al PAC     Datos Generales de     la Contratación          |                                                    |                                                                         |                                                    |
| Entidad                                               | Nomenclatura<br>* Tipo                                            | Adjudicación Simplificada 🔻                        | * Año                                                                   | 2017                                               |
| UNIVERSIDAD<br>NACIONAL                               | * Nro.                                                            | 2521                                               | * Siglas de la Entidad                                                  | UNALM •                                            |
| AGRARIA LA<br>MOLINA                                  | * Nomenclatura                                                    | AS-SM-2521-2017-UNALM-1                            | * Nro. de Convocatoria                                                  | 1                                                  |
| Inicio                                                | Datos Adicionales                                                 |                                                    |                                                                         |                                                    |
| Buscar Bases Pre-<br>Publicadas                       | * Descripción del Objeto                                          | ADQUISICION DE EQUIPOS DE COMPUTO                  |                                                                         |                                                    |
| Consola de Selección                                  |                                                                   | 4                                                  |                                                                         |                                                    |
| Consola de Actos<br>Preparatorios                     | Valor Reservado     Valor Estimado Total/ Valor Referencial Total | Si •                                               | Normativa Aplicable     Contratación para Administración Directa de una | Ley N° 30225 - Ley de Contrataciones del Estac V   |
| Buscar Participantes<br>Inscritos                     |                                                                   |                                                    | opra                                                                    |                                                    |
| Consultar Avisos<br>Informativos de<br>Contrataciones | * Canspo Obligatorio                                              | Geardar Bon                                        | Cancelar                                                                |                                                    |

Ilustración 194: "Guardar Borrador - Datos Generales de la Contratación"

# **RELACIÓN DE ÍTEMS:**

Continuamos el registro de la pestaña "Relación de ítems", en donde registraremos información del (los) ítem(s) a través de la opción Modificar de la columna Acciones.

| Fecha de actualización:<br>Agosto 2017                                                       | Versión: 1.3              | MANUAL DE USUARIO |
|----------------------------------------------------------------------------------------------|---------------------------|-------------------|
| Preparado por:<br><b>Dirección del SEACE</b><br>Sub Dirección de Gestión Funcional del SEACE | Página: <b>118 de 139</b> | SEACE - OSCE      |

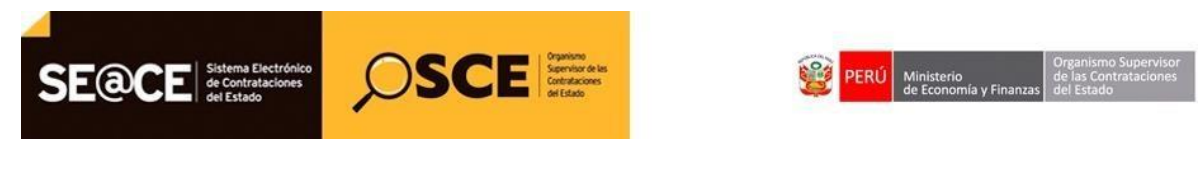

 PRODUCTO:
 MANUAL DE USUARIO PARA EL REGISTRO DE INFORMACION EN ACTOS PREPARATORIOS

 AMBITO:
 USUARIOS - FUNCIONARIOS DE ENTIDADES PUBLICAS

| SE@CE                                                                  |                                                                                                    | Inicio   Centlectenos   Mapa   Reclamos y Cansultas                                                                                                    |
|------------------------------------------------------------------------|----------------------------------------------------------------------------------------------------|----------------------------------------------------------------------------------------------------|
| Si H<br>Inicio                                                         | "AÑO DE LA CONSOLIZACIÓN DEL MAR DE GRAU"<br>Su Secilo sús por equira aposituciones en 13 minutoj: en 53 españos.                                                                                                    | Lanes, 17 Julio 2017 11:16 AN<br>Bienvenido FERNANDO QUIROZ BASAURI                                                                                                    |
| Mi Cuenta 🎤<br>Mis Datos<br>Cambio daya<br>Cerrar Sesión               | OEntore al PAC O Datos Generales de      O Relación de      Oscumento      Sustentatorio     O Sustentatorio     O Sustentatorio                                                                                                    | Registrae Expediente                                                                                                    |
| Entitlad<br>UNIVERSIDAD<br>NACIONAL<br>AGRARIA LA<br>MOLINA            | Opciones Crear Item Posperte Lista de Items                                                                                                    |                                                                                                    |
| Dece<br>Buscar Bases Pre-<br>Publicadas<br>Comolo de Selección         | Nn.<br>data         Pagenter         Oswatijočni del Tase.         Tatalel         Quellal<br>sociale         Cantale           1         No.<br>COMUTO         MOLINA         UNIVERSIDAD NACIONAL AGRARIA LA<br>UNIVERSIDAD NACIONAL GERALIA         Unidad         220         Numor<br>Soles | Valen Reference in Factoria (Construction of the Construction of the Construction of t |
| Consola de Actos<br>Preparatorios<br>Buscar Participantos<br>Descritos | Gourdur Morrador Regreser                                                                                                    |                                                                                                    |

Ilustración 195: Formulario "Relación de ítems"

Se muestra la ventana "Modificar ítem", la cual muestra tres (3) pestañas, en las cuales procederemos a registrar información de los datos del ítem, ejecución del ítem y valor del ítem.

| SE@CE                                                                                         |                                                   | -                                                                    |                                         |                                                                                |                     |       | bocin   Contictmen   Mapa   Reclamery Consultat                                      |
|-----------------------------------------------------------------------------------------------|---------------------------------------------------|----------------------------------------------------------------------|-----------------------------------------|--------------------------------------------------------------------------------|---------------------|-------|--------------------------------------------------------------------------------------|
| SH                                                                                            |                                                   | *año Is                                                              | LA CONSCILIDACIÓN DEL MAR               | DE GRAU*                                                                       |                     |       | Lunux, 17 Julia 2017 11:34 Abr                                                       |
| Inicio                                                                                        |                                                   | 54                                                                   | Seniin odd por orginal Aproximal Amerik | er Wrinsby, or Stephen                                                         |                     | Bienv | volda FERNANDO QUEROZ BASACRE                                                        |
| Mi Cuenta, 🖉                                                                                  |                                                   |                                                                      | Modulie                                 | ər İlem                                                                        |                     |       | Bepistene Expediente                                                                 |
| Mis Detas<br>Gentrio deve<br>Gena: Senia                                                      | CEntace at PAC Obatos Generale<br>La Contratación | Datos del item Ejecución de                                          | i item Valor item                       |                                                                                |                     |       |                                                                                      |
| Entidod                                                                                       | Opciones                                          | <ul> <li>Nro, item</li> <li>Paquete</li> <li>Código CUBSO</li> </ul> | 1<br>No<br>4321150200070443             | <ul> <li>Reserva para NYPE</li> <li>Unidad Medida</li> <li>Cantidad</li> </ul> | Si<br>Unidad<br>220 | •     |                                                                                      |
| ACRARIA LA<br>MOLINA                                                                          | (                                                 | Descripción del CUBSO                                                |                                         | R - MAIN FRAME                                                                 |                     |       | oporte Agrupac Dem a Paquele Californie                                              |
| Dece<br>Auster Baser Per-<br>Dublication                                                      | Ne. Pagarta                                       | <ul> <li>Descripción del Ítem</li> <li>Subtipo de bienes</li> </ul>  | Mubles                                  |                                                                                |                     | •     | ngrupar Torm Paquela Reenumerar Dama<br>add Total Item) Volue Estimada Total<br>(tam |
| Canada de Selección<br>Console de Actors<br>Programmento<br>Barcar Farthoppentes<br>Descritor | B 1 No ADQUISICIC                                 | * Campo Obligatorio                                                  | Hodifice                                | Cancelar                                                                       |                     |       | 250,000.00 🖹 X                                                                       |

Ilustración 196: "Modificar Item"

| Fecha de actualización:<br>Agosto 2017                                                       | Versión: 1.3              | MANUAL DE USUARIO |
|----------------------------------------------------------------------------------------------|---------------------------|-------------------|
| Preparado por:<br><b>Dirección del SEACE</b><br>Sub Dirección de Gestión Funcional del SEACE | Página: <b>119 de 139</b> | SEACE - OSCE      |

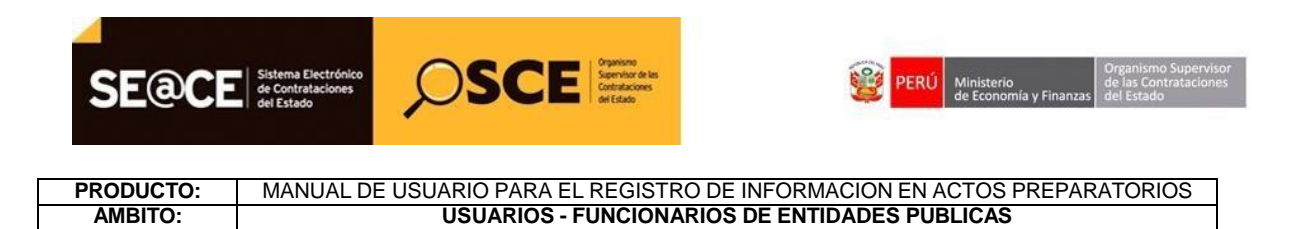

Culminado el registro en esta ventana, seleccionamos el botón Modificar.

|                                                                                                    |                                                   |                                                                                                    |                                                  | Jaicie   Conflictmon   Phape   Reclamon y Consultan                               |
|----------------------------------------------------------------------------------------------------|---------------------------------------------------|----------------------------------------------------------------------------------------------------|--------------------------------------------------|-----------------------------------------------------------------------------------|
| SH                                                                                                    |                                                   | "AÑO DE LA CONSOLIDACI                                                                                                    | IÓN DEL MAR DE GRAU"                             | Lunes, 17 Julio 2017 11:26 AM                                                     |
| Inicio                                                                                                    |                                                   | Su Sesión esta por expirar a                                                                                                    | aproximadamente en 59 minuto(s) con 57 segundos. | Bienvenido FERNANDO QUIROZ BASAURI                                                |
| Mi Cuenta 🤌                                                                                                    |                                                   |                                                                                                    |                                                  | Registrar Expediente                                                              |
| Mis Datos<br>Cambio clave<br>Cerrar Sesión                                                                                        | © Enlace al PAC Datos Generale<br>la Contratación |                                                                                                    | Modificar Ítem                                   |                                                                                   |
| Entidad<br>UNIVERSIDAD<br>NACIONAL<br>AGRARIA LA<br>MOLENA                                                                        | Opcomes                                           | Datos del Item Epecución del Item Volor Item  * Monecla Tipo de Cambio Valor Estimado Total/Valor Referencial Total Reajuste del Precio | Nueros Soles                                     | equete Agrupar from a Paquete Existence<br>equipar from Paquete Rocenonerar froms |
| Buscar Bases Pre-<br>Publicadas<br>Consola de Selección<br>Consola de Actos<br>Preparatorios<br>Buscar Participantes<br>Inscritos | Compo Obligatorio                                 | * Campo Obligatorio                                                                                                    | Modificer Cancelar Guardar Borrador Regresar     | vidi Total Tony Valor Estimado Total<br>Tona<br>250,000.00 Z                      |

Ilustración 197: "Modificar Item"

Una vez registrada la información correspondiente seleccionamos el botón Guardar borrador de la pestaña "Relación de ítems".

| And the second second second second second second second second second second second second second second second                                                                                                    |                         | E stan                                   |                           |                           |                           |                             |                                 |                                                                     |                                                                                                    |                                         |
|----------------------------------------------------------------------------------------------------|-------------------------|------------------------------------------|---------------------------|---------------------------|---------------------------|-----------------------------|---------------------------------|---------------------------------------------------------------------|----------------------------------------------------------------------------------------------------|-----------------------------------------|
| н                                                                                                    |                         |                                          |                           | "AÑO DE LA CONS           | OLIDACIÓN DEL I           | MAR DE GRAUT                |                                 |                                                                     | Lunes, 1                                                                                                    | 7 Julio 2017 11:3                       |
| ikko                                                                                                    |                         |                                          |                           | Su Sesión esta p          | o opira aroinada          | mente en 59 minutoisi con   | 8 segundos                      | tien                                                                | enido FERNANDO QUIROZ BASAURI                                                                                                    |                                         |
| Mi Cuenta 🤌                                                                                                    |                         |                                          |                           |                           |                           |                             |                                 |                                                                     | Registr                                                                                                    | ar Expedient                            |
| Jis Datos<br>Cambio clave<br>Cerrar Sesión                                                                                                    | © Enlace al PAC Ofaco   | os Generales de<br>ontratación           | Relación de     Items     | Ocumento<br>Sustentatorio | Resumen                   | Presupuesto                 | Datos de<br>Aprobación          | 1                                                                   |                                                                                                    |                                         |
| Entided                                                                                                    | Opciones                |                                          |                           |                           | Crea                      | r liens Crear lier          | Paquete                         |                                                                     |                                                                                                    |                                         |
| NIVERSIDAD                                                                                                    |                         |                                          |                           |                           |                           |                             |                                 |                                                                     |                                                                                                    |                                         |
| NIVERSIDAD<br>ACIONAL<br>GRARIA LA<br>IOLINA                                                                                                    |                         |                                          |                           |                           |                           | * Lista de Ítene            | 1                               | Agrupar Item a Nuevo Ites                                           | n Paquetie 🛛 Agrupar İltem a Paquete i                                                                                                    | xistente                                |
| NIVERSIDAD<br>ACIONAL<br>GRARIA LA<br>OLINA                                                                                                    | New                     |                                          |                           |                           |                           | * Lista de Ítene            | Unidad                          | Agrupar Item a Ruevo Ite                                            | n Paquete Agrupar Ürm a Pequete I<br>esägrupar Ürm Paquete Recnumer<br>emotal Istal Dan/ Valer Esimada Tutal                                 | xistente<br>er Theres                   |
| VEVERSTOAD<br>ACTONAL<br>ACTONAL<br>ACTANAL<br>BELINA<br>USANAL<br>ACTENALS<br>Fre-<br>Actanal<br>ACTENALS<br>Fre-<br>Actanal<br>ACTENALS                                                                                                    | Nen.<br>Rom<br>I No Al  | Distortion<br>DQUISSICTON DE E<br>DMPUTO | ión del llam<br>QUIPOS DE | UNIVERSIDA                | Entidad<br>D NACIONAL AGR | * Lista de Ítene<br>ARIA LA | Unidad<br>Reddida<br>Unidad 220 | Agrupar Item a Ruovo Item<br>Int Hometa Valor Ref<br>Newos<br>Soles | n Paquetin Agrupper Horn a Paquetic I<br>kesagruppar Horn Paquetic Accounter<br>wenchi Totat Horn/ Yake Estimole Total<br>Horn<br>250,000.00 | aistente<br>ar Ttenss<br>Andones<br>2 X |
| INTERSIDAD<br>ACCONAL<br>ACCONAL<br>ACCONAL<br>Reference<br>Contact Anno<br>Acconstructure<br>Acconstructure<br>Acconstr | Ann.<br>Geor<br>I No Al | Descript<br>Dourisicton de E<br>Smputo   | on del Item<br>QUIPOS DE  | UNIVERSIDA<br>MOLINA      | Entitled                  | * Lista de Ítens<br>ARIA LA | Unidad<br>atotida<br>Unidad 221 | Ageupar Rem a Nieres Re<br>Ial Moneta Valer Ref<br>Nieres<br>Soles  | a Paguels Agrupar Hom a Paquete I<br>leaserupar Hom Paquete Recommer<br>mendel Tatel Hom You's Estimatic Total<br>Term:<br>250,000.00        | andente<br>ar Thoma<br>Archines<br>2 X  |

Ilustración 198: Guardar Borrador "Modificar Item"

| Fecha de actualización:<br>Agosto 2017                                                       | Versión: 1.3              | MANUAL DE USUARIO |
|----------------------------------------------------------------------------------------------|---------------------------|-------------------|
| Preparado por:<br><b>Dirección del SEACE</b><br>Sub Dirección de Gestión Funcional del SEACE | Página: <b>120 de 139</b> | SEACE - OSCE      |

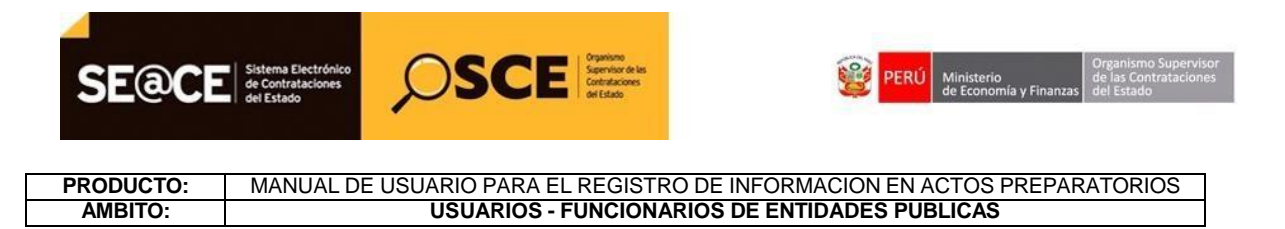

#### **DOCUMENTO SUSTENTATORIO**

Al seleccionar como valor reservado en los Datos Generales de la Contratación, en la pestaña <u>Documento Sustentatorio</u>, se mostrará el campo "Informe del OEC", que corresponde al archivo que se debe adjuntar, el cual debe de contener el informe fundametado, el mismo que deberá ser aprobado por el Titular de la Entidad.

| SE@CE                                           |                                                                                                    | Inicio   Contáctenos   Mapa   Reclamos y Consultas |
|-------------------------------------------------|----------------------------------------------------------------------------------------------------|----------------------------------------------------|
| SH                                              | "AÑO DE LA CONSOLIDACIÓN DEL MAR DE GRAU"                                                                                                    | Lunes, 17 Julio 2017 11:45 A                       |
| Inicio                                          | 5. Saidine etta por opiar accordinationente en 53 retrutori 17 secondos.                                                                                                    | Bienvenido FERNANDO QUIROZ BASAURI                 |
| 🛛 Mi Cuenta 🤌                                   |                                                                                                    | Registrar Expediente                               |
| Mis Detos<br>Carobio clave<br>Cerrar Sestio     | Centos en PAC     O Datos Generales de     O Relación de     O Documento     O Documento     O Documento     O Documento     O Resumen     O Resumen     O Resumen     O Presupuesto     O Aprobación |                                                    |
| Entidad                                         | Documento de Procedimiento Sinisocionari archivo                                                                                                    |                                                    |
| UNIVERSIDAD<br>NACIONAL<br>AGRARIA LA<br>MOLINA | Informe del OEC     Autoricación para no Empleor el Catálogo     Electrónico de Convenio Marco                                                                                                    |                                                    |
| Inicia                                          | Gaardar Bornador Regresar                                                                                                    |                                                    |
| Publicadas                                      | * Campo Obligatorio                                                                                                    |                                                    |

Ilustración 199: Guardar Borrador "Modificar Item"

Si la información registrada es correcta, seleccionaremos el botón "Guardar Borrador" a fin de grabar la información en el sistema.

|                                            | accession in the                                                            |                                                                                                    | Inicio   Contactonos   Mapa   Reclamos y Consultas |
|--------------------------------------------|-----------------------------------------------------------------------------|----------------------------------------------------------------------------------------------------|----------------------------------------------------|
| SE@CE                                      |                                                                             |                                                                                                    |                                                    |
| SH .                                       | 1                                                                           | TAÑO DE LA CONSOLIDACIÓN DEL MAR DE CRAU"                                                                                                    | Lures, 17 Julio 2017 11:59 AM                      |
| Inicio                                     |                                                                             | So Sociel sills per express aproximationerite et 50 Minutely con 52 regardes.                                                                                                    | Biowenido FERNANDO QUIROZ BASAURT                  |
| Mi Cuesta 🤌                                |                                                                             |                                                                                                    | Modificar Expediente                               |
| Mis Datas<br>Cantelo clave<br>Ganar Sestin | GEnizce al PAC Obtos Generates de Offetación o<br>la Contratación           | Occumento     Decumento     Decumento |                                                    |
|                                            | Documento de Procedimiento                                                  |                                                                                                    |                                                    |
| Entitlad                                   |                                                                             | Selectionar archivo                                                                                                    |                                                    |
| UNIVERSIDAD                                | * Informe dol DEC                                                           | Documento Sustantatorio                                                                                                    |                                                    |
| NACIONAL<br>AGRARIA LA<br>MOLINA           | Autorización paro no Empleor el Catálogo     Electrónico de Convesión Marco | Borrador registrado correctamente.     Aceptar                                                                                                    |                                                    |
| 144                                        | В.                                                                          | Goardar Berrador Regresar                                                                                                    |                                                    |
| Publishes                                  | * Campo Obligatorio                                                         |                                                                                                    |                                                    |

Ilustración 200: Mensaje: "Guardar Borrador Correctamente"

| Fecha de actualización:<br>Agosto 2017                                                       | Versión: 1.3              | MANUAL DE USUARIO |
|----------------------------------------------------------------------------------------------|---------------------------|-------------------|
| Preparado por:<br><b>Dirección del SEACE</b><br>Sub Dirección de Gestión Funcional del SEACE | Página: <b>121 de 139</b> | SEACE - OSCE      |

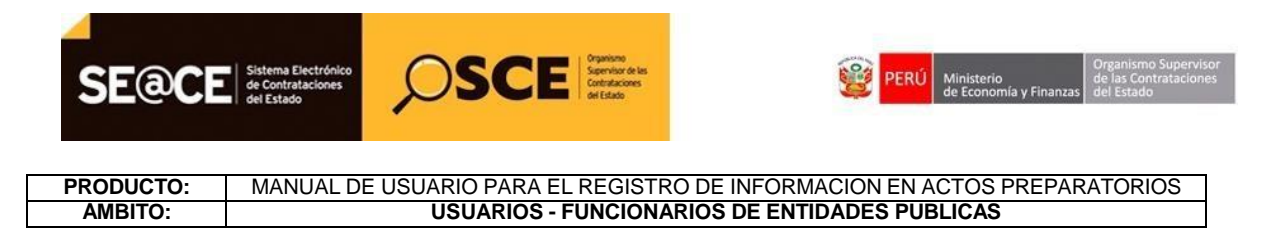

### **RESUMEN EJECUTIVO:**

A continuación proseguimos con el registro de información de la pestaña "Resumen Ejecutivo", en donde registraremos el archivo correspondiente.

Seguidamente procedemos a seleccionar el botón Guardar borrador.

| SE@CE                                            |                   | SCE                                     |                      |                           |                       |                           |                        | Janicio    Contáctenos    Hapa    Reclamos y Consolitas |
|--------------------------------------------------|-------------------|-----------------------------------------|----------------------|---------------------------|-----------------------|---------------------------|------------------------|---------------------------------------------------------|
| SH                                               |                   |                                         |                      | "AÑO DE LA CON            | SOLIDACIÓN DEL        | MAR DE GRAU"              |                        | Lunes, 17 Julio 2017 12:00 PM                           |
| Inicio                                           |                   |                                         |                      | Su Section estat          | or opical specimals   | mante en 59 minutois) con | 64 security            | Bienvenido FERNANDO QUIROZ BASAURI                      |
| Mi Cuenta 🤌                                      |                   |                                         |                      |                           |                       |                           |                        | Modificar Expedience                                    |
| <u>Mis Datos</u><br>Cambio dave<br>Cerrar Sesilo | CEnlace al PAC    | O Datos Generales de<br>la Contratación | Relación de<br>Items | Ocumento<br>Sustentatorio | Resumen     Ejecutivo | Presupuesto               | Datos de<br>Aprobación |                                                         |
|                                                  | Resumen Ejec      | ativo                                   |                      |                           |                       |                           |                        |                                                         |
| Entidad                                          |                   |                                         |                      | Seleccionar archiv        | 0                     |                           | 1                      |                                                         |
| UNIVERSIDAD<br>NACIONAL<br>AGRARIA LA<br>MOLINA  | * Resumen E       | jecutivo                                |                      | Resumen Ejecutivo.do      | c (20 KB)             | 1                         | _                      |                                                         |
| Inicio<br>Buscar Bases Pre-                      | * Campo Obligator | to                                      |                      |                           | G                     | iandar Borrador I         | Regresar               |                                                         |

Ilustración 201: Formulario "Resumen Ejecutivo"

### **P**RESUPUESTO:

A continuación proseguimos con el registro de la pestaña "Presupuesto", seleccionamos la opción "Fondos Públicos" y luego, según corresponda, la información de la Certificación Presupuestal y la información de Previsión Presupuestal.

| Fecha de actualización:<br>Agosto 2017                                                       | Versión: 1.3              | MANUAL DE USUARIO |
|----------------------------------------------------------------------------------------------|---------------------------|-------------------|
| Preparado por:<br><b>Dirección del SEACE</b><br>Sub Dirección de Gestión Funcional del SEACE | Página: <b>122 de 139</b> | SEACE - OSCE      |

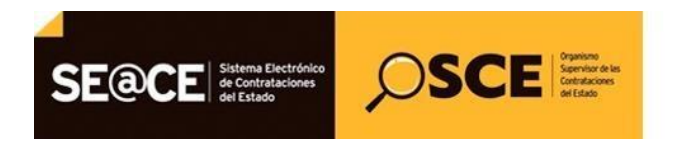

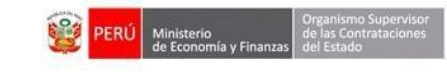

PRODUCTO:MANUAL DE USUARIO PARA EL REGISTRO DE INFORMACION EN ACTOS PREPARATORIOSAMBITO:USUARIOS - FUNCIONARIOS DE ENTIDADES PUBLICAS

|                                                       | Inicio   Contáctenos   Hapa   Reclamos y Consulta                                                                                                    | 5     |
|-------------------------------------------------------|----------------------------------------------------------------------------------------------------|-------|
| SE@CE                                                 |                                                                                                    |       |
|                                                       |                                                                                                    |       |
| SH .                                                  | "AÑO DE LA CONSOLIDACIÓN DEL MAR DE GRAU" Lunes, 12 Julio 2012 12:                                                                                                    | 23 PM |
| Inicio                                                | Su Sexión esta por espírar aproximadamente en 59 minutojo) con 53 segundos.                                                                                                    |       |
| Mi Cuenta 🤌                                           | Modificar Expedient                                                                                                    | c     |
| Mis Datos<br>Cambio clave<br>Cerrar Sesión            | Enlace al PAC     Datos Generalies de Relación de     Documento     Decemento     Decemento     Presupuesto     Presupuesto     Datos de     Aprobación                                       |       |
|                                                       | Fondos de financiamiento                                                                                                    |       |
| Entidad                                               | Contratación financiada por:     Fondos Públicos     F                                                                                                    |       |
| UNIVERSIDAD<br>NACIONAL                               | Monto total de presupuesto equerido S/.: 250000.00<br>Monto total de presupuesto S/.: 0.00                                                                                                    |       |
| AGRARIA LA<br>MOLINA                                  | Información de Crédito Presupuestario                                                                                                    |       |
| Talicia                                               | Creato Presupuestario Detalla de Crédito Presupuestario                                                                                                    |       |
| Buscar Bases Pre-                                     | Entided Adv Facel Namero del CCP   FF-Rabro   Cieligo SNIP Meta   Caellicador de Caelo Sec Moneda   Fecha que Solicita Presupuesta   Tipo de Cambio SBS   Monta autilizar   Estado   Acciones |       |
| Publicadas                                            | Monto Total Crédito Presupuestario 5/: 0.00                                                                                                    |       |
| Consola de Selección                                  | Información de Previsión Presupuestal                                                                                                    |       |
| Consola de Actos<br>Preparatorios                     | Indicador si el plazo de ejecución excede al año fiscal lio                                                                                                    |       |
| Buscar Participantes<br>Inscritos                     | Gaardar Borrador Regresar                                                                                                    |       |
| Consultar Avisos<br>Informativos de<br>Contrataciones | * Campo Obligatorio                                                                                                    |       |

Ilustración 202: Formulario "Presupuesto"

|                                                  |                                                                                                    | Inicio   Contáctenos   Mapa   Reclamos y Consulta                                 |
|--------------------------------------------------|----------------------------------------------------------------------------------------------------|-----------------------------------------------------------------------------------|
| SE@CE                                            |                                                                                                    |                                                                                   |
| н                                                | "AÑO DE LA CONSOLIDACIÓN DEL MAR DE GRAU"                                                                                                    | Lunes, 17 Julio 2017 12:                                                          |
| Inicio                                           | Su Seidón esta por expirar aproximadamente en 10 minutojoj con 0 segundos.                                                                                                    | Bienvenido FERNANDO QUIROZ BASAURI                                                |
| Mi Cuenta 🤌                                      |                                                                                                    | Modificar Expedien                                                                |
| Mis Datos<br>Cambio clave<br>Cerrar Sesión       | Centrace al PAC     Obtoto Generalies de     Ofension of terms     Obscumento     Susternation     Ofensionen     Ofensionen     Ofensio |                                                                                   |
| Entidad<br>UNIVERSIDAD<br>NACIONAL<br>AGRARIA LA | Fondos de financiamiento       • Centratación financiada por:       Monto total de presupuento requentão \$/.:       250000.00       Monto total de presupuento \$/.:       250000.00       Información do crédito Presupuentario                                                                                                    |                                                                                   |
| MOLINA                                           | Crédito Presupuestario 🧭                                                                                                    |                                                                                   |
| Buscar Bases Pre-<br>Publicadas                  | Entidad Año Fiscal Neimero del FF-Rubro SNIP Mota Candicador de Sec Mounda Ped                                                                                                    | ia que Solicita Tipo de Cambio<br>resupuesto SBS Honto a utilizar Estado Acciones |
| Consola de Selección                             | UNIVERSIDAD NACIONAL 2017 1-00 Nervos Soles                                                                                                    | 1.00 250000 Borrador 🔍 🗙                                                          |
| ionsola de Actos<br>reparatorios                 | Monto Total Crédito Presupuestario S/.:250000.00                                                                                                    |                                                                                   |
| uscar Participantes<br>nscritos                  | Enformación de Previsión Presupuestal  Indicador si el plazo de ejecusión escode al año físcal 100                                                                                                    |                                                                                   |
| Informativos de<br>Contrataciones                | Guardar Borrador Regresar                                                                                                    |                                                                                   |
| Generar Reportes Oficios                         | t Casses Obligateds                                                                                                    |                                                                                   |

Una vez completada la información seleccionamos el botón Guardar borrador.

Ilustración 203: Formulario Presupuesto: "Guardar borrador"

| Fecha de actualización:<br>Agosto 2017                                                       | Versión: 1.3              | MANUAL DE USUARIO |
|----------------------------------------------------------------------------------------------|---------------------------|-------------------|
| Preparado por:<br><b>Dirección del SEACE</b><br>Sub Dirección de Gestión Funcional del SEACE | Página: <b>123 de 139</b> | SEACE - OSCE      |

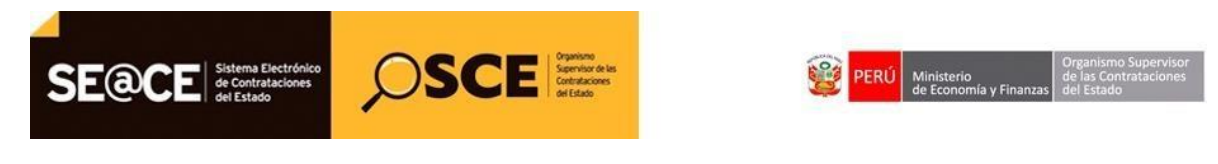

 PRODUCTO:
 MANUAL DE USUARIO PARA EL REGISTRO DE INFORMACION EN ACTOS PREPARATORIOS

 AMBITO:
 USUARIOS - FUNCIONARIOS DE ENTIDADES PUBLICAS

| SE@CE                                   |                                                                                        |                 |                               |                     |                          |                        |                               | Juicio   Contiecter                      | es   Maga   Ba | iclamos y Consoltas  |
|-----------------------------------------|----------------------------------------------------------------------------------------|-----------------|-------------------------------|---------------------|--------------------------|------------------------|-------------------------------|------------------------------------------|----------------|----------------------|
| 8H                                      |                                                                                        |                 | "Afio DE LA COM               | BOLIDACIÓN DEL      | HAR DE CRAU*             |                        |                               |                                          | Aures 1        | 7 5alle 2017 12:25 P |
| Inkin                                   |                                                                                        |                 | fie Series esta               | po upia proinda     | ersens in 19 niculaçãos  | S7 signda              | Rienven                       | ulu FERNANDO QUERDZ                      | RASAINI        |                      |
|                                         |                                                                                        |                 |                               |                     |                          |                        |                               |                                          |                |                      |
| Mis Dotos<br>Canobie Gave<br>Came Seste | Briace al PAC     Datos Generales s     La Contratación                                | Retactor        | de Occumento<br>Sustantatorio | esumen<br>Ejecutivo | O Presupoesto            | Datos de<br>Aprobación |                               |                                          |                |                      |
| Entidad:                                | Foodos de financiamiento  Contratación financiada por:  Monto total de presuprento rem | urido S/ :      | Fondox Públicos               | *<br>Pres           | upunto                   |                        | -                             |                                          |                |                      |
| NACIONAL<br>AGRARIA LA<br>MOLINA        | Monto total de presupuesto S/.<br>Información de Crádito Presupuesto                   | ria             | O Borrador reg                | istrado correcta    | mente.                   |                        |                               |                                          |                |                      |
| Deck Control                            | Detalle de Crédito Presupuestario                                                      |                 |                               |                     | Sector Sector            |                        | F.                            |                                          |                |                      |
| face from Pro-                          | Collect v.                                                                             |                 | Numera del 12-diabero         | Codeps Marts        | e Clesifuglande<br>Gestr | Sec. Hereda            | Persona per Solicita - Dyo da | Constitute<br>Million Million in Million |                | Accience             |
| County de Calendary                     | UNIVERSIDAD NACIONAL<br>AGRARIA LA MOLINA                                              | 2017            | 1.90                          |                     |                          | Narvos Soles           | -                             | 00 250000                                | Borrador       | Q×                   |
| Cemola de Actan<br>Preparatoles         | Mostes Total Croßto Presupiestario 5/.:250000.00                                       |                 |                               |                     |                          |                        |                               |                                          |                |                      |
| Bascar Participantes                    | Información de Previsión Presupuer                                                     | tal .           |                               |                     |                          |                        |                               |                                          |                |                      |
| Algorithms                              | * Indicador si el plazo de ejecución                                                   | n excede al año | fiscal III T                  |                     |                          |                        |                               |                                          |                |                      |
| Solution of the Contestationer          |                                                                                        |                 |                               | C                   | santar derrotor          | Ingresse               |                               |                                          |                |                      |
| General Reportes Offices<br>Reported    | * Campo Obligatorio                                                                    |                 |                               |                     |                          |                        |                               |                                          |                |                      |

Ilustración 204: Mensaje: "Borrador registrado correctamente"

### DATOS DE APROBACIÓN:

Continuamos con el registro de información de la pestaña "Datos de aprobación", donde se registra los datos de aprobación del expediente y el nombre del funcionario responsable que aprueba el Expediente.

| Fecha de actualización:<br>Agosto 2017                                                       | Versión: 1.3              | MANUAL DE USUARIO |
|----------------------------------------------------------------------------------------------|---------------------------|-------------------|
| Preparado por:<br><b>Dirección del SEACE</b><br>Sub Dirección de Gestión Funcional del SEACE | Página: <b>124 de 139</b> | SEACE - OSCE      |

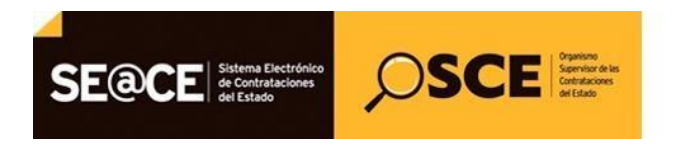

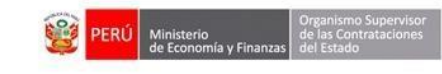

PRODUCTO:MANUAL DE USUARIO PARA EL REGISTRO DE INFORMACION EN ACTOS PREPARATORIOSAMBITO:USUARIOS - FUNCIONARIOS DE ENTIDADES PUBLICAS

|                                |                                |                                       |                      | "AÑO DE LA CON               | SOLIDACIÓN DE        | MAR DE GRAU"               |                        | Lones, 17 Julio 2017               |
|--------------------------------|--------------------------------|---------------------------------------|----------------------|------------------------------|----------------------|----------------------------|------------------------|------------------------------------|
| e.                             | -                              |                                       |                      | Su Sesión esta               | per expirar aproxima | tamente es 50 minutaiós co | ri 57 sepandas.        | Blenvenido FERNANDO QUIROZ BASAURI |
| li Coenta 🤌                    |                                |                                       |                      |                              |                      |                            |                        | Hodificar Landie                   |
| Jatos<br>bio clave<br>r Sesión | C Enlace al PAC                | Oatos Generales de<br>la Contratación | Pelación de<br>Items | O Documento<br>Sustentatorio | Resumen              | O Presupuesto              | Datos de<br>Aprobación |                                    |
|                                | Datos de Apro                  | bación del expediente                 |                      |                              |                      |                            |                        |                                    |
| Entidad                        | * Tipo de Documento            |                                       |                      | Officio                      | •                    |                            |                        |                                    |
| ERSIDAD                        | * Nro.                         |                                       |                      | 2521                         |                      |                            |                        |                                    |
| ONAL<br>REA LA                 | * Fecha de a                   | probación del expedient               |                      | 10/07/2017                   | m /                  |                            |                        |                                    |
| NA                             |                                |                                       |                      | Seleccionar archit           | vo                   |                            |                        |                                    |
|                                | <ul> <li>Archivo de</li> </ul> | Aprobación del Expedie                | nte                  |                              |                      |                            |                        |                                    |
| Bases Pre-                     |                                |                                       |                      | Aprobacion Expedient         | te.doc (20 KB)       |                            |                        |                                    |
| idans.                         | Funcionario re                 | esponsable que aprueba                | el Expediente        |                              |                      |                            |                        |                                    |
| a de Actos                     | * Apellido P                   | atemo                                 |                      | BUTLER                       |                      |                            |                        |                                    |
| atovios                        | <ul> <li>Apellido M</li> </ul> | latemo                                |                      | WATER                        |                      |                            |                        |                                    |
| Participantes                  | * Nombres                      |                                       |                      | GETZER                       |                      |                            |                        |                                    |
| tar Avisos                     | * Cargo del                    | Funcionario responsable               |                      | ADMINESTRADOR                |                      |                            |                        |                                    |

Ilustración 205: Formulario: "Datos de Aprobación"

- A continuación seleccionamos el botón "Guardar borrador".

Ilustración 206: Mensaje: "Borrador registrado correctamente"

| Fecha de actualización:<br>Agosto 2017                                                       | Versión: 1.3              | MANUAL DE USUARIO |
|----------------------------------------------------------------------------------------------|---------------------------|-------------------|
| Preparado por:<br><b>Dirección del SEACE</b><br>Sub Dirección de Gestión Funcional del SEACE | Página: <b>125 de 139</b> | SEACE - OSCE      |

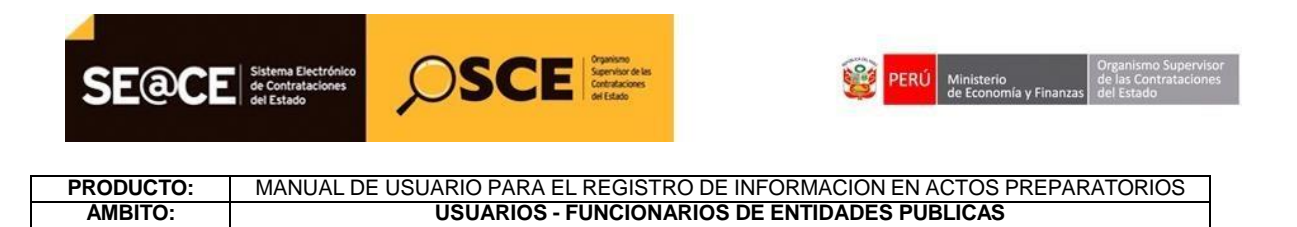

Finalmente, seleccionamos el botón Declarar aprobación, a fin de culminar el registro del Expediente de Contratación.

|        |                |                                       |                      | "AÑO DE LA COM               | SOLIDACIÓN DE         | MAR DE GRAU"                |                        | Lunes, 17 Julio                    |
|--------|----------------|---------------------------------------|----------------------|------------------------------|-----------------------|-----------------------------|------------------------|------------------------------------|
|        |                |                                       |                      | Su Serio est                 |                       | terrente en 19 minuto/s) on | n 10 seaveles          | Bienvenido FERNANDO QUIROZ BASAURI |
| nta 🤌  |                |                                       |                      |                              |                       |                             |                        | Hodificar Ex                       |
| et.    | Enlace al PAC  | Oatos Generales de<br>la Contratación | Relación de<br>Items | O Documento<br>Sustentatorio | Presumen<br>Ejecutivo | Presupuesto                 | Datos de<br>Aprobación |                                    |
|        | Datos de Apro  | bación del expediente                 |                      |                              |                       |                             |                        |                                    |
| od -   | * Tipo de Do   | xamento                               |                      | Oficia                       | ٠                     |                             |                        |                                    |
| AD:    | * Nro.         |                                       |                      | 2521                         |                       |                             |                        |                                    |
| 6      | * Fecha de a   | probación del expedient               |                      | 10/07/2017                   |                       |                             |                        |                                    |
|        |                |                                       |                      | Seleccionar arch             | wo                    |                             |                        |                                    |
| 210-   | * Archivo de   | e Aprobación del Expedie              | nte                  | Aprobacion Expedien          | teudioc (20 KEI)      |                             |                        |                                    |
| 200    | Funcionario re | esponsable que aprueba                | el Expediente        |                              |                       |                             |                        |                                    |
| eccion | * Apellido P   | aterno                                |                      | BUTLER                       |                       |                             | 1                      |                                    |
|        | * Apellido M   | laterno                               |                      | WATER                        |                       |                             | /                      |                                    |
| antes  | * Nombres      |                                       |                      | GETZER                       |                       |                             | /                      |                                    |
|        | Cargo del      | Funcionario responsable               |                      | ADMINISTRADOR                |                       |                             |                        |                                    |

Ilustración 207: Mensaje: "Borrador registrado correctamente"

# **Registro del Conductor de Procedimiento:**

Como paso siguiente, corresponde el registro de la actividad referida al "Conductor del Procedimiento". Para ello, seleccionamos la opción "Nuevo conductor" de la columna Opciones de la actividad.

| Fecha de actualización:<br>Agosto 2017                                                       | Versión: 1.3              | MANUAL DE USUARIO |
|----------------------------------------------------------------------------------------------|---------------------------|-------------------|
| Preparado por:<br><b>Dirección del SEACE</b><br>Sub Dirección de Gestión Funcional del SEACE | Página: <b>126 de 139</b> | SEACE - OSCE      |

| SE@CE Sistema Electrónico<br>de Contrataciones<br>de Contrataciones | OSCE Central Service of Contractions | РЕ | RÚ Ministerio<br>de Economía y Finanzas | Organismo Supervisor<br>de las Contrataciones<br>del Estado |
|---------------------------------------------------------------------|--------------------------------------|----|-----------------------------------------|-------------------------------------------------------------|
|                                                                     |                                      |    |                                         |                                                             |

 PRODUCTO:
 MANUAL DE USUARIO PARA EL REGISTRO DE INFORMACION EN ACTOS PREPARATORIOS

 AMBITO:
 USUARIOS - FUNCIONARIOS DE ENTIDADES PUBLICAS

|                                   |                                       | Na ma<br>Balan<br>Balan<br>Balan |                                                    |                 | Inici                  | )   Contáctenos   Mapa   Reclamos y Consultas |
|-----------------------------------|---------------------------------------|----------------------------------|----------------------------------------------------|-----------------|------------------------|-----------------------------------------------|
| SH                                |                                       | "AÑO DE LA CONSOLID              | ACIÓN DEL MAR DE GRAU"                             |                 |                        | Lunes, 17 Julio 2017 12:47 PM                 |
| Inicio                            |                                       | Su Sesión esta por expi          | irar aproximadamente en 59 minuto(s) con 59 segund | 25.             | Bienvenido FERNAN      | DO QUIROZ BASAURI                             |
| Mi Cuenta 🤌                       |                                       |                                  |                                                    |                 | Datos                  | del Procedimiento de Contratación             |
| Mis Datos                         |                                       |                                  |                                                    |                 |                        |                                               |
| Cambio clave                      | Nro. de Contratación                  | UNALM-2017-639                   |                                                    |                 |                        |                                               |
| Certar Sesion                     | Nomenclatura                          | AS-SM-2525-2017-UNALM-1          |                                                    |                 |                        |                                               |
|                                   | Descripción del Objeto                | ADQUISICION DE EQUIPOS DE        | сомрито                                            |                 |                        |                                               |
| Entidad                           | Objeto                                | Bien                             | Tipo de Compr                                      | a o Selección   | Por la Entidad         |                                               |
| UNIVERSIDAD                       | Lista de las Actividades del Procedin | niento de Contratación           |                                                    |                 |                        |                                               |
| AGRARIA LA                        | Fase de la Contratación               | Nombre de la Actividad           | Nombre de la Sub-Actividad                         | Nro. de Versión | Estado de la actividad | Opciones de la Actividad                      |
| MOLINA                            |                                       | Expediente de contratación       |                                                    | 1               | APROBADO               |                                               |
|                                   | ACTOS_PREPARATORIOS                   | Conductor de Procedimiento       |                                                    | 0               | PENDIENTE              |                                               |
| Inicio                            |                                       | Bases                            | Cronograma                                         | 0               | PENDIENTE              |                                               |
| Buscar Bases Pre-                 |                                       |                                  | Bases                                              | 0               | PENDIENTE              |                                               |
| Publicadas                        |                                       | C                                | errar Procedimiento de Contratación                | Regresar        |                        |                                               |
| Consola de Selección              |                                       |                                  |                                                    |                 |                        |                                               |
| Consola de Actos<br>Preparatorios |                                       |                                  |                                                    |                 |                        |                                               |
|                                   |                                       |                                  |                                                    |                 |                        |                                               |

Ilustración 208: Actividad: "Conductor de Procedimiento"

Se procederá con el registro de un Comité de Selección u OEC, según el tipo de procedimiento.

• **OEC:**Para el presente manual, seleccionamos el tipo "Órgano Encargado de las Contrataciones, y seleccionamos Registrar Encargado

| SE@CE                                           |                                                           | Inicio   Contáctenos   Plapa   Reclamos y Consultas |
|-------------------------------------------------|-----------------------------------------------------------|-----------------------------------------------------|
| SH .                                            | "AÑO DE LA CONSOLIDACIÓN DEL MAR DE GRAU                  | . Usees, 17 Julio 2017 12:50 PM                     |
| Inicio                                          | Su Seition with por expirat approximationments on 59 minu | Bienvenido FERNANDO QUIROZ BASAURI                  |
| Mi Cuenta 🏓                                     |                                                           | Registrar Conductor del Tipo de Selección           |
| Mis Datos<br>Cambio dave<br>Cerrar Sesión       | Tipo de Conductor del Tipo de Selección<br>• Tipo OCC •   |                                                     |
| Entidad                                         | Gaardar Serrador Registrat                                | Encargado Regresar                                  |
| UNIVERSIDAD<br>NACIONAL<br>AGRARIA LA<br>MOLINA | Listado de Encargados * Campo Obligatorio                 | 1                                                   |

Ilustración 209: Formulario: "Registrar Conductos del Tipo de Selección"

Para registrar al encargado, completamos los datos que solicita el sistema en la siguiente imagen, y procedemos a seleccionar el botón "Guardar".

| Fecha de actualización:<br>Agosto 2017                                                       | Versión: 1.3              | MANUAL DE USUARIO |
|----------------------------------------------------------------------------------------------|---------------------------|-------------------|
| Preparado por:<br><b>Dirección del SEACE</b><br>Sub Dirección de Gestión Funcional del SEACE | Página: <b>127 de 139</b> | SEACE - OSCE      |

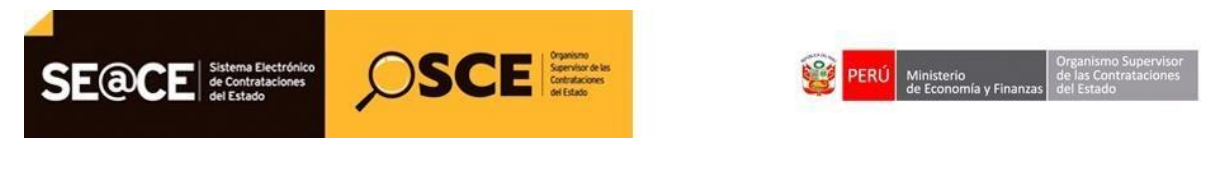

PRODUCTO:MANUAL DE USUARIO PARA EL REGISTRO DE INFORMACION EN ACTOS PREPARATORIOSAMBITO:USUARIOS - FUNCIONARIOS DE ENTIDADES PUBLICAS

| SE@CE                                                                                                    |                                     |                       |                          |                     |                | Jacin   Contactonon   Maps   Reviewer y Consultar |
|----------------------------------------------------------------------------------------------------|-------------------------------------|-----------------------|--------------------------|---------------------|----------------|---------------------------------------------------|
| sH                                                                                                    |                                     | *AR0 0                | LA CONSOLIDACIÓN DEL MAR | DE CRAU"            |                | Lanox, 17 Julie 2017 12:01 PM                     |
| Inicio                                                                                                    |                                     |                       |                          |                     |                | Bienvenido FERNANDO QUEROZ BASAURI                |
| Mi Cuenta 🤌                                                                                                    |                                     |                       |                          |                     |                | Registear Conductor del Lloo de Selección         |
| Mis Datos                                                                                                    | Tipo de Conductor del Tipo de Selec | ción                  |                          |                     |                |                                                   |
| Carrol Sestin                                                                                                    | + Tipo                              | Registr               | ar Encargado de las com  | unicaciones del tip | a de selección |                                                   |
| - THERE -                                                                                                    |                                     | Datos del Encargado   |                          |                     |                |                                                   |
| Contraction of the                                                                                                    | Listado de Encargados               | • Tipo                | DNd •                    | * Apellido Paterno  | BUTLER         |                                                   |
| NACIONAL                                                                                                    | * Carreno Obligatoria               | * Nro.                | 25252525                 | * Apellido Materno  | WATER          |                                                   |
| AGRARIA LA<br>MOLINA                                                                                                    | Confee Company                      |                       |                          | * Nombres           | GETZER         |                                                   |
| and the second second se |                                     | Correo Electrónico    | SABBATHOOSCE.GOB         |                     |                |                                                   |
| Anoste Saven Pre<br>Publication<br>Consols de Savender                                                                                                    |                                     | * Campo Obligatorio 🥓 | Guardar Brocar B         | ncargado Ginoslar   | 0              |                                                   |

Ilustración 210: Formulario: "Registrar Encargada de las Comunicaciones"

Luego de guardar en borrador al encargado, procedemos a declarar aprobado el conductor del procedimiento.

| SE@CE                                            |                                         |                                                                          | Taicia   C            | ontáctenos   Hapa   Reclamos y Consultas |
|--------------------------------------------------|-----------------------------------------|--------------------------------------------------------------------------|-----------------------|------------------------------------------|
| SH                                               |                                         | "AÑO DE LA CONSOLIDACIÓN DEL MAR DE GRAU"                                |                       | Lunes, 17 Julio 2017 2:12 PM             |
| Inicio                                           |                                         | Su Sesión esta por expirar aproximadamente en 59 minuto(s) con 58 segund | Bienvenido FERNANDO Q | UIROZ BASAURI                            |
| Mi Cuenta 🦽                                      |                                         |                                                                          | Modificar C           | onductor del Tipo de Selección           |
| Mis Datos<br>Cambio clave                        | Tipo de Conductor del Tipo de Selección |                                                                          |                       |                                          |
| Cerrar Sesión                                    | • Tipo 060                              | Ŧ                                                                        |                       |                                          |
| Entidad<br>UNIVERSIDAD<br>NACIONAL<br>AGRARIA LA | Listado de Encargados                   | Guardar Borrador Registrar Encargado Declarar apo                        | robación Regresar     | Eliminar Encargado                       |
| MOLINA                                           | Nro, Tipo Nro, Documento                | Apellidos · Nombres                                                      | Correo Electrónico    | Acciones                                 |
| Inicio                                           | 1 DNI 25252525<br>* Campo Obligatorio   | BUTLER WATER GETZER                                                      | SABBATHBOSCE.GOB      | × ×                                      |
| Publicadas                                       |                                         |                                                                          |                       |                                          |

Ilustración 211: "Declarar aprobación Conductor"

El sistema muestra el mensaje de aprobación exitosa.

| Fecha de actualización:<br>Agosto 2017                                                       | Versión: 1.3              | MANUAL DE USUARIO |
|----------------------------------------------------------------------------------------------|---------------------------|-------------------|
| Preparado por:<br><b>Dirección del SEACE</b><br>Sub Dirección de Gestión Funcional del SEACE | Página: <b>128 de 139</b> | SEACE - OSCE      |

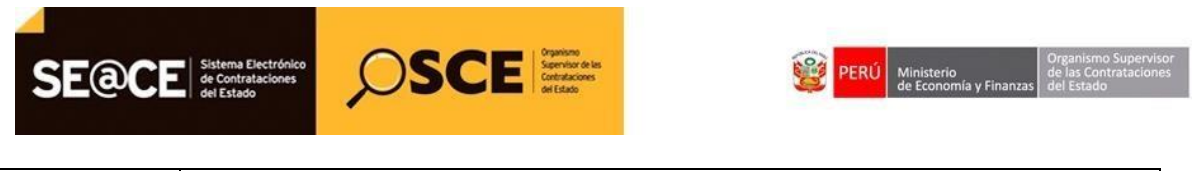

 PRODUCTO:
 MANUAL DE USUARIO PARA EL REGISTRO DE INFORMACION EN ACTOS PREPARATORIOS

 AMBITO:
 USUARIOS - FUNCIONARIOS DE ENTIDADES PUBLICAS

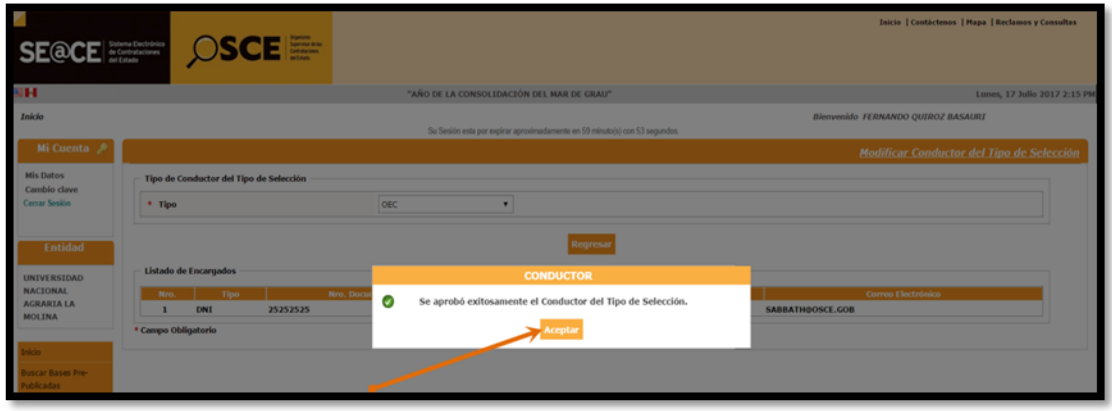

Ilustración 212: Mensaje: "Se aprobó éxitosamente el conductor"

# Registro del Cronograma:

El siguiente paso es el registro del cronograma, seleccionamos la opción Nuevo Cronograma de la columna Opciones de la actividad.

|                                 |                                          |                            |                                                     |                 | Inicio                 | Contáctenos  Hapa   Reclamos y Consoltas |  |
|---------------------------------|------------------------------------------|----------------------------|-----------------------------------------------------|-----------------|------------------------|------------------------------------------|--|
| SH .                            |                                          | "AÑO DE LA CONSOLID        | ACIÓN DEL MAR DE GRAU"                              |                 |                        | Lunes, 17 Julio 2017 2:17 PM             |  |
| Inicio                          |                                          | Su Sesión esta por expl    | irar aproximadamente en 59 minuto(s) con 58 segundo | 6.              | Bienvenido FERNAND     | IO QUIROZ BASAURI                        |  |
| Mi Cuenta 🤌                     |                                          |                            |                                                     |                 | Datos d                | lel Procedimiento de Contratación        |  |
| Mis Datos                       |                                          |                            |                                                     |                 |                        |                                          |  |
| Cambio clave                    | Nro. de Contratación                     | UNALM-2017-639             |                                                     |                 |                        |                                          |  |
| Cerrar Sesion                   | Nomenclatura                             | AS-SM-2525-2017-UNALM-1    | AS-SH-2525-2017-UNALM-1                             |                 |                        |                                          |  |
|                                 | Descripción del Objeto                   | ADQUISICION DE EQUIPOS DE  | сомрито                                             |                 |                        |                                          |  |
| Entidad                         | Objeto                                   | Bien                       | Tipo de Compre                                      | a o Selección   | Por la Entidad         |                                          |  |
| UNIVERSIDAD                     | Lista de las Actividades del Procedimien | nto de Contratación        |                                                     |                 |                        |                                          |  |
| AGRARIA LA                      | Fase de la Contratación                  | Nombre de la Actividad     | Nombre de la Sub-Actividad                          | Nro. de Versión | Estado de la actividad | Opciones de la Actividad                 |  |
| MOLINA                          |                                          | Expediente de contratación |                                                     | 1               | APROBADO               | P 🖬 🗎                                    |  |
|                                 | ACTOS_PREPARATORIOS                      | Conductor de Procedimiento |                                                     | 1               | APROBADO               |                                          |  |
| Inicio                          |                                          | Bases                      | Cronograma<br>Bases                                 | 0               | PENDIENTE              |                                          |  |
| Buscar Bases Pre-<br>Publicadas |                                          |                            |                                                     |                 |                        |                                          |  |
| Consola de Selección            |                                          | •                          | errar Procedimiento de Contratación                 | Regresar        |                        |                                          |  |
| Consola de Actos                |                                          |                            |                                                     |                 |                        |                                          |  |

Ilustración 213: Actividad: "Cronograma"

A continuación seleccionamos el botón "Nuevo" y procedemos a registrar el cronograma, en donde indicaremos las fechas y horas de inicio y fin de cada etapa del procedimiento de selección, así como el lugar de ejecución de la etapa.

| Fecha de actualización:<br>Agosto 2017                                                       | Versión: 1.3              | MANUAL DE USUARIO |
|----------------------------------------------------------------------------------------------|---------------------------|-------------------|
| Preparado por:<br><b>Dirección del SEACE</b><br>Sub Dirección de Gestión Funcional del SEACE | Página: <b>129 de 139</b> | SEACE - OSCE      |

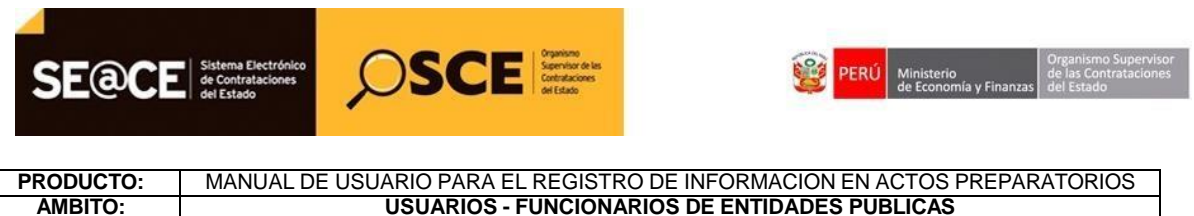

**USUARIOS - FUNCIONARIOS DE ENTIDADES PUBLICAS** 

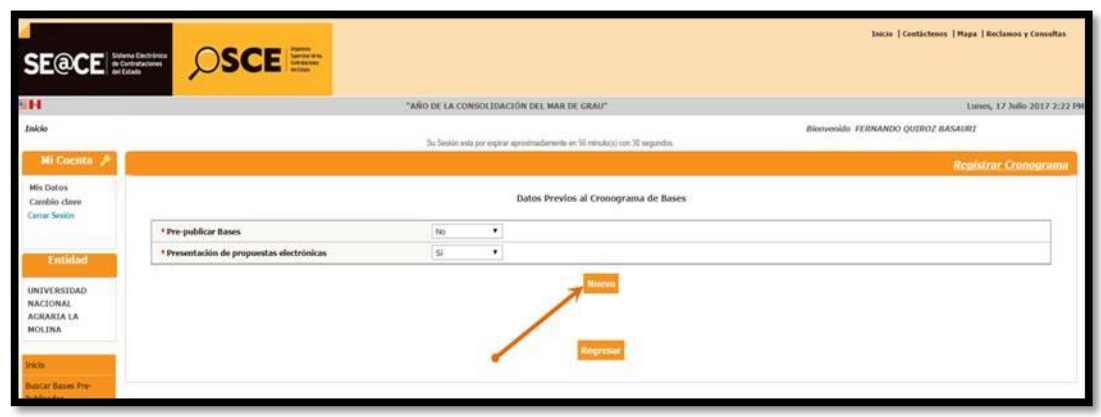

Ilustración 214: Nuevo Cronograma

A continuación, registramos las fechas y horas de inicio y fin de las diferentes etapas que contiene el procedimiento de selección que se está convocando, asimismo, se registra el lugar donde se llevara a cabo la actividad.

|                                            |                                           |                                     |                                          | Inicio   Contáctenos   Mapa   Reclamos y Consultas |
|--------------------------------------------|-------------------------------------------|-------------------------------------|------------------------------------------|----------------------------------------------------|
| SH .                                       |                                           | "AÑO DE LA CONSOLIDACIÓN DE         | L MAR DE GRAU"                           | Lunes, 17 Julio 2017 2:27 PM                       |
| Inicio                                     |                                           | Su Sesión esta por expinar aproxima | damente en 59 minuto(s) con 52 segundos. | Bienvenido FERNANDO QUIROZ BASAURI                 |
| Mi Cuenta 🤌                                |                                           |                                     |                                          | Registrar Cronograma                               |
| Mis Datos<br>Cambio clave<br>Cerrar Sesión |                                           | Dato                                | s Previos al Cronograma de Bases         |                                                    |
|                                            | Pre-publicar Bases                        | No 🔻                                |                                          |                                                    |
| Entidad                                    | * Presentación de propuestas electrónicas | si 💌                                |                                          |                                                    |
| UNIVERSIDAD                                |                                           |                                     |                                          |                                                    |
| AGRARIA LA                                 |                                           |                                     | Convocatoria                             |                                                    |
| MOLINA                                     | <ul> <li>Forma de Ejecución</li> </ul>    | POR LA ENTIDAD                      |                                          |                                                    |
|                                            | Fecha Inicio                              | 17/07/2017                          |                                          |                                                    |
| Inicio                                     | Fecha Fin                                 | 17/07/2017                          |                                          |                                                    |
| Buscar Bases Pre-<br>Publicadas            |                                           |                                     | Registro de participantes                |                                                    |
| Consola de Selección                       | <ul> <li>Forma de Ejecución</li> </ul>    | ELECTRONICO                         |                                          |                                                    |
| Consola de Actos                           | <ul> <li>Fecha Inicio</li> </ul>          | 17/07/2017                          | <ul> <li>Hora Inicio</li> </ul>          | 00:01                                              |
| Preparatorios                              | Fecha Fin                                 | 17/07/2017                          | <ul> <li>Hora Fin</li> </ul>             | 08:29                                              |
| Buscar Participantes                       |                                           | Form                                | ulación de consultas y observaciones     |                                                    |
| Inscritos                                  | <ul> <li>Forma de Ejecución</li> </ul>    | PRESENCIAL                          |                                          |                                                    |
| Consultar Avisos<br>Informativos de        | <ul> <li>Fecha Inicio</li> </ul>          | 17/07/2017                          | <ul> <li>Hora Inicio</li> </ul>          | 14:55                                              |
| Contrataciones                             | Fecha Fin                                 | 17/07/2017                          | <ul> <li>Hora Fin</li> </ul>             | 14:55                                              |
| Generar Reportes Oficios<br>Supervisión    | • Lugar                                   | SEDE DE LA ENTIDAD                  |                                          |                                                    |
| Buscar Oficios de                          | Departamento                              | LIMA *                              | <ul> <li>Provincia</li> </ul>            | LIMA V                                             |
| Sapa natal                                 | Distrito                                  | LA MOLINA                           |                                          |                                                    |

Ilustración 215: Formulario "Registrar Cronograma"

Finalmente, seleccionamos el botón Guardar borrador, y posteriormente Confirmar cronograma.

| Fecha de actualización:<br>Agosto 2017                                                       | Versión: 1.3              | MANUAL DE USUARIO |
|----------------------------------------------------------------------------------------------|---------------------------|-------------------|
| Preparado por:<br><b>Dirección del SEACE</b><br>Sub Dirección de Gestión Funcional del SEACE | Página: <b>130 de 139</b> | SEACE - OSCE      |

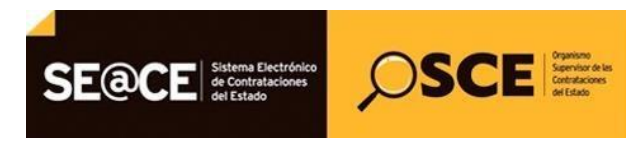

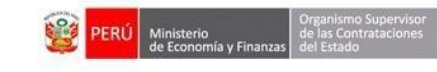

# PRODUCTO:MANUAL DE USUARIO PARA EL REGISTRO DE INFORMACION EN ACTOS PREPARATORIOSAMBITO:USUARIOS - FUNCIONARIOS DE ENTIDADES PUBLICAS

|   | Distrito                               | LA MOLINA          |                                 |       |
|---|----------------------------------------|--------------------|---------------------------------|-------|
| 0 |                                        | P                  | resentación de ofertas          |       |
| • | <ul> <li>Forma de Ejecución</li> </ul> | PRESENCIAL *       |                                 |       |
|   | Fecha Inicio                           | 17/07/2017         | <ul> <li>Hora Inicio</li> </ul> | 14:55 |
|   | Fecha Fin                              | 17/07/2017         |                                 |       |
|   | • Lugar                                | SEDE DE LA ENTIDAD |                                 |       |
|   | <ul> <li>Departamento</li> </ul>       | LIMA T             | <ul> <li>Provincia</li> </ul>   | LIMA  |
|   | Distrito                               | LA MOLINA          |                                 |       |
|   |                                        | Ev                 | aluación y calificación         |       |
|   | <ul> <li>Forma de Ejecución</li> </ul> | POR LA ENTIDAD     |                                 |       |
|   | <ul> <li>Fecha Inicio</li> </ul>       | 17/07/2017         |                                 |       |
|   | Fecha Fin                              | 17/07/2017         |                                 |       |
|   | * Lugar                                | SEDE DE LA ENTIDAD |                                 |       |
|   | <ul> <li>Departamento</li> </ul>       | LIMA 🔻             | Provincia                       | LIMA  |
|   | <ul> <li>Distrito</li> </ul>           | LA MOLINA          |                                 |       |
|   |                                        | Otor               | jamiento de la Buena Pro        |       |
|   | <ul> <li>Forma de Ejecución</li> </ul> | POR LA ENTIDAD     |                                 |       |
|   | <ul> <li>Fecha Inicio</li> </ul>       | 17/07/2017         | <ul> <li>Hora Inicio</li> </ul> | 14:55 |
|   | Fecha Fin                              | 17/07/2017         |                                 |       |
|   | * Lugar                                | SEDE DE LA ENTIDAD |                                 |       |
|   | Departamento                           | LIMA 🔻             | <ul> <li>Provincia</li> </ul>   | LIMA  |
|   | Distrito                               | LA MOLINA          |                                 |       |
|   |                                        | Guard              | ar Borrador Regresar            |       |

Ilustración 2016: "Guardar Borrador Cronograma"

# Registro de las Bases:

Para registrar las bases del procedimiento de selección, seleccionamos la opción Nueva Base de la columna Opciones de la actividad.

| SE@CE                           |                                        | N este<br>a set<br>D       |                                                    |                 | Inicio                 | Contáctenos   Mapa   Reclamos y Consultas |  |
|---------------------------------|----------------------------------------|----------------------------|----------------------------------------------------|-----------------|------------------------|-------------------------------------------|--|
| SH                              |                                        | "AÑO DE LA CONSOLID        | ACIÓN DEL MAR DE GRAU"                             |                 |                        | Lunes, 17 Julio 2017 2:34 PM              |  |
| Inicio                          |                                        | Su Sesión esta por expl    | rar aproximadamente en 59 minuto(s) con 59 segundo | 15.             | Bienvenido FERNANDO    | QUIROZ BASAURI                            |  |
| Mi Cuenta 🤌                     |                                        |                            |                                                    |                 | Datos de               | l Procedimiento de Contratación           |  |
| Mis Datos                       |                                        |                            |                                                    |                 |                        |                                           |  |
| Cambio clave                    | Nro. de Contratación                   | UNALM-2017-639             |                                                    |                 |                        |                                           |  |
| Certar Sesion                   | Nomenclatura                           | AS-SM-2525-2017-UNALM-1    | AS-5M-2525-2017-UNALM-1                            |                 |                        |                                           |  |
|                                 | Descripción del Objeto                 | ADQUISICION DE EQUIPOS DE  | COMPUTO                                            |                 |                        |                                           |  |
| Entidad                         | Objeto                                 | Bien                       | Tipo de Compr                                      | a o Selección   | Por la Entidad         |                                           |  |
| UNIVERSIDAD                     | Lista de las Actividades del Procedini | iento de Contratación      |                                                    |                 |                        |                                           |  |
| AGRARIA LA                      | Fase de la Contratación                | Nombre de la Actividad     | Nombre de la Sub-Actividad                         | Nro. de Versión | Estado de la actividad | Opciones de la Actividad                  |  |
| MOLINA                          |                                        | Expediente de contratación |                                                    | 1               | APROBADO               | P 11 11                                   |  |
| and the                         | ACTOS_PREPARATORIOS                    | Conductor de Procedimiento | -                                                  | 1               | APROBADO               |                                           |  |
| 2000                            |                                        | Bases                      | Bases                                              | 0               | PENDIENTE              |                                           |  |
| Buscar Bases Pre-<br>Publicadas |                                        |                            |                                                    |                 |                        |                                           |  |
| Consola de Selección            |                                        | C                          | errar Procedimiento de Contratación                | Regresar        | -                      |                                           |  |

Ilustración 217: Actividad: "Bases"

Cuando corresponda, en el formulario de registro de Bases registramos la información de la pestaña "Información del proceso de selección" tales como Moneda del costo de

| Fecha de actualización:<br>Agosto 2017                                                       | Versión: 1.3              | MANUAL DE USUARIO |
|----------------------------------------------------------------------------------------------|---------------------------|-------------------|
| Preparado por:<br><b>Dirección del SEACE</b><br>Sub Dirección de Gestión Funcional del SEACE | Página: <b>131 de 139</b> | SEACE - OSCE      |

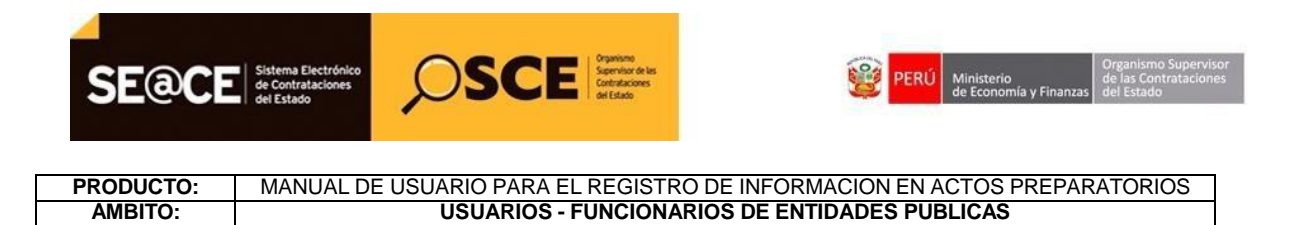

reproducción de las bases, montodel costo de reproducción de las bases y lugar de pago del costo de reproducción de las bases.

| SE@CE :                                                   | tación   Contácteros   Mapa   Reclamos y Cons<br>andre andre | ultas     |
|-----------------------------------------------------------|----------------------------------------------------------------------------------------------------|-----------|
| SH .                                                      | "AÑO DE LA CONSOLIDACIÓN DEL MAR DE GRAU" Lunes, 17 Julio 2012                                                                                                    | 7 2:39 PM |
| Inicio                                                    | Su Sesión esta por espirar aproximadamente en 53 minuto(s) con 43 segundos.                                                                                                    |           |
| Mis Datos<br>Cambio dave                                  | Información del Proceso de<br>Selección                                                                                                    | ises      |
| Entidad                                                   | Registro de Participantes         • Moneto del Costo de Reproducción de las Bases       Nuevos Soles         • Lugar de Pago del Costo de Reproducción de las       Caja de la Entidad         • Lagar de Pago del Costo de Reproducción de las       Caja de la Entidad                                                                                                    |           |
| NACIONAL<br>AGRARIA LA<br>MOLINA                          | New         Legar de Pogo del Costa de Reproducción de las         Nex. de Cuenta Corriente para el Pogo del Costa de Reproducción de<br>Recent         Recent           1         Caja de la Entidad         X                                                                                                    |           |
| Buscar Bases Pre-<br>Publicadas                           | Beleccionar archivo     Bases                                                                                                    |           |
| Consola de Selección<br>Consola de Actos<br>Preparatorios | HEAVIdox (21 K8)                                                                                                    |           |
| Buscar Participantes                                      | Guardar Borrador Regresar * Campo Obligatorio                                                                                                    |           |

Ilustración 218: "Registrar Bases"

Finalmente, se adjunta el archivo del documento de las Bases y se guarda en borrador, el sistema muestra el mensaje de registro exitoso

| SE@CE                                                                  | Bancier   Conducteness   Nagas   Beclamos y Caserultas<br>Conductions                                                                                                    |
|------------------------------------------------------------------------|----------------------------------------------------------------------------------------------------|
| SH .                                                                   | "AÑO DE LA CONSOLIDACIÓN DEL MAR DE GRAU" Lunes, 17 Julio 2017 2:40                                                                                                    |
| Inicio                                                                 | Bienvenides FERNANDO QUIROZ BASAURT<br>Su Sosilin esta por explora aproximadamente en 59 nisultajoj con 54 segundos.                                                          |
| Mi Cuenta 🤌                                                            |                                                                                                    |
| Mis Datos<br>Cambio dave<br>Cerrar Sesión                              | Información del Proceso de Aprobación Bases<br>Belección<br>Registro de Punticipantes                                                                                         |
| Entidad<br>UNIVERSIDAD<br>NACIONAL                                     | Moneda del Cesto de Reproducción de las Bases     Monto Solis     Monto del Costo de Reproducción de las Bases     Monto del Costo de Reproducción de las     Bases     ACSES |
| AGRARIA LA<br>MOLINA<br>Inicio                                         | No.         Lagar de Pagar del Costo del Bagenolacción d<br>Benes.         Se registro exitosamente.           1         Caja de la Entidad         Acegutar                  |
| Buscar Bases Pre-<br>Publicadas                                        | Seleccionar archivo                                                                                                    |
| Consola de Selección                                                   | HGAPGac (21 K0)                                                                                                    |
| Consola de Actos<br>Preparatorios<br>Buscar Participantes<br>Inscritos | Ciardar Borrador Regresar<br>4 Campo Obligatorio                                                                                                    |

Ilustración 219: "Registrar Bases"

| Fecha de actualización:<br>Agosto 2017                                                       | Versión: 1.3              | MANUAL DE USUARIO |
|----------------------------------------------------------------------------------------------|---------------------------|-------------------|
| Preparado por:<br><b>Dirección del SEACE</b><br>Sub Dirección de Gestión Funcional del SEACE | Página: <b>132 de 139</b> | SEACE - OSCE      |

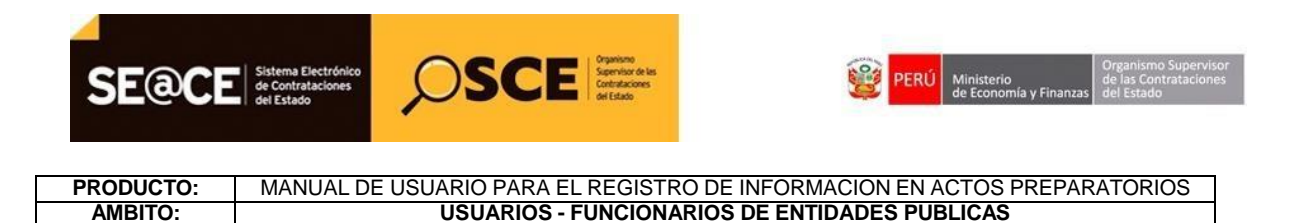

A continuación seleccionamos el botón Guardar borrador, con lo cual se habilita la pestaña "Aprobación Bases", en donde registramos información del documento que aprueba las Bases o documento que corresponda, e información del aprobador.

| SE@CE                                      |                                                          |                                                                             | Zaicio   Contáctenos   Mapa   Reclamos y Consultas |
|--------------------------------------------|----------------------------------------------------------|-----------------------------------------------------------------------------|----------------------------------------------------|
| SH                                         |                                                          | "AÑO DE LA CONSOLIDACIÓN DEL MAR DE GRAU"                                   | Lunes, 17 Julio 2017 2:41 PM                       |
| Inicio                                     |                                                          | Su Sesión esta por espirar aproximadamente en 59 minuto(s) con 59 segundos. | Bienvenido FERNANDO QUIROZ BASAURI                 |
| Mi Cuenta 🤌                                |                                                          |                                                                             | Registrar Bases                                    |
| Mis Datos<br>Cambio clave<br>Cerrar Sesión | Información del Proceso de Aprobación Bases<br>Selección |                                                                             |                                                    |
|                                            | * Tipo de Documento                                      | Oficio •                                                                    |                                                    |
| Entidad                                    | • Nro.                                                   | 2521                                                                        |                                                    |
| UNIVERSIDAD                                | • Fecha                                                  | 17/07/2017                                                                  |                                                    |
| NACIONAL<br>AGRARIA LA<br>MOLINA           | • Archivo                                                | Seleccionar archivo                                                         |                                                    |
|                                            |                                                          | APROBACION DE BASES.docx (9 KB)                                             |                                                    |
| Inicio                                     | Apellido Paterno                                         | JOSUE                                                                       |                                                    |
| Publicadas                                 | Apellido Materno                                         | 206                                                                         |                                                    |
| Consola de Selección                       | Nombres                                                  | ADAN                                                                        |                                                    |
| Consola de Actos<br>Preparatorios          | * Cargo                                                  | ADMINISTRADOR                                                               |                                                    |
| Buscar Participantes<br>Inscritos          |                                                          | Guardar Borrador Regresar                                                   |                                                    |
| Consultar Avisos                           | Campo Obligatorio                                        |                                                                             |                                                    |

Ilustración 220: "Aprobación de Bases"

Una vez culminado ello, seleccionamos el botón Guardar Borrador y posteriormente el botón Declarar aprobación.

| SE@CE                                      |                                                          |                                                                             | Jaicio   Contáctenos   Mapa   Reclamos y Consultas |
|--------------------------------------------|----------------------------------------------------------|-----------------------------------------------------------------------------|----------------------------------------------------|
| SH                                         |                                                          | "AÑO DE LA CONSOLIDACIÓN DEL MAR DE GRAU"                                   | Lunes, 17 Julio 2017 2:44 PM                       |
| Inicio                                     |                                                          | Su Sesión esta por expirar aproximadamente en 50 minuto(x) con 57 segundos. | Bienvenido FERNANDO QUIROZ BASAURI                 |
| Mi Cuenta 🤌                                |                                                          |                                                                             | Registrar Bases                                    |
| Mis Datos<br>Cambio clave<br>Cercar Sestio | Información del Proceso de Aprobación Bases<br>Selección |                                                                             |                                                    |
|                                            | * Tipo de Documento                                      | Officio •                                                                   |                                                    |
| Entidad                                    | * Nro.                                                   | 2521                                                                        |                                                    |
| UNIVERSIDAD                                | • Fecha                                                  | 17/07/2017                                                                  |                                                    |
| NACIONAL<br>AGRARIA LA<br>MOLINA           | * Archivo                                                | Seleccionar archivo                                                         |                                                    |
|                                            |                                                          | APROBACION DE BASES.docx (9 KB)                                             |                                                    |
| Inco                                       | <ul> <li>Apellido Paterno</li> </ul>                     | JOSUE                                                                       |                                                    |
| Publicadas                                 | <ul> <li>Apellido Materno</li> </ul>                     | 208                                                                         |                                                    |
| Consola de Selección                       | Nombres                                                  | ADAN                                                                        |                                                    |
| Consola de Actos<br>Preparatorios          | * Cargo                                                  | ADMINISTRADOR                                                               |                                                    |
| Buscar Participantes<br>Inscritos          |                                                          | Guardar Borrador Declarar aprobación Regresar                               |                                                    |
| Consultar Avisos                           | * Campo Obligatorio                                      |                                                                             |                                                    |

Ilustración 221: "Declarar Aprobación de Bases"

| Fecha de actualización:<br>Agosto 2017                                                       | Versión: 1.3              | MANUAL DE USUARIO |
|----------------------------------------------------------------------------------------------|---------------------------|-------------------|
| Preparado por:<br><b>Dirección del SEACE</b><br>Sub Dirección de Gestión Funcional del SEACE | Página: <b>133 de 139</b> | SEACE - OSCE      |

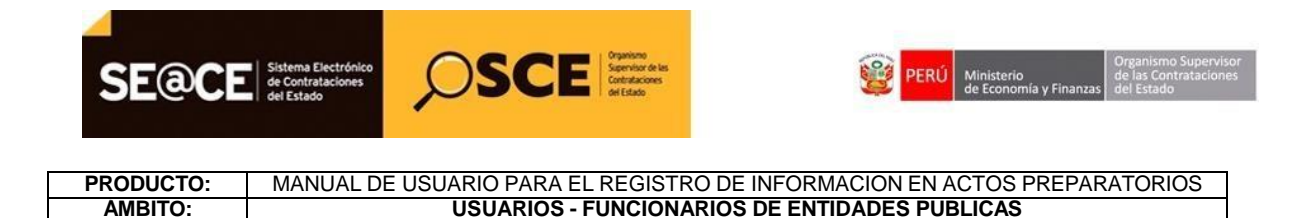

En este momento el Expediente de Contratación se encuentra aprobado.

Finalmente, observamos aprobados las actividades de la fase Actos Preparatorios.

|                      |                                      | nu<br>na bin<br>dann<br>dan |                                                      |                 | Inicio                 | Contáctenos   Mapa   Reclamos y Consultas |
|----------------------|--------------------------------------|-----------------------------|------------------------------------------------------|-----------------|------------------------|-------------------------------------------|
| SH .                 |                                      | "AÑO DE LA CONSOLI          | IDACIÓN DEL MAR DE GRAU"                             |                 |                        | Lunes, 17 Julio 2017 2:45 PM              |
| Inicio               |                                      | Su Sesión esta por e        | ipirar aproximadamente en 59 minuto(s) con 59 seguno | ios.            | Bienvenido FERNANDO    | ) QUIROZ BASAURI                          |
| Mi Cuenta 🎤          |                                      |                             |                                                      |                 | Datos de               | el Procedimiento de Contratación          |
| Cambio clave         | Nro. de Contratación                 | UNALM-2017-639              |                                                      |                 |                        |                                           |
| Cerrar Sesion        | Nomenclatura                         | AS-SM-2525-2017-UNALM-1     |                                                      |                 |                        |                                           |
|                      | Descripción del Objeto               | ADQUISICION DE EQUIPOS D    | E COMPUTO                                            |                 |                        |                                           |
| Entidad              | Objeto                               | Bien                        | Tipo de Comp                                         | ra o Selección  | Por la Entidad         |                                           |
| UNIVERSIDAD          | Lista de las Actividades del Procedi | miento de Contratación      |                                                      |                 |                        |                                           |
| AGRARIA LA           | Fase de la Contratación              | Nombre de la Actividad      | Nombre de la Sub-Actividad                           | Nro. de Versión | Estado de la actividad | Opciones de la Actividad                  |
| MOLINA               |                                      | Expediente de contratación  |                                                      | 1               | APROBADO               |                                           |
| Inicio               | ACTOS_PREPARATORIOS                  | conductor de procedimiento  | Cronograma                                           | 1               | APROBADO               |                                           |
| Buscar Bases Pre-    |                                      | Bases                       | Bases                                                | 1               | APROBADO               | 🔎 🖃 🗋                                     |
| Publicadas           |                                      |                             |                                                      |                 |                        |                                           |
| Consola de Selección |                                      |                             | Cerrar Procedimiento de Contratación                 | Regresar        |                        |                                           |
| Consola de Actos     |                                      |                             |                                                      |                 |                        |                                           |

Ilustración 222: "Declarar Aprobación de Bases"

Una vez declarada la aprobación de las Bases o documento que corresponda, continuamos con la publicación de la convocatoria, para ello ingresaremos a la Consola de Selección.

| Fecha de actualización:<br>Agosto 2017                                                       | Versión: 1.3              | MANUAL DE USUARIO |
|----------------------------------------------------------------------------------------------|---------------------------|-------------------|
| Preparado por:<br><b>Dirección del SEACE</b><br>Sub Dirección de Gestión Funcional del SEACE | Página: <b>134 de 139</b> | SEACE - OSCE      |

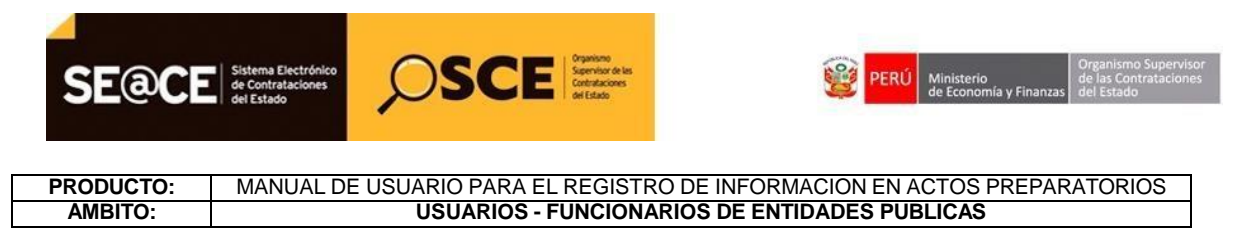

#### II. MÓDULO SELECCIÓN

#### 2. Publicación de la convocatoria.

Ingresamos a la Consola de Selección y ubicamos el procedimiento requerido de acuerdo a criterios de búsqueda básica o avanzada, tales como: Año de la convocatoria, tipo de selección, número de selección, entre otros.

| SE@CE                                                    |                                             |                        |                                           |                                          | bei                          | cie   Contáctenos   Mapa   Reclanses y Consultas |
|----------------------------------------------------------|---------------------------------------------|------------------------|-------------------------------------------|------------------------------------------|------------------------------|--------------------------------------------------|
| н                                                        |                                             | "AÑO DE                | LA CONSOLIDACIÓN DEL MA                   | R DE GRAU"                               |                              | Lunes, 17 Julio 2017 2:46                        |
| Inicio                                                   |                                             | 9.1                    | addes ands now marries intervalmentarious | ta an 69 minutory) con 61 sacrandro.     | Rienvenido FERMA             | NDO QUIROZ BASAURI                               |
| Mi Cuenta 🤌                                              |                                             |                        |                                           | an en spontineerd ow so segureer         | Consultar bandeja de j       | nocedimientos de selección entidad               |
| Mis Datos<br>Cambio clave<br>Cerrar Setilio              | Busqueda básica<br>* Campo obligatorio      |                        | Búsqueda de bandej                        | a de procedimientos de selección entidad |                              |                                                  |
| Entidad                                                  | Año de la Convocatoria                      | 2017                   | •                                         | Tipo de Selección                        | (Selectione)                 |                                                  |
| UNIVERSIDAD                                              | Modalidad de Selección                      | [Seleccione]           |                                           | Nro. de Selección                        | 2525                         |                                                  |
| NACIONAL<br>AGRARIA LA                                   | Alio de la Nomenclatura                     | 2017                   | •                                         | Siglas de la Entidad                     |                              |                                                  |
| hico<br>hiscar Baies Pre-<br>Publicadas                  | Descripción del objeto                      |                        |                                           |                                          |                              |                                                  |
| Consola de Selección<br>Consola de Actos<br>Veparatorios |                                             |                        |                                           | Buscar Limplar                           |                              |                                                  |
| luscar Participantes<br>Inscritos                        | Fecha y<br>Nro. horn de 1                   | no de Trans(s) Bro. de | Tipo de<br>Grangen to                     | Objeto de la contratación                | Descripción del objeta       | r Valor Inne Martanes                            |
| Normativos de<br>Iortrataciones                          | sublicación<br>1 AS-5M-2525-2011<br>UNALM-1 |                        | Por la<br>Entidad                         | Bim                                      | ADQUISICION DE<br>EQUIPOS DE | 250,000.00 (C)                                   |

Ilustración 223: "Bandeja de Procedimientos de Selección"

Se muestra la ficha "Visualizar ficha de selección", en la parte inferior de la ficha seleccionamos "Publicar".

| Fecha de actualización:<br>Agosto 2017                                                       | Versión: 1.3              | MANUAL DE USUARIO |
|----------------------------------------------------------------------------------------------|---------------------------|-------------------|
| Preparado por:<br><b>Dirección del SEACE</b><br>Sub Dirección de Gestión Funcional del SEACE | Página: <b>135 de 139</b> | SEACE - OSCE      |

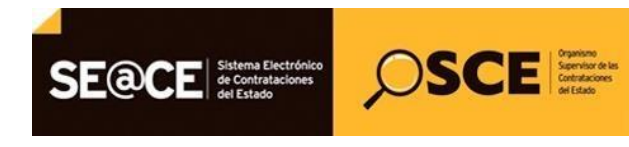

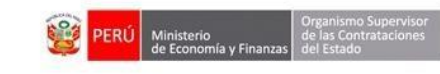

# PRODUCTO:MANUAL DE USUARIO PARA EL REGISTRO DE INFORMACION EN ACTOS PREPARATORIOSAMBITO:USUARIOS - FUNCIONARIOS DE ENTIDADES PUBLICAS

|                                                                                                    |                                                                                                    | "AÑO DE LA CONSOLIDACIÓN DEL MAR                              | R DE GRAU"                                                                                |                                  | Lunes, 17 Julio           |
|----------------------------------------------------------------------------------------------------|----------------------------------------------------------------------------------------------------|---------------------------------------------------------------|-------------------------------------------------------------------------------------------|----------------------------------|---------------------------|
|                                                                                                    |                                                                                                    |                                                               | Biem                                                                                      | enido FERNANDO QUIROZ BAS        | AURI                      |
| inta 🎤                                                                                                    |                                                                                                    | Su Sesion esta por expirar aproximaciamen                     | e en 59 minuto(5) con 50 segundos.                                                        | Viewal                           | irar ficha da e           |
|                                                                                                    |                                                                                                    |                                                               |                                                                                           | <u>•15000</u>                    | izar nena ac s            |
|                                                                                                    | Convocatoria                                                                                                    |                                                               | Antes de publicar en el SEACE verifique detenidamente toda la in<br>Cronograma            | formación registrada γ los docur | mentos adjuntos d         |
|                                                                                                    | Información general                                                                                                    |                                                               | Espa                                                                                      | Fecha Inicio                     | Fecha F                   |
|                                                                                                    | Nro. Expediente                                                                                                    | 319871                                                        | Convocatoria                                                                              | 17/07/2017                       | 17/07/2017                |
| ad                                                                                                    | Nomenclatura                                                                                                    | AS-SM-2525-2017-UNALM-1                                       | Registro de participantes (Electrónica)<br>Formulación de consultas y observaciones       | 17/07/2017 00:01:00              | 17/07/2017 14:54          |
| AD                                                                                                    | Nro. de convocatoria                                                                                                    | 1                                                             | SEDE DE LA ENTIDAD (LIMA/LIMA/LA MOLINA)                                                  |                                  |                           |
|                                                                                                    | Tipo de compra o selección                                                                                                    | Por la Entidad                                                | Absolución de consultas y observaciones<br>SEDE DE LA ENTIDAD ( LIMA / LIMA / LA MOLINA ) | 17/07/2017                       | 17/07/2017                |
| ×                                                                                                    | Normativa aplicable                                                                                                    | Ley Nº 30225 - Ley de Contrataciones del Estado               | Integración de las Bases                                                                  | 17/07/2017                       | 17/07/2017                |
|                                                                                                    | Información general de la entidad                                                                                                    |                                                               | SEDE DE LA ENTIDAD (LIMA / LIMA / LA MOLINA ) Presentación de rólertas                    | 1707/2017 14 55 00               | 17/07/2017                |
|                                                                                                    | Entidad Convocante                                                                                                    | UNIVERSIDAD NACIONAL AGRARIA LA MOLINA                        | SEDE DE LA ENTIDAD (LIMA/LIMA/LA MOLINA)                                                  | 11412011 14.55.00                | 111001040411              |
| Pre-                                                                                                    | Dirección legal                                                                                                    | AV, LA MOLINA SN (LIMA-LIMA-LA MOLINA)                        | Evaluación y calificación<br>SEDE DE LA ENTRDAD / LIMA / LIMA / LIMA / LIMA /             | 17/07/2017                       | 17/07/2017                |
|                                                                                                    | Pistina Web                                                                                                    |                                                               | Otorgamiento de la Buena Pro                                                              | 17/07/2017 14:55:00              | 17/07/2017                |
| lección                                                                                                    | Teléfono de la Fatidad                                                                                                    | 0000000                                                       | SEDE DE LA ENTIDAD (LIMA / LIMA / LA MOLINA)                                              |                                  |                           |
| tos                                                                                                    | For a second data and a data to the second second s |                                                               | - El procedimiento de selección se encuentra en la etapa ac                               | ual: Registro de participantes . |                           |
|                                                                                                    | Obieto de contratación                                                                                                    | Ren                                                           |                                                                                           |                                  |                           |
| pantes                                                                                                    | Descripción del Obieto                                                                                                    | ADDUISICION DE EQUIROS DE COMPLITO                            |                                                                                           |                                  |                           |
| 505                                                                                                    | Hele Schende Tabilities Reference Tabilities                                                                                                    | Proceeds                                                      | Entidades Contratantes                                                                    |                                  |                           |
| 5e                                                                                                    | Valor Estimates Total/ Valor Referencial Total                                                                                                    | ADDITION OF A                                                 | Entidad Contratante                                                                       |                                  | RUC                       |
| 5                                                                                                    | Monto del derecho de participación                                                                                                    | GRAIDITO                                                      | UNIVERSIDAD NACIONAL AGRARIA LA MOLINA                                                    |                                  | 201478974                 |
| rtes Oficios                                                                                                    | Monto del costo de Reproducción de las Bases                                                                                                    | 10.00 Nuevos Solies                                           |                                                                                           |                                  |                           |
|                                                                                                    | Fecha y hora de Publicación                                                                                                    |                                                               |                                                                                           |                                  |                           |
| s de                                                                                                    |                                                                                                    | LA ENTIDAD                                                    |                                                                                           |                                  |                           |
| s de                                                                                                    | Recurso de Apelación resuelto por                                                                                                    |                                                               |                                                                                           |                                  |                           |
| s de<br>lotivos                                                                                                    | Recurso de Apelación resuelto por                                                                                                    |                                                               |                                                                                           |                                  |                           |
| s de<br>lotivos                                                                                                    | Recurso de Apelación resuelto por                                                                                                    |                                                               |                                                                                           |                                  |                           |
| s de<br>lotivos                                                                                                    | Recurso de Apelación resuello por                                                                                                    |                                                               |                                                                                           |                                  |                           |
| s de<br>otivos<br>Bicaciones                                                                                                    | Recurso de Apelación resuello por                                                                                                    |                                                               |                                                                                           |                                  |                           |
| s de<br>otivos<br>ficaciones                                                                                                    | Recurso de Apelación resuelto por                                                                                                    |                                                               |                                                                                           |                                  |                           |
| s de<br>lotivos<br>lícaciones                                                                                                    | Ver listado de Rem                                                                                                    |                                                               |                                                                                           |                                  |                           |
| s de<br>totivos<br>oficaciones<br>n<br>misión                                                                                                    | Receive de Ayetación resuelto por                                                                                                    |                                                               |                                                                                           |                                  |                           |
| s de<br>otivos<br>ificaciones<br>n<br>nsión<br>utas y                                                                                                    | Receive de Agedación resuelle par           Ver documentos por Etapa           Ver lotado de Rem           Opciones del procedimiento                                                                                                    |                                                               |                                                                                           | -                                |                           |
| i de<br>othos<br>ficaciones<br>nsión<br>uttas y<br>is inviteses                                                                                                    | Receives de Agedación resuelho par           Ver documentos par Etapa           Ver listado de item           Opciones del procedimiento                                                                                                    | 8                                                             |                                                                                           | *                                |                           |
| s de<br>totivos<br>cificaciones<br>n<br>sión<br>uitas y<br>s<br>kcaciones                                                                                                    | Receives de Agedación resuelho par<br>Ver documentos por Etapa<br>Ver listado de Rem<br>Opciones del procedimiento                                                                                                    | 8                                                             |                                                                                           | 盘                                | 聖                         |
| i de<br>i de<br>i de<br>intro a<br>intro a<br>int | Receives de Agedeción resuelho par<br>Ver documentos por Etapa<br>Ver listado de Rem<br>Opciones del procediniento<br>Ver istado de Ver istado de<br>del Ver istado de                                                                                                    | Ver acciones<br>Ver acciones                                  | Ver officies de<br>supportisión                                                           | Ver Conductor<br>de Proceso      | Listado de<br>constancias |
| i de<br>obtvos<br>fificaciones<br>h<br>uttas y<br>kaciones<br>eeo o                                                                                                    | Receives de Agelación resuelho par<br>Ver documentos por Etapa<br>Ver listado de Rem<br>Opciones del procedimiento<br>Wer documentos<br>procedimiento                                                                                                    | Ver accions<br>generales al<br>precelimento                   | Ver officies de<br>supervisión                                                            | Ver Conductor<br>de Proceso      | Listado de<br>constancias |
| de colores colores col                                                                                                    | Receives de Agedeción resuelho par  Ver documentos por Etapa  Ver listado de Rem  Opciones del procedimiento  Ver escuenentos est procedimiento                                                                                                    | Ver accions<br>generative a<br>provemento                     | Verificies as supervisión                                                                 | Ver Conductor<br>de Proceso      | Listado de<br>constancias |
| t de la bablassi de la bablassi de la bablas                                                                                                    | Receives de Ayerbeción resuelho par  Ver documentos por Etapa  Ver documentos por Etapa  Ver documentos  Ver escuentos  del  procedimiento  Ver istado de item                                                                                                    | Ver accines<br>procedimento                                   | Ver officies de<br>supervisión                                                            | Ver Conductor<br>de Proceso      | Listado de<br>constancias |
| tobios fractions fractions                                                                                                    | Receives de Agedeción resuelho par  Ver documentos por Etapa  Ver listado de Rem  Opciones del procedimiento  Wer documentos procedimiento  Wer listado de  Procedimiento  Ver listado de  Ver listado de  Ver listado de  Ver listado de  Ver listado de  Ver listado de  Ver listado de  Ver listado de  Ver listado de  Ver listado de  Ver listado de  Ver listado de                                                                                                    | Ver acciones<br>greenide al<br>productiones<br>we reference e | Ver delicitos de<br>supervisión                                                           | Ver Conductor<br>de Proceso      | Listado de<br>constancias |

Ilustración 224: Formulario: "Ficha de Selección"

Dicha opción nos permitirá publicar la convocatoria en el SEACE, a través del botón "Publicar Convocatoria":

| Fecha de actualización:<br>Agosto 2017                                                       | Versión: 1.3              | MANUAL DE USUARIO |
|----------------------------------------------------------------------------------------------|---------------------------|-------------------|
| Preparado por:<br><b>Dirección del SEACE</b><br>Sub Dirección de Gestión Funcional del SEACE | Página: <b>136 de 139</b> | SEACE - OSCE      |

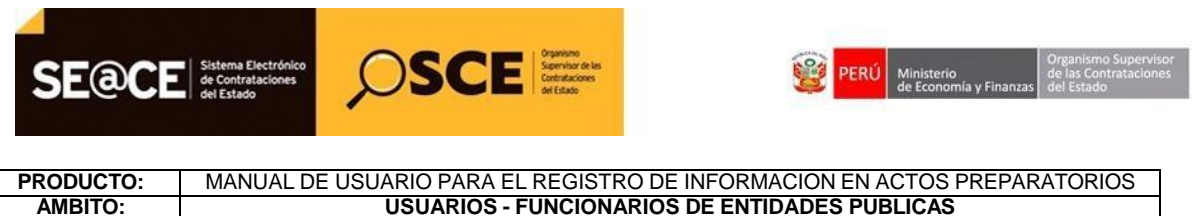

**USUARIOS - FUNCIONARIOS DE ENTIDADES PUBLICAS** 

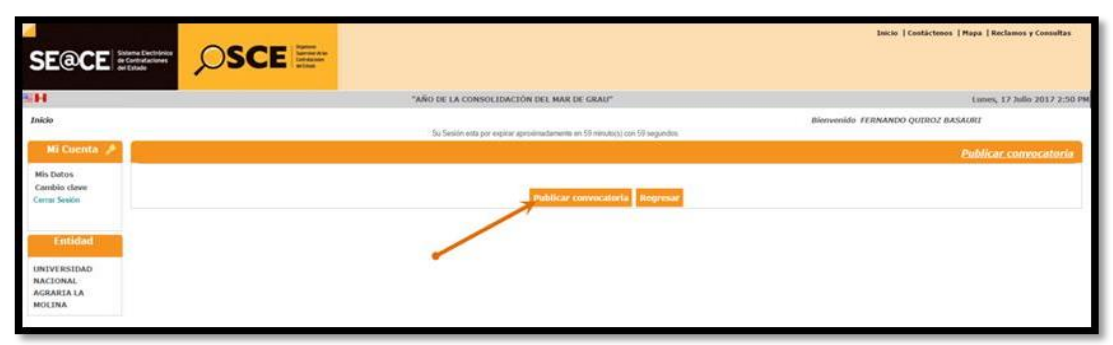

Ilustración 225: "Publicar Convocatoria"

El sistema mostrará un mensaje confirmando que la publicación se ha realizado exitosamente, seleccionamos el botón Aceptar.

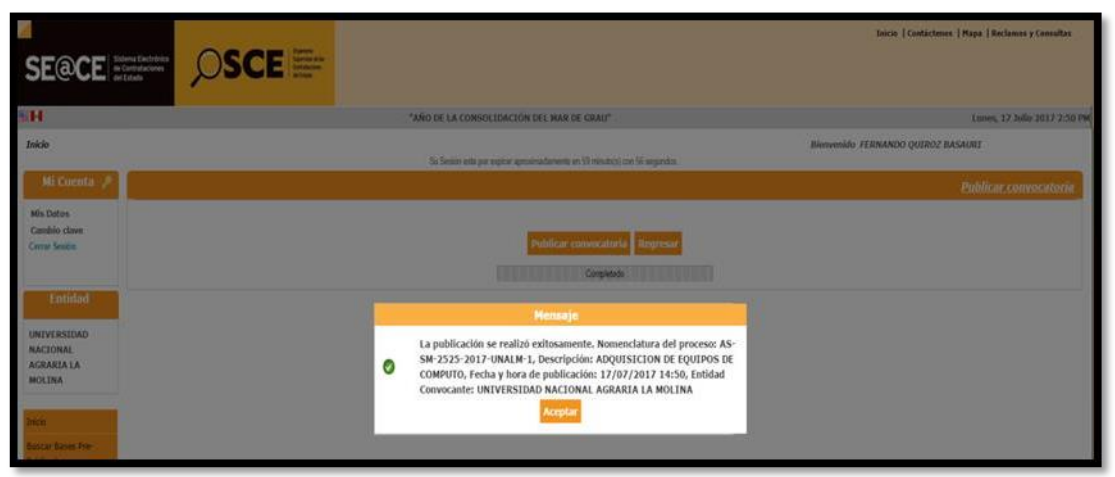

Ilustración 226: "Publicar Convocatoria"

| Fecha de actualización:<br>Agosto 2017                                                | Versión: 1.3              | MANUAL DE USUARIO |
|---------------------------------------------------------------------------------------|---------------------------|-------------------|
| Preparado por:<br>Dirección del SEACE<br>Sub Dirección de Gestión Funcional del SEACE | Página: <b>137 de 139</b> | SEACE - OSCE      |

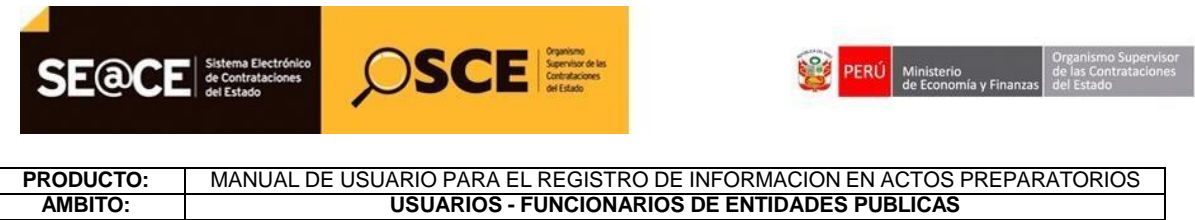

Finalmente, visualizamos la ficha de selección:

|                                                                                                    | Su Sesion esta por                                                                                                    | expirar aproximadamente er                                                                                                    | n 59 minuto(s) con 53 s                                                                                                    | egundos.                                                                                                    | Vie                                | sualizar ficha de selecc                                     |
|----------------------------------------------------------------------------------------------------|----------------------------------------------------------------------------------------------------|----------------------------------------------------------------------------------------------------|----------------------------------------------------------------------------------------------------|----------------------------------------------------------------------------------------------------|------------------------------------|--------------------------------------------------------------|
|                                                                                                    |                                                                                                    |                                                                                                    |                                                                                                    |                                                                                                    | <u></u>                            | suanzar nena de serece                                       |
| Convocatoria                                                                                                    |                                                                                                    |                                                                                                    | Cronog                                                                                                    | rama                                                                                                    |                                    |                                                              |
| nformación general                                                                                                    |                                                                                                    |                                                                                                    |                                                                                                    | Etapa                                                                                                    | F                                  | Fecha Inicio Fecha Fin                                       |
| Nro. Expediente                                                                                                    | 319871                                                                                                    |                                                                                                    | Convocat                                                                                                    | oria                                                                                                    | 17/07/2                            | 017 17/07/2017                                               |
| Nomenclatura                                                                                                    | AS-SM-2525-2017-UNALM-1                                                                                                    |                                                                                                    | Formulaci                                                                                                    | e participantes (Electronica)<br>ón de consultas y observaciones                                                                                                    | 17/07/2                            | 017 14:55:00 17/07/2017 14:55:00                             |
| iro. de convocatoria                                                                                                    | 1                                                                                                    |                                                                                                    | SEDE DE                                                                                                    | LA ENTIDAD ( LIMA / LIMA / L                                                                                                    | A MOLINA)                          |                                                              |
| ipo de compra o selección                                                                                                    | Por la Entidad                                                                                                    |                                                                                                    | Absolució                                                                                                    | n de consultas y observaciones                                                                                                    | 17/07/2                            | 017 17/07/2017                                               |
| Normativa aplicable                                                                                                    | Lev N° 30225 - Lev de Contratacion                                                                                                    | nes del Estado                                                                                                    | Integració                                                                                                    | n de las Bases                                                                                                    | 17/07/2                            | 017 17/07/2017                                               |
| · · · · · · · · · · · · · · · · · · ·                                                                                                    | ,                                                                                                    |                                                                                                    | SEDE DE                                                                                                    | LA ENTIDAD ( LIMA / LIMA / L                                                                                                    | A MOLINA )                         | 047445500 47070047                                           |
| ntormación general de la entida                                                                                                    |                                                                                                    |                                                                                                    | SEDE DE                                                                                                    | LA ENTIDAD ( LIMA / LIMA / L                                                                                                    | A MOLINA )                         | 017 14:55:00 17/07/2017                                      |
|                                                                                                    |                                                                                                    |                                                                                                    | Evaluació                                                                                                    | n y calificación                                                                                                    | 17/07/2                            | 017 17/07/2017                                               |
| Direction legal                                                                                                    | AV. LA MOLINA S/N (LIMA-LIMA-LA                                                                                                    | A MOLINA)                                                                                                    | SEDE DE                                                                                                    | LA ENTIDAD (LIMA / LIMA / L<br>into de la Buena Pro                                                                                                    | A MOLINA )                         | 017 14:55:00 17/07/2017                                      |
| Página Web                                                                                                    |                                                                                                    |                                                                                                    | SEDE DE                                                                                                    | LA ENTIDAD ( LIMA / LIMA / L                                                                                                    | A MOLINA )                         | 511 14.55.65 1176112011                                      |
| eléfono de la Entidad                                                                                                    | 11111111                                                                                                    |                                                                                                    |                                                                                                    |                                                                                                    |                                    |                                                              |
| formación general del procedi                                                                                                    | miento                                                                                                    |                                                                                                    |                                                                                                    |                                                                                                    |                                    |                                                              |
| Objeto de contratación                                                                                                    | Bien                                                                                                    |                                                                                                    |                                                                                                    |                                                                                                    |                                    |                                                              |
| escripción del Objeto                                                                                                    | ADQUISICION DE EQUIPOS DE C                                                                                                    | COMPUTO                                                                                                    | Entidad                                                                                                    | les Contratantes                                                                                                    |                                    |                                                              |
| /alor Estimado Total/ Valor<br>Referencial Total                                                                                                    | Reservado                                                                                                    |                                                                                                    | UNIVERS                                                                                                    | Entida<br>IDAD NACIONAL AGRARIA LA                                                                                                    | d Contratante<br>MOLINA            | RUC<br>20147897406                                           |
| Aonto del derecho de participació                                                                                                    | n GRATUITO                                                                                                    |                                                                                                    |                                                                                                    |                                                                                                    |                                    |                                                              |
| Aonto del costo de Reproducción o<br>as Bases                                                                                                    | de 10.00 Nuevos Soles                                                                                                    |                                                                                                    |                                                                                                    |                                                                                                    |                                    |                                                              |
| ugar y cuenta de pago del costo i                                                                                                    | de Banco                                                                                                    | Cuenta de Pago                                                                                                    |                                                                                                    |                                                                                                    |                                    |                                                              |
| Reproducción de las Bases                                                                                                    | Caja de la Entidad                                                                                                    |                                                                                                    |                                                                                                    |                                                                                                    |                                    |                                                              |
| Reproducción de las Bases<br>Fecha y hora de Publicación                                                                                                    | Caja de la Entidad                                                                                                    |                                                                                                    |                                                                                                    |                                                                                                    |                                    |                                                              |
| Reproducción de las Bases<br>Fecha y hora de Publicación<br>Recurso de Apelación resuelto por<br>Ver documentos por Etapa                                                                                                    | Caja de la Entidad           17/07/2017 14.50.00           LA ENTIDAD                                                                                                    |                                                                                                    |                                                                                                    |                                                                                                    |                                    |                                                              |
| Reproducción de las Bases<br>Fecha y hora de Publicación<br>Recurso de Apelación resuelto por<br>Ver documentos por Etapa<br>ver listado de item                                                                                                    | Caja de la Entidad           17/07/2017 14.50.00           LA ENTIDAD                                                                                                    |                                                                                                    | istado de Items                                                                                                    |                                                                                                    |                                    |                                                              |
| Reproducción de las Bases<br>Fecha y hora de Publicación<br>Recurso de Apelación resuelto por<br>Ver documentos por Etapa<br>Ver listado de ítem                                                                                                    | Caja de la Entidad           17/07/2017 14 50 00           ·         LA ENTIDAD           DE COMPUTO                                                                                                    | L                                                                                                    | istado de ítems                                                                                                    |                                                                                                    | Estado                             | Convocado                                                    |
| Reproducción de las Bases<br>Fecha y hora de Publicación<br>Recurso de Apelación resuelto por<br>Ver documentos por Etapa<br>Ver listado de ítem<br>L - ADQUISICION DE EQUIPOS<br>Código CUBSO                                                                                                    | Caja de la Entidad<br>17/07/2017 14:50:00<br>- LA ENTIDAD<br>DE COMPUTO<br>4321150200070443                                                                                                    | Cantidad                                                                                                    | istado de Items                                                                                                    | 220 - Unidad                                                                                                    | Estado                             | Сопуссаdо                                                    |
| Reproducción de las Bases<br>Fecha y hora de Publicación<br>Recurso de Apelación resuelto por<br>Ver documentos por Etapa<br>Ver listado de ítem<br>L - ADQUISICION DE EQUIPOS<br>Código CUBSO<br>Reserva para Mype                                                                                                    | Caja de la Entidad<br>17/07/2017 14:50:00<br>T LA ENTIDAD<br>DE COMPUTO<br>4321150/200070443<br>NO                                                                                                    | L<br>Cantidad<br>Valor Estim                                                                                                    | istado de ítems                                                                                                    | 220 - Unidad<br>250000                                                                                                    | Estado                             | Convocado                                                    |
| Reproducción de las Bases<br>Fecha y hora de Publicación<br>Recurso de Apelación resuelto por<br>Ver documentos por Etapa<br>Ver listado de item<br>1 - ADQUISICION DE EQUIPOS<br>Código CUBSO<br>Reserva para Mype<br>Paquete                                                                                                    | Caja de la Entidad           17/07/2017 14 50.00           r         LA ENTIDAD           DE COMPUTO<br>4321150200070443<br>NO<br>NO                                                                                                    | t<br>Cantidad<br>Valor Estim<br>Referencial                                                                                                    | istado de items<br>nado Total/ Valor<br>I Total                                                                                                    | 220 - Unidad<br>250000<br>Botificación                                                                                                    | Estado<br>P                        | Convocado                                                    |
| Reproducción de las Bases<br>Fecha y hora de Publicación<br>Recurso de Apelación resuelto por<br>Ver documentos por Etapa<br>Ver listado de ítem<br>1 - ADQUISICION DE EQUIPOS<br>Código CUBSO<br>Reserva para Mype<br>Paquete                                                                                                    | Caja de la Entidad           17/07/2017 14:50:00           r         LA ENTIDAD           DE COMPUTO           4321150200070443           NO           Postor                                                                                                    | Cantidad<br>Valor Estim<br>Referencial<br>MYPE                                                                                                    | istado de Items<br>nado Total/ Valor<br>I Total<br>vy de promoción<br>de la Selva                                                                                      | 220 - Unidad<br>250000<br>Bonificación<br>colindante<br>(Contratación fuera<br>de provincia de Lima<br>y Callao)                                                                    | Estado<br>P<br>Cantidad adjudicada | Convocado<br>©<br>Monto adjudicado                           |
| Reproducción de las Bases<br>Fecha y hora de Publicación<br>Recurso de Apelación resuelto por<br>Ver documentos por Etapa<br>Ver listado de ítem<br>1 - ADQUISICION DE EQUIPOS<br>Código CUBSO<br>Reserva para Mype<br>Paquete                                                                                                    | Саја de la Entidad<br>17/07/2017 14.50.00<br>т LA ENTIDAD<br>DE СОМРУТО<br>4321150200070443<br>NO<br>Postor                                                                                                    | Cantidad<br>Valor Estim<br>Referencial<br>MYPE Le<br>1 registros encontrados, m                                                                                           | istado de ítems<br>nado Total/ Valor<br>I Total<br>ey de promoción<br>de la Selva<br>nostrando 1 registro(s),                                                          | 220 - Unidad<br>250000<br>Bonificación<br>colindante<br>(Contratación fuera<br>de provincia de Lima<br>y Callao)<br>de 1 a 1. Página 1/1.                                           | Estado<br>P<br>Cantidad adjudicada | Convocado<br>T<br>Monto adjudicado                           |
| Reproducción de las Bases<br>Fecha y hora de Publicación<br>Recurso de Apelación resuelto por<br>Ver documentos por Etapa<br>Ver listado de ítem<br>1 - ADQUISICION DE EQUIPOS<br>Código CUBSO<br>Reserva para Mype<br>Paquete<br>Dociones del procedimiento                                                                            | Caja de la Entidad           17/07/2017 14 50.00           r         LA ENTIDAD           DE COMPUTO<br>4321150200070443<br>NO<br>NO           Postor                                                                                                    | Cantidad<br>Valor Estim<br>Referencial<br>MYPE Le<br>1 registros encontrados, m                                                                                           | istado de Items<br>nado Total/ Valor<br>I Total<br>vy de promoción<br>de la Selva<br>nostrando 1 registro(s).                                                          | 220 - Unidad<br>250000<br>Bonificación<br>colindante<br>(Contratación fuera<br>de provincia de Lima<br>y Callao)<br>de 1 a 1. Págna 1/1.                                            | Estado<br>P<br>Cantidad adjudicada | Convocado<br>Total<br>Monto adjudicado                       |
| Reproducción de las Bases<br>Fecha y hora de Publicación<br>Recurso de Apelación resuelto por<br>Ver documentos por Etapa<br>Ver listado de item<br>L - ADQUISICION DE EQUIPOS<br>Jodigo CUBSO<br>teserva para Mype<br>Paquete<br>Dipciones del procedimiento                                                                           | Caja de la Entidad           17/07/2017 14 50 00           r         LA ENTIDAD           DE COMPUTO           4321150200070443           NO           Postor                                                                                                    | Cantidad<br>Valor Estim<br>Referencial<br>MYPE Le<br>1 registros encontrados, m                                                                                           | istado de Items<br>nado Total/ Valor<br>I Total<br>vy de promoción<br>de la Selva<br>nostrando 1 registro(s).                                                          | 220 - Unidad<br>250000<br>Bonificación<br>colindante<br>(Contratación fuera<br>de provincia de Lima<br>y Callao)<br>de 1 a 1. Página 1/1.                                           | Estado<br>P<br>Cantidad adjudicada | Convocade<br>The Monto adjudicado                            |
| Reproducción de las Bases<br>Fecha y hora de Publicación<br>Recurso de Apelación resuelto por<br>Ver documentos por Etapa<br>Ver listado de ítem<br>L - ADQUISICION DE EQUIPOS<br>Sodigo CUBSO<br>Reserva para Mype<br>Paquete<br>Opciones del procedimiento<br>Ver lista<br>del procedimiento                                          | Caja de la Entidad       17/07/2017 14 50 00       r     LA ENTIDAD         DE COMPUTO       4321150200070443       NO       Postor         Udo de na estada estada esta | L<br>Cantidad<br>Valor Estim<br>Referencial<br>MYPE Le<br>1 registros encontrados, m                                                                                      | istado de items<br>nado Total/ Valor<br>I Total<br>vy de promoción<br>de la Selva<br>nostrando 1 registro(s).<br>Ver oficio<br>supervis                                | 220 - Unidad<br>250000<br>Bonificación<br>colindante<br>(Contratación fuera<br>de provincia de Lima<br>y Callao)<br>de 1 a 1. Página 1/1.<br>de 1 a 1. Página 1/1.                  | Estado<br>P<br>Cantidad adjudicada | Convocado<br>Monto adjudicado                                |
| Reproducción de las Bases<br>Fecha y hora de Publicación<br>Recurso de Apelación resuelto por<br>Ver documentos por Etapa<br>Ver listado de ítem<br>L- ADQUISICION DE EQUIPOS<br>Sodigo CUBSO<br>Reserva para Mype<br>Paquete<br>Depciones del procedimiento<br>Ver lista<br>del procedimiento<br>Listado de<br>constancias<br>Contrata | Caja de la Entidad         17/07/2017 14 50 00         r       LA ENTIDAD         DE COMPUTO         4321150200070443         NO         Postor         Udo de merciona a procedimiento         generales al procedimiento         prial de ciones         vrial de ciones         vrial de ciones         ver listado de bloqueos de                                                                                                    | L Cantidad<br>Valor Estim<br>Referencial<br>MYPE Le<br>1 registros encontrados, m<br>1 registros encontrados, m<br>Ver contrato<br>Ver integrantes y<br>Ver integrantes y | istado de items<br>Iado Total/ Valor<br>I Total<br>vy de promoción<br>de la Selva<br>nostrando 1 registro(s).<br>Ver oficio<br>supervis<br>Visualizar I<br>de particip | 220 - Unidad<br>250000<br>Bonificación<br>contratación fuera<br>de provincia de Lima<br>y Callao)<br>de 1 a 1. Página 1/1.<br>de 1 a 1. Página 1/1.<br>User listado a<br>actividade | Estado<br>P<br>Cantidad adjudicada | Convocado<br>Monto adjudicado<br>Ver Conductor<br>de Proceso |

Ilustración 227: "Ficha de Selección"

| Fecha de actualización:<br>Agosto 2017                                                       | Versión: 1.3              | MANUAL DE USUARIO |
|----------------------------------------------------------------------------------------------|---------------------------|-------------------|
| Preparado por:<br><b>Dirección del SEACE</b><br>Sub Dirección de Gestión Funcional del SEACE | Página: <b>138 de 139</b> | SEACE - OSCE      |

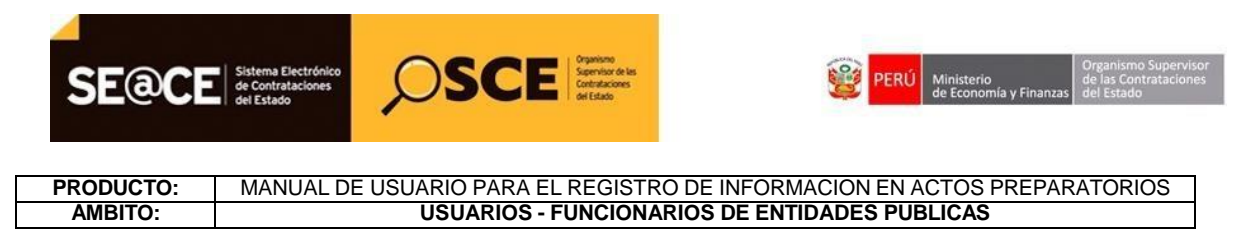

#### Canales de consulta

Para efectuar consultas puede comunicarse a:

#### SEDE CENTRAL:

Av. Gregorio Escobedo cuadra 7 - Jesús María, Lima 11, Lima – Perú.

#### **CENTRAL DE CONSULTAS TELEFÓNICAS:**

(01) 614 3636

Opción 2 – Consultas SEACE

#### **CONSULTAS VIRTUALES:**

A través del "Formulario de Contacto", ubicado en la sección "Contacto y redes sociales" de nuestro portal institucional, disponible en: <u>https://www.gob.pe/osce/</u>

| Fecha de actualización:<br>Agosto 2017                                                       | Versión: 1.3              | MANUAL DE USUARIO |
|----------------------------------------------------------------------------------------------|---------------------------|-------------------|
| Preparado por:<br><b>Dirección del SEACE</b><br>Sub Dirección de Gestión Funcional del SEACE | Página: <b>139 de 139</b> | SEACE - OSCE      |